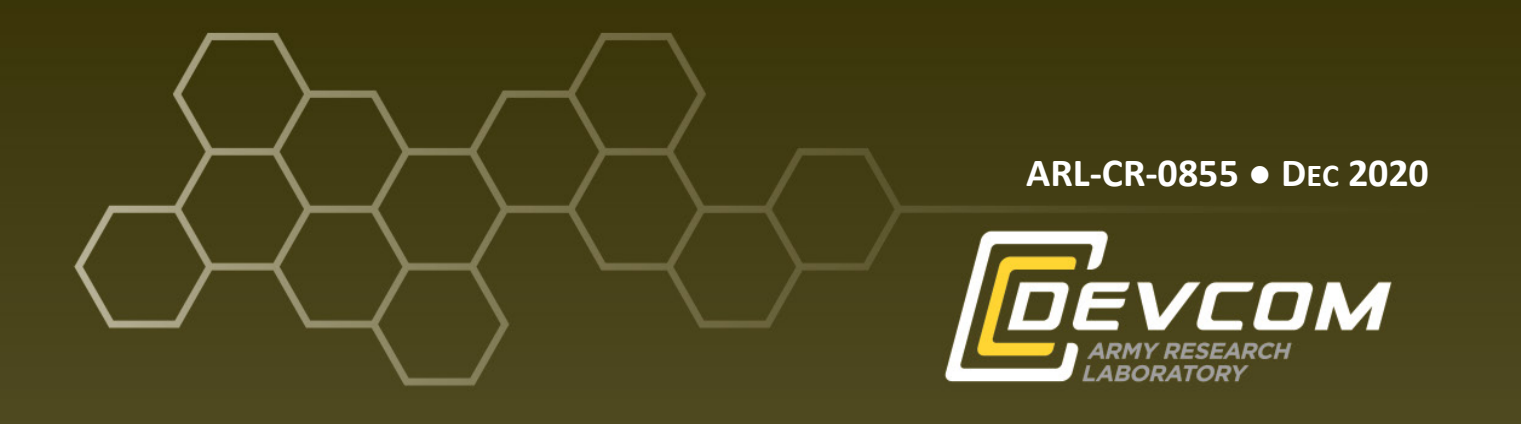

# A Basic Introduction for Designing a Printed Circuit Board (PCB) with EAGLE eCAD/CAM Software

**by Kenneth Kwashnak** *SURVICE Engineering 4695 Millennium Drive Belcamp, MD* 21017

under contract W911QX-16-D-0014

Approved for public release; distribution is unlimited.

#### NOTICES

#### Disclaimers

The findings in this report are not to be construed as an official Department of the Army position unless so designated by other authorized documents.

Citation of manufacturer's or trade names does not constitute an official endorsement or approval of the use thereof.

The research reported in this document was performed in connection with contract/instrument W911QX-16-D-0014 with the DEVCOM Army Research Laboratory.

The findings in this report are not to be construed as an official Department of the Army position unless so designated by other authorized documents. The views and conclusions contained in this document are those of SURVICE Engineering Company and the DEVCOM Army Research Laboratory.

Destroy this report when it is no longer needed. Do not return it to the originator.

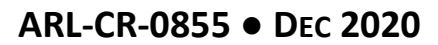

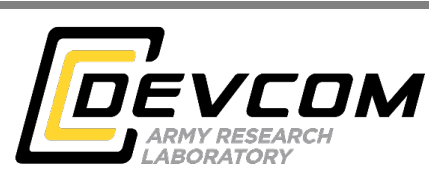

# A Basic Introduction for Designing a Printed Circuit Board (PCB) with EAGLE eCAD/CAM Software

by Kenneth Kwashnak SURVICE Engineering 4695 Millennium Drive Belcamp, MD 21017

under contract W911QX-16-D-0014

Approved for public release; distribution is unlimited.

|                                                                                                    | REPORT D                                         | OCUMENTATIO                          | N PAGE           |                                                                                                    | Form Approved<br>OMB No. 0704-0188        |
|----------------------------------------------------------------------------------------------------|--------------------------------------------------|--------------------------------------|------------------|----------------------------------------------------------------------------------------------------|-------------------------------------------|
| Public reporting burden for this collection of information is estimated to average 1 hour per response, including the time for reviewing instructions, searching existing data source data needed, and completing and reviewing the collection information. Send comments regarding this burden estimate or any other aspect of this collection of information, include burden, to Department of Defense, Washington Headquarters Services, Directorate for Information Operations and Reports (0704-0188), 1215 Jefferson Davis Highway, Suite 1 Respondents should be aware that notwithstanding any other provision of law, no person shall be subject to any penalty for failing to comply with a collection of information if i valid OMB control number.                                               |                                                  |                                      |                  | structions, searching existing data sources, gathering and maintaining the<br>et of this collection of information, including suggestions for reducing the<br>, 1215 Jefferson Davis Highway, Suite 1204, Arlington, VA 22202-4302,<br>mply with a collection of information if it does not display a currently |                                           |
| 1. REPORT DATE (DI                                                                                                    | D-MM-YYYY)                                       | 2. REPORT TYPE                       |                  |                                                                                                    | 3. DATES COVERED (From - To)              |
| December 2020                                                                                                    |                                                  | Contractor Report                    | t                |                                                                                                    | September 2019–November 2020              |
| 4. TITLE AND SUBT                                                                                                    | TLE<br>ction for Designi                         | ing a Printed Circui                 | it Board (PCB) w | vith EAGLE                                                                                                    | 5a. CONTRACT NUMBER                       |
| eCAD/CAM So                                                                                                    | ftware                                           |                                      | ( ) .            |                                                                                                    | 5b. GRANT NUMBER                          |
|                                                                                                    |                                                  |                                      |                  |                                                                                                    | 5c. PROGRAM ELEMENT NUMBER                |
|                                                                                                    |                                                  |                                      |                  |                                                                                                    |                                           |
| Kenneth Kwash                                                                                                    | nak                                              |                                      |                  |                                                                                                    | Su. PROJECT NOWIDER                       |
|                                                                                                    |                                                  |                                      |                  |                                                                                                    | 5e. TASK NUMBER                           |
|                                                                                                    |                                                  |                                      |                  |                                                                                                    | 5f. WORK UNIT NUMBER                      |
| 7. PERFORMING ORGANIZATION NAME(S) AND ADDRESS(ES)<br>SURVICE Engineering<br>4695 Millennium Drive<br>Belcamp, MD 21017                                                                                                    |                                                  |                                      |                  |                                                                                                    | 8. PERFORMING ORGANIZATION REPORT NUMBER  |
| 9. SPONSORING/M                                                                                                    | ONITORING AGENCY                                 | (NAME(S) AND ADDRE                   | SS(ES)           |                                                                                                    | 10. SPONSOR/MONITOR'S ACRONYM(S)          |
| DEVCOM Arm                                                                                                    | y Research Labo                                  | oratory                              | . ,              |                                                                                                    |                                           |
| ATTN: FCDD-RLW-PA                                                                                                    |                                                  |                                      |                  |                                                                                                    | 11. SPONSOR/MONITOR'S REPORT NUMBER(S)    |
| Aberdeen Provin                                                                                                    | ng Ground, MD                                    | 21005                                |                  |                                                                                                    | ARL-CR-0855                               |
| <b>12. DISTRIBUTION</b> /Approved for pu                                                                                                    | <b>AVAILABILITY STATE</b><br>ablic release; dist | <b>MENT</b><br>tribution is unlimite | ed.              |                                                                                                    |                                           |
| <b>13. SUPPLEMENTAR</b><br>ORCID ID(s): K                                                                                                    | RY NOTES<br>Kenneth Kwashna                      | ak, 0000-0002-120                    | 3-6487           |                                                                                                    |                                           |
| <b>14. ABSTRACT</b><br>Printed circuit boards (PCBs) are ubiquitous elements of modern electronic systems. In DoD research, PCBs play a vital in creating reliable, economic, and deterministic circuits, apart from their bread-board or perf-board counterparts. The art transitioning a circuit's schematic to a physical manufacturable board can be challenging, but electrical computer-aided d (eCAD) and computer-aided manufacturing (CAM) software, such as the Easily Applicable Graphical Layout Editor (EAGLE), provides the creator with complete control of the circuit's design and streamlines the PCB fabrication process. report serves as a general introduction to formulate a custom circuit schematic and two-layer PCB, as well as to process necessary files for design production. |                                                  |                                      |                  | ns. In DoD research, PCBs play a vital role<br>oard or perf-board counterparts. The art of<br>enging, but electrical computer-aided design<br>applicable Graphical Layout Editor<br>reamlines the PCB fabrication process. This<br>I two-layer PCB, as well as to process                                       |                                           |
| 15. SUBJECT TERMS                                                                                                    |                                                  |                                      |                  | manufacturing, PCB design                                                                                                    |                                           |
|                                                                                                    |                                                  |                                      | 17. LIMITATION   | 18. NUMBER                                                                                                    | 19a. NAME OF RESPONSIBLE PERSON           |
| 16. SECURITY CLASSIFICATION OF:                                                                                                    |                                                  |                                      | OF               | OF                                                                                                    | Kenneth Kwashnak                          |
| a. REPORT                                                                                                    | b. ABSTRACT                                      | c. THIS PAGE                         |                  | PAGES                                                                                                    | 19b. TELEPHONE NUMBER (Include area code) |
| Unclassified                                                                                                    | Unclassified                                     | Unclassified                         | 00               | 203                                                                                                    | (410) 278-5680                            |

Standard Form 298 (Rev. 8/98) Prescribed by ANSI Std. Z39.18

# Contents

| List | of Fig | gures    |                                          | vi  |
|------|--------|----------|------------------------------------------|-----|
| List | of Ta  | bles     |                                          | xiv |
| List | of Co  | de Bloc  | :ks                                      | xiv |
| Ack  | nowl   | edgmer   | nts                                      | xv  |
| 1.   | Intr   | oductio  | n                                        | 1   |
|      | 1.1    | Prototy  | yping                                    | 1   |
|      | 1.2    | eCAD a   | and PCBs                                 | 3   |
|      | 1.3    | Purpos   | se and Intent                            | 4   |
|      | 1.4    | Equipn   | nent                                     | 4   |
|      |        | 1.4.1    | Computer                                 | 4   |
|      |        | 1.4.2    | Circuit Programming and Testing Hardware | 5   |
|      |        | 1.4.3    | PCB Component Hardware                   | 6   |
|      |        | 1.4.4    | Software                                 | 7   |
|      |        | 1.4.5    | MPLAB X IDE and XC8 Compiler             | 10  |
|      | 1.5    | Unders   | standing the Walkthrough                 | 10  |
| 2.   | EAG    | iLE Quic | ck-Start                                 | 10  |
|      | 2.1    | Installi | ng the Software                          | 10  |
|      | 2.2    | Creatir  | ng a File Structure                      | 16  |
|      | 2.3    | Using t  | he EAGLE Control Panel                   | 16  |
|      |        | 2.3.1    | File                                     | 17  |
|      |        | 2.3.2    | View                                     | 22  |
|      |        | 2.3.3    | Options                                  | 22  |
|      |        | 2.3.4    | Window                                   | 23  |
|      |        | 2.3.5    | Help                                     | 23  |
|      | 2.4    | Config   | uring the Directory                      | 24  |
|      | 2.5    | Creatir  | ng a Schematic and Board                 | 26  |
|      | 2.6    | Config   | uring the Design Review Check (DRC)      | 32  |

| 3  | Crea | ting a Component                                             | 39  |
|----|------|--------------------------------------------------------------|-----|
|    | 3.1  | Creating a Library                                           | 39  |
|    | 3.2  | Creating a Symbol                                            | 42  |
|    | 3.3  | Package                                                      | 51  |
|    | 3.4  | Device                                                       | 58  |
|    | 3.5  | Activating the Library                                       | 63  |
| 4. | Two  | -Layer PCB Design: General Design Cycle                      | 65  |
|    | 4.1  | Step 1: Define OS File Structure                             | 66  |
|    | 4.2  | Step 2: Configure Directories                                | 66  |
|    | 4.3  | Step 3: Generate a New Project                               | 68  |
|    | 4.4  | Step 4: Create a New Schematic                               | 69  |
|    | 4.5  | Step 5: Design the Schematic                                 | 70  |
|    |      | 4.5.1 Editing Imported Symbols                               | 76  |
|    |      | 4.5.2 Creating Grounded Mounting Hole Symbols                | 78  |
|    | _    | 4.5.3 Changing Component Designation                         | 83  |
|    | 4.6  | Step 6: Map Nets and Connections                             | 85  |
|    | 4.7  | Step 7: Run Electronic Review Check                          | 88  |
|    | 4.8  | Step 8: Create a New Board Layout                            | 90  |
|    | 4.9  | Step 9: Define PCB Settings                                  | 92  |
|    | 4.10 | Step 10: Organize Board Components                           | 97  |
|    | 4.11 | Step 11: Create Copper Regions                               | 99  |
|    | 4.12 | Step 12: Route Traces                                        | 104 |
|    | 4.13 | Step 13: Edit Silkscreen                                     | 107 |
|    | 4.14 | Step 14: DRC                                                 | 109 |
|    | 4.15 | Step 15: Create Fabrication Files                            | 115 |
|    |      | 4.15.1 Creating the Drill List .drl                          | 115 |
|    |      | 4.15.2 Creating Drill Location Information .drd and .dri     | 117 |
|    |      | 4.15.3 Creating Layer Information (Gerber274x.cam or Custom) | 120 |
|    | 4.16 | Step 16: Formulate Board Instructions                        | 137 |
|    | 4.17 | Step 17: Package Files                                       | 138 |
|    | 4.18 | Step 18: Send to Manufacturer                                | 141 |

|      | 4.18.1 Advanced Circuits                                                              | 141 |  |  |
|------|---------------------------------------------------------------------------------------|-----|--|--|
|      | 4.18.2 Oshpark                                                                        | 149 |  |  |
| 5.   | Reception and Testing of PCB                                                          | 155 |  |  |
|      | 5.1 Reception of Oshpark Boards                                                       | 155 |  |  |
|      | 5.2 Assembling and Testing PCB Power                                                  | 156 |  |  |
|      | 5.3 Extended Testing                                                                  | 157 |  |  |
| 6.   | Conclusion                                                                            | 164 |  |  |
| 7.   | References                                                                            | 166 |  |  |
| Арр  | pendix A. List of Manufacturing References                                            | 169 |  |  |
| Арр  | Appendix B. Hypertext Markup Language (HTML) 171                                      |     |  |  |
| Арг  | Appendix C. Sample Library Device Hypertext Markup Language (HTML)<br>Description 175 |     |  |  |
| Арр  | pendix D. Advanced Circuits Manufacturing Specifications                              | 178 |  |  |
| Арр  | pendix E. Oshpark Manufacturing Specifications                                        | 180 |  |  |
| Ado  | ditional Reading                                                                      | 184 |  |  |
| List | of Symbols, Abbreviations, and Acronyms                                               | 185 |  |  |
| Dist | tribution List                                                                        | 186 |  |  |

# List of Figures

| Fig. 1  | Example of a bread-board circuit          | 1  |
|---------|-------------------------------------------|----|
| Fig. 2  | Example of a perf-board circuit           | 1  |
| Fig. 3  | Example of an assembled PCB               | 1  |
| Fig. 4  | Example two-layer PCB, hexapod.brd        | 3  |
| Fig. 5  | CadSoft EAGLE v5.3.0 professional edition | 7  |
| Fig. 6  | v5.3.0 control panel                      | 8  |
| Fig. 7  | v9.6.2 control panel                      | 9  |
| Fig. 8  | v5.3.0 board workspace                    | 9  |
| Fig. 9  | v9.6.2 board workspace                    | 9  |
| Fig. 10 | EAGLE 5.3.0 CD contents                   | 11 |
| Fig. 11 | Installation executable                   | 11 |
| Fig. 12 | File extraction splash screen             | 12 |
| Fig. 13 | Setup welcome screen                      | 12 |
| Fig. 14 | CadSoft EULA                              | 12 |
| Fig. 15 | Install directory location                | 13 |
| Fig. 16 | Setup finish                              | 13 |
| Fig. 17 | Window's charm                            | 14 |
| Fig. 18 | Opening EAGLE application                 | 15 |
| Fig. 19 | EAGLE control panel                       | 15 |
| Fig. 20 | File directory structure                  | 16 |
| Fig. 21 | EAGLE control panel tabs                  | 17 |
| Fig. 22 | EAGLE control panel, file tab             | 17 |
| Fig. 23 | Creating a new project                    | 18 |
| Fig. 24 | Example of a schematic                    | 18 |
| Fig. 25 | Example of a board                        | 19 |
| Fig. 26 | Example of a schematic                    | 19 |
| Fig. 27 | Example CAM processor                     | 20 |
| Fig. 28 | Example ULP                               | 20 |
| Fig. 29 | Example script                            | 21 |
| Fig. 30 | Example text editor                       | 21 |
| Fig. 31 | View tab                                  | 22 |

| Fig. 32 | Options tab                                       |    |
|---------|---------------------------------------------------|----|
| Fig. 33 | Window tab                                        |    |
| Fig. 34 | Help tab                                          |    |
| Fig. 35 | Directory, initial setup                          |    |
| Fig. 36 | Directory, sourced pathways                       |    |
| Fig. 37 | Projects directory structure                      |    |
| Fig. 38 | Creating a new project                            |    |
| Fig. 39 | Active project                                    |    |
| Fig. 40 | Inactive project                                  |    |
| Fig. 41 | Creating a schematic                              |    |
| Fig. 42 | Schematic editor                                  |    |
| Fig. 43 | Save button                                       |    |
| Fig. 44 | Display (layer) icon                              |    |
| Fig. 45 | Schematic layer view and values                   |    |
| Fig. 46 | Layer properties                                  |    |
| Fig. 47 | Schematic/board icon                              |    |
| Fig. 48 | Warning message, create board file from schematic |    |
| Fig. 49 | Board editor                                      |    |
| Fig. 50 | Board editor DRC                                  |    |
| Fig. 51 | DRC                                               |    |
| Fig. 52 | DRC description                                   |    |
| Fig. 53 | DRC layers                                        |    |
| Fig. 54 | DRC clearance                                     |    |
| Fig. 55 | DRC distance                                      |    |
| Fig. 56 | DRC sizes                                         |    |
| Fig. 57 | DRC restring                                      |    |
| Fig. 58 | DRC shapes                                        |    |
| Fig. 59 | DRC supply                                        |    |
| Fig. 60 | DRC masks                                         |    |
| Fig. 61 | DRC misc                                          |    |
| Fig. 62 | Creating a new library                            |    |
| Fig. 63 | Library editor                                    | 40 |
| Fig. 64 | Opening a library                                 |    |
| Fig. 65 | Base library file directory                       |    |

| Fig. 66 | Libraries file structure              | 42 |
|---------|---------------------------------------|----|
| Fig. 67 | Library edit button                   | 43 |
| Fig. 68 | Edit window                           | 43 |
| Fig. 69 | Symbol edit window                    | 44 |
| Fig. 70 | Symbol editor                         | 44 |
| Fig. 71 | View tab                              | 45 |
| Fig. 72 | Grid settings                         | 45 |
| Fig. 73 | Rectangle on 94 symbol layer          | 46 |
| Fig. 74 | Pin creation                          | 46 |
| Fig. 75 | Group select tool with highlight area | 47 |
| Fig. 76 | Moving multiple objects               | 47 |
| Fig. 77 | Edit pin information                  | 48 |
| Fig. 78 | Completed symbol                      | 49 |
| Fig. 79 | Symbol annotations                    | 49 |
| Fig. 80 | Completed symbol                      | 51 |
| Fig. 81 | Package creation                      | 52 |
| Fig. 82 | Package editor                        | 52 |
| Fig. 83 | Grid settings                         | 53 |
| Fig. 84 | Component physical outline            | 53 |
| Fig. 85 | Pin 1 padded hole placement           | 54 |
| Fig. 86 | Pin 2 padded hole placement           | 54 |
| Fig. 87 | SMD pad information                   | 55 |
| Fig. 88 | Silkscreen outline                    | 55 |
| Fig. 89 | Package annotations                   | 56 |
| Fig. 90 | <device> icon</device>                | 58 |
| Fig. 91 | Device creation                       | 58 |
| Fig. 92 | Device configuration <add> tool</add> | 59 |
| Fig. 93 | Select created symbol                 | 59 |
| Fig. 94 | Symbol placement                      | 60 |
| Fig. 95 | Adding a package to the symbol        | 60 |
| Fig. 96 | Package assignment                    | 61 |
| Fig. 97 | Connecting pins                       | 61 |
| Fig. 98 | Initial pin assignment                | 62 |
| Fig. 99 | Associate pin to pad                  | 62 |

| Fig. 100 | Pin assignment complete                 | . 62 |
|----------|-----------------------------------------|------|
| Fig. 101 | Device creation complete                | . 63 |
| Fig. 102 | New library and associated files        | . 64 |
| Fig. 103 | Activate library                        | . 64 |
| Fig. 104 | PCB design cycle                        | . 65 |
| Fig. 105 | EAGLE control panel tree                | . 66 |
| Fig. 106 | EAGLE control panel directories         | . 67 |
| Fig. 107 | Directory locations                     | . 67 |
| Fig. 108 | Example EAGLE control panel file tree   | . 68 |
| Fig. 109 | pcb_2layer project creation             | . 68 |
| Fig. 110 | Active project                          | . 69 |
| Fig. 111 | Creating a new schematic                | . 69 |
| Fig. 112 | Schematic file in tree                  | . 70 |
| Fig. 113 | Inactive default libraries              | . 70 |
| Fig. 114 | Activating all libraries                | . 71 |
| Fig. 115 | Adding a frame to schematic             | . 71 |
| Fig. 116 | Frame placement                         | . 72 |
| Fig. 117 | Adding MICROTEST-DIP_8 to the schematic | . 72 |
| Fig. 118 | Frame and component in schematic editor | . 73 |
| Fig. 119 | <text> tool</text>                      | . 75 |
| Fig. 120 | Custom schematic text                   | . 76 |
| Fig. 121 | Raw imported symbol                     | . 76 |
| Fig. 122 | Edited symbol                           | . 76 |
| Fig. 123 | <smash> tool on object</smash>          | . 77 |
| Fig. 124 | Moving smashed text                     | . 77 |
| Fig. 125 | mount_hole library                      | . 78 |
| Fig. 126 | MOUNT-HOLE symbol circle 1              | . 79 |
| Fig. 127 | MOUNT-HOLE symbol circle 2              | . 79 |
| Fig. 128 | MOUNT-HOLE symbol infill                | . 80 |
| Fig. 129 | MOUNT-HOLE symbol text                  | . 80 |
| Fig. 130 | SYM-MOUNT-HOLE device creation          | . 81 |
| Fig. 131 | SYM-MOUNT-HOLE device complete          | . 81 |
| Fig. 132 | SYM-MOUNT-HOLE object                   | . 82 |
| Fig. 133 | Via used as plated through hole         | . 82 |

| Fig. 134 | >NAME \$U1 component designation             | . 83 |
|----------|----------------------------------------------|------|
| Fig. 135 | <prefix> Option</prefix>                     | . 83 |
| Fig. 136 | Defining line properties                     | . 84 |
| Fig. 137 | <label> Tool</label>                         | . 84 |
| Fig. 138 | Connecting component with <wire> tool</wire> | . 85 |
| Fig. 139 | Renaming nets and defining signals           | . 85 |
| Fig. 140 | Merging nets                                 | . 86 |
| Fig. 141 | Completed schematic                          | . 87 |
| Fig. 142 | <erc> tool</erc>                             | . 88 |
| Fig. 143 | ERC dialog                                   | . 88 |
| Fig. 144 | Warning list                                 | . 89 |
| Fig. 145 | Approved ERC                                 | . 90 |
| Fig. 146 | <board> icon</board>                         | . 91 |
| Fig. 147 | Changing board workspace background color    | . 91 |
| Fig. 148 | Design rule check on completed board         | . 92 |
| Fig. 149 | DRC dialog                                   | . 92 |
| Fig. 150 | Layers                                       | . 93 |
| Fig. 151 | Clearance                                    | . 93 |
| Fig. 152 | Distance                                     | . 94 |
| Fig. 153 | Sizes                                        | . 94 |
| Fig. 154 | Restring                                     | . 95 |
| Fig. 155 | Shapes                                       | . 95 |
| Fig. 156 | Supply                                       | . 96 |
| Fig. 157 | Masks                                        | . 96 |
| Fig. 158 | Misc                                         | . 97 |
| Fig. 159 | Organizing components                        | . 97 |
| Fig. 160 | Board layout                                 | . 98 |
| Fig. 161 | Placing component on bottom of board         | . 98 |
| Fig. 162 | Recalculating airwire locations              | . 99 |
| Fig. 163 | <polygon> tool</polygon>                     | . 99 |
| Fig. 164 | <polygon> top copper layer</polygon>         | 100  |
| Fig. 165 | <polygon> bottom copper layer</polygon>      | 100  |
| Fig. 166 | Polygon information                          | 101  |
| Fig. 167 | Polygon signal name                          | 101  |

| Fig. 168 | Renaming signal error                             |
|----------|---------------------------------------------------|
| Fig. 169 | <name> Tool on bottom layer</name>                |
| Fig. 170 | Formulating copper layers 103                     |
| Fig. 171 | <ripup> tool, delete all signals 103</ripup>      |
| Fig. 172 | Cleared workspace                                 |
| Fig. 173 | Creating traces with the <route> tool 104</route> |
| Fig. 174 | Trace properties                                  |
| Fig. 175 | Trace top layer                                   |
| Fig. 176 | Trace bottom layer 105                            |
| Fig. 177 | Via                                               |
| Fig. 178 | <auto> Tool settings</auto>                       |
| Fig. 179 | Auto-routed board                                 |
| Fig. 180 | Top silkscreen                                    |
| Fig. 181 | Updating libraries                                |
| Fig. 182 | Completed board                                   |
| Fig. 183 | DRC check 110                                     |
| Fig. 184 | DRC errors 111                                    |
| Fig. 185 | <cut> tool 111</cut>                              |
| Fig. 186 | Create a new package                              |
| Fig. 187 | <paste> tool</paste>                              |
| Fig. 188 | Device management                                 |
| Fig. 189 | Variant name                                      |
| Fig. 190 | Configure pins                                    |
| Fig. 191 | Final board 114                                   |
| Fig. 192 | <run> ULP option</run>                            |
| Fig. 193 | drillefg.ulp                                      |
| Fig. 194 | Unit select 116                                   |
| Fig. 195 | Board drill sizes                                 |
| Fig. 196 | CAM processor 117                                 |
| Fig. 197 | CAM job 117                                       |
| Fig. 198 | excellon.cam 118                                  |
| Fig. 199 | Generate drill data                               |
| Fig. 200 | Configuring file save location                    |
| Fig. 201 | Process job generate drill data                   |

| Fig. 202 | Creation of drd and dri files                  | 120 |
|----------|------------------------------------------------|-----|
| Fig. 203 | gerb274x.cam                                   | 121 |
| Fig. 204 | Gerber_RS274X top silkscreen section           | 122 |
| Fig. 205 | Gerber_RS274X top stop section                 | 123 |
| Fig. 206 | Gerber_RS274X top copper section               | 124 |
| Fig. 207 | Gerber_RS274X bottom copper section            | 125 |
| Fig. 208 | Gerber_RS274X bottom stop section              | 126 |
| Fig. 209 | Gerber_RS274X bottom silkscreen section        | 127 |
| Fig. 210 | Gerber_RS274X board outline section            | 128 |
| Fig. 211 | Gerber_RS274X drills and holes section         | 129 |
| Fig. 212 | Gerber_274X description section                | 130 |
| Fig. 213 | Gerber_274X description information            | 130 |
| Fig. 214 | Save Gerber_274X job                           | 131 |
| Fig. 215 | Processing Gerber files                        | 132 |
| Fig. 216 | Gerber files complete                          | 132 |
| Fig. 217 | Creating an instruction file                   | 137 |
| Fig. 218 | Instructions text file                         | 137 |
| Fig. 219 | Fab folder location                            | 139 |
| Fig. 220 | Compressing to a .zip file                     | 139 |
| Fig. 221 | Compressed fab file                            | 140 |
| Fig. 222 | Renaming compressed file                       | 140 |
| Fig. 223 | Advanced circuits welcome screen               | 142 |
| Fig. 224 | Advanced circuits main screen                  | 142 |
| Fig. 225 | Advanced circuits FreeDFM                      | 143 |
| Fig. 226 | FreeDFM sample results                         | 143 |
| Fig. 227 | Advanced circuits quote specifications, page 1 | 144 |
| Fig. 228 | Advanced circuits quote specifications page 2  | 145 |
| Fig. 229 | Quote number                                   | 146 |
| Fig. 230 | Quote information                              | 147 |
| Fig. 231 | Advanced circuits DFM, page 1                  | 148 |
| Fig. 232 | Advanced circuits DFM, page 2                  | 148 |
| Fig. 233 | Oshpark welcome screen                         | 149 |
| Fig. 234 | Project board .brd file                        | 149 |
| Fig. 235 | Oshpark instant quote                          | 150 |

| Fig. 236 | Oshpark board top                        | 151 |
|----------|------------------------------------------|-----|
| Fig. 237 | Oshpark board bottom                     | 151 |
| Fig. 238 | Oshpark drills                           | 152 |
| Fig. 239 | Oshpark top silkscreen                   | 153 |
| Fig. 240 | Oshpark bottom layer                     | 153 |
| Fig. 241 | Oshpark top solder mask                  |     |
| Fig. 242 | Oshpark top layer                        |     |
| Fig. 243 | Oshpark board outline                    | 155 |
| Fig. 244 | Oshpark bottom solder mask               | 155 |
| Fig. 245 | Oshpark fabricated board                 | 156 |
| Fig. 246 | Testing power on prototype PCB           | 157 |
| Fig. 247 | MPLAB X welcome screen                   | 158 |
| Fig. 248 | Creating a standalone project            | 158 |
| Fig. 249 | Project creation                         | 159 |
| Fig. 250 | Supported debug header                   | 159 |
| Fig. 251 | Cross compiler toolchain                 | 160 |
| Fig. 252 | Project name and location                | 160 |
| Fig. 253 | Creating main.c source file              | 161 |
| Fig. 254 | main.c code compilation                  | 163 |
| Fig. 255 | PCB programming                          |     |
| Fig. 256 | Completed functional microcontroller PCB | 165 |
| Fig. C-1 | Hypertext Markup Language (HTML) example |     |

# List of Tables

| Table 1   | Prototype method comparison2                   |
|-----------|------------------------------------------------|
| Table 2   | Virtual computer information                   |
| Table 3   | Circuit programming and testing hardware       |
| Table 4   | PCB hardware                                   |
| Table 5   | Schematic layer settings                       |
| Table 6   | EAGLE board editor settings                    |
| Table 7   | DRC, layer tab, setup definitions              |
| Table 8   | Example component pin assignments              |
| Table 9   | Symbol element properties 50                   |
| Table 10  | Package element properties                     |
| Table 11  | Schematic custom two-layer board objects74     |
| Table 12  | Auto-router directions                         |
| Table 13  | Filename alternatives                          |
| Table B-1 | Basic HTML 172                                 |
| Table B-2 | HTML formatting                                |
| Table B-3 | HTML color codes                               |
| Table D-1 | Advanced circuits manufacturing specifications |

# List of Code Blocks

| Code block 1 | HTML gerber_274X description                    | 131 |
|--------------|-------------------------------------------------|-----|
| Code block 2 | Custom CAM job for Excellon file                | 133 |
| Code block 3 | Custom CAM job for Gerber files                 | 136 |
| Code block 4 | Instructions file content                       | 138 |
| Code block 5 | PIC12F1501 code                                 | 163 |
| Code block 6 | HTML code for sample library device description | 177 |

# Acknowledgments

I would like to thank Dr Thomas Kottke, Christopher Wolfe, and Steven Davis for reviewing this report. In addition, Dr Kottke has a wealth of electrical engineering knowledge, and I appreciate his insights on printed circuit board design and microcontroller programming.

#### 1. Introduction

#### 1.1 Prototyping

Bread- and perf-boards are great mediums for prototyping circuits. In prototyping hardware, the design process may evolve from a bread-board (Fig. 1) to a perfboard (Fig. 2) and then to a printed circuit board (PCB) (Fig. 3). The main reason to start with a bread-board is to plan a functional concept. Bread-boards are easy to work with and can expedite testing of a design. Next, a perf-board implementation provides a more rigid and responsive circuit. Finally, perf-board design is transformed into a PCB solution to finely tune and optimize the circuit. The goal of a PCB is to create a reliable, deterministic, and well-packaged device.

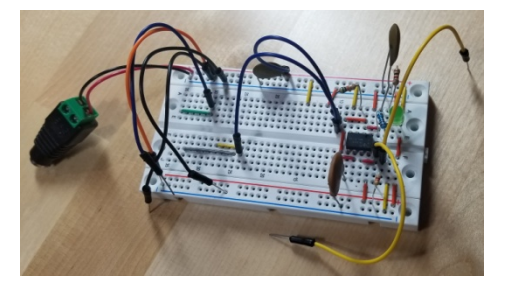

Fig. 1 Example of a bread-board circuit

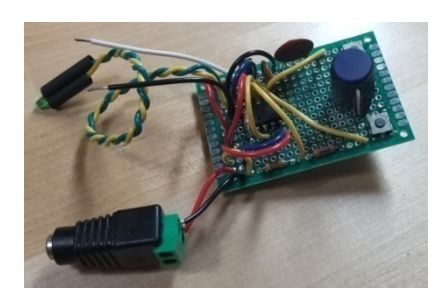

Fig. 2 Example of a perf-board circuit

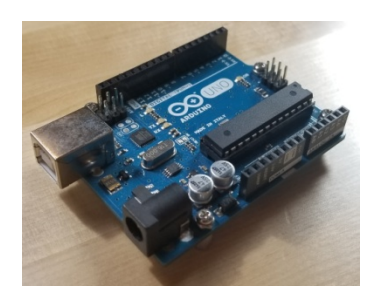

Fig. 3 Example of an assembled PCB

Table 1 provides the advantages and disadvantages of using each method.

| Method          | Pro                                                                                                    | Con                                                                                                    |
|-----------------|----------------------------------------------------------------------------------------------------|----------------------------------------------------------------------------------------------------|
| Bread-<br>Board | <ul> <li>Fast build for simple small circuits</li> <li>Relatively inexpensive</li> <li>Easy to swap out components</li> <li>No expensive soldering equipment, requires few, if at all, hand tools</li> <li>Inner rail system easy to connect components</li> </ul>                                                                                                    | <ul> <li>Difficult to implement large scale systems</li> <li>Layout can get very messy</li> <li>Components not fully secured, fragile</li> <li>Difficult to control signal integrity</li> <li>Stuck with predefined hole pattern</li> <li>Limited on what type of parts to use without creating intricate adapters</li> <li>One sided design</li> <li>Difficult to reproduce many units</li> <li>Reused bread-board holes can wear out</li> </ul> |
| Perf-<br>Board  | <ul> <li>More secured and ridged<br/>design due to soldered /<br/>fastened components</li> <li>Incorporates a wider range of<br/>components, such as surface<br/>mount devices (SMDs)</li> <li>Two sided design</li> <li>Hobbyist look and quality</li> </ul>                                                                                                    | <ul> <li>Layout can still get very messy</li> <li>Stuck with predefined hole<br/>pattern</li> <li>Difficult to disassemble</li> <li>Requires soldering</li> <li>Difficult to produce many units</li> </ul>                                                                                                    |
| РСВ             | <ul> <li>More secured and ridged<br/>design due to soldered /<br/>fastened components</li> <li>Incorporates an even wider<br/>range of components, since pad<br/>placement can be defined, such<br/>as ball grid arrays (BGAs)</li> <li>Add durable text, labels, and<br/>graphics to top and bottom<br/>layer</li> <li>Multi-layered design</li> <li>Precision Deterministic circuit<br/>behavior</li> <li>Can be rather large projects</li> <li>Professional look and quality</li> <li>Plug design files in CNC<br/>machine to fab boards</li> <li>Acid etching boards can<br/>produce prototypes</li> </ul> | <ul> <li>Requires soldering</li> <li>Usually requires eCAD<br/>software</li> <li>Send files out for<br/>manufacturing, requires time</li> <li>Boards, depending on<br/>complexity or requirements,<br/>can get costly for low quantity<br/>board count</li> </ul>                                                                                                    |

#### Table 1Prototype method comparison

## 1.2 eCAD and PCBs

The Easily Applicable Graphical Layout Editor (EAGLE) is an electrical computeraided design (eCAD) and computer-aided manufacturing (CAM) software. EAGLE supports the designer in transitioning prototype hardware to a more controlled precision design.

PCBs are electrical circuits that are etched on assorted laminates via conducting material, such as copper. The copper branches through various layers of insulating dielectric to form interconnected networks. Figure 4 represents a board layout from EAGLE's example files.

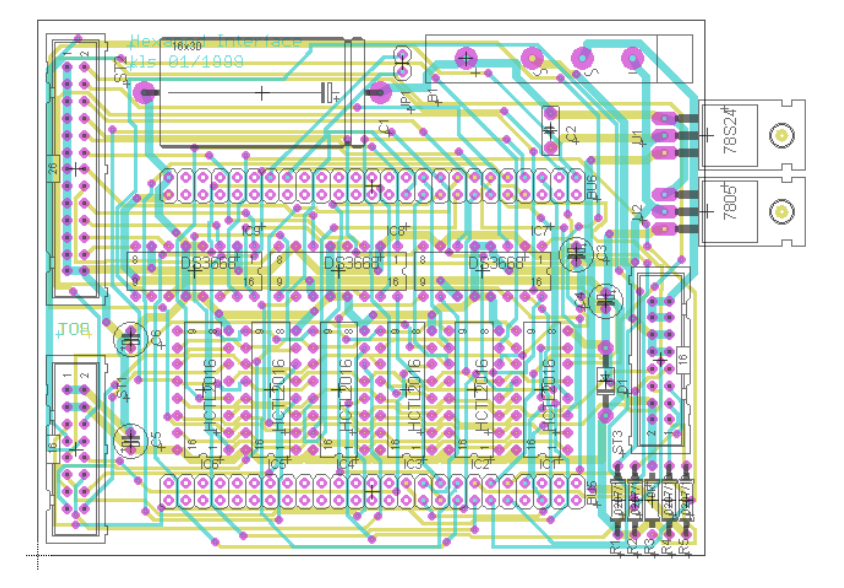

Fig. 4 Example two-layer PCB, hexapod.brd

The light blue and light green lines signify traces that connect the component's pins together. The light purple circles are the vias, which allow the traces from the top layer to connect with bottom layer. Various black outlines assist to define the overall shape of the board and components.

As seen in Fig. 4, a PCB can easily become crowded. Optimizing the overall placement and routing of components is critical in interconnecting hardware and ensuring component functionality. In some designs, multiple layers are required to control power or signal planes. Yet, adding multiple layers and creating additional vias will drive the overall cost of the board, as well as many other factors, such as number of drilled holes, different tool changes to drill those holes, size of the board, thickness of copper material, type of insulating material, and trace tolerances.

#### 1.3 Purpose and Intent

The layout of a PCB is an art form. The placement of traces is not usually as simple as drawing a straight line from one pin to another. When laying out traces for highprecision circuitry, line impedance, thermal expansion, layer capacitance, and signal integrity are just a few critical factors to consider in the design.

Unfortunately, electrical design, cost-reduction, and circuit optimization are beyond the scope of this paper. This report provides a basic introduction on how to compile a simple circuit, prepare a PCB for manufacturing, and recognize the fundamental controls of the EAGLE PCB software.

The designer of a modeled circuit wants the PCB to behave exactly the way it was intended to function. Using eCAD software, the circuit's design is systematically controlled to follow stringent PCB manufacturing requirements. This allows the designer to govern deterministic circuit behavior (i.e., signal integrity, timing of signals), stable board properties (i.e., mechanical rigidity, thermal relief, overall layer capacitance), ease of assembly (i.e., component spacing, clearance room, solder mask pad size), and to neatly and professionally package the product.

Circuit design may become very complex, depending on the application, interconnection of systems, and definitions of components. This walkthrough will guide the reader with a simple two-layer PCB design. This report 1) discusses material for resource creation (schematic symbols, board layout footprints, compiled devices, and component libraries), 2) reviews the methodology for fabricating a microcontroller board, and 3) presents the assembly and testing of a fabricated microcontroller PCB prototype.

## 1.4 Equipment

This section highlights the equipment for the design, assembly, and testing of the PCB.

## 1.4.1 Computer

This report refers to the computer equipment listed in Table 2, which includes an Ubuntu Linux 16.04 operating system (OS) laptop that utilizes VirtualBox (version 5.1.38) to run an isolated instance of Windows 7 Professional x64 OS. The virtual environment recognizes an external CD drive that is directly connected to the laptop (Kanguru, PN: U2-DVDRW-SL). The CD drive is necessary to install the software (Section 1.4.4) to the virtual Windows 7 OS.

| Windows 7 professional x64 OS virtual computer |                                       |  |  |  |
|------------------------------------------------|---------------------------------------|--|--|--|
| Manufacturer                                   | Dell                                  |  |  |  |
| Model Dell precision M6800                     |                                       |  |  |  |
| Processor                                      | Intel(R) Core (TM) i7-4910MQ @ 2.9GHz |  |  |  |
| Installed memory 16 GB                         |                                       |  |  |  |

Table 2Virtual computer information

The reader should have a working proficiency with navigating and using the Windows 7 and the File Explorer interface. In addition, the reader should have general knowledge of computer hardware, resources, and troubleshooting.

The profile on the Windows 7 virtual machine has administrator rights in order to install and configure the EAGLE software.

#### 1.4.2 Circuit Programming and Testing Hardware

Equipment included in Table 3 describes the tools used to assemble and test the fabricated PCB. Assembly is required to test the functionality of the fully populated board, but not necessary for the initial design of the PCB. Yet, when creating a PCB, the designer must be aware of the assembly process and must incorporate viable pathways for tooling and physical component handling.

| Line | Description                                                | Manufacturer               | PN               | Q | Cost per<br>item<br>(\$) | Total<br>(\$) |
|------|------------------------------------------------------------|----------------------------|------------------|---|--------------------------|---------------|
| 1    | Lead free no clean solder wire<br>0.031 in Tin/Cpr Core 66 | Kester <sup>1</sup>        | 24-9574-<br>7618 | 1 | 55.39ª                   | 55.39         |
| 2    | Soldering station, 35W                                     | Aoyue <sup>2</sup>         | 936              | 1 | 42.75 <sup>b</sup>       | 42.75         |
| 3    | No clean flux paste rosin                                  | MG Chemicals <sup>3</sup>  | 8341-10ML        | 1 | 16.28 <sup>a</sup>       | 16.28         |
| 4    | DC linear power supply, regulated, 0-30V, 0-5A             | Korad <sup>4</sup>         | KD3005D          | 1 | 85.00°                   | 85.00         |
| 5    | Banana to alligator clip cable (red and black wires)       | B&K Precision <sup>5</sup> | TL 5A            | 1 | 10.10 <sup>a</sup>       | 10.10         |
| 6    | Multimeter, true RMS                                       | Fluke <sup>6</sup>         | 117              | 1 | 219.99ª                  | 219.99        |
| 7    | Desolder braid no clean,<br>rosin, non activated (R), LF   | Chemtronics <sup>7</sup>   | 60-5-5           | 1 | 6.55ª                    | 6.55          |
| 8    | Assorted hook-up wire                                      | Sparkfun <sup>8</sup>      | PRT-11375        | 1 | 16.95ª                   | 16.95         |
| 9    | Cable stripper and cutter, $20 \sim 30 \text{ AWG}$        | Hakko <sup>9</sup>         | CSP-30-1         | 1 | 14.06ª                   | 14.06         |
| 10   | Tweezer set                                                | Wiha <sup>10</sup>         | 44593            | 1 | 207.96                   | 207.96        |

 Table 3
 Circuit programming and testing hardware

<sup>a</sup> Data from Digikey on October 8, 2020

<sup>b</sup> Data from Aoyue3d on October 8, 2020

<sup>c</sup> Data from SRA Soldering Equipment on October 8, 2020

<sup>d</sup> Data from Amazon on October 8, 2020

| Line | Description               | Manufacturer               | PN       | Q | Cost<br>per item<br>(\$) | Total<br>(\$) |
|------|---------------------------|----------------------------|----------|---|--------------------------|---------------|
| 11   | Isopropyl, cleaning agent | MG Chemicals <sup>11</sup> | 824-1L   | 1 | 16.75ª                   | 16.75         |
| 12   | Brush                     | MG Chemicals <sup>12</sup> | 855-5    | 1 | 4.45 <sup>a</sup>        | 4.45          |
| 13   | PICKit3                   | Microchip <sup>13</sup>    | PG164130 | 1 | 25.00 <sup>d</sup>       | 25.00         |
| 14   | PICKit3 programming cable | Digilent14                 | 240-035  | 1 | 3.99ª                    | 3.99          |
| 15   | ESD caliper               | Wiha <sup>15</sup>         | 41105    | 1 | 74.56 <sup>a</sup>       | 74.56         |

 Table 3
 Circuit programming and testing hardware (continued)

<sup>a</sup> Data from Digikey on October 8, 2020

<sup>b</sup> Data from Aoyue3d on October 8, 2020

<sup>c</sup> Data from SRA Soldering Equipment on October 8, 2020

<sup>d</sup> Data from Amazon on October 8, 2020

#### 1.4.3 PCB Component Hardware

Components listed in Table 4 describe the basis for formulating a functioning microcontroller demo circuit. If the board is to be assembled, variations of these components may be used, but the designer must consult the component datasheet to ensure compatibility. In addition, refer to Appendix A for a list of manufacturing resources for enclosures, panel overlays, and component distributors.

| Line | Description                     | Manufacturer              | PN                        | Q | Cost per<br>item<br>(\$) <sup>a</sup> | Total<br>(\$) |
|------|---------------------------------|---------------------------|---------------------------|---|---------------------------------------|---------------|
| 1    | Microcontroller,<br>DIP8        | Microchip <sup>16</sup>   | PIC12LF1501               | 1 | 0.77000                               | 0.77          |
| 2    | IC DIP socket<br>8POS           | Adam tech <sup>17</sup>   | ICS-308-T                 | 1 | 0.15000                               | 0.15          |
| 3    | Battery, CR2450,<br>3V          | Energizer <sup>18</sup>   | CR2450VP                  | 1 | 1.19000                               | 1.19          |
| 4    | Battery holder,<br>coin PC pin  | MPD <sup>19</sup>         | BS-2450                   | 1 | 1.09000                               | 1.09          |
| 5    | Regulator linear<br>3V, TO92-3  | Microchip <sup>20</sup>   | MCP1700-3002E/TO          | 1 | 0.37000                               | 0.37          |
| 6    | Green SMD LED                   | Dialight <sup>21</sup>    | 5988170107F               | 4 | 0.39000                               | 1.56          |
| 7    | Tactile switch,<br>NO           | C&K <sup>22</sup>         | PTS 647 SK38 SMTR2<br>LFS | 1 | 0.13000                               | 0.13          |
| 8    | Res, 0805, 120Ω,<br>5%, 1/8W    | Vishay dale <sup>23</sup> | CRCW0805120RJNEA          | 4 | 0.10000                               | 0.40          |
| 9    | Cap, 0805, 0.1uF,<br>25V, X7R   | KEMET <sup>24</sup>       | C0805C104M3RACTU          | 1 | 0.10000                               | 0.10          |
| 10   | 0.100 in header, 5<br>pin, prog | Molex <sup>25</sup>       | 22-23-2051                | 1 | 0.34000                               | 0.34          |

Table 4PCB hardware

<sup>a</sup> Price from Digikey as of September 18, 2020

| Line | Description                     | Manufacturer        | PN         | Q | Cost per<br>item<br>(\$) <sup>a</sup> | Total<br>(\$) |
|------|---------------------------------|---------------------|------------|---|---------------------------------------|---------------|
| 11   | 0.100 in, conn<br>housing, 5POS | Molex <sup>26</sup> | 0022012057 | 1 | 0.23000                               | 0.23          |
| 12   | 0.100 in header, 2 pin, batt    | Molex <sup>27</sup> | 22-23-2021 | 1 | 0.17000                               | 0.17          |
| 13   | 0.100 in, conn<br>housing, 2POS | Molex <sup>28</sup> | 0022012027 | 1 | 0.11000                               | 0.11          |
| 14   | Conn 22-30AWG<br>crimp tin      | Molex <sup>29</sup> | 0008650804 | 7 | 0.10000                               | 0.70          |

Table 4PCB hardware (continued)

<sup>a</sup> Price from Digikey as of September 18, 2020

#### 1.4.4 Software

EAGLE v5.3.0 Software CD Package (Fig. 5) is used for the eCAD tool in designing and creating the manufacturing files for the two-layer PCB.

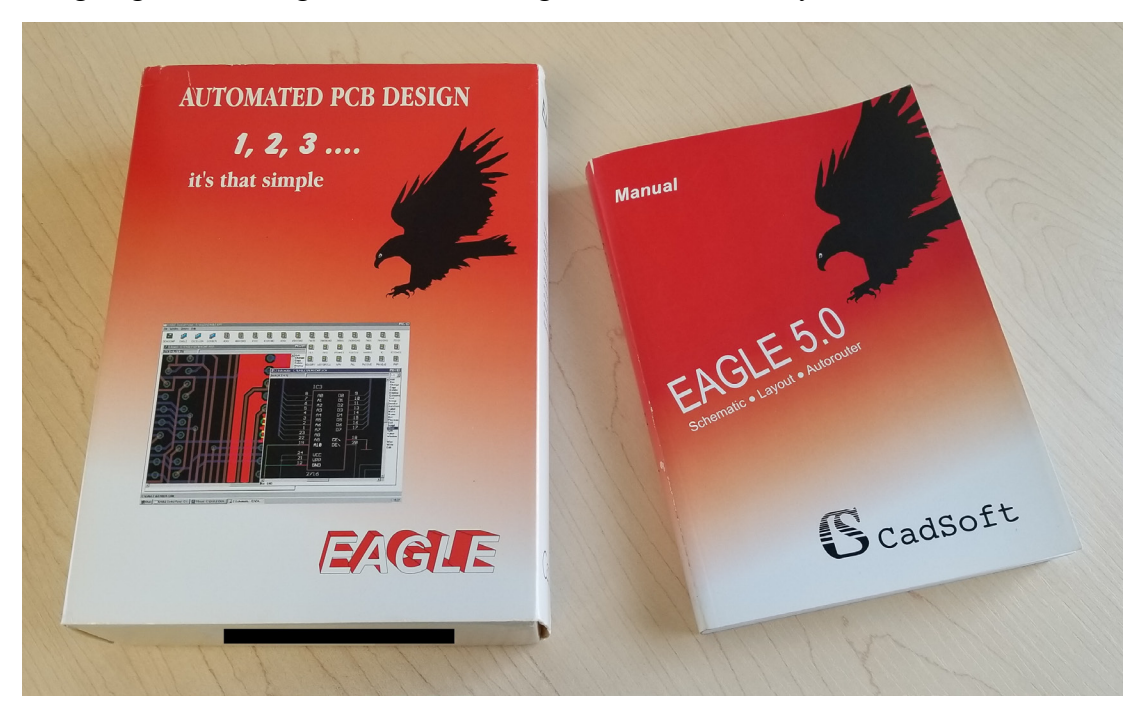

Fig. 5 CadSoft EAGLE v5.3.0 professional edition

CadSoft used a stand-alone licensing model until around June 2016 until Autodesk acquired CadSoft - EAGLE. The software migrated to a subscription-based, online-authenticated service, which requires the user to periodically verify their credentials with the Autodesk license server.

EAGLE v5.3.0 uses a stand-alone license, while the most recent version (v9.6.2 at the time of publishing) uses a subscription-based model. Since the virtual computer does not have Internet access, it is impossible to download, install, verify, and run the software. Therefore, an older version of EAGLE is used to design a PCB.

Users may download the most recent version of EAGLE from the Autodesk website.<sup>30</sup> A free version of the software is available, but the user must log in through the Autodesk portal. After 14 days, the user must reverify their credentials.<sup>31</sup>

In addition, there are restrictions and limitations to the license type. The End User License Agreement (EULA) states that the "free" license shall only be used for personal learning.<sup>32</sup>

Fortunately, EAGLE version 5.3.0 was purchased before Autodesk acquired CadSoft and the sole purpose of the license is to perform research and development tasks on a stand-alone non-networked Windows-based machines.

**Quick comparison: v5.3.0 and v9.6.2.** The tutorial should transfer to the most recent version of EAGLE hosted by Autodesk. The most recent version of EAGLE will be loaded with new features and tools, but the overall premise remains the same (Figs. 6–9).

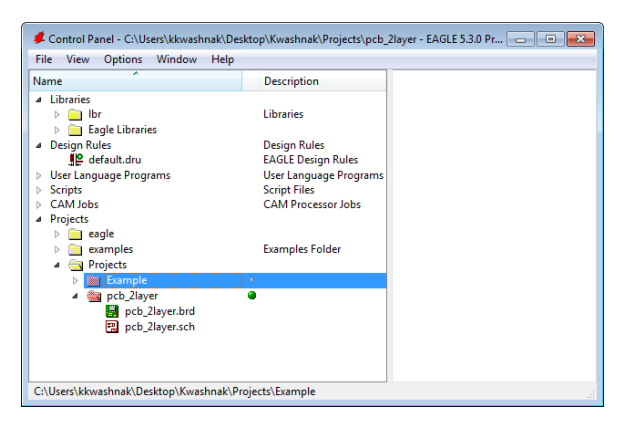

Fig. 6 v5.3.0 control panel

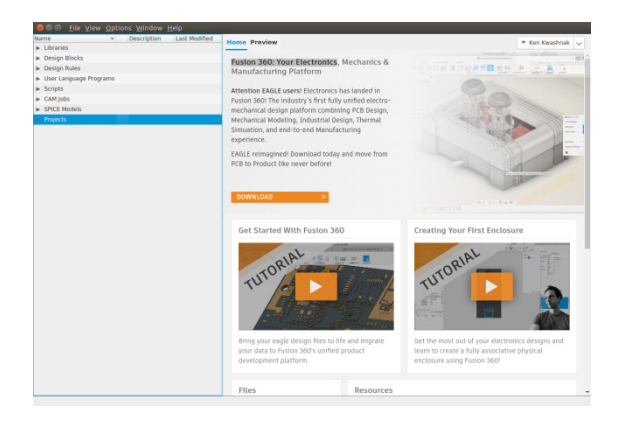

Fig. 7 v9.6.2 control panel

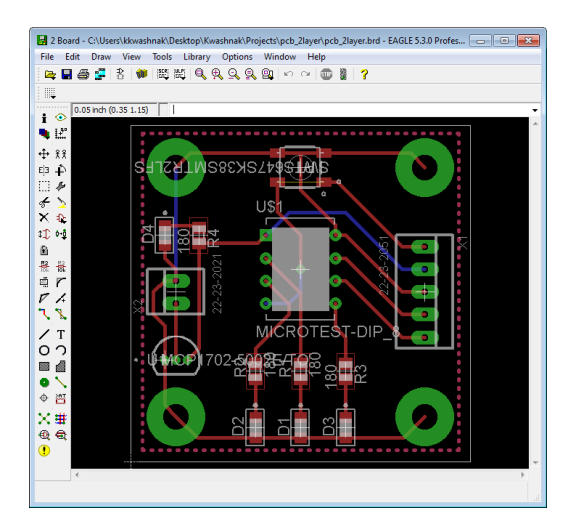

Fig. 8 v5.3.0 board workspace

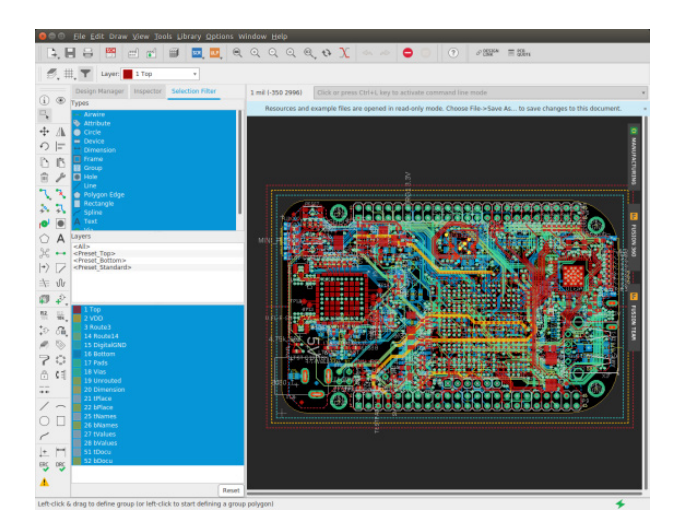

Fig. 9 v9.6.2 board workspace

Over the years there have been improvements to EAGLE designer software, but the core features still remain. It appears the latest version has a few more tools, graphical user interface (GUI) developments, and system tweaks. One of the major advantages of the latest version is integration with Fusion 360, a CAD tool that allows the designer to export their PCB from EAGLE and import into Fusion 360 to review the 3-D design. Newer EAGLE software also supports 3-D models for all components, which ties in with the device creation.

#### 1.4.5 MPLAB X IDE and XC8 Compiler

Microchip's MPLAB X Integrated Development Environment (IDE) v5.4.0<sup>33</sup> and XC8 Compiler v2.30<sup>34</sup> are downloaded from a separate networked computer and burned to a CD. The programming of the microcontroller is briefly discussed in Section 5.3, but ultimately beyond the scope of this report.

#### 1.5 Understanding the Walkthrough

The following conventions are used to describe various elements of the text:

| <options></options> | Element in EAGLE, such as a button, drop-down menu item, or interactive object.                                                   |
|---------------------|----------------------------------------------------------------------------------------------------|
| <u>Library</u>      | Source file(s) on Windows virtual computer                                                                                        |
| C:\Users            | Source file location on Windows virtual computer                                                                                  |
| 'Project'           | Software property, such as a title on a panel, wording used on a program prompt.                                                  |
| "Hello"             | Configurable text, such as a file name, folder, property, etc.                                                                    |
| [CTRL] + [V]        | Buttons on the physical keyboard. If two elements are conjoined by a "+" sign, simultaneously press both buttons on the keyboard. |
| World               | Coding block for programming                                                                                                    |

## 2. EAGLE Quick-Start

#### 2.1 Installing the Software

Insert the EAGLE v5.3.0 CD into the CD drive. Navigate to the <u>Windows</u> folder (Fig. 10) and run <u>setup.exe</u> (Fig. 11).

| 🕞 🕞 🗢 🚺 🕨 Kwashnak 🕨           | EAGL    | .E 5.3.0 CD 🕨       |              |                                |                   | Search E | 4G 🔎 |
|--------------------------------|---------|---------------------|--------------|--------------------------------|-------------------|----------|------|
| Organize 👻 🛜 Open              | Inclu   | ide in library 👻    | Share with 🔹 | <ul> <li>New folder</li> </ul> | 8==               | •        | 0    |
| 🔆 Favorites                    | -       | Name                |              | Date modified                  | Туре              | Size     |      |
|                                |         | 퉬 Linux             |              | 8/18/2020 3:59 PM              | File folder       |          |      |
| 🧮 Desktop                      |         | 퉬 MacOSX            |              | 8/18/2020 3:59 PM              | File folder       |          |      |
| 🥽 Libraries                    |         | 🌗 Windows           |              | 8/18/2020 3:59 PM              | File folder       |          |      |
| <u> k</u> kwashnak             | E       | autorun             | Data creat   | 10/07/000010.00                | ر File            |          | 1 KB |
| 💻 Computer                     |         | autorun.inf         | Date creat   | 10/27/2008 12:03               | Setup Information |          | 1 KB |
| 👊 Network                      |         | 📄 Info.txt          |              | 1/16/2020 11:52 AM             | Text Document     |          | 1 KB |
| 📴 Control Panel                |         | license.key         |              | 11/26/2008 2:16 PM             | KEY File          |          | 3 KB |
| 👿 Recycle Bin                  |         | LICENSE.TXT         |              | 10/27/2008 12:03               | Text Document     |          | 8 KB |
| 🍌 Kwashnak                     |         | 📄 README.TXT        |              | 10/27/2008 12:03               | Text Document     |          | 1 KB |
| 🎉 Libraries                    |         |                     |              |                                |                   |          |      |
| Drojecte                       | Ψ.      |                     |              |                                |                   |          |      |
| Windows Date mo<br>File folder | odified | : 8/18/2020 3:59 PM |              |                                |                   |          |      |

Fig. 10 EAGLE 5.3.0 CD contents

| 🚱 🔍 🗣 📔 🕨 Kwashnak I                                                                                         | EAGLE            | 5.3.0 CD 	 Windows                 |                                         | <b>-</b> ↓       | Search Win 👂  |
|----------------------------------------------------------------------------------------------------|------------------|------------------------------------|-----------------------------------------|------------------|---------------|
| Organize 🔻 🖬 Open                                                                                            | Share            | with 🔻 New folder                  |                                         | =                | • •           |
| 🔆 Favorites                                                                                                  | <b>^</b>         | Name                               |                                         | Date modified    | Туре          |
|                                                                                                    |                  | README_de.txt                      |                                         | 10/27/2008 12:03 | Text Document |
| 🧮 Desktop                                                                                                    |                  | README_en.txt                      |                                         | 10/27/2008 12:03 | Text Document |
| 詞 Libraries                                                                                                  |                  | 🧟 setup.exe                        |                                         | 10/27/2008 12:03 | Application   |
| <ul> <li>kkwashnak</li> <li>Computer</li> <li>Network</li> <li>Control Panel</li> <li>Recycle Bin</li> </ul> | ш                |                                    | Date created: 8/18/202<br>Size: 24.5 MB | 20 3:59 PM       |               |
| Kwashnak  Libraries  Roject                                                                                  |                  | e                                  |                                         |                  | •             |
| setup.exe Date r<br>Application                                                                              | nodified<br>Size | : 10/27/2008 12:03 AM<br>: 24.5 MB | Date created: 8/18/202                  | 20 3:59 PM       |               |

Fig. 11 Installation executable

A CadSoft dialog box appears. Click on the <Setup> button (Fig. 12). Follow the prompted instructions to install the software in a desired location on the OS (Figs. 13–15). Once the installation is completed, click on the <Finish> button (Fig. 16).

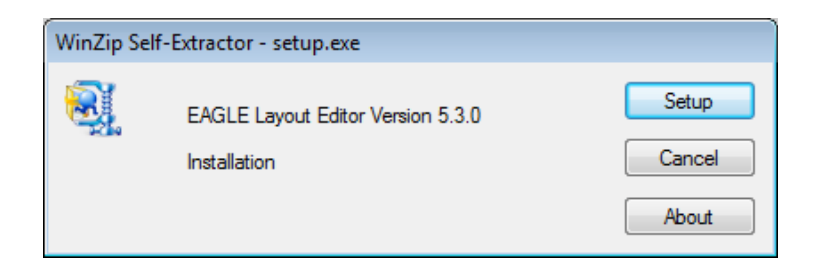

Fig. 12 File extraction splash screen

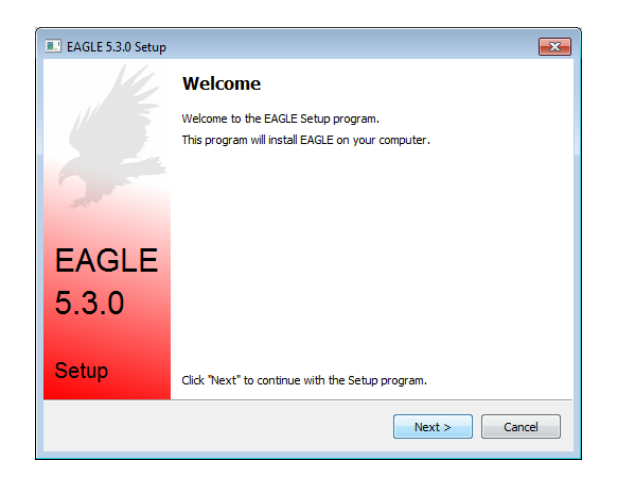

Fig. 13 Setup welcome screen

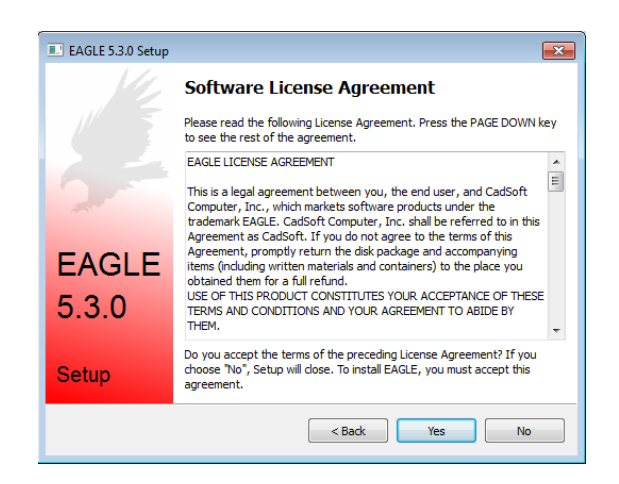

Fig. 14 CadSoft EULA

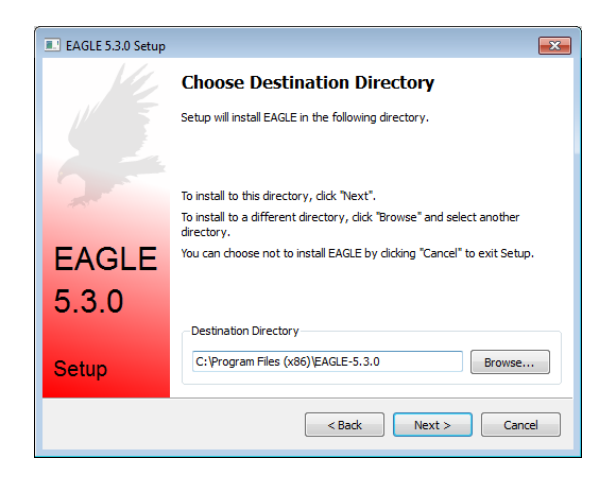

Fig. 15 Install directory location

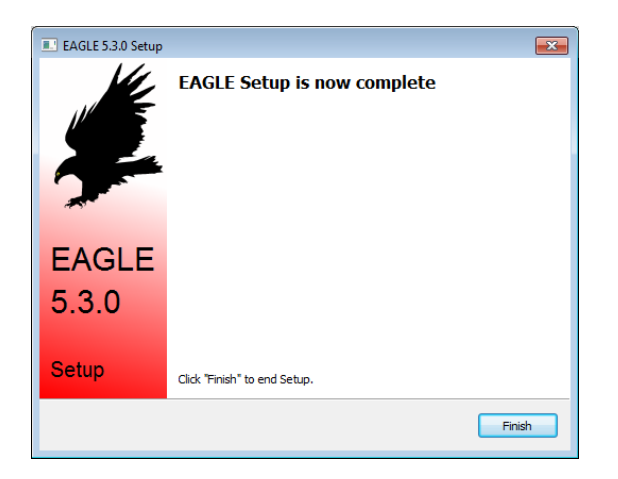

Fig. 16 Setup finish

Open the Windows Charm (Fig. 17) and search through the programs for the <u>EAGLE Layout Editor 5.3.0</u> folder (Figs. 18 and 19). Left-mouse-click on the app to launch or right-mouse-click on the app to see a list of operations.

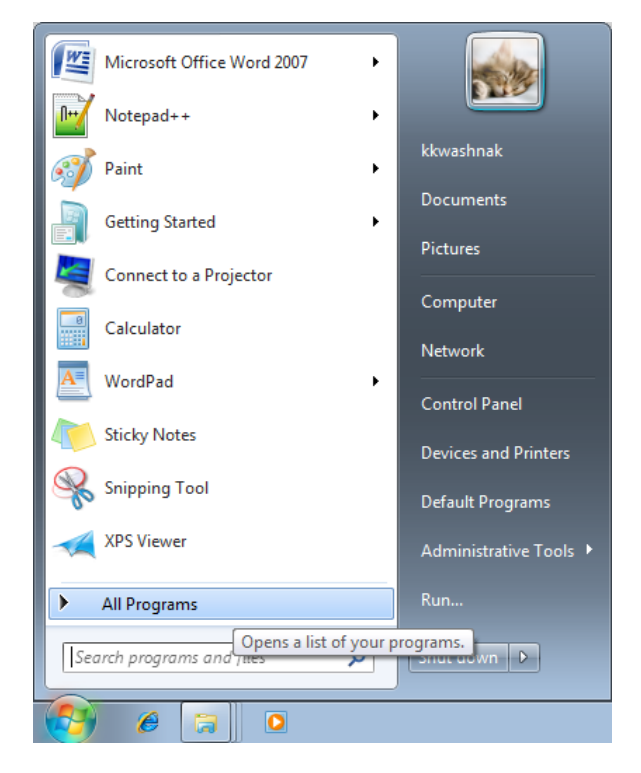

Fig. 17 Window's charm

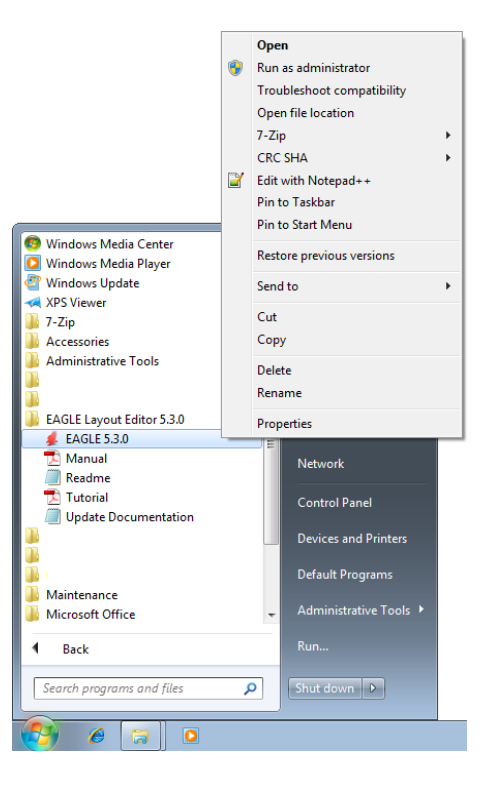

Fig. 18 Opening EAGLE application

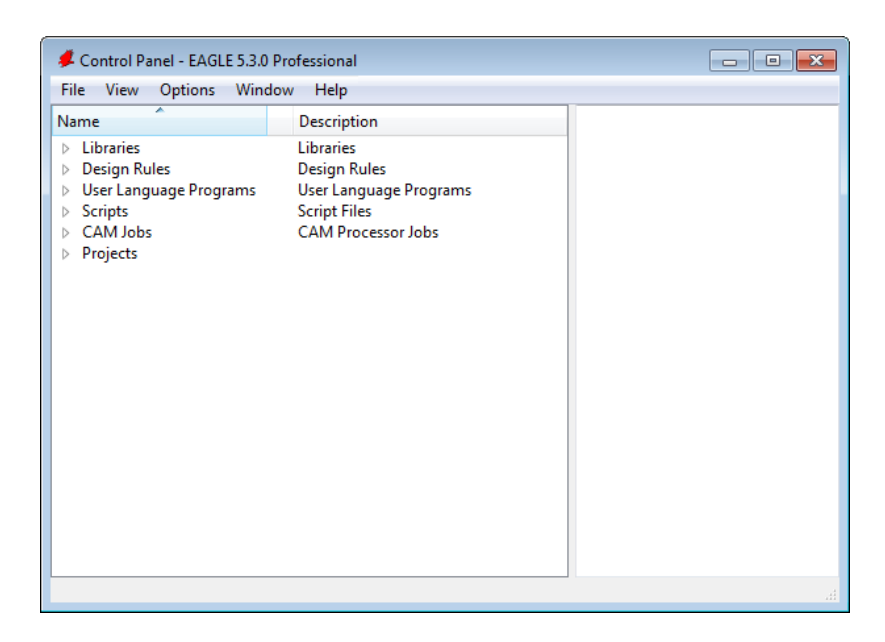

Fig. 19 EAGLE control panel

# 2.2 Creating a File Structure

Switch to the Windows File Explorer and open a file directory on the computer. Create a main directory location to house Eagle Library (ex.: .lbr) and Project Files (ex: .epf, .brd, .sch) as shown in Fig. 20.

For example:

- Main Directory: C:\Users\kkwashnak\Desktop\Kwashnak
- Eagle Libraries: C:\Users\kkwashnak\Desktop\Kwashnak\Eagle Libraries
- Eagle Projects: C:\Users\kkwashnak\Desktop\Kwashnak\Projects

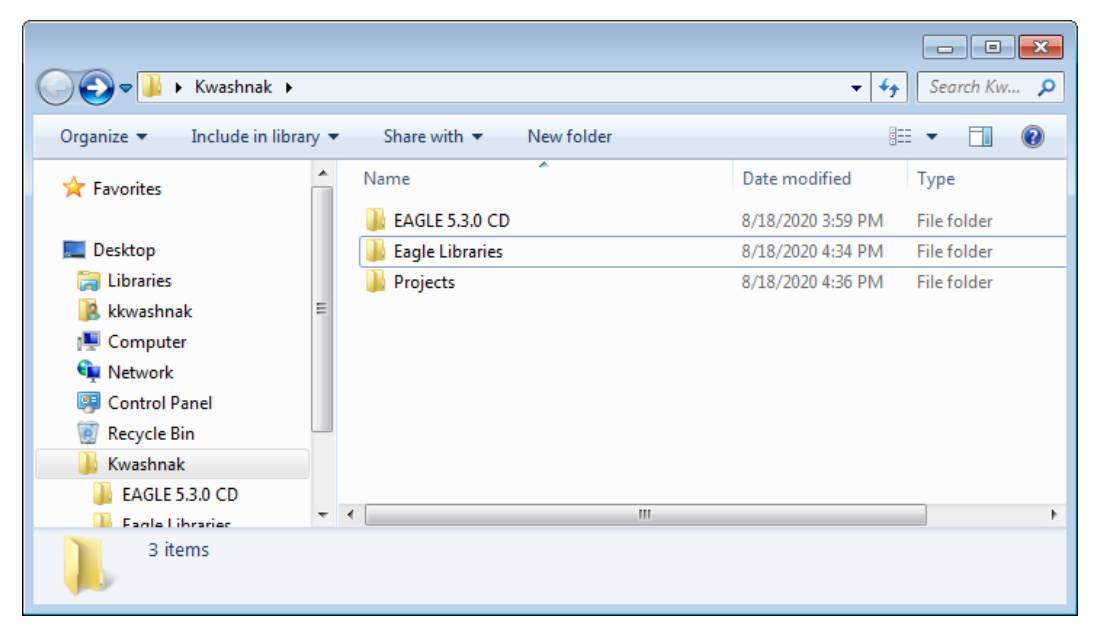

Fig. 20 File directory structure

Eagle Library files (.lbr) are a collection of symbols, footprints, and devices that are compiled into configurable components used in schematic and board files. The project file (.epf) assembles information about the project and associates the respective schematics (.sch) to board files (.brd).

## 2.3 Using the EAGLE Control Panel

Return to the EAGLE v5.3.0 application Control Panel and examine the main tabs: <File>, <View>, <Options>, <Window>, and <Help>. The Control Panel (Fig. 21) is the main interface to create, navigate, and configure project resources.

| Control Panel - EAGLE 5.3.0 Professional |                        |  |  |  |  |
|------------------------------------------|------------------------|--|--|--|--|
| File View Options Wind                   | ow Help                |  |  |  |  |
| Name                                     | Description            |  |  |  |  |
| b Libraries                              | Libraries              |  |  |  |  |
| Design Rules                             | Design Rules           |  |  |  |  |
| > User Language Programs                 | User Language Programs |  |  |  |  |
| Scripts                                  | Script Files           |  |  |  |  |
| CAM Jobs                                 | CAM Processor Jobs     |  |  |  |  |
| Projects                                 |                        |  |  |  |  |
| 2                                        |                        |  |  |  |  |

Fig. 21 EAGLE control panel tabs

#### 2.3.1 File

The <File> tab (Fig. 22) contains options to create or open projects, schematics, boards, libraries, CAM jobs, scripts, and text files.

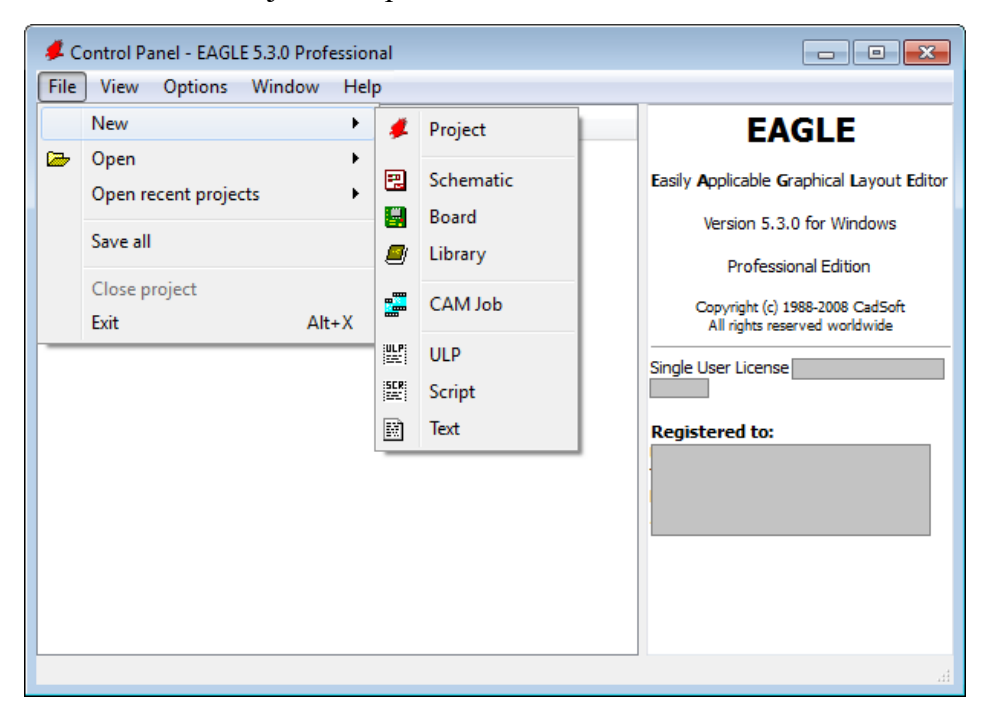

Fig. 22 EAGLE control panel, file tab

Creating a new project generates a 'Project' folder inside a specified project directory that will contain necessary schematic and board files (Fig. 23).

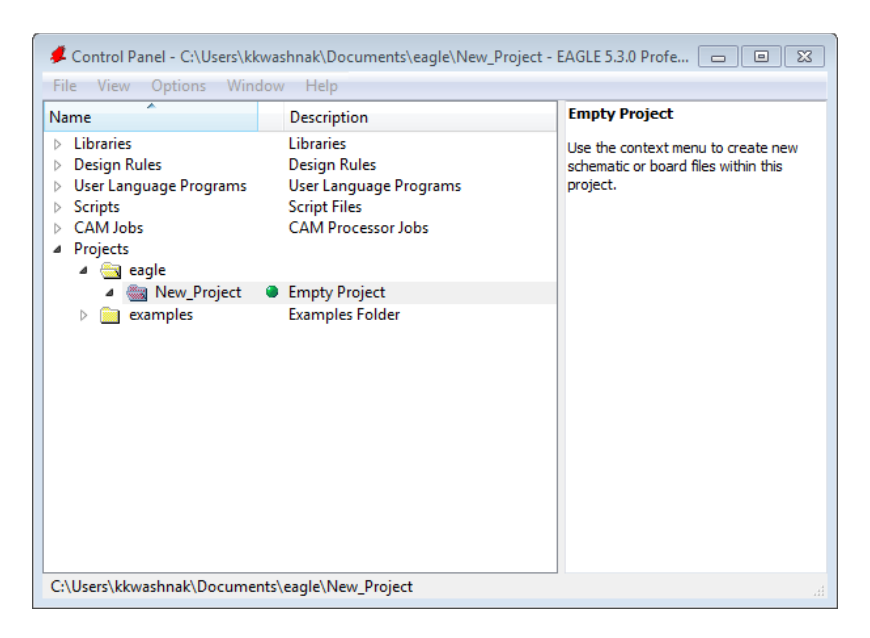

Fig. 23 Creating a new project

A schematic file (.sch) is the layout design of a system portraying components and their connections with other elements, such as microcontrollers, resistors, capacitors, power supply lines, ground, and signals lines (Fig. 24).

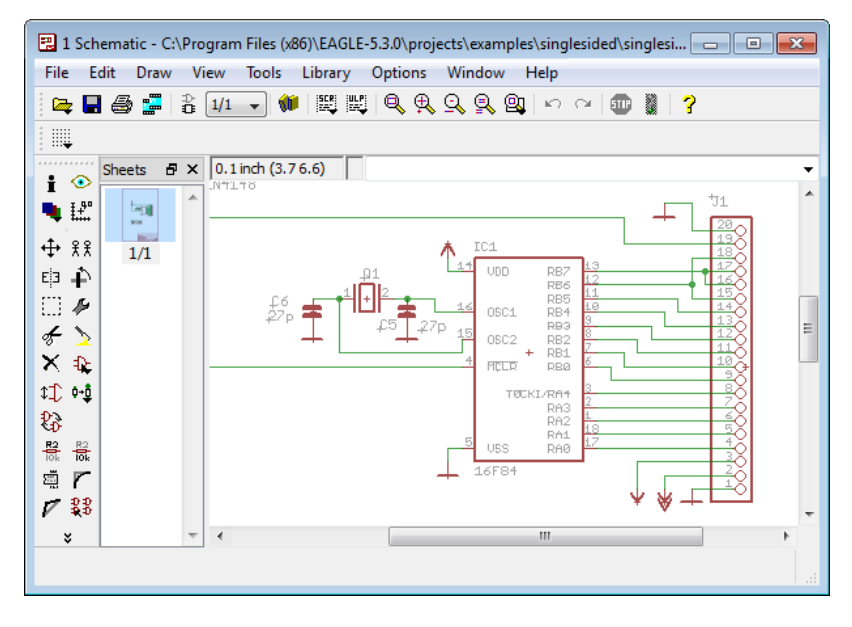

Fig. 24 Example of a schematic

A board file (.brd) is the collection of schematic elements that are placed onto a physical PCB (Fig. 25). The board file defines the overall shape and dimension of the PCB. Components are rearranged, organized, and connected to other components via traces.

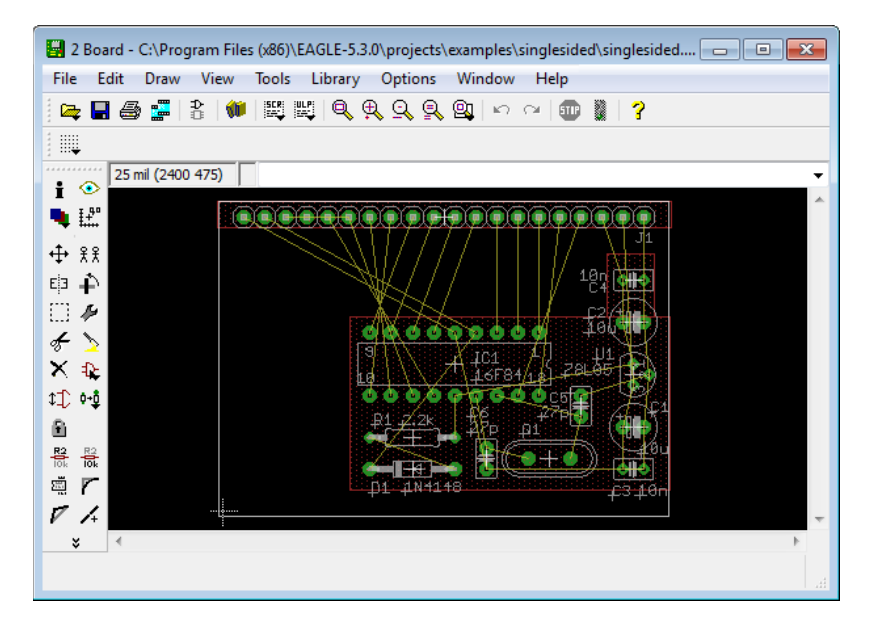

Fig. 25 Example of a board

Library files (.lbr) contain schematic symbols, board component footprints, and compiled devices (associates symbols to footprints (Fig. 26).

| 🛃 1 Library - C:\Program Files (x86)\EAGLE-5.3.0\lbr\microchip.lbr (PIC16F870.sym) - EAGL 🗖 🔳 🔀 |             |              |                |
|-------------------------------------------------------------------------------------------------|-------------|--------------|----------------|
| File Edit Draw View Library Options Window Help                                                 |             |              |                |
| 🚘 🖬 🎒 🗱 🜉 🔃 🔍 🔍 🍳 🔍 🖓 🗠 😓 🗢 🔷 🐂 🙆                                                               |             |              |                |
| 🖉 Edit 💽                                                                                        |             |              |                |
| 0.1 inch (0.0 1.3)                                                                              |             |              | Symbol 🔷 🔽     |
| I 🕑                                                                                             |             |              | PIC12F675      |
| <b>4</b> I.i                                                                                    | _≥NAME Φ    |              | PIC12F683      |
|                                                                                                 |             | PGD/RB       | PIC16C55       |
| €P ₽                                                                                            | RAD/AND     | PGC/RB<br>RB | PIC16C56       |
| C) 🏄 🚽                                                                                          | RA1/AN1     | PGM/RB       | PIC16C71       |
| F 🔰                                                                                             |             | RB           | PIC16F62X-SSOP |
| ×                                                                                               | *6 R/65/AN4 | INT/RB       | PIC16F676      |
|                                                                                                 |             | RX/RC        | PIC16F870      |
| $\nabla$                                                                                        | RCD/T10SD   | D/RC         | New:           |
| / Т                                                                                             | PC R62/CCP1 | RG           | Dev Pac Sym    |
| $\hat{0}$                                                                                       | 495 AA      | >VALUE       |                |
| <b>°</b> '                                                                                      |             |              | OK Cancel +    |
| * <                                                                                             |             |              |                |
|                                                                                                 |             | L            |                |
|                                                                                                 |             |              |                |

Fig. 26 Example of a schematic

A CAM job creates required files necessary for PCB fabrication (Fig. 27).
| Job<br>Section Generate drill data<br>Prompt<br>Output<br>Device EXCELLON | Style<br>Mirror<br>Rotate<br>Usside down<br>Ø pos. Coord<br>Quidqolot<br>Ø Optimize<br>Ø Fill pads | Nr 1<br>1<br>16<br>17<br>18<br>19<br>20<br>20<br>21<br>22<br>23<br>24<br>25<br>26<br>27<br>28<br>29<br>30<br>31<br>32 | Layer<br>Top<br>Bottom<br>Pads<br>Vias<br>Unrouted<br>Dimension<br>tPlace<br>bPlace<br>tOrigins<br>bOrigins<br>tNames<br>tNames<br>tValues<br>bValues<br>tStop<br>bStop<br>tCream<br>bCream |  |
|---------------------------------------------------------------------------|----------------------------------------------------------------------------------------------------|----------------------------------------------------------------------------------------------------|----------------------------------------------------------------------------------------------------|--|
|---------------------------------------------------------------------------|----------------------------------------------------------------------------------------------------|----------------------------------------------------------------------------------------------------|----------------------------------------------------------------------------------------------------|--|

Fig. 27 Example CAM processor

User Language Programs (ULPs) (.ulp) are code that automates tedious tasks and intricate processes (Fig. 28).

| 🔛 1 Text Editor - C:\Program Files (x86)\EAGLE-5.3.0\ulp\dxf.ulp - EAGLE 5.3.0 Professional                                                                                                    |
|----------------------------------------------------------------------------------------------------|
| File Edit Window Help                                                                                                    |
| #require 4.5702                                                                                                    |
| <pre>#lequire 4.302 #usage "en: <b>Export DXF data</b>'n"     ""     "Converts a board or schematic into a DXF file."     ""     "Usage: RUN dxf [ -s <i>suffix</i> ] [ -u mm inch ] [ -a ] [ -     ""     "options:<br/>     ""     ""     """     ""<tb>"<tb>"<tb>"<tb>"<tb>"<tb>"<tb>"<tb>"<tb>"<tb>"<tb>"<tb>"<tb>"<tb>"<tb>"<tb>"<tb>"<tb>"<tb>"<tb>"<tb>"<tb>"<tb>"<tb>"<tb>"<tb>"<tb>"<tb>"<tb>"<b>"<br/>"&lt;"&gt;"""<br/>"&lt;"&gt;""<br/>""<br/>""<br/>""<br/>""<br/>""<br/>""<br/>""<br/>""<br/>""<br/>""<br/>""<br/>""<br/>""<br/>""<br/>""<br/>""<br/>""<br/>""<br/>""<br/>""<br/>""<br/>""<br/>""<br/>""<br/>""<br/>""<br/>""<br/>""<br/>""<br/>""<br/>""<br/>""<br/>""<br/>""<br/>""<br/>""<br/>""<br/>""<br/>""<br< td=""></br<></b></tb></tb></tb></tb></tb></tb></tb></tb></tb></tb></tb></tb></tb></tb></tb></tb></tb></tb></tb></tb></tb></tb></tb></tb></tb></tb></tb></tb></tb></pre> |
| "wires drawn with their real widths."<br>""                                                                                                    |
| "DXF syntax generated according to the specifications given in -                                                                                                    |
|                                                                                                    |
| 1:1 Ins                                                                                                    |

Fig. 28 Example ULP

Script files (.scr) are code for configuring EAGLE default values, such as grid options, custom menus, shortcuts, and drill values (Fig. 29).

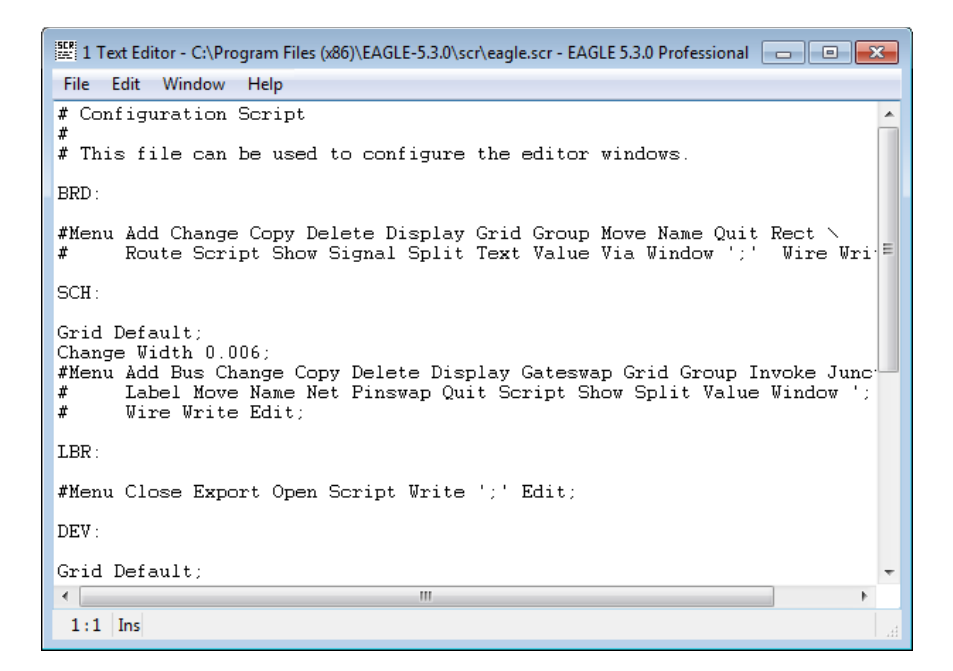

Fig. 29 Example script

Text files (.txt) are a workspace for creating ULPs, scripts, or general text-based files (Fig. 30).

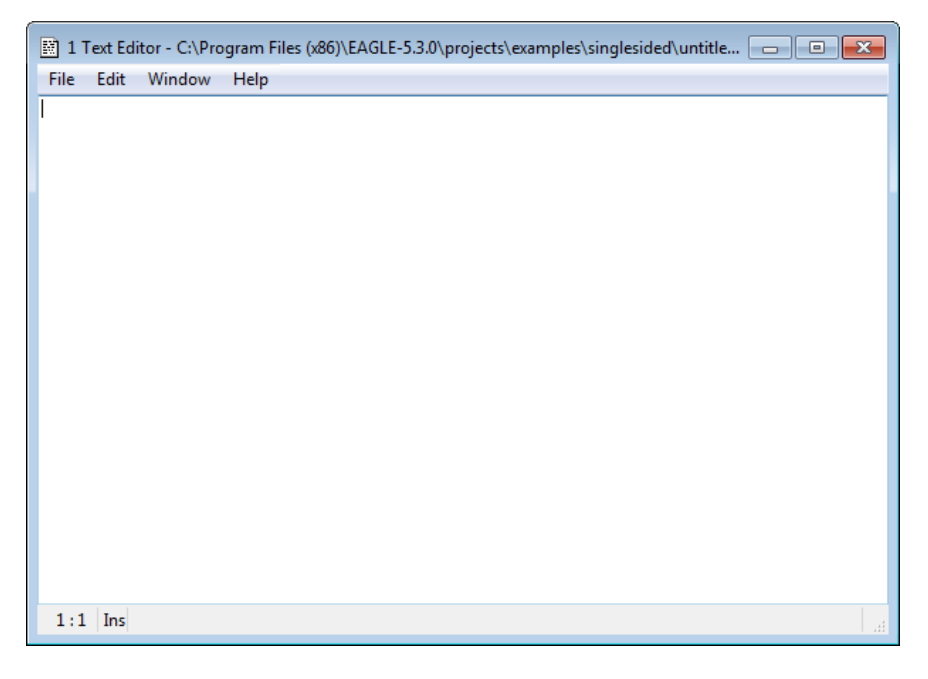

Fig. 30 Example text editor

#### 2.3.2 View

The <View> tab covers two options, <Refresh> and <Sort> (Fig. 31). <Refresh> restarts the Control Panel GUI contents, which allows for file discovery. <Sort> reorganizes file contents, either by file alphabetical name or file program type.

| File     View     Options     Window     Help       Name     Refresh     Description       ▷     Li     Sort →     by name       ▷     Desrugmmens     by type     e Programs       ▷     Scription     Scription       | EAGLE<br>Easily Applicable Graphical Layout Editor                                                                                                    |
|----------------------------------------------------------------------------------------------------|----------------------------------------------------------------------------------------------------|
| Name         Refresh         Description           ▷         Li         Sort         by name           ▷         Desright name         by type         e Programs           ▷         Script Files         Script Files | EAGLE<br>Easily Applicable Graphical Layout Editor                                                                                                    |
| CAM Jobs CAM Processor Jobs Projects                                                                                                    | Version 5.3.0 for Windows<br>Professional Edition<br>Copyright (c) 1988-2008 CadSoft<br>All rights reserved worldwide<br>Single User License #650536 1DB4-LSR-<br>W-1CP<br><b>Registered to:</b><br>U.S. Amy Research Laboratory<br>Thomas Kattike/AMSRL-WM-TE<br>Building 120, Army Research Lab<br>Aberdeen Proving Ground, MD 21005 |

Fig. 31 View tab

# 2.3.3 Options

The <Options> tab contains <Directories>, <Backup>, <User Interface>, and <Window positions> (Fig. 32). The <Directories> option allows configuration of source file locations. <Backup> configures the auto-save feature. <User Interface> configures EAGLE GUI components. <Window positions> saves or deletes the various screen coordinates for later use.

| 📕 Control Pa                                                                  | Control Panel - EAGLE 5.3.0 Professional                                 |                           |                                                                                                    |  |  |  |
|-------------------------------------------------------------------------------|--------------------------------------------------------------------------|---------------------------|----------------------------------------------------------------------------------------------------|--|--|--|
| File View                                                                     | Options Window Help                                                      | _                         |                                                                                                    |  |  |  |
| Name<br>> Libraries<br>> Design Ru<br>> User Lang<br>> CaM Jobs<br>> Projects | Directories<br>Backup<br>User interface<br>Window positions<br>CAM Proce | ge Programs<br>ssoor Jobs | EAGLE<br>Easily Applicable Graphical Layout Editor<br>Version 5.3.0 for Windows<br>Professional Edition<br>Copyright (c) 1988-2008 CadSoft<br>All rights reserved worldwide<br>Single User License #650536 LDB4LSR-<br>W-LCP<br>Registered to:<br>U.S. Army Research Laboratory<br>Thomas Kotker (AMSRL-WM-TE<br>Building 120, Army Research Lab<br>Aberdeen Proving Ground, MD 21005 |  |  |  |
|                                                                               |                                                                          |                           |                                                                                                    |  |  |  |

Fig. 32 Options tab

#### 2.3.4 Window

The <Window> tab allows the user to navigate through the multiple open windows in the EAGLE program (Fig. 33).

| 🦊 Control Panel - EAGL                                                                         | E 5.3.0 Professional                                                                                                    |                                                                                                    |
|------------------------------------------------------------------------------------------------|----------------------------------------------------------------------------------------------------|----------------------------------------------------------------------------------------------------|
| File View Options                                                                              | Window Help                                                                                                    |                                                                                                    |
| File View Options Name Design Rules Design Rules User Language Progr Scripts CAM Jobs Projects | Window Help<br>Control Panel Alt+0<br>Libraries<br>Design Rules<br>ams User Language Programs<br>Script Files<br>CAM Processor Jobs | EAGLE<br>Easily Applicable Graphical Layout Editor<br>Version 5.3.0 for Windows<br>Professional Edition<br>Copyright (c) 1988-2008 CadSoft<br>All rights reserved worldwide<br>Single User License #6505361DB4+LSR-<br>W-1CP<br>Registered to:<br>U.S. Army Research Laboratory<br>Thomas Kottke/AMSRL-WM-TE<br>Building 120, Army Research Lab<br>Aberdeen Proving Ground, MD 21005 |
|                                                                                                |                                                                                                    |                                                                                                    |

Fig. 33 Window tab

# 2.3.5 Help

The <Help> tab contains general information about the EAGLE program (Fig. 34). The <General> and <Context> options both yield a wealth of information on using the program.

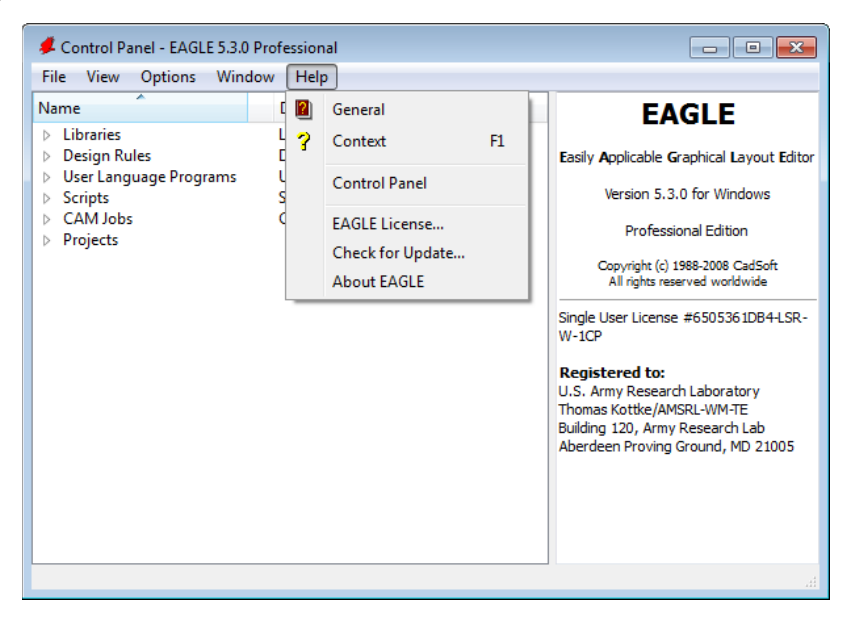

Fig. 34 Help tab

# 2.4 Configuring the Directory

On the EAGLE Control Panel's top ribbon, go to <Options>, <Directories>. Add the recently created <u>Projects</u> folder to EAGLE's 'Projects' pathway and add the recently created <u>EAGLE Libraries</u> folder to EAGLE's 'Libraries' pathway (Fig. 35). Add a pathway to the textbox by entering ";" after the previous text and immediately paste the Windows address (do not leave a space between the ";" and the address). Afterward, click <OK> to exit.

Directories before revising folders are shown in Fig. 35.

Libraries: *\$EAGLEDIR\lbr* 

Projects:

| \$HOME\pag   | alo SE AGI E             | DIRInroia | cts\oramplas |
|--------------|--------------------------|-----------|--------------|
| prionil leus | $(e, \varphi L A U L L)$ | DINDIUE   | lis exumples |

| 📕 Directories          | ×                                          |
|------------------------|--------------------------------------------|
| Libraries              | \$EAGLEDIR\/br                             |
| Design Rules           | \$EAGLEDIR\dru                             |
| User Language Programs | \$EAGLEDIR\ulp                             |
| Scripts                | \$EAGLEDIR\scr                             |
| CAM Jobs               | \$EAGLEDIR \cam                            |
| Projects               | \$HOME\eagle; \$EAGLEDIR\projects\examples |
|                        | OK Cancel Browse                           |

Fig. 35 Directory, initial setup

Directories after revising folders are shown in Fig. 36.

- Libraries: *\$EAGLEDIR\lbr;C:\Users\kkwashnak\Desktop\Kwashnak\Eagle Libraries*
- Projects: *\$HOME\eagle;\$EAGLEDIR\projects\examples;C:\Users\ kkwashnak\Desktop\Kwashnak\Projects*

| 📕 Directories          |                                                                                          |
|------------------------|------------------------------------------------------------------------------------------|
| Libraries              | \$EAGLEDIR\br;C:\Users\kkwashnak\Desktop\Kwashnak\Eagle Libraries                        |
| Design Rules           | \$EAGLEDIR\dru                                                                           |
| User Language Programs | \$EAGLEDIR\ulp                                                                           |
| Scripts                | \$EAGLEDIR\scr                                                                           |
| CAM Jobs               | \$EAGLEDIR\cam                                                                           |
| Projects               | \$HOME\eagle; \$EAGLEDIR\projects\examples; C:\Users\kkwashnak\Desktop\Kwashnak\Projects |
|                        | OK Cancel Browse                                                                         |

Fig. 36 Directory, sourced pathways

Once the Project and Library folders are included into the EAGLE directory, click <OK>. The EAGLE Control Panel will automatically refresh. If not, use <View>, <Refresh>.

In the Control Panel's element tree, click the drop-down  $< \triangleright >$  on <Projects> toplevel heading and right-mouse-click on the <Projects> folder (Fig. 37). On the dropdown menu, click <New Project> and name the project. For instance, the new folder was named "Example" (Fig. 38).

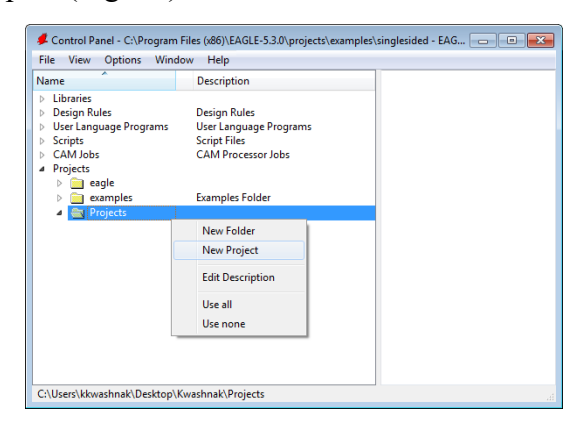

Fig. 37 Projects directory structure

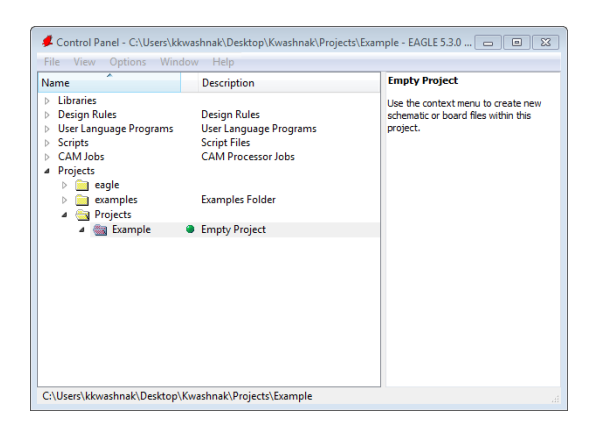

Fig. 38 Creating a new project

Upon creation of the project, a red folder icon will appear and there will be a green dot next to the description. The red folder indicates a project and the green dot signifies that the project is active. Only one project can be active per EAGLE instance (one may open multiple instances of EAGLE at a time). To activate/deactivate a project, click the dot; it will cycle for green-active (Fig. 39) and gray-inactive (Fig. 40). Active translates to working on the current project and linking the project schematic with the board files.

| 4 | Projects                                                                                                    |                                    |
|---|----------------------------------------------------------------------------------------------------|------------------------------------|
|   | eagle                                                                                                    |                                    |
|   | examples                                                                                                    | Examples Folder                    |
|   | 🔺 🥁 Projects                                                                                                    |                                    |
|   | 4 🍓 Example 🛛                                                                                                    | Empty Project                      |
|   |                                                                                                    |                                    |
|   | E:~ 20                                                                                                    | A adding any is ad                 |
|   | Fig. 39                                                                                                    | Active project                     |
|   |                                                                                                    |                                    |
|   |                                                                                                    |                                    |
|   |                                                                                                    |                                    |
| 4 | Projects                                                                                                    |                                    |
| 4 | Projects     Description     Description                                                                           |                                    |
| đ | <ul> <li>Projects</li> <li></li></ul>                                                                              | Examples Folder                    |
| 4 | <ul> <li>Projects</li> <li> <ul> <li>eagle</li> <li>eamples</li> <li>Projects</li> </ul> </li> </ul>               | Examples Folder                    |
| 4 | <ul> <li>Projects</li> <li>eagle</li> <li>examples</li> <li>Projects</li> <li>Example</li> </ul>                   | Examples Folder<br>• Empty Project |
| a | <ul> <li>Projects</li> <li>eagle</li> <li>examples</li> <li>Projects</li> <li>Projects</li> <li>Example</li> </ul> | • Empty Project                    |

Fig. 40 Inactive project

Note, a new folder appears in the file structure:

C:\Users\kkwashnak\Desktop\Kwashnak\Projects\Example

### 2.5 Creating a Schematic and Board

To start creating a schematic, go to the top ribbon of the Control Panel, select <File>, <New>, and click on <Schematic> (Fig. 41). Once the schematic editor screen opens (Fig. 42), save the file in the project directory (Fig. 43):

📕 Control Panel - C:\Users\kkwashnak\Desktop\Kwashnak\Projects\Example - EAGLE 5.3.0 ... 👝 📧 💌 File View Options Window Help Empty Project New ۶ 🦊 Project 🗁 Open Use the context menu to create new 😨 Schematic schematic or board files within this project. Open recent projects Board Save all Eibrary Close project CAM Job Alt+X Fxit 🔄 Projects 🔺 🎆 Exa Script Text

 $C: \verb|Users\kwashnak\Desktop\Kwashnak\Projects\Example$ 

Fig. 41 Creating a schematic

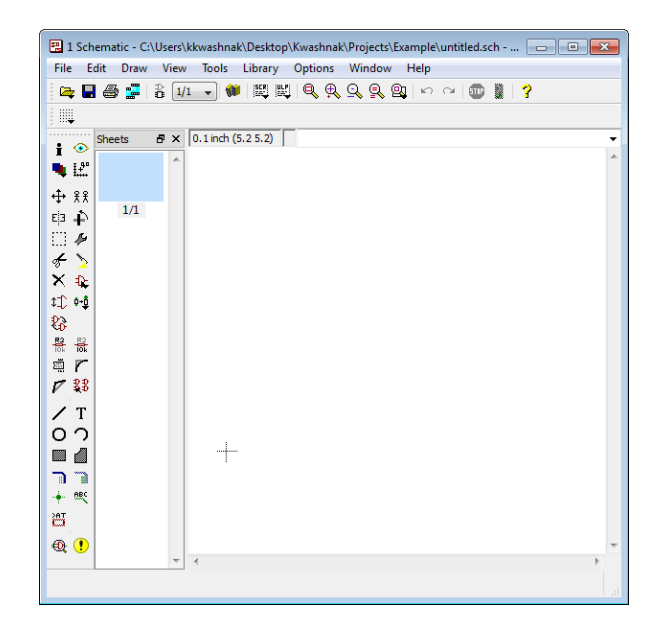

Fig. 42 Schematic editor

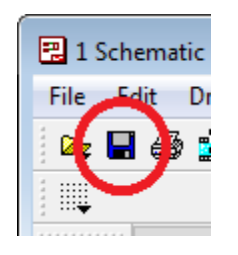

Fig. 43 Save button

Next, click on the <Display> icon, shown in Fig. 44.

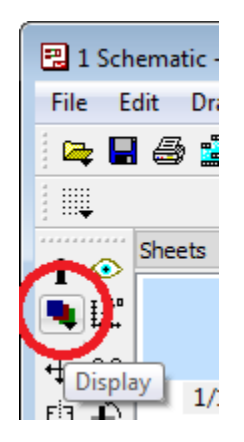

Fig. 44 Display (layer) icon

The selected layers will be visible on the schematic's workspace (Fig. 45). Edit the layer's properties by pressing the <Change> button (Fig. 46). Follow Table 5 for general layer-setting guidelines.

| 🕄 Disp | lay 🔀          |
|--------|----------------|
| Layers | :              |
| Nr     | Name           |
| 91     | Nets           |
| 92     | Busses         |
| 93     | Pins           |
| 94     | Symbols        |
| 95     | Names          |
| 96     | Values         |
| 97     | Info           |
| 98     | Guide          |
|        |                |
|        | New Change Del |
|        | All None       |
|        | OK Cancel      |

Fig. 45 Schematic layer view and values

| 🕄 Change layer properties 🛛 💌 |      |              |  |  |
|-------------------------------|------|--------------|--|--|
| Number                        | 91 👻 |              |  |  |
| Name                          | Nets |              |  |  |
| Color                         |      | Displayed    |  |  |
| Fillstyle                     |      | Supply Layer |  |  |
|                               | ОК   | Cancel       |  |  |

Fig. 46 Layer properties

| Schematic editor |         |     |             |  |                           |
|------------------|---------|-----|-------------|--|---------------------------|
| No.              | Name    | No. | Color       |  | Comment                   |
| 1                | Nets    | 91  | Dark green  |  | Connection lines          |
| 2                | Buses   | 92  | Dark purple |  | Consists of multiple nets |
| 3                | Pins    | 93  | Dark green  |  | Connection point          |
| 4                | Symbols | 94  | Dark red    |  | Component graphics        |
| 5                | Names   | 95  | Dark gray   |  | Component's name          |
| 6                | Values  | 96  | Dark gray   |  | Component's value         |
| 7                | Info    | 97  | Dark gray   |  | Supplemental information  |
| 8                | Guide   | 98  | Dark yellow |  | Supplemental information  |

Table 5Schematic layer settings

Once all schematic layer values are set, click on the <Board> icon to swap to the EAGLE Board Editor (Fig. 47).

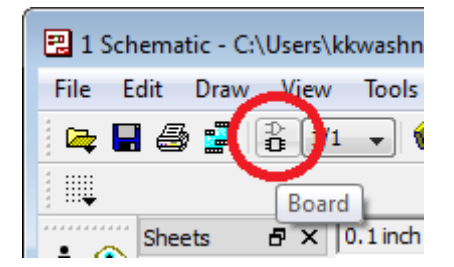

Fig. 47 Schematic/board icon

Since the board file is extracted from the schematic view, a prompt appears as shown in Fig. 48.

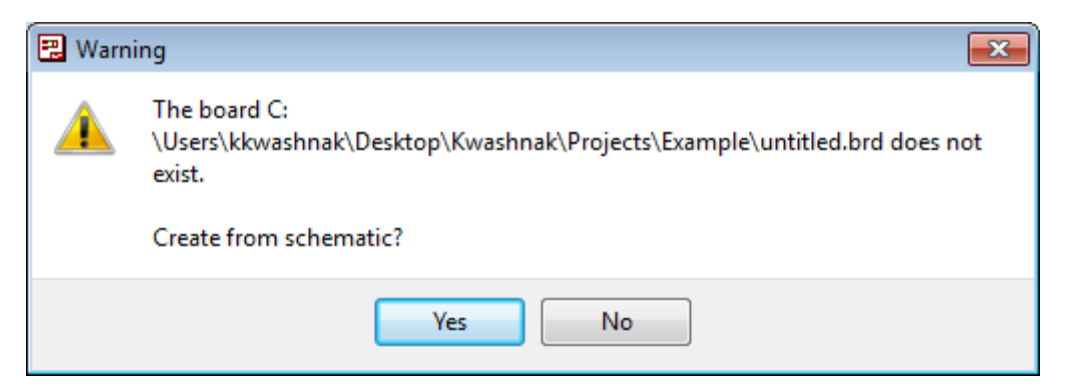

Fig. 48 Warning message, create board file from schematic

Click <Yes> to create the board file from the schematic and the Board Editor will appear (Fig. 49).

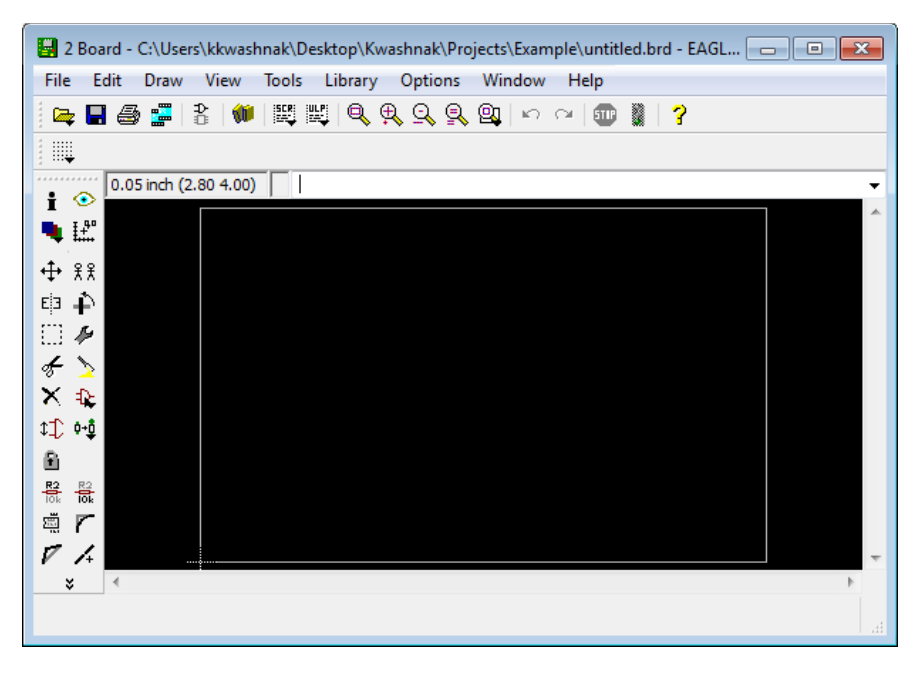

Fig. 49 Board editor

Use the <Display> button to configure layer settings for the EAGLE Board Editor. Table 6 indicates the general configuration settings for the main layers in EAGLE Board Editor. Note that the convention is lighter color on the top side of board.

After reviewing the board settings, save the file in the project directory:

*C*:\*Users*\*kkwashnak*\*Desktop*\*Kwashnak*\*Projects*\*Example*.

|     |                         |                 | В          | Board Editor                |   |       |                       |        |
|-----|-------------------------|-----------------|------------|-----------------------------|---|-------|-----------------------|--------|
| No. | Layer Group             | Name            | No.        | Color Name                  | ( | Color | Comment               | Gerber |
| 1   | Top silkscreen          | tPlace          | 21         | Light gray                  |   |       |                       | .tslk  |
| 2   | Green top               | tStop           | 29         | Black with Line             |   |       | Keep out region       | .tstp  |
| 3   | Top copper              | Top, pads, vias | 1, 17, 18  | Red, dark green, dark green |   |       |                       | .tcpr  |
| 4   | Bottom copper           | Bottom, pads,   | 16, 17, 18 | Blue, dark green, dark      |   |       |                       | .bcpr  |
|     | Dettem copper           | vias            | 10, 17, 10 | green                       |   |       | •••                   |        |
| 5   | Green bottom            | bStop           | 30         | Black with Line             |   |       |                       | .bstp  |
| 6   | Bottom silkscreen       | bPlace          | 22         | Dark gray                   |   |       |                       | .bslk  |
| 7   | Board outline           | Dimension       | 20         | Light green                 |   |       |                       | .dout  |
| 8   | Drills, holes           | Drills, holes   | 44, 45     | Dark gray, dark gray        |   |       |                       | .ddrl  |
| 9   | Top restriction zone    | tRestrict       | 41         | Red with dots               |   |       |                       |        |
| 10  | Bottom restriction zone | bRestrict       | 42         | Blue with dots              |   |       |                       |        |
| 11  | Origins, top            | tOrigins        | 23         | Light purple                |   |       | Part manipulation     |        |
| 12  | Origins, bottom         | bOrigins        | 24         | Dark purple                 |   |       | Part manipulation     |        |
| 13  | Name, top component     | tNames          | 25         | Light gray                  |   |       | Appears on silkscreen |        |
| 14  | Name, bottom component  | bNames          | 26         | Dark gray                   |   |       | Appears on silkscreen |        |
| 15  | Document notes, top     | tDocu           | 51         | Light yellow                |   |       | PCB physical view     |        |
| 16  | Document notes, bottom  | bDocu           | 52         | Dark yellow                 |   |       | PCB physical view     |        |

Table 6EAGLE board editor settings

### 2.6 Configuring the Design Review Check (DRC)

On the EAGLE's board editor, click on the Design Review Check <Drc> button (Fig. 50). This option configures the board's properties and creates rules to assist with the overall structure of the PCB. These rules should be reviewed with respect to a manufacturer's requirements.

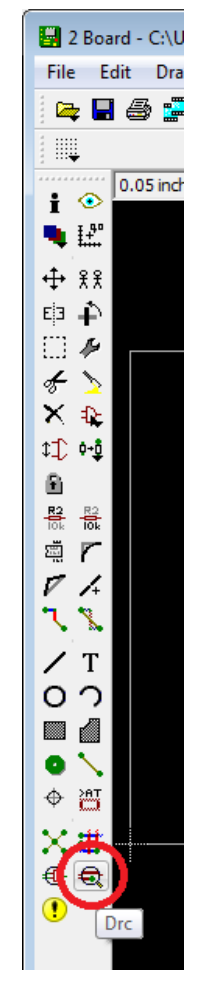

Fig. 50 Board editor DRC

In Fig. 51, after clicking on the <DRC> button, the DRC (default) window appears (Fig. 52). Edit the project's Design Rules description with the <Edit Description...> button or use the <Load> / <Save as...> button (see Appendix B, HTML, and Appendix C, Sample Library Device HTML Description). Text entry follows basic HTML formatting.

| 🔡 DF     | RC (d        | default)                   |                                  |                                |                          |                               |                |                     |             |         |                                            | × |
|----------|--------------|----------------------------|----------------------------------|--------------------------------|--------------------------|-------------------------------|----------------|---------------------|-------------|---------|--------------------------------------------|---|
| Fil      | e            | Layers                     | Clearance                        | Distance                       | Sizes                    | Restring                      | Shapes         | Supply              | Masks       | Misc    |                                            |   |
| EA       | AGLE         | Design F                   | tules                            |                                |                          |                               |                |                     |             |         |                                            |   |
| Th<br>ne | e de<br>cess | fault Desig<br>ary adjusti | n Rules have b<br>ments and save | een set to co<br>e your custom | ver a wide<br>ized desig | range of ap<br>In rules under | plications. Ye | our particula<br>e. | ar design m | ay have | different requirements, so please make the |   |
|          |              |                            |                                  |                                |                          |                               |                |                     |             |         |                                            |   |
|          |              |                            |                                  |                                |                          |                               |                |                     |             |         |                                            |   |
|          |              |                            |                                  |                                |                          |                               |                |                     |             |         |                                            |   |
|          |              |                            |                                  |                                |                          |                               |                |                     |             |         |                                            |   |
|          |              |                            |                                  |                                |                          |                               |                |                     |             |         |                                            |   |
|          |              |                            |                                  |                                |                          |                               |                |                     |             |         |                                            |   |
|          |              |                            |                                  |                                |                          |                               |                |                     |             |         |                                            |   |
|          |              |                            |                                  |                                |                          |                               |                |                     |             |         | Edit Description.                          |   |
|          |              |                            |                                  |                                |                          |                               |                |                     |             |         | Load Save as                               |   |
|          |              |                            |                                  |                                |                          |                               |                |                     | Cł          | neck    | Select Cancel Apply                        | , |

Fig. 51 DRC

| 🔛 Description of Desi                                                                                                    | ign Rules 'default'                                                                                                    | ×                  |
|----------------------------------------------------------------------------------------------------|----------------------------------------------------------------------------------------------------|--------------------|
| Headline:                                                                                                    | EAGLE Design Rules                                                                                                    |                    |
| EAGLE Design Rules                                                                                                    | i                                                                                                    |                    |
| The default Design Ru<br>applications. Your part<br>requirements, so pleas<br>save your customized                                                 | les have been set to cover a wide<br>icular design may have different<br>ie make the necessary adjustmen<br>design rules under a new name.     | range of<br>ts and |
| kb>EAGLE Design Rul<br>The default Design Rul<br>a wide range of applic<br>may have different re<br>necessary adjustment<br>design rules under a n | es<br>les have been set to cover<br>ations. Your particular design<br>quirements, so please make the<br>s and save your customized<br>ew name. |                    |
| ОК                                                                                                    | Cancel Undo                                                                                                    | Redo               |

Fig. 52 DRC description

The 'Layers' tab controls each layer's copper thickness and isolation materials (Fig. 53). The setup field defines the board's construction (Table 7).

| DRC (default)                                                                                                    |                                                                                             |                                                                                |                                                                                                    |                                                                                                    |                                                                          |                                                            |                                                                |                                |           |
|----------------------------------------------------------------------------------------------------|---------------------------------------------------------------------------------------------|--------------------------------------------------------------------------------|----------------------------------------------------------------------------------------------------|----------------------------------------------------------------------------------------------------|--------------------------------------------------------------------------|------------------------------------------------------------|----------------------------------------------------------------|--------------------------------|-----------|
| File Layers                                                                                                    | Clearance                                                                                   | Distance                                                                       | Sizes                                                                                                  | Restring                                                                                                    | Shapes                                                                   | Supply                                                     | Masks                                                          | Misc                           |           |
| Layers are combined and through the second second s | ned through eit<br>ugh vias are d<br>fined by writing<br>+ ((2 + 3) + (4)<br>are combined t | S<br>her core or /<br>lefined by wig<br>g [t::1<br>*16)]] is a<br>hrough a pre | Nr<br>1 0.03<br>16 0.03<br>etup (1*<br>prepreg m<br>riting (<br>p), which m<br>multilayer<br>apreg and | 5mm<br>5mm<br>16)<br>16)<br>aterial. <b>a*b</b> c<br>.).<br>defines a blinc<br>defines a blinc<br>setup with tu<br>buried vias ar | Copper<br>combines layed<br>d via from to<br>vo cores, co<br>re produced | ers a and b<br>o to layer t<br>nbining laye<br>through the | with a <i>core</i><br>and from b<br>ers 2/3 and<br>resulting s | e, while a bottom to 4/16, rer | Isolation |
|                                                                                                    |                                                                                             |                                                                                |                                                                                                    |                                                                                                    |                                                                          |                                                            | _                                                              |                                |           |

Fig. 53 DRC layers

Table 7DRC, layer tab, setup definitions

| Convention | Definition    | Example                                                 |
|------------|---------------|---------------------------------------------------------|
| *          | Core material | FR4 or similar material                                 |
| +          | Prepreg       | Isolation material                                      |
|            | Via           |                                                         |
| t::b       | Blind Via     | t and b are layer numbers, top and bottom, respectively |

The example board is set with (1\*16), meaning a two-layer board with layers 1 and 16 paired and vias going through both layers.

The following are examples from MIT archives<sup>35</sup>:

An example of a multilayered board would be ((1 \* 2) + (15 \* 16)):

- layer set 1, layers 1 and 2 are paired
- layer set 2, layers 15 and 16 are paired
- layer sets 1 and 2 combined via prepreg material in between
- vias are drilled through the entire board

The difference between buried and blind vias is the distinction on what layers they pass through. Vias that go through the entire board, not connecting the top and

bottom layer) are referred to as buried vias, while vias that go to and from select layers are called blind vias.

The following is an example of a multilayered board with blind vias, (2:1 + ((2\*3)+(14\*15)) + 15:16):

- layer set 1, layer 2 and 3 are paired
- layer set 2, layer 14 and 15 are paired
- layer set 1 and 2 are combined via prepreg material in between
- via from layer 2 to layer 1, thus connecting layer 1 to layer 2
- via from layer 15 to layer 16, thus connecting layer 15 to layer 16

Also, blind vias can be through inner layers, (2:1 + (3:2 + (3\*4) + 5:4) + 16:5):

- layer set 1, layer 3 and 4 are paired
- via from layer 3 to layer 2
- via from layer 5 to layer 4
- via from layer 16 to layer 5
- via from layer 2 to layer 1

The 'Clearance' tab describes the minimum distance between object signal layers (Fig. 54).

|                                                                                          | Distance Siz                                                                               | zes Restring                                                 | Shapes                             | Supply | Masks  | Misc      |     |       |     |
|------------------------------------------------------------------------------------------|--------------------------------------------------------------------------------------------|--------------------------------------------------------------|------------------------------------|--------|--------|-----------|-----|-------|-----|
|                                                                                          |                                                                                            |                                                              |                                    |        | Differ | ent Sian  | als |       |     |
|                                                                                          |                                                                                            | Wire                                                         |                                    |        | Direr  | circ Sign |     |       |     |
|                                                                                          | Wire 8                                                                                     | Bmil                                                         |                                    |        |        | Pad       |     |       |     |
|                                                                                          | Pad 8                                                                                      | Bmil                                                         |                                    | 8mil   |        |           |     |       | Via |
|                                                                                          | Via 8                                                                                      | Bmil                                                         |                                    | 8mil   |        |           |     | 8mil  |     |
|                                                                                          |                                                                                            |                                                              |                                    |        |        |           |     |       |     |
|                                                                                          |                                                                                            |                                                              |                                    |        | Sam    | e Signal  | s   |       |     |
|                                                                                          | ond a                                                                                      | Smd                                                          |                                    | 01     |        | Pad       |     | Orail | Via |
|                                                                                          | Siliu d                                                                                    | DITII                                                        |                                    | omi    |        |           |     | omi   |     |
| linimum Clearance between<br>the Same Signals check bet<br>etting the values for the San | en objects in signal la<br>ween <i>Smd</i> and <i>Via</i> de<br><b>ne Signals</b> checks t | ayers.<br>loes not apply to <i>M</i><br>to 0 disables the re | <i>licro Vias.</i><br>spective che | ck.    |        |           |     |       |     |

Fig. 54 DRC clearance

The 'Distance' tab describes the minimum distance between objects in signal layers, dimensions, and between drill holes (Fig. 55).

| DRC (default)                                                                   |                                                                                        |                              |              |            |                               | ×                      |
|---------------------------------------------------------------------------------|----------------------------------------------------------------------------------------|------------------------------|--------------|------------|-------------------------------|------------------------|
| File Layers Clearance Distance                                                  | Sizes Restrin                                                                          | g Shapes                     | Supply       | Masks      | Misc                          |                        |
| Minimum Distance between objects in s<br>Setting the value for the Copper/Dimen | Copper/Dimension 4<br>Drill/Hole 8<br>ignal layers (pads, sm<br>sion check to 0 disabl | mil<br>nil<br>ds and any cop | per connecte | ed to them | and the board dimensions, and | d between drill holes. |
|                                                                                 |                                                                                        |                              |              | d          | eck Select                    | Cancel Apply           |

Fig. 55 DRC distance

The 'Sizes' tab describes the minimum width of any objects in the signal layers and drill holes (Fig. 56).

| BRC (default)                                                                                                    |                                                                                                    |
|----------------------------------------------------------------------------------------------------|----------------------------------------------------------------------------------------------------|
| File Layers Clearance Distance Sizes Re                                                                                           | string Shapes Supply Masks Misc                                                                      |
|                                                                                                    |                                                                                                    |
|                                                                                                    |                                                                                                    |
| Minimum Width                                                                                                    | 10mil                                                                                                |
| Minimum Drill                                                                                                    | 24mil                                                                                                |
| Min. Micro Via                                                                                                    | 9.99mm                                                                                               |
| Min. Blind Via Rai                                                                                                    | 0.5                                                                                                  |
| _ <b>-</b> +    <b></b> -                                                                                                    |                                                                                                    |
|                                                                                                    |                                                                                                    |
| Minimum Sizes of objects in signal layers and of drill holes                                                                      |                                                                                                    |
| Minimum Width and Minimum Drill may be overwritten                                                                                | by larger values in the Net dasses for specific signals.                                             |
| Min. Micro Via applies to <i>blind</i> vias that are exactly one la<br>the default value of 9.99mm) means there are no micro vias | er deep. Typical values are in the range 50100 micron. A value larger than Minimum Drill (e.g.       |
| Min. Blind Via Ratio defines the minimum drill diameter da                                                                        | blind via must have if it goes through a layer of thickness t. Board manufacturers usually give this |
| "aspect ratio" in the form 1:0.5, where 0.5 would be the                                                                          | value that has to be entered here.                                                                   |
|                                                                                                    |                                                                                                    |
|                                                                                                    |                                                                                                    |
|                                                                                                    | Check Select Cancel Apply                                                                            |
|                                                                                                    |                                                                                                    |

Fig. 56 DRC sizes

The 'Restring' tab describes the width of the copper ring that has to remain after the pad or via that has been drilled (Fig. 57).

| File Layers Clearance                                                                                               | e Distance Sizes                                                                                      | Restring                                      | Shapes Supply              | Masks Misc                                                      |                                       |                  |
|----------------------------------------------------------------------------------------------------|----------------------------------------------------------------------------------------------------|-----------------------------------------------|----------------------------|-----------------------------------------------------------------|---------------------------------------|------------------|
|                                                                                                    |                                                                                                    |                                               | Min                        | %                                                               | Max                                   | Diameter         |
|                                                                                                    | Pads                                                                                                  | Тор                                           | 10mil                      | 25                                                              | 20mil                                 |                  |
|                                                                                                    |                                                                                                    | Inner                                         | 10mil                      | 25                                                              | 20mil                                 |                  |
|                                                                                                    |                                                                                                    | Bottom                                        | 10mil                      | 25                                                              | 20mil                                 |                  |
|                                                                                                    | Vias                                                                                                  | Outer                                         | Bmil                       | 25                                                              | 20mil                                 |                  |
|                                                                                                    |                                                                                                    | Inner                                         | Bmil                       | 25                                                              | 20mil                                 |                  |
|                                                                                                    | Micro Vias                                                                                            | Outer                                         | 4mil                       | 25                                                              | 20mil                                 |                  |
| J                                                                                                    |                                                                                                    | Inner                                         | 4mil                       | 25                                                              | 20mil                                 |                  |
| <b>Restrings</b> for pads and vias<br>larger restring, that value will                                              | are defined in percent of<br>be used in the outer laye                                                | the drill dia<br>rs.                          | meter (limited by Min and  | Max). If the diameter of an                                     | actual pad or via would res           | ult in a         |
| If the <b>Diameter</b> option is ch<br><b>Micro Vias</b> are <i>blind</i> vias tha<br>may be overwritten by a large | ecked the actual pad or v<br>at are exactly one layer di<br>er <b>Drill</b> value in the <i>Net c</i> | ia diameter<br>eep and ha<br><i>(asses</i> ). | will be taken into account | in the inner layers, too.<br>naller than the <b>Minimum D</b> i | rill value defined under <i>Siz</i> i | <i>es</i> (which |

Fig. 57 DRC restring

The 'Shapes' tab describes the geometry of SMDs and pads (Fig. 58).

| H | DRC  | (default)  |           |          |              |               |        |       |      |        |        | ×     |
|---|------|------------|-----------|----------|--------------|---------------|--------|-------|------|--------|--------|-------|
|   | File | Layers     | Clearance | Distance | Sizes Restr  | ng Shapes     | Supply | Masks | Misc |        |        |       |
|   |      |            |           | Sn       | nds          | N             | ſin    |       |      | %      | Max    |       |
|   |      |            |           | /        | Roundness    | Omil          |        | 0     |      |        | Omil   |       |
|   |      |            |           | Pa       | ds           |               |        |       | sł   | nape   |        |       |
|   |      |            |           |          | Тор          | As in library |        |       |      |        |        | •     |
|   |      |            |           |          | Bottom       | As in library |        |       |      |        |        | •     |
|   |      |            |           |          | First        | Not special   |        |       |      |        |        | •     |
|   |      |            |           |          | Elongation % | 100           |        | 100   |      |        |        |       |
|   | Shap | es of pads | and smds. |          |              |               |        |       |      |        |        |       |
|   |      |            |           |          |              |               |        | C     | neck | Select | Cancel | Apply |

Fig. 58 DRC shapes

The 'Supply' tab describes the geometry of the thermal and annulus symbols used in the supply layers (Fig. 59).

| DRC (                  | (default)<br>Layers | Clearance         | Distance                         | Sizes                            | Restring                                      | Shapes          | Supply       | Mas         | ks Misc       | 1             |           |              |       |
|------------------------|---------------------|-------------------|----------------------------------|----------------------------------|-----------------------------------------------|-----------------|--------------|-------------|---------------|---------------|-----------|--------------|-------|
|                        |                     |                   |                                  |                                  |                                               | Min             | ]            |             | %             |               |           | Max          |       |
|                        |                     |                   | Gap                              | 20                               | mil                                           |                 |              | 50          |               |               | 100mil    |              |       |
|                        |                     |                   | Ther                             | mal 10                           | Is                                            | olate           |              |             | Restring      |               |           |              |       |
| $\left  \right\rangle$ | X                   |                   | Annu                             | ulus 20                          | mil                                           |                 |              |             |               |               |           |              |       |
| Suppl<br>If a Ro       | ly symbols a        | are generated for | for pads and via<br>Annulus, the | Generat<br>as in sup<br>resultin | e thermals fo<br>oply layers.<br>g supply sym | bol will be a   | fully filled | circle inst | tead of a rin | g.            |           |              |       |
| The T                  | ap is define        | plate paramet     | er will also be u                | sed for                          | signal polygo                                 | iu ridx).<br>ns |              |             |               |               |           |              |       |
| NOTE:                  | The actual          | shape of suppl    | ly symbols may                   | be diffe                         | rent when g                                   | enerating ou    | itput for j  | photoplot   | ters that use | specific ther | mal/annul | lus aperture | :s!   |
|                        |                     |                   |                                  |                                  |                                               |                 |              |             | Check         | Select        |           | Cancel       | Apply |

Fig. 59 DRC supply

The 'Masks' tab describes the dimensions of the solder stop and cream masks (Fig. 60).

| File                 | Lavers                                                     | Clearance                                                                                                    | Distance                                                 | Sizes                 | Pestring                       | Shanes                          | Supp                   | w Masks                                    | Misc             | 1 |      |     |  |
|----------------------|------------------------------------------------------------|----------------------------------------------------------------------------------------------------|----------------------------------------------------------|-----------------------|--------------------------------|---------------------------------|------------------------|--------------------------------------------|------------------|---|------|-----|--|
| T IIC                | Layers                                                     | Cicuranice                                                                                                    | Distance                                                 | 01203                 | resuring                       | onupes                          | Joupp                  | y                                          | Plac             |   |      |     |  |
|                      |                                                            |                                                                                                    |                                                          |                       |                                |                                 |                        |                                            |                  |   |      |     |  |
|                      |                                                            |                                                                                                    |                                                          |                       |                                |                                 |                        |                                            |                  |   |      |     |  |
|                      |                                                            |                                                                                                    |                                                          |                       | N                              | ۹in                             |                        |                                            | %                |   |      | Max |  |
|                      |                                                            |                                                                                                    | J Ston                                                   | 4mil                  |                                |                                 |                        | 100                                        |                  |   | 4mil |     |  |
|                      |                                                            |                                                                                                    |                                                          |                       | 1                              |                                 |                        |                                            |                  |   |      |     |  |
|                      |                                                            |                                                                                                    | , Crea                                                   | am Omil               |                                |                                 |                        | 0                                          |                  |   | Omil |     |  |
|                      |                                                            |                                                                                                    |                                                          |                       |                                |                                 |                        |                                            |                  |   |      |     |  |
|                      |                                                            |                                                                                                    | Limit                                                    | : Omil                |                                |                                 |                        |                                            |                  |   |      |     |  |
|                      |                                                            |                                                                                                    | -                                                        |                       |                                |                                 |                        |                                            |                  |   |      |     |  |
|                      |                                                            |                                                                                                    |                                                          |                       |                                |                                 |                        |                                            |                  |   |      |     |  |
|                      | 11                                                         | 1                                                                                                    |                                                          |                       |                                |                                 |                        |                                            |                  |   |      |     |  |
|                      | 11                                                         |                                                                                                    |                                                          |                       |                                |                                 |                        |                                            |                  |   |      |     |  |
|                      |                                                            |                                                                                                    |                                                          |                       |                                |                                 |                        |                                            |                  |   |      |     |  |
| Masl                 | li<br>k values are                                         | defined in perc                                                                                                 | :ent of the smal                                         | ller dime             | ension of smd                  | ls, pads and                    | vias (lim              | ited by <b>Min</b> a                       | nd Max).         |   |      |     |  |
| Masl<br>Stop         | k values are                                               | defined in pero                                                                                                 | rent of the smal                                         | ller dime<br>those vi | ension of smd                  | ls, pads and<br>a drill diame   | vias (lim              | ited by <b>Min</b> a                       | nd Max).<br>iit. |   |      |     |  |
| Masl<br>Stop         | n<br>k values are<br>masks are g                           | defined in pero                                                                                                 | cent of the smal<br>mds, pads and                        | ller dime<br>those vi | ension of smd<br>ias that have | ls, pads and<br>e a drill diame | vias (lim<br>eter that | ited by <b>Min</b> a<br>exceeds Lim        | nd Max).<br>iit. |   |      |     |  |
| Masl<br>Stop<br>Erea | k values are<br>masks are g<br>m masks are                 | edefined in pero<br>generated for s<br>e generated for                                                          | "<br>cent of the smal<br>mds, pads and<br>r smds only.   | ller dime<br>those vi | ension of smd<br>ias that have | ls, pads and<br>e a drill diame | vias (lim<br>eter that | ited by <b>Min</b> a<br>exceeds <b>Lim</b> | nd Max).<br>iit. |   |      |     |  |
| Masl<br>Stop<br>Crea | n masks are<br>masks are <u>o</u><br>m masks are           | edefined in perce<br>generated for s<br>e generated for                                                         | "<br>cent of the smal<br>mds, pads and<br>r smds only.   | ller dime<br>those vi | ension of smd<br>ias that have | ls, pads and<br>e a drill diam  | vias (lim<br>eter that | ited by Min a<br>exceeds Lim               | nd Max).<br>iit. |   |      |     |  |
| Masl<br>Stop<br>Crea | n masks are <u>c</u><br>n masks are <u>c</u>               | defined in pero<br>generated for s<br>e generated for                                                           | in cent of the smal<br>inds, pads and<br>r smds only.    | ller dime<br>those vi | ension of smd                  | ls, pads and<br>e a drill diam  | vias (lim<br>eter that | ited by Min a<br>exceeds Lim               | nd Max).<br>iit. |   |      |     |  |
| Masl<br>Stop<br>Crea | n masks are <u>o</u><br>masks are <u>o</u><br>m masks are  | defined in percent<br>generated for s<br>e generated for                                                        | "<br>cent of the smal<br>mds, pads and<br>r smds only.   | ller dime<br>those vi | ension of smd<br>ias that have | ls, pads and<br>e a drill diame | vias (lim<br>eter that | ited by Min a<br>exceeds Lim               | nd Max).<br>iit. |   |      |     |  |
| Masl<br>Stop<br>Crea | li<br>k values are<br>i masks are <u>o</u><br>im masks are | defined in percongression of the second second second second second second second second second second second s | "<br>cent of the smal<br>mds, pads and<br>r smds only.   | ller dime<br>those vi | ension of smd<br>ias that have | ls, pads and<br>a drill diam    | vias (lim              | ited by Min a<br>exceeds Lim               | nd Max).<br>iit. |   |      |     |  |
| Masl<br>Stop<br>Crea | li<br>k values are<br>i masks are <u>c</u><br>im masks are | defined in pero<br>generated for s<br>e generated for                                                           | "<br>cent of the smain<br>ands, pads and<br>r smds only. | ller dime<br>those vi | ension of smd<br>ias that have | ls, pads and<br>a drill diam    | vias (lim<br>eter that | ited by Min a<br>exceeds Lim               | nd Max).<br>iit. |   |      |     |  |
| Masi<br>Stop<br>Crea | II<br>k values are<br>masks are g<br>m masks are           | e defined in perc<br>generated for s<br>e generated fo                                                          | "<br>cent of the smai<br>mds, pads and<br>r smds only.   | ller dime<br>those vi | ension of smd<br>ias that have | is, pads and<br>e a drill diam  | vias (lim<br>eter that | ited by Min a<br>exceeds Lim               | nd Max).<br>iit. |   |      |     |  |

Fig. 60 DRC masks

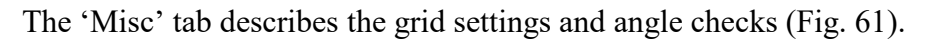

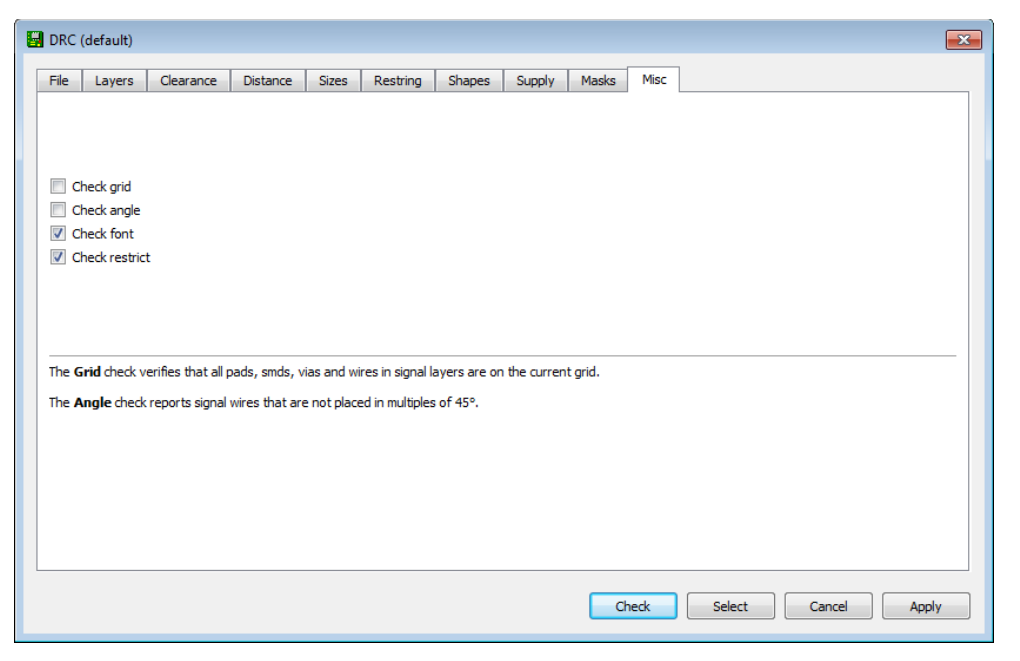

Fig. 61 DRC misc

# 3 Creating a Component

# 3.1 Creating a Library

In order to populate a schematic and a board, one must create or use a library file, which contains component information such as symbols, footprints, and devices. The Library may contain multiple variations of a component, as well as several other devices related to the library. Typically a library file is dedicated to one manufacturer of a particular series of hardware. For example, a manufacturer may make an EAGLE library that is specific to their line of microcontroller devices.

On the EAGLE Control Panel's top ribbon, navigate to <File>, <New>, and <Library> (Figs. 62 and 63).

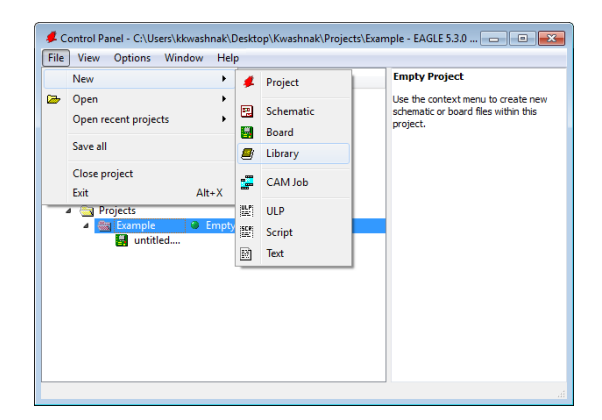

Fig. 62 Creating a new library

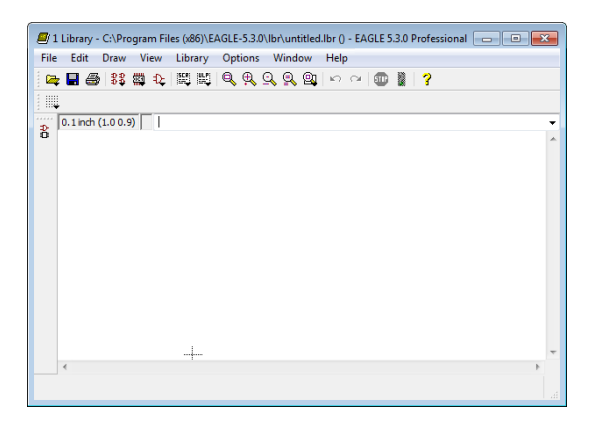

Fig. 63 Library editor

Save the library in the Eagle Libraries folder:

C:\Users\kkwashnak\Desktop\Kwashnak\Eagle Libraries

For this walkthrough, the library is named "ExampleManu".

If you need to open a library file, such as "ExampleManu", on the EAGLE Control Panel, go to <File>, <Open>, and <Library> (Fig. 64). Browse the file explorer for the specified file. Then select the .lbr and click <Open> (Fig. 65).

| File | View Options Wind                                  | low Hel | þ          |           |        |            |           |
|------|----------------------------------------------------|---------|------------|-----------|--------|------------|-----------|
|      | New                                                | •       |            |           |        | Descriptio | in        |
| D    | Open                                               | •       | #          | Project + |        | •          |           |
|      | Open recent projects                               | +       |            | Sch       | ema    | tic        |           |
|      | Save all                                           | Board.  |            | rd        |        |            |           |
|      | Close project                                      |         | <i>[</i> ] | Library   |        |            | ılder     |
| N. I | Exit                                               | Alt+X   |            | CAN       | / Jo   | b          | isor Jobs |
|      | iser Language Programs<br>Jesign Rules<br>ibraries |         | ULP<br>SER | ULP       | <br>nt |            | s         |
|      |                                                    |         |            | Text      |        |            |           |

Fig. 64 Opening a library

| 📕 Open              |                    |                     | ×         |
|---------------------|--------------------|---------------------|-----------|
| COO V 🌽 « EAGLE-5.  | .3.0 ▶ lbr ▶       | ✓ Search lbr        | Q         |
| Organize 🔻 New fold | er                 | := ▼                |           |
| Favorites           | Name               | Date modified       | Туре 🔺    |
|                     | 퉬 elektro          | 8/18/2020 4:13 PM   | File fol  |
| 🛛 📃 Desktop         | 19inch.lbr         | 4/21/2008 5:00 AM   | LBR Fil   |
|                     | 40xx.lbr           | 4/21/2008 5:00 AM   | LBR Fil   |
|                     | 41xx.lbr           | 4/21/2008 5:00 AM   | LBR Fil   |
|                     | 45xx.lbr           | 8/18/2008 5:02 AM   | LBR Fil   |
|                     | 74ac-logic.lbr     | 4/21/2008 5:00 AM   | LBR Fil   |
|                     | 74ttl-din.lbr      | 4/21/2008 5:00 AM   | LBR Fil   |
|                     | 74xx-eu.lbr        | 4/21/2008 5:00 AM   | LBR Fil   |
|                     | 74xx-little-de.lbr | 4/21/2008 5:00 AM   | LBR Fil   |
|                     | 74xx-little-us.lbr | 4/21/2008 5:00 AM   | LBR Fil   |
|                     | 74xx-us.lbr        | 4/21/2008 5:00 AM   | LBR Fil   |
|                     | 751xx.lbr          | 4/21/2008 5:00 AM   | LBR Fil 👻 |
|                     |                    |                     | E.        |
| File n              | ame:               | ✓ Libraries (*.lbr) | •         |
|                     |                    | Open 🔽 Ca           | ancel     |

Fig. 65 Base library file directory

The base EAGLE directory for libraries was mounted upon installing the software as follows:

C:\Program Files (x86)\EAGLE-5.3.0\lbr

To open the recently created library file, "ExampleManu", navigate to

C:\Users\kkwashnak\Desktop\Kwashnak\Eagle Libraries

The Eagle Libraries were added to the directories in the previous steps (Fig. 66).

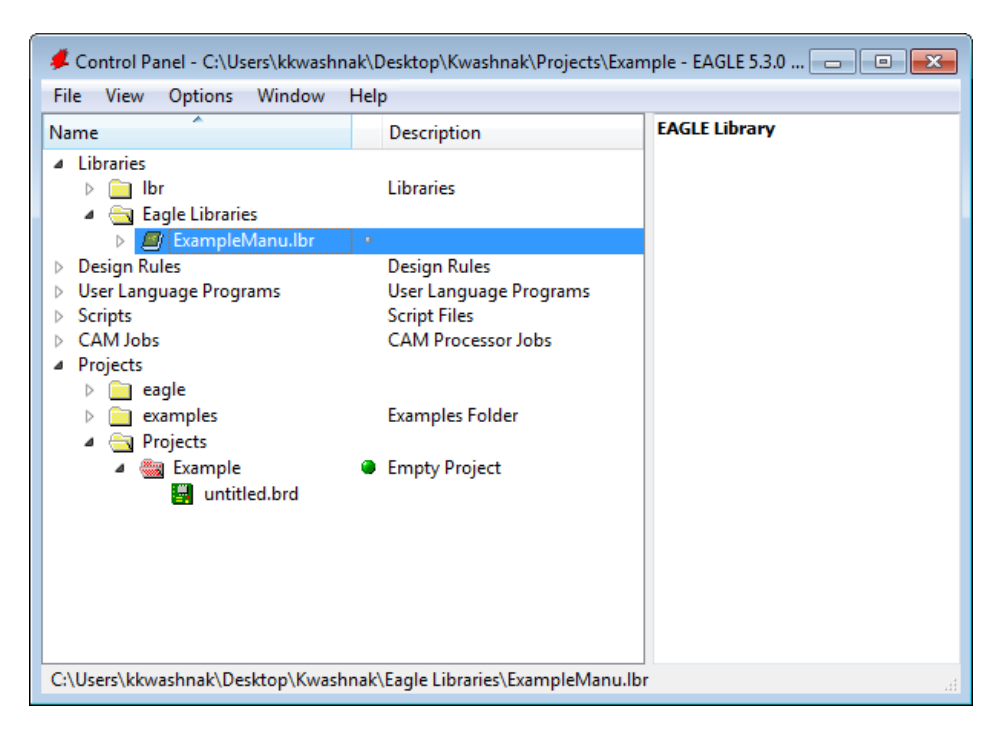

Fig. 66 Libraries file structure

The next steps will examine creating the Symbol (Sym), Package (Pac), and Device (Dev). A device is generated via a symbol and a package. Devices are incorporated into board and schematic designs.

# 3.2 Creating a Symbol

The Library Editor window will appear when creating or opening a Library as in Fig. 63.

Click on the <Edit> button on the left-hand tool bar (Fig. 67).

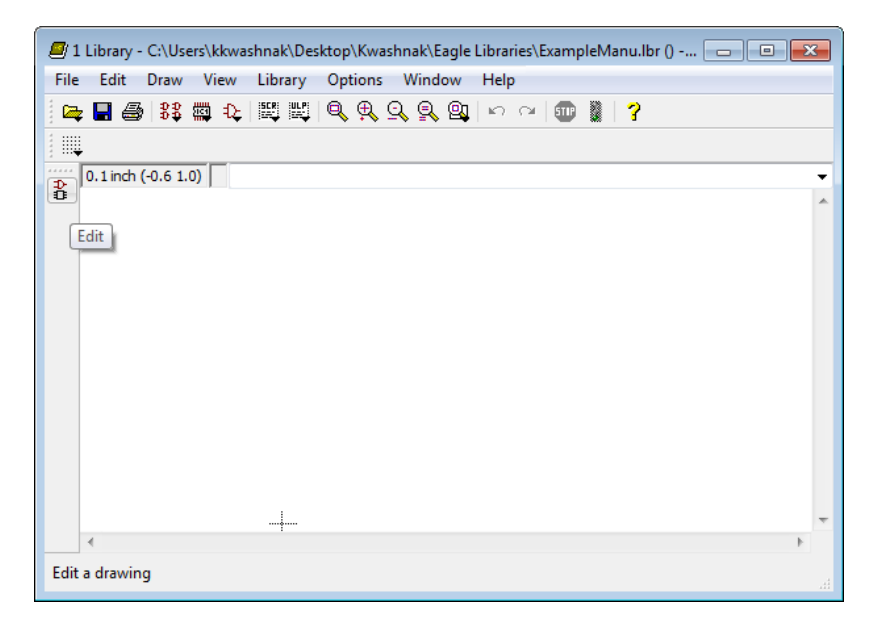

Fig. 67 Library edit button

Click on <Sym> button (Fig. 68) and type the component's name, such as "MICROTEST" (Fig. 69). This will appear on the schematic. When prompted to create a new symbol, click <YES>, and the Symbol Editor will open (Fig. 70).

| Edit        | ×  |
|-------------|----|
| Package     |    |
|             |    |
|             |    |
|             |    |
|             |    |
|             |    |
| New:        |    |
| Dev Pac Sym |    |
| OK Canc     | el |

Fig. 68 Edit window

| 🖉 Edit 💽       |
|----------------|
| Symbol         |
|                |
|                |
|                |
|                |
|                |
| New: MICROTEST |
| Dev Pac Sym    |
| OK Cancel      |

Fig. 69 Symbol edit window

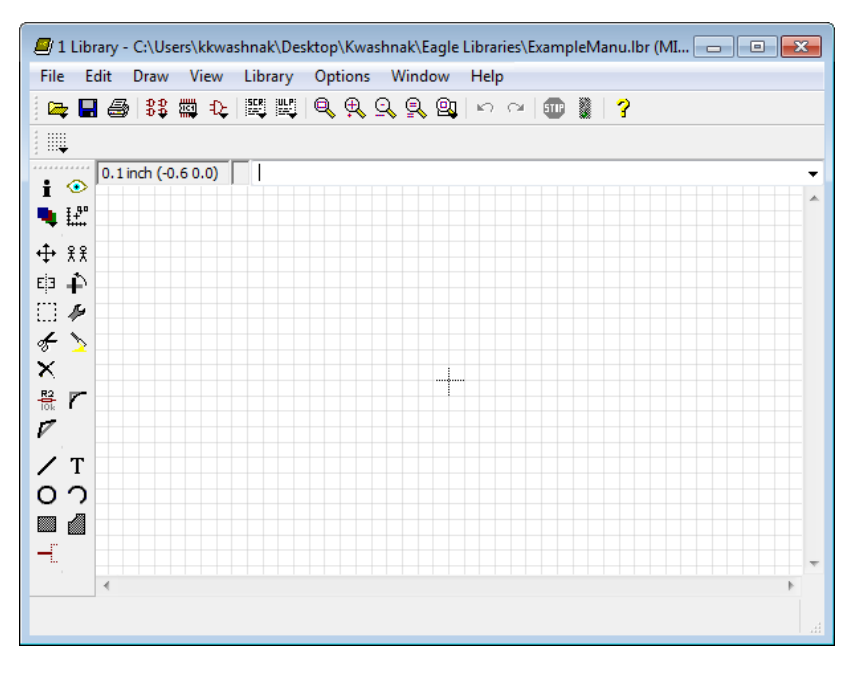

Fig. 70 Symbol editor

Once the Symbol Editor is opened, click the <Save> icon.

Next, navigate to <View> (Fig. 71) and click on <Grid>. When finished selecting settings, click <OK> (Fig. 72). For designing multiple symbols, which will be combined on a schematic, follow a similar spacing scheme. This will assist in keeping the schematic clear and legible.

| 🗐 1 Librar | y - C:\Users                           | s\kkw      | ashnak\Des  | ktop\Kwas | hnak\Eagle | Librarie | s\Exa | mple | Manu | ı.lbr | (MI |  |   | ×        |
|------------|----------------------------------------|------------|-------------|-----------|------------|----------|-------|------|------|-------|-----|--|---|----------|
| File Edit  | Draw                                   | View       | Library     | Options   | Window     | Help     |       |      |      |       |     |  |   |          |
| i 🗠 🖬 é    | 🗃 💱                                    |            | Grid        |           |            | 60       | ×   ( | D    | 1    | 2     |     |  |   |          |
|            | 1 inch (1.9                            | •          | Display/hid | e layers  |            |          |       |      |      |       |     |  |   | <b>.</b> |
| i 📀        |                                        | £.         | Mark        |           |            |          |       |      |      |       |     |  |   |          |
| • E        |                                        | ۲          | Show        |           |            |          |       |      |      |       |     |  |   |          |
| ♣ 兆        |                                        | i          | Info        |           |            |          |       |      |      |       |     |  |   |          |
|            |                                        | <u>Q</u>   | Redraw      |           | F2         |          |       |      |      |       |     |  |   |          |
| <i>4</i>   |                                        | Q          | Zoom to fit |           | Alt+F2     |          |       |      |      |       |     |  |   |          |
| ×          | ······································ | Ð,         | Zoom in     |           | FB         |          |       |      |      |       |     |  |   |          |
| ₩ r        |                                        | <u>Q</u>   | Zoom out    |           | F4         |          |       |      |      |       |     |  |   |          |
| V          |                                        | <u>e</u> q | Zoom selec  | t         |            |          |       |      |      |       |     |  |   |          |
| /т         |                                        | -          |             |           |            | -        |       |      |      |       |     |  |   |          |
| 02         |                                        |            |             |           |            |          |       |      |      |       |     |  |   |          |
|            |                                        |            |             |           |            |          |       |      |      |       |     |  |   | Ŧ        |
| * *        |                                        |            |             |           |            |          |       |      |      |       |     |  | Þ |          |
| Change the | e grid settir                          | ngs        |             |           |            |          |       |      |      |       |     |  |   | ы        |

Fig. 71 View tab

| 🧧 Grid    |         |        | <b>X</b> |
|-----------|---------|--------|----------|
| -Display  | 1       | Style  |          |
| On        | n 🔘 Off | O Dots | Lines    |
| Size:     | 0.1     | inch   | ▼ Finest |
| Multiple: | 1       |        |          |
| Alt:      | 0.01    | inch   | ▼ Finest |
| Defa      | ault    | ОК     | Cancel   |

Fig. 72 Grid settings

Examine the component's datasheet and review the pin out specifications. A generic component is created for the following example.

Next, click on the <Line> tool, set the layer to <94 Symbols> and proceed to draw a rectangle in the design space (Fig. 73). While in mid-draw, right-clicking the mouse will cycle through different wire bending styles. Once completed, hit the [ESC] key on the keyboard. If the line is not placed in the correct location, use the <Move> or <Delete> tools. Exit the tools via [ESC].

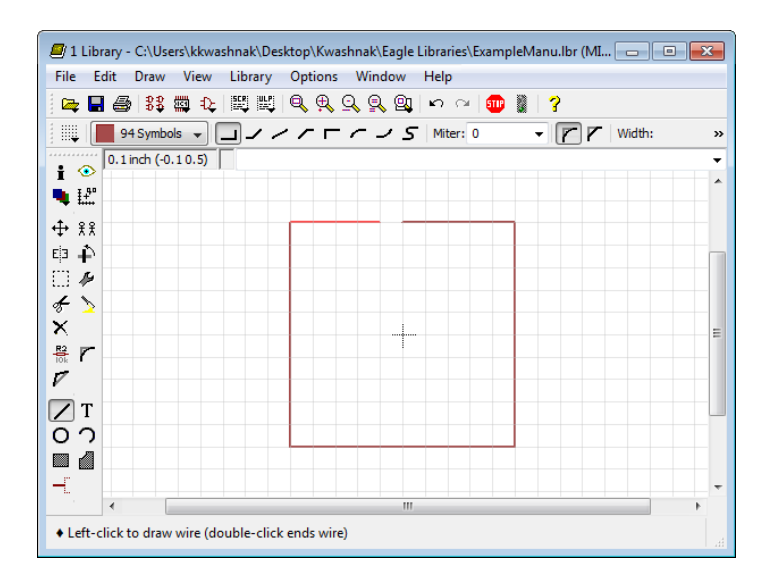

Fig. 73 Rectangle on 94 symbol layer

After the rectangle is completed, click the <Pin> tool (Fig. 74). Pins denote connections to the chip. Right-click the mouse to reorient the pin placement. Exit the tool via [ESC].

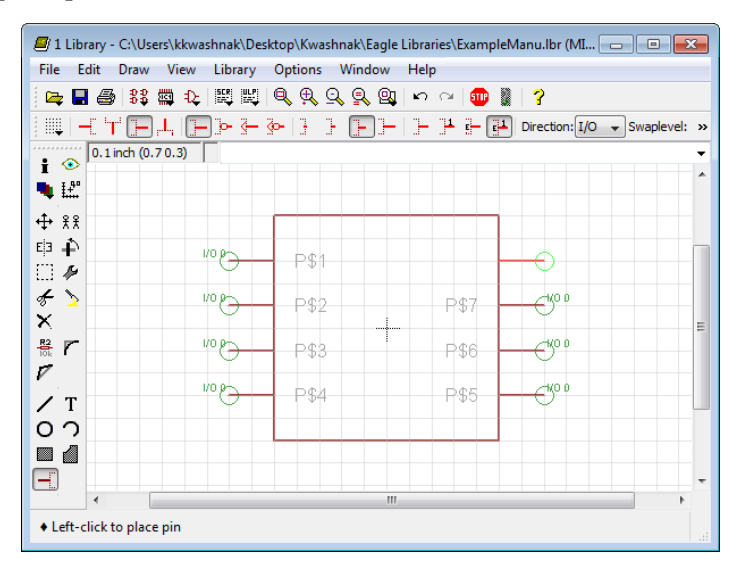

Fig. 74 Pin creation

To move multiple objects at once, highlight an area of objects using the <Group> tool (Fig. 75). Then, change to the <Move> tool (Fig. 76) and right click on the highlighted objects and select 'Move: Group'.

| - D - 199 (         | -D- 1957 1957    |      |             | 2                          |          |
|---------------------|------------------|------|-------------|----------------------------|----------|
| ↓ <b>- </b>         | L                |      | }- ]4 }- [₽ | d<br>Direction: I/O → Swap | level: » |
| 0.1 inch (-0.)      | 6 -0.6)          |      |             |                            |          |
| ↓ <b>∔</b> `<br>] & | -Ca or           | P\$1 | P\$8        | -CKO 0                     |          |
| <u>&gt;</u>         | -0 <sup>01</sup> | P\$2 | P\$7        |                            | -        |
| r                   | -0 <sup>01</sup> | P\$3 | P\$6        |                            |          |
| T<br>D<br>D         | -Ca or           | P\$4 | P\$5        | - CKO 0                    |          |
|                     |                  |      |             |                            |          |

Fig. 75 Group select tool with highlight area

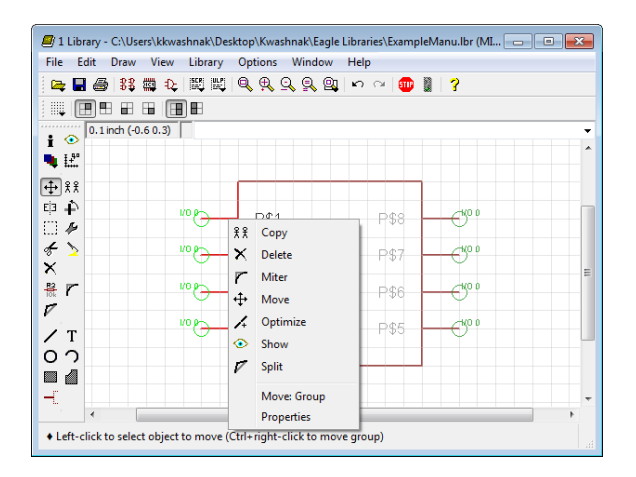

Fig. 76 Moving multiple objects

Click the <Info> tool and click on a pin. The <Info> tool enables changing of pin parameters (Fig. 77).

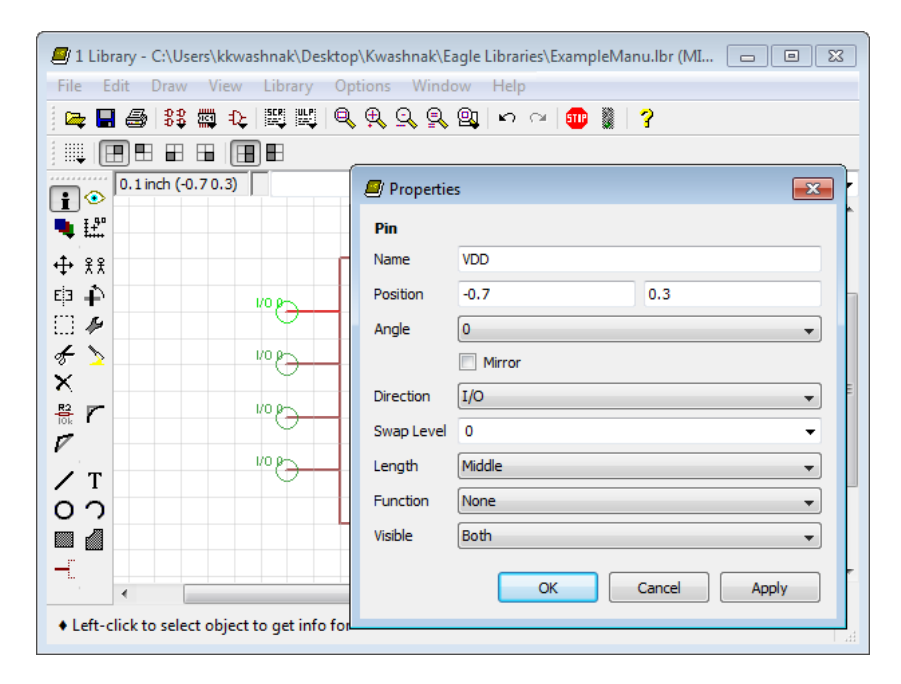

Fig. 77 Edit pin information

In the 'Properties' window, rename Pin 1, "P\$1", to "VDD". 'Position' states its coordinates in the Symbol Editor. Angle denotes the orientation of the object. Mirror creates a reflected image of the component. Direction denotes the type of pin function, such as NC (not connected), In (Input Only), Out (Output Only), I/O (either Input or Output), OC (Open Collector/Drain), Pwr (Power [i.e., VDD, GND]), Pas (Passive [i.e., resistor or capacitor]), Hiz (High Impedance), or Sup (General Supply). Continue to configure all pins as listed in Table 8 and shown in (Fig. 78).

| Table 8 | Example | component | pin | assignments |
|---------|---------|-----------|-----|-------------|
|---------|---------|-----------|-----|-------------|

| Pin | Assignment   |
|-----|--------------|
| 1   | VDD          |
| 2   | CP5          |
| 3   | CP4          |
| 4   | MCLR/VPP/CP3 |
| 5   | CP2          |
| 6   | CP1/PCLK     |
| 7   | CP0/PDAT     |
| 8   | VSS          |

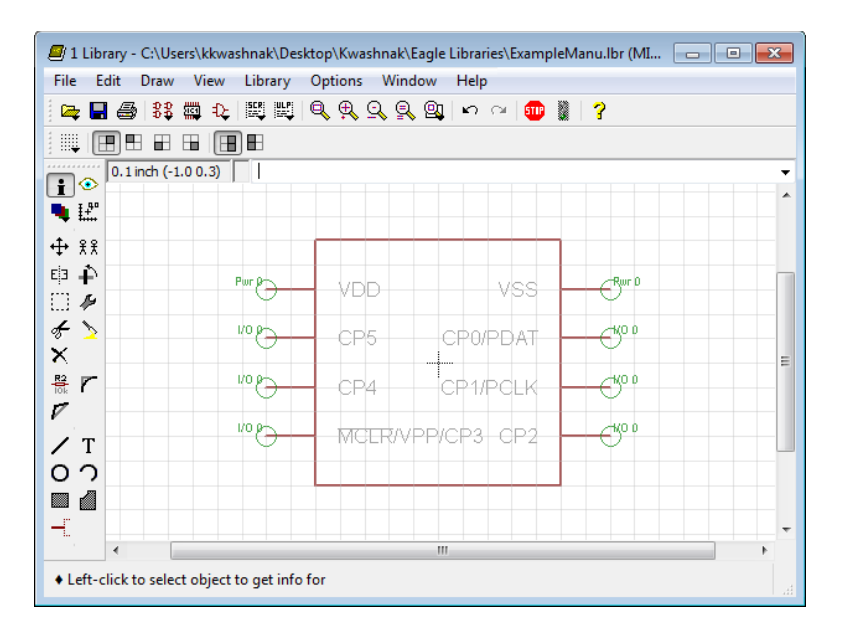

Fig. 78 Completed symbol

To create the bar over Pin 4, "MCLR" enter: "!MCLR!".

Click the <Text> tool to add the following text below the symbol: ">Name" and ">Value"; set the text layer to '95 Names' and '96 Values', respectfully, using the <Info> tool (Fig.79). The ">" tells EAGLE to fetch the device's metadata when the symbol is displayed in schematic view. Save the file once the symbol is complete.

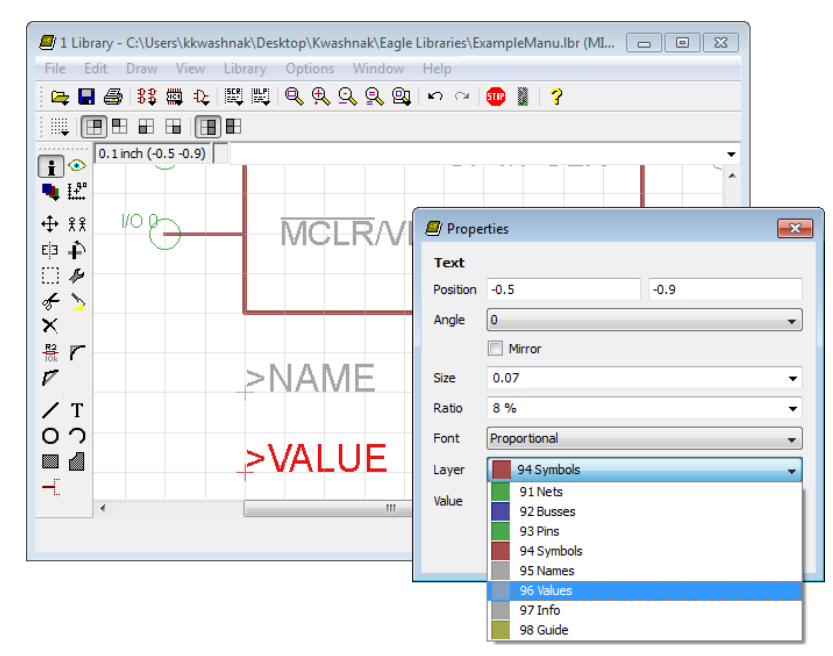

Fig. 79 Symbol annotations

Symbol element guidelines are listed in Table 9.

| Parameter                             | Value                               |
|---------------------------------------|-------------------------------------|
| Grid settings: Adjust for ease of syr | nbol design and may correlate to    |
| schematic grid settings               |                                     |
| Size                                  | 0.01                                |
| Multiple                              | 1                                   |
| Alt                                   | 0.005                               |
| Symbol, line: Adjust symbol outline   | for schematic aesthetics            |
| Width                                 | 0.01                                |
| Style                                 | Continuous                          |
| Cap                                   | Round                               |
| Layer                                 | 94 Symbols                          |
| Curve                                 | 0                                   |
| Symbol, name: Text of ">NAME" is      | assigned to the '95 Names' layer    |
| near the symbol                       | -                                   |
| Size                                  | 0.07                                |
| Ratio                                 | 8%                                  |
| Font                                  | Proportional                        |
| Layer                                 | 95 Names                            |
| Symbol, value: Text of ">VALUE" is    | s assigned to the '96 Values' layer |
| near the symbol                       |                                     |
| Size                                  | 0.07                                |
| Ratio                                 | 8%                                  |
| Font                                  | Proportional                        |
|                                       |                                     |

Table 9Guidelines for symbol element properties

#### 3.3 Package

Click on the <Package> icon (Fig. 80).

| 1 Library - C:\Users | \kkwashnak\Deskto | op\Kwashnak\l | Eagle Libraries\Examplel                         | Manu.lbr (MI | - • • |
|----------------------|-------------------|---------------|--------------------------------------------------|--------------|-------|
| File Edit Draw       | View Library C    | ptions Wind   | dow Help                                         |              |       |
|                      |                   | र ल ज ब       | <b>u</b> n o i i i i i i i i i i i i i i i i i i | ?            |       |
|                      | Package           |               |                                                  |              |       |
| i 💿                  | 0.5)              |               |                                                  |              | ×     |
| • <b>₩</b>           | Pwr               | VDD           | VSS                                              | Bur D        |       |
|                      | 1/0 6             | CP5           | CP0/PDAT                                         | Cio o        |       |
| <i>★</i>             | 1/0 80            | CP4           | CP1/PCLK                                         |              |       |
| Real F               | 1/0 G             | MCERA         | /PP/CP3 CP2 -                                    |              |       |
| /т<br>00             |                   | >NAME         |                                                  |              |       |
|                      |                   | >VALUE        |                                                  |              |       |
| <b>∢</b>             |                   |               |                                                  |              | 4     |
| Edit a package       |                   |               |                                                  |              |       |

Fig. 80 Completed symbol

The <Package> icon will transfer the workspace to the overview screen of the library. Click on the <Pac> button, enter a Package name, for instance "DIP\_8", and click <OK> (Fig. 81). The Package name should denote the physical package of the component. When prompted to create a new package, select <Yes> and the Package Editor will appear (Fig. 82).

| 📕 Edit     | ×     |
|------------|-------|
| Package    |       |
|            |       |
|            |       |
|            |       |
|            |       |
|            |       |
| New: DIP_8 |       |
| Dev Pac S  | Sym   |
| ОК         | ancel |

Fig. 81 Package creation

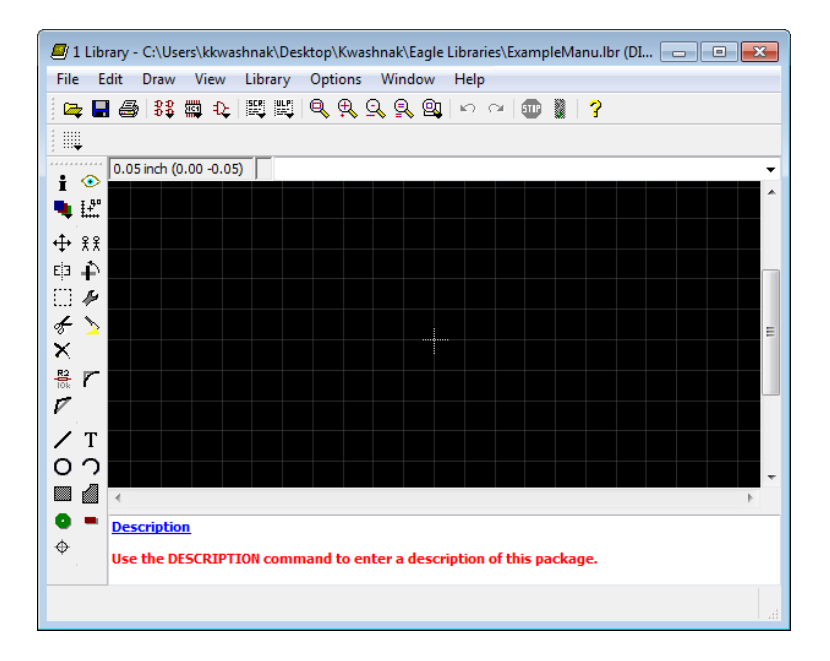

Fig. 82 Package editor

Navigate to <View>, <Grid>, and edit settings. The grid spacing should reflect the units and spacing as denoted by the component's datasheet (Fig. 83).

| i⊈ ⊟ ⊜/⊧⊅⊋ ∰ +⊊ !<br>∭ |             | -/ \^   🖤 🏽 i  |
|------------------------|-------------|----------------|
| 0.05 inch (-0.25 0.25) |             |                |
| L2                     |             |                |
| ÷ %%                   | 🧧 Grid      | <b>X</b>       |
| a <b>4</b> ≻           | Display     | Style          |
| 3 A                    | 🖲 On 💿 Off  | O Dots O Lines |
| ← <u>&gt;</u><br><     | Size: 0.05  | inch 👻 Finest  |
| * r                    | Multiple: 1 |                |
|                        | Alt. 0.025  | linch - Finant |
| ИТ Т                   | AIL: 0.025  |                |
|                        | Default     | OK Cancel      |
|                        |             |                |
| Description            |             |                |

Fig. 83 Grid settings

Click on the <Rect> tool and draw a rectangle using two left clicks: one to start the rectangle and one to end (Fig. 84). Then, using the <Info> tool, edit the rectangle's properties. Ensure the layer is set to '51 tDocu'. This layer will be used to denote the components physical body. Observe the use of symmetry to simply dimensioning.

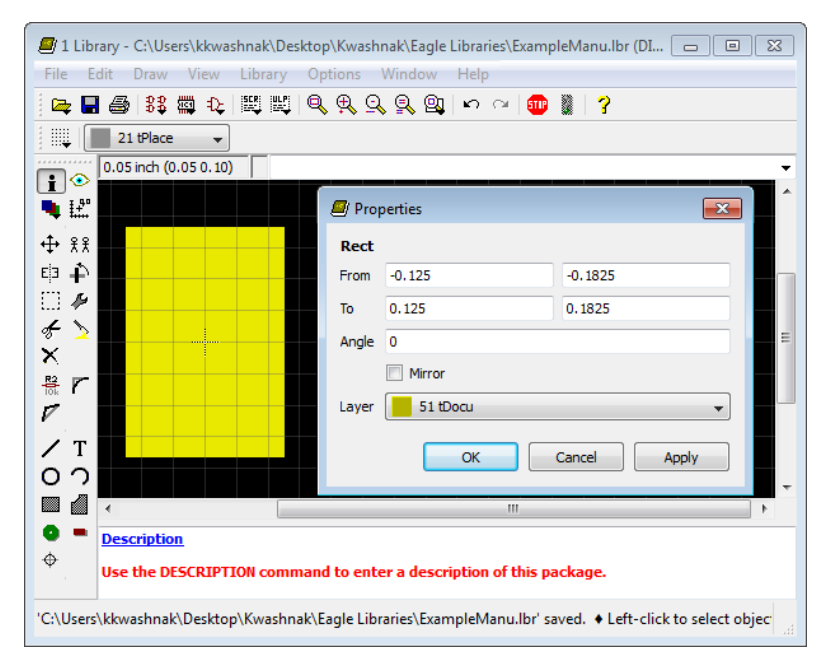

Fig. 84 Component physical outline

To add connection mounting points, use the surface mounting pads <Smd> or padded hole <Pad> tool. For this chip, use the <Pad> tool (Figs. 85 and 86). Use the <Info> tool to configure pad properties. For pin 1 of the device, the pad's properties, 'Shape', is set to 'Square' in order to specify the orientation of the device.

| 🖉 1 Library - C:\Users\kkwashnak\Desktop\Kwashnak\Eagle Libraries\ExampleManu.lbr (DI 🗖 🛙 🖾 |            |          |                                              |  |  |  |
|---------------------------------------------------------------------------------------------|------------|----------|----------------------------------------------|--|--|--|
| File Edit Draw View Library Options Window                                                  | Help       |          |                                              |  |  |  |
| 🔁 🖬 🚭 😫 📾 🕫 🖽 🖽 🔍 🔍 🕄 🕲                                                                     | 🗠 🗠 🎟      | 2        |                                              |  |  |  |
| IIII O O O Diameter: auto - Drill: 0.031496 - Angle: 0 -                                    |            |          |                                              |  |  |  |
| 0.05 inch (-0.15 0.15)                                                                      |            |          |                                              |  |  |  |
|                                                                                             | Properties |          | <b>—</b> ——————————————————————————————————— |  |  |  |
|                                                                                             | Pad        |          |                                              |  |  |  |
|                                                                                             | Name       | VDD      |                                              |  |  |  |
|                                                                                             | Position   | -0.155   | 0.15                                         |  |  |  |
| <i>∉</i> <u>&gt;</u>                                                                        | Angle      | 0        |                                              |  |  |  |
| ×                                                                                           |            | Mirror   |                                              |  |  |  |
|                                                                                             | Diameter   | auto     | •                                            |  |  |  |
|                                                                                             | Drill      | 0.031496 | •                                            |  |  |  |
|                                                                                             | Shape      | Square   | •                                            |  |  |  |
|                                                                                             | Thermals   |          |                                              |  |  |  |
|                                                                                             | Stop       |          |                                              |  |  |  |
| Description                                                                                 | First      |          |                                              |  |  |  |
| Use the DESCRIPTION command to enter a desc                                                 |            |          |                                              |  |  |  |
| • Left-click to select object to get info for                                               |            | OK       | Cancel Apply                                 |  |  |  |

Fig. 85 Pin 1 padded hole placement

| 🖅 1 Library - C:\Users\kkwashnak\Desktop\Kwashnak\Eagle Libraries\ExampleManu.lbr (DL 🗖 🔳 🖾 |                        |          |                                              |  |  |  |
|---------------------------------------------------------------------------------------------|------------------------|----------|----------------------------------------------|--|--|--|
| File Edit Draw View Library Options Window Help                                             |                        |          |                                              |  |  |  |
| 🚘 🖩 🚭   33 🖏 北   🧱 🗒 🔍 🔍 🔍 🔍 💷   🗠 🎂 💼 📓 🥇                                                  |                        |          |                                              |  |  |  |
| IIII O O O Diameter: auto 🔻 Drill: 0.031496 🔻 Angle: 0 💌                                    |                        |          |                                              |  |  |  |
| 0.05 inch (-0.15 0.05)                                                                      | 0.05 inch (-0.15 0.05) |          |                                              |  |  |  |
| 1 P                                                                                         | Properties             |          | <b>—</b> ——————————————————————————————————— |  |  |  |
|                                                                                             | Pad                    |          |                                              |  |  |  |
|                                                                                             | Name                   | P\$2     |                                              |  |  |  |
|                                                                                             | Position               | -0.155   | 0.05                                         |  |  |  |
|                                                                                             | Angle                  | 0        |                                              |  |  |  |
|                                                                                             |                        | Mirror   |                                              |  |  |  |
|                                                                                             | Diameter               | auto     | •                                            |  |  |  |
|                                                                                             | Drill                  | 0.031496 | •                                            |  |  |  |
|                                                                                             | Shape                  | Round    | •                                            |  |  |  |
|                                                                                             | Thermals               |          |                                              |  |  |  |
|                                                                                             | Stop                   |          |                                              |  |  |  |
| Description                                                                                 | First                  |          |                                              |  |  |  |
| Use the DESCRIPTION command to enter a description of                                       |                        |          |                                              |  |  |  |
| Left-click to select object to get info for                                                 |                        | ОК       | Cancel Apply                                 |  |  |  |

Fig. 86 Pin 2 padded hole placement

If a <smd> pad is used, ensure the layer is set to '1 TOP' (Fig. 87). '1 TOP' is a copper trace on the top side of the board (assuming the package is made for a two-layer board).

| ile Edit                                 | Draw Vie<br>⊒,∣⊅⊅ (##, - | w Library Options Window Help<br>N. [호텔 벨레 슈 슈 슈 슈 슈 슈 |
|------------------------------------------|--------------------------|--------------------------------------------------------|
| a 🗖 🖬                                    | ≝?≎≎∰.                   | <pre></pre>                                            |
|                                          | Properties               | <b>EX</b>                                              |
| [<br>                                    | Smd                      |                                                        |
| •                                        | Name                     | P\$1                                                   |
| → <sup>*</sup> <sup>*</sup> <sup>*</sup> | Position                 | 0.55 0                                                 |
| ∃ <b>∔</b> `                             | Angle                    | 0                                                      |
| 2 ×                                      |                          | Mirror Mirror                                          |
| ~                                        | Smd Size                 | 0.05 x 0.025                                           |
| r                                        | Laver                    |                                                        |
| -                                        | Roundness                | 0%                                                     |
| T                                        | Thermals                 | с <i>7</i> 8                                           |
| 22                                       | Stop                     |                                                        |
|                                          | Cream                    | · · · · · · · · · · · · · · · · · · ·                  |
|                                          | Cream                    |                                                        |
| <b>`</b>                                 |                          | OK Cancel Apply ge.                                    |
|                                          |                          |                                                        |

Fig. 87 SMD pad information

Next, add an outline to the chip, using the <Line> tool (Fig. 88). Inspect the line properties and ensure layer is set to '21 tplace'. Also, some package silkscreens use a dot near the first pin of the device to help indicate the orientation of the device.

| 🕑 1 Library - C:\Users\kkwashnak\Desktop\Kwashnak\Eagle Libraries\ExampleManu.lbr (DI 🗖 🗉 🖾 |                          |            |              |  |  |  |
|---------------------------------------------------------------------------------------------|--------------------------|------------|--------------|--|--|--|
| File Edit Draw View Library Options Window Help                                             |                          |            |              |  |  |  |
| 🚘 📕 🎒 33 🗱 42   🕮 📖 🔍 93 93 93 94 1 v 🖓 🌆 📱 孝                                               |                          |            |              |  |  |  |
| Angle: 0 🔻 Abc 199 <sup>+</sup> 🖪 🖿                                                         |                          |            |              |  |  |  |
| 0.025 inch (0.025 0.225)                                                                    | 0.025 inch (0.025 0.225) |            |              |  |  |  |
|                                                                                             | Wire                     |            |              |  |  |  |
| ↔ ??                                                                                        | From                     | -0.15      | 0.225        |  |  |  |
|                                                                                             | То                       | 0.15       | 0.225        |  |  |  |
|                                                                                             | Length                   | 0.3        |              |  |  |  |
| <i>★</i>                                                                                    | Width                    | 0.005      | -            |  |  |  |
|                                                                                             | Style                    | Continuous | •            |  |  |  |
|                                                                                             | Сар                      | Round      | <b></b>      |  |  |  |
|                                                                                             | Layer                    | 21 tPlace  | •            |  |  |  |
|                                                                                             | Curve                    | 0          |              |  |  |  |
|                                                                                             |                          |            |              |  |  |  |
|                                                                                             |                          | OK         | Cancel Apply |  |  |  |
|                                                                                             |                          |            |              |  |  |  |
| Use the DESCRIPTION command to enter a description of this package.                         |                          |            |              |  |  |  |
| ◆ Left-click to select object to get info for                                               |                          |            |              |  |  |  |

Fig. 88 Silkscreen outline
Likewise to the symbol, use the <Text> tool to add ">NAME" and ">VALUE" to the package, where ">NAME" and ">VALUE" resides on the '25 tNames' and '27 tValues' layers, respectively (Fig. 89). When completed, save the package. The silkscreen on the top layer of the board will portray elements from the '21 tPlace' and '25 tNames'.

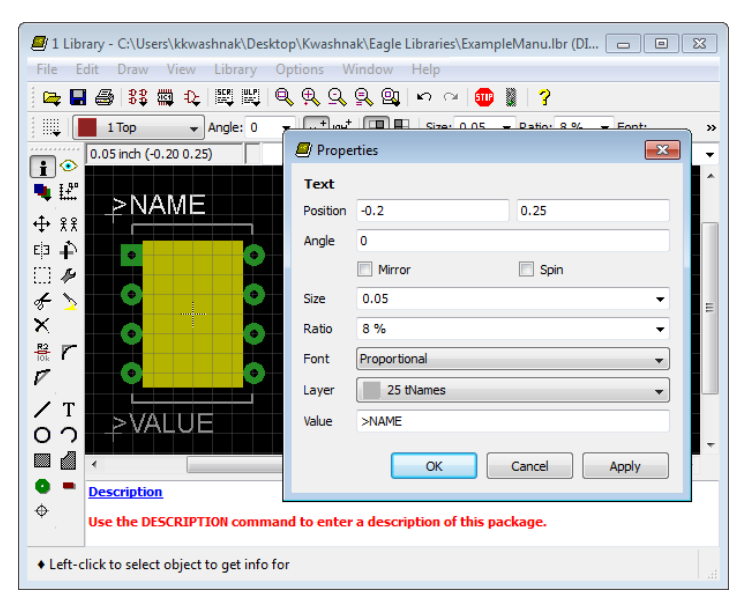

Fig. 89 Package annotations

Package element guidelines are listed in Table 10.

| Parameter Value                          |                                         |  |
|------------------------------------------|-----------------------------------------|--|
| Grid settings: Adjust for ease of sym    | bol design and may correlate to the     |  |
| component's datasheet                    |                                         |  |
| Size                                     | 0.01                                    |  |
| Multiple                                 | 1                                       |  |
| Alt                                      | 0.005                                   |  |
| Silkscreen, circle: Pin 1 identification | marker                                  |  |
| Width                                    | 0.005                                   |  |
| Layer                                    | 21 tPlace                               |  |
| Radius                                   | 0.009843                                |  |
| Silkscreen, line: Chip outline           |                                         |  |
| Width                                    | 0.012                                   |  |
| Style                                    | Continuous                              |  |
| Cap                                      | Round                                   |  |
| Layer                                    | 21 tPlace                               |  |
| Curve                                    | 0                                       |  |
| Silkscreen, name: Text of ">NAME"        | is assigned to the '25 tNames' layer    |  |
| near the footprint                       | -                                       |  |
| Size                                     | 0.05                                    |  |
| Ratio                                    | 8%                                      |  |
| Font                                     | Proportional                            |  |
| Layer                                    | 25 tNames                               |  |
| Silkscreen, value: Text of ">VALUE'      | ' is assigned to the '27 tValues' layer |  |
| near the footprint                       |                                         |  |
| Size                                     | 0.05                                    |  |
| Ratio                                    | 8%                                      |  |
| Font                                     | Proportional                            |  |
| Layer                                    | 27 tValues                              |  |

# Table 10 Guidelines for package element properties

### 3.4 Device

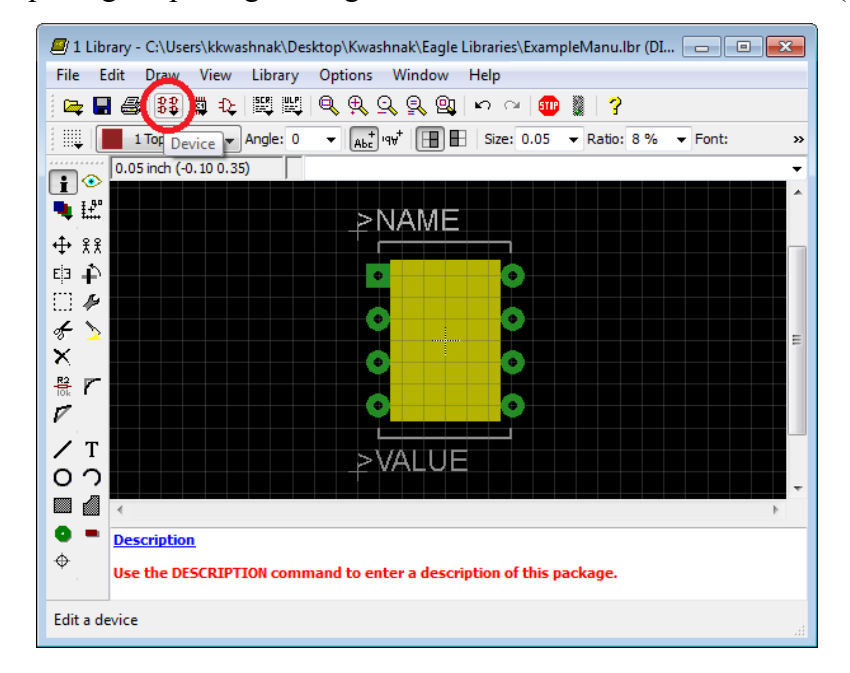

After completing the package, navigate to and click on the <Device> icon (Fig. 90).

Fig. 90 <Device> icon

Create a new device with the chip's name and package type (Fig. 91), for example, "MICROTEST-DIP\_8".

| 🗐 1 Library - C:\Users\kkw | ashnak\Desktop\Kwashnak\Eagle Libraries\ExampleManu.lbr (DI 🗖 🔳 🔀 |
|----------------------------|-------------------------------------------------------------------|
| File Edit Draw View        | Library Options Window Help                                       |
| 🚘 🗖 🎒 🗱 🗘                  | ₩₩ �,₽,9,9,0, ∽ ~ 100 ₩ ?                                         |
| 1                          | 🖉 Edit                                                            |
| 0.05 inch (-0.50 0.1       | · · · · · · · · · · · · · · · · · · ·                             |
| 1<br>1<br>1<br>1           | Device                                                            |
| · → ·····                  |                                                                   |
|                            |                                                                   |
|                            |                                                                   |
|                            |                                                                   |
| ×                          |                                                                   |
| B r                        |                                                                   |
| $\overline{V}$             |                                                                   |
| <u>/</u> т                 | New: MICROTEST-DIP_8                                              |
|                            | Dev Pac Sym                                                       |
|                            |                                                                   |
| Description                | OK Cancel                                                         |
| Use the DESCRIP            |                                                                   |
| USE UIE DESCRIP            | Tow command to enter a description of dils package.               |
|                            |                                                                   |

Fig. 91 Device creation

| I Lib File E | rary - C:\Users\kkwashnak\Desktop\Kwashnak\Eagle Libraries\Examp<br>dit Draw View Library Options Window Help<br>  番 33 篇 む 罠 罠 間 間 鸟 免 気 気 図 トゥ マ መ   | pleManu.lbr (MI 💼 📼 💌                                 |
|--------------|----------------------------------------------------------------------------------------------------|-------------------------------------------------------|
|              | 0.1 inch (-2.6 0.1)                                                                                                    | Package                                               |
| Add a p      | Description     Technologies     Attribute       Use the DESCRIPTION command to<br>enter a description of this device.     MICROTEST-<br>DIP_8     DIP | Y New Connect<br>Prefix<br>Y Value  ⓐ Off ◎ On<br>.:i |

Inside the device configuration, navigate to and click on the <Add> tool (Fig. 92).

Fig. 92 Device configuration <Add> tool

Previously created symbols will appear in the selection window (Fig. 93). In this case, "MICROTEST" appears. Click on the symbol and click <OK>.

| 🕘 1 Library - C:\Users\kkwashnak\Desktop\Kwashnak\Eagle Libraries\ExampleManu.lbr (MI 👝 🔳 🔯 |
|---------------------------------------------------------------------------------------------|
| File Edit Draw View Library Options Window Help                                             |
| 🚘 🖩 🚭   33 🖏 tù   🕮 📖 🔍 🔍 🍳 🔍 🔍 🔍 🗠 🖓 🕘 🥊 🦉                                                 |
| Addlevel: Next 🗸 Swaplevel: 0 🗸                                                             |
| 0.1 inch (-2.6 0.6)                                                                         |
| Add 🔀                                                                                       |
|                                                                                             |
| Symbol MICROTEST                                                                            |
| X                                                                                           |
| R2<br>Tok                                                                                   |
| ackage                                                                                      |
|                                                                                             |
|                                                                                             |
|                                                                                             |
| • • • • • • • • • • • • • • • • • • •                                                       |
| OK Cancel New Connect                                                                       |
| Description Prefix Prefix                                                                   |
| Use the DESCRIPTION command to<br>enter a description of this device.                       |
|                                                                                             |

Fig. 93 Select created symbol

The MICROTEST symbol will float inside the workspace. Click to place and [ESC] to exit (Fig. 94).

| 1 Libra File Ed                  | ary - C:\Users\kk<br>lit Draw Viev               | washnak\Desktop\k<br>w Library Optic     | (washnak\Eagle L<br>ons Window                                      | .ibraries\Examp<br>Help    | ppleManu.lbr (MI 🗖 🔍 🗾 | <b>X</b> |
|----------------------------------|--------------------------------------------------|------------------------------------------|---------------------------------------------------------------------|----------------------------|------------------------|----------|
| i 🚗 🖪                            | a 33 🕮 i                                         |                                          |                                                                     | ທີດ 💷                      | 2                      |          |
| Ad                               | Idlevel: Next                                    | <ul> <li>Swaplevel: 0</li> </ul>         | •                                                                   |                            | · · · ·                |          |
| i ◎<br>■ Ш<br>中<br>× 梁<br>≋<br>置 | 0.1 inch (0.0 0.0)                               | P NAME<br>P NAME<br>P VALUE              |                                                                     |                            | Package                | •        |
|                                  | •                                                |                                          |                                                                     |                            | New Connect            |          |
| ▲   eft_c                        | Description<br>Use the DESCRI<br>enter a descrip | IPTION command t<br>tion of this device. | <ul> <li>Technologies</li> <li>MICROTEST-</li> <li>DIP_8</li> </ul> | <u>s</u> <u>Attributes</u> | S Prefix<br>▼ Value    | 1        |
| Left-ci                          | ick to place MIC                                 | NUTEST                                   |                                                                     |                            |                        | н        |

Fig. 94 Symbol placement

Navigate to and click on the <New> button (Fig. 95).

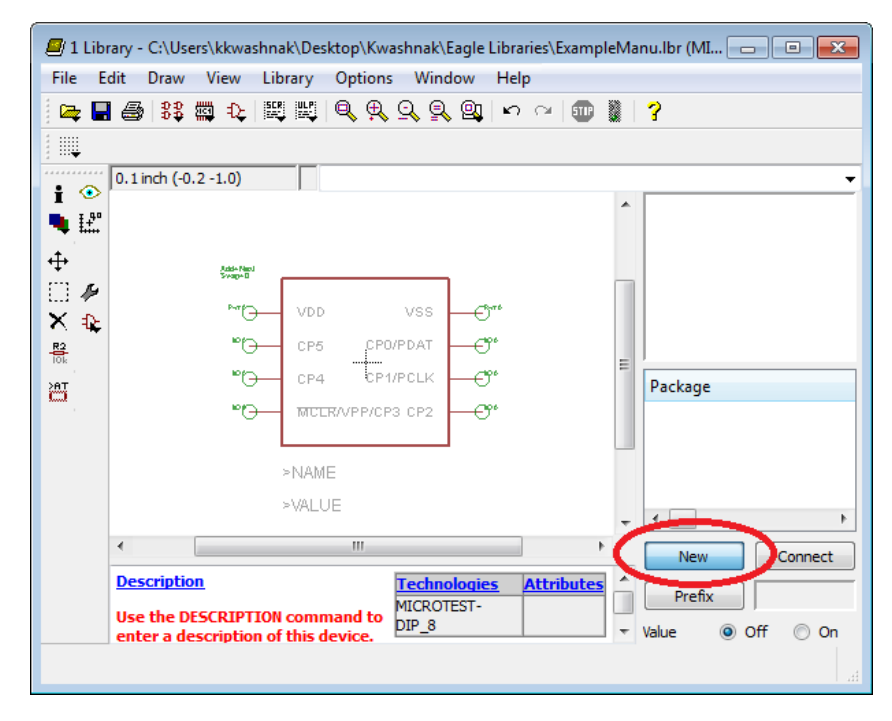

Fig. 95 Adding a package to the symbol

All packages that are designed in the library appear in the 'Packages' window (Fig. 96), in this case, "DIP\_8". Click on the package and click <OK>. The 'Variant Name' bar may be used if you wish to assign multiple packages to a symbol.

| Create new package variant for MICROTEST-DIP | _8        |
|----------------------------------------------|-----------|
| Packages DIP_8                               | >NAME     |
| Variant name                                 | OK Cancel |

Fig. 96 Package assignment

Navigate and click on the <Connect> button (Fig. 97).

| 🖉 1 Libr<br>File Er                                      | ary - C:\Users\kkwas<br>dit Draw View<br>  🚭   33 🖽 42                                                                                                    | hnak\Desktop\Kwashnak\Eag<br>Library Options Windov<br>题 삕 이 옥 유 오 오 6         | jle Libraries\ExampleN<br>v Help<br>및   ⊷ ္ ( ᡂ 🎇 | 1anu.lbr (MI 👝 💷 🗾                        |
|----------------------------------------------------------|----------------------------------------------------------------------------------------------------|--------------------------------------------------------------------------------|---------------------------------------------------|-------------------------------------------|
| i<br>●<br>■<br>■<br>■<br>■<br>■<br>■<br>■<br>■<br>■<br>■ | 0.1 inch (0.9 -1.0)                                                                                                    | VDD VSS<br>CP5 CP0/PDAT<br>CP4 CP1/PCLK<br>MCLR/VPP/CP3 CP2<br>>NAME<br>>VALUE | -O**<br>-O**<br>-O**<br>-O**<br>-O**<br>          | Package<br>DIP_8                          |
|                                                          | Contract of the second second seco | ON command to<br>of this device.                                               | gies <u>Attributes</u>                            | New Connect<br>Prefix<br>Value @ Off O On |

Fig. 97 Connecting pins

Match up connections from the 'Pin' and 'Pad' columns, one selection at a time. Once each Pin and Pad is selected, press the <Connect> button (Figs. 98–100). Configure all pins and pads. Afterward, click <OK>.

| l | Connect '' (DIP_8)   |                |            |
|---|----------------------|----------------|------------|
|   | Pin                  | Pad            | Connection |
|   | Name                 | Name           | Pin        |
|   | G\$1.!MCLR!/VPP/CP3  | IMCLRI/VPP/CP3 |            |
|   | G\$1.CP0/PDAT        | CP0/PDAT       |            |
|   | G\$1.CP1/PCLK        | CP1/PCLK       |            |
|   | G\$1.CP2<br>G\$1.CP4 | CP2<br>CP4     |            |
|   | G\$1.CP5             | CP5            |            |
|   | G\$1.VDD             | VDD            |            |
|   | G\$1.VSS             | VSS            |            |
|   |                      |                |            |
|   |                      |                | ۰ ( الس    |
|   | Cor                  | nect           | Disconnect |
|   | Copy from:           |                |            |
|   |                      |                | OK Cancel  |

Fig. 98 Initial pin assignment

| Connect " (DIP_8)                                                                                                 |                                                                           | ×          |
|----------------------------------------------------------------------------------------------------|---------------------------------------------------------------------------|------------|
| Pin                                                                                                    | Pad                                                                       | Connection |
| Name                                                                                                    | Name                                                                      | Pin        |
| G\$1.!MCLRI/VPP/CP3<br>G\$1.CPV/PDAT<br>G\$1.CP1/PCLK<br>G\$1.CP2<br>G\$1.CP4<br>G\$1.CP5<br>G\$1.VDD<br>G\$1.VS5 | IMCLRI/VPP/CP3<br>CP0/PDAT<br>CP1/PCLK<br>CP2<br>CP4<br>CP5<br>VDD<br>VS5 | < <u> </u> |
|                                                                                                    | Connect                                                                   | Disconnect |
| Copy from:                                                                                                    |                                                                           |            |
|                                                                                                    |                                                                           | OK Cancel  |

Fig. 99 Associate pin to pad

| Connect " (DIP_8) |      |                                                                                                    |
|-------------------|------|----------------------------------------------------------------------------------------------------|
| Pin               | Pad  | Connection                                                                                               |
| Name              | Name | Pin                                                                                                    |
|                   |      | G51.WCLRI/VPP/CP3<br>G51.CP0/PDAT<br>G51.CP1/PCLK<br>G51.CP2<br>G51.CP4<br>G51.CP5<br>G51.VDD<br>G51.VS5 |
| Con               | nect | Disconnect                                                                                               |
| Copy from:        |      |                                                                                                    |
|                   |      | OK Cancel                                                                                                |

Fig. 100 Pin assignment complete

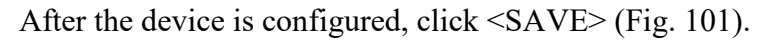

| 🗐 1 Libr   | rary - C:\Users\kkwashi           | nak\Desktop\Kv  | vashnak\Eagle             | Libraries\Example          | eManu.lbr (l | MI 🗖 🗖 🗾   |
|------------|-----------------------------------|-----------------|---------------------------|----------------------------|--------------|------------|
| File E     | dit Draw View L                   | ibrary Optior   | ns Window                 | Help                       |              |            |
| 🚘 🗖        | 😂 😫 🛱 🕹 🗎                         | U 🖳 🎯 🕀         | <u>, q</u> 🔍 🚳            | <b>∽</b> ∩ 💷               | 2            |            |
|            |                                   |                 |                           |                            |              |            |
|            | 0.1 inch (0.3 -0.7)               |                 |                           |                            |              | -          |
| ∎ ¥₽       | Add-Next<br>Swap-D                |                 |                           |                            | <u>^</u>     |            |
| <b>→</b> 1 | PWY                               | VDD             | VSS                       | VSewo                      |              |            |
| ∏ ∦<br>X⊉  | 10 6 <u>5</u> 5                   | CP5             | CP0/PDAT                  | CRAFDAT                    |              | >\ALUE     |
| R2<br>10k  | 10 <u>6</u> <u>7</u> 4            | CP4             | CP1/PCLK                  | CRAFCLK                    | =            |            |
| ä          | MCER/VPR/623                      | MCER/VPF        | P/CP3 CP2                 | ငၕၣၗၜ                      | Packa        | ge         |
|            |                                   |                 |                           |                            | DIP_8        |            |
|            |                                   | >NAME           |                           |                            |              |            |
|            |                                   | >VALUE          |                           |                            |              | 4          |
|            | •                                 |                 |                           | Þ                          | Ne           | w Connect  |
|            | Description<br>Use the DESCRIPTIO | N command to    | Technologie<br>MICROTEST- | <u>s</u> <u>Attributes</u> | Pre          | :fix       |
|            | enter a description of            | of this device. | D1F_0                     |                            | ▼ Value      | ● Off   On |

Fig. 101 Device creation complete

# 3.5 Activating the Library

Move to the EAGLE Control Panel and find the "ExampleManu.lbr" library under 'Libraries'. Notice how there is a grayed out circle, signifying that the library file is not active (Fig. 102).

| Control Panel - C:\Users\kkwashnak\Desi                                                                                                    | ktop\Kwashnak\Projects\Example - EAGLE 5.3.0 👝 💷 📧     |
|----------------------------------------------------------------------------------------------------|--------------------------------------------------------|
| File View Options Window Help                                                                                                    |                                                        |
| Name                                                                                                    | Description                                            |
| ▲ Libraries                                                                                                    |                                                        |
| <ul> <li>Ibr</li> <li>Eagle Libraries</li> <li>Image Among Among A</li></ul> | Libraries                                              |
| 第第 MICROTEST-DIP_8<br>型 DIP_8                                                                                                    |                                                        |
| Design Rules     User Language Programs     Scripts                                                                                                    | Design Rules<br>User Language Programs<br>Scrint Filer |
| CAM Jobs     CAM Jobs     Projects     Projects                                                                                                    | CAM Processor Jobs                                     |
| <ul> <li>examples</li> <li>Grojects</li> </ul>                                                                                                    | Examples Folder                                        |
| ⊿ 🥁 Example<br>∰ untitled.brd<br>ഈ untitled.sch                                                                                                    | Empty Project                                          |
|                                                                                                    |                                                        |

Fig. 102 New library and associated files

Click on the grayed out circle to enable the library (Fig. 103). The circle should turn green.

| ዾ Control Panel - C:\Users\kkwashnak\Des | ktop\Kwashnak\Projects\Examp      | ole - EAGLE 5.3.0 💼 🔳 📧 |
|------------------------------------------|-----------------------------------|-------------------------|
| File View Options Window Help            |                                   |                         |
| Name                                     | Description                       |                         |
| ▲ Libraries                              |                                   |                         |
| ⊳ 🚞 lbr                                  | Libraries                         |                         |
| A O ExampleManu lbr                      |                                   |                         |
| \$\$ MICROTEST-DIP_8                     |                                   |                         |
| DIP_8                                    | -                                 |                         |
| Design Rules                             | Design Rules                      |                         |
| User Language Programs     Security      | User Language Programs            |                         |
| Scripts                                  | CAM Processor Jobs                |                         |
| Projects                                 | cran rocessory obs                |                         |
| eagle                                    |                                   |                         |
| examples                                 | Examples Folder                   |                         |
| Projects                                 | County Designat                   |                         |
| Example<br>uptitled brd                  | <ul> <li>Empty Project</li> </ul> |                         |
| antiticalista<br>R untitled.sch          |                                   |                         |
|                                          |                                   |                         |
|                                          |                                   |                         |
|                                          |                                   |                         |
|                                          |                                   | .4                      |

Fig. 103 Activate library

# 4. Two-Layer PCB Design: General Design Cycle

This section will use lessons learned from the previous sections to create the resources for the microcontroller board. Figure 104 depicts the general methodology for designing and manufacturing a two-layer PCB in EAGLE.

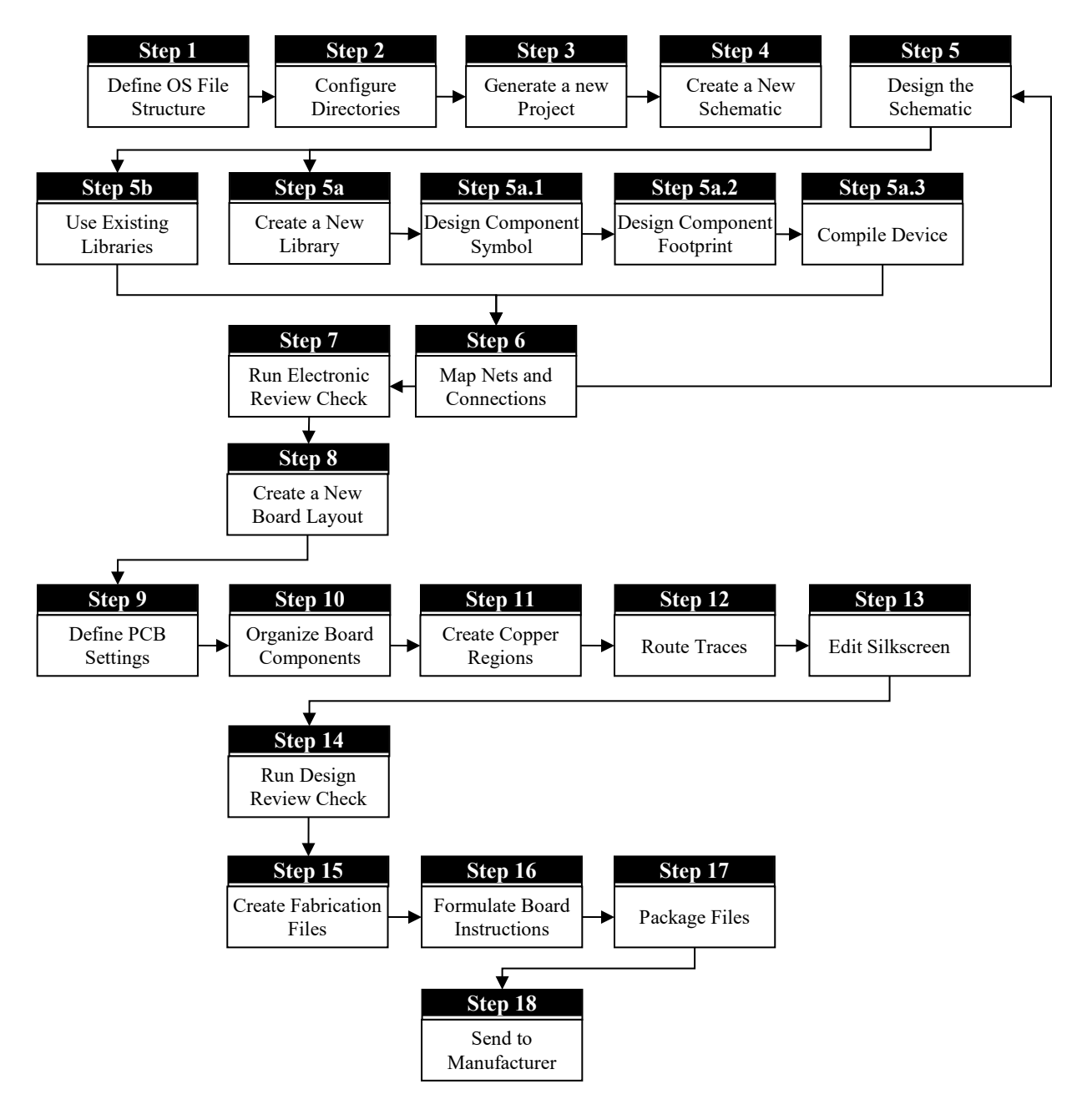

Fig. 104 PCB design cycle

- - -🕒 🕞 🛡 📙 C:\Users\kkwashnak\Desktop\Kwashnak 👻 🐓 Search Kw... 🔎 Organize 🔻 Include in library 🔻 Share with 🔻 New folder ..... ? Name Date modified Туре 쑦 Favorites EAGLE 5.3.0 CD 8/18/2020 3:59 PM File folder 🧮 Desktop 8/20/2020 8:17 PM 🌗 Eagle Libraries File folder 门 Libraries Projects 8/19/2020 1:53 PM File folder 🔋 kkwashnak 💻 Computer 📬 Network 🐖 Control Panel 👿 Recycle Bin 📗 Kwashnak 📗 VAULT 4 3 items

In Windows File Explorer, create a similar file structure as shown in Fig. 105.

#### Fig. 105 EAGLE control panel tree

C:\Users\kkwashnak\Desktop\Kwashnak

C:\Users\kkwashnak\Desktop\Kwashnak\Eagle Libraries

C:\Users\kkwashnak\Desktop\Kwashnak\Projects

# 4.2 Step 2: Configure Directories

In the EAGLE Control Panel, open <Options>, <Directories...>, and add the links to the OS file locations for both the Library and Project folders (Figs. 106 and 107).

| Control Pa<br>File View                                                                                                    | anel - C:\Users\kkwashnak\Deskto                                                                 | op\Kwashnak\Projects\Exan                                                                                    | nple - EAGLE 5.3.0 Pr 💼 🔳 💌 |
|----------------------------------------------------------------------------------------------------|--------------------------------------------------------------------------------------------------|----------------------------------------------------------------------------------------------------|-----------------------------|
| Name                                                                                                    | Directories                                                                                      | Description                                                                                                  |                             |
| <ul> <li>Libraries</li> <li>lib</li> <li>Ei</li> <li>Design RU</li> <li>User Lang</li> <li>Scripts</li> <li>CAM Jobs</li> <li>Projects</li> <li>Projects</li> <li>Ei</li> <li>Project</li> <li>Project</li> </ul> | Backup<br>User interface<br>Window positions<br>uage Programs<br>;<br>agle<br>(amples<br>rojects | Libraries<br>Design Rules<br>User Language Programs<br>Script Files<br>CAM Processor Jobs<br>Examples Folder |                             |
|                                                                                                    |                                                                                                  |                                                                                                    |                             |
|                                                                                                    |                                                                                                  |                                                                                                    |                             |

Fig. 106 EAGLE control panel directories

| Directories            | Image: State State Sta |
|------------------------|----------------------------------------------------------------------------------------------------|
| Libraries              | \$EAGLEDIR \br;C: \Users \kwashnak \Desktop \Kwashnak \Eagle Libraries                                                                                                    |
| Design Rules           | \$EAGLEDIR\dru                                                                                                    |
| User Language Programs | \$EAGLEDIR \ulp                                                                                                    |
| Scripts                | \$EAGLEDIR\scr                                                                                                    |
| CAM Jobs               | \$EAGLEDIR \cam                                                                                                    |
| Projects               | \$HOME\eagle;\$EAGLEDIR\projects\examples;C:\Users\kkwashnak\pesktop\Kwashnak\Projects                                                                                                    |
|                        | OK Cancel Browse                                                                                                    |

Fig. 107 Directory locations

Libraries: \$*EAGLEDIR\lbr;C:\Users\kkwashnak\Desktop\Kwashnak\Eagle* Libraries

Projects: \$HOME\eagle;\$EAGLEDIR\projects\examples;C:\Users \kkwashnak\Desktop\Kwashnak\Projects

Note, the "Example" Project folder appears from the previous section (Fig. 108). In the tree, 'Libraries' should house custom and manufacturer libraries. Also, 'Projects' should encompass design files, such as schematics and board files. The 'Design Rules' folder contains edits to the board's specifications, which will be edited via the DRC in the Board Editor. Advanced users will use the other folders for custom scripts and manufacturing processes.

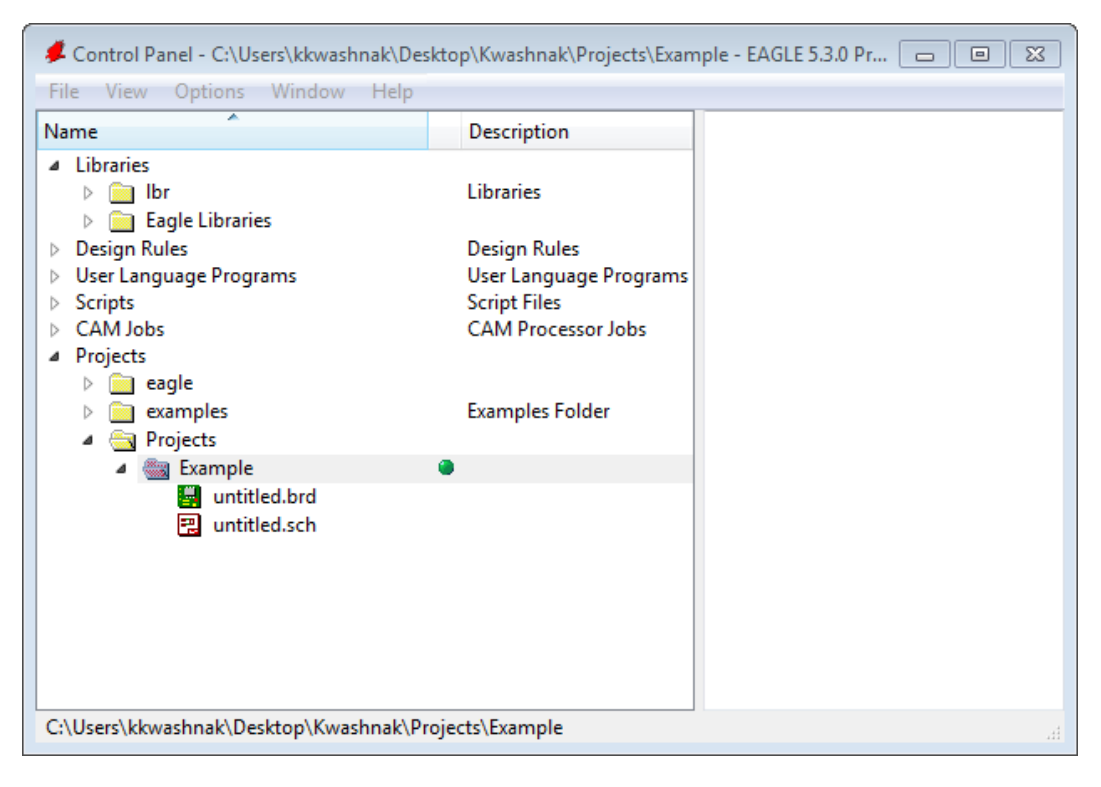

Fig. 108 Example EAGLE control panel file tree

## 4.3 Step 3: Generate a New Project

Create a new project in the 'Projects', "Projects" folder, rename file as "pcb 2layer" (Fig. 109).

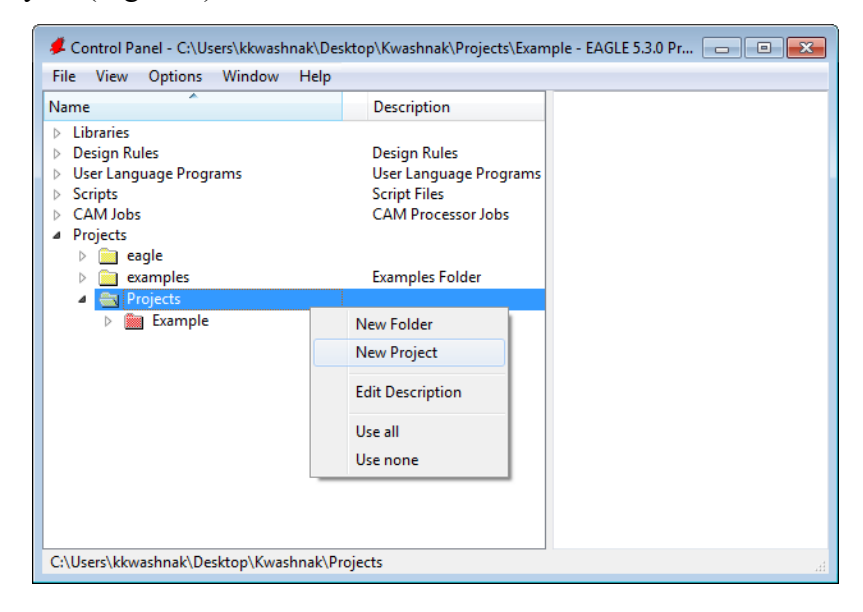

Fig. 109 pcb\_2layer project creation

After creating the file, the "pcb\_2layer" project should become the active file (Fig. 110). If not, click on the circle next to the project name. Green means the file is active, gray means the file is not in use.

| 📕 Control Panel - C:\Users\kkwashnak\Des                                                                                                    | ktop\Kwashnak\Projects\pcb                                                   | _2layer - EAGLE 5.3.0 💼 💿 💌                                                      |
|----------------------------------------------------------------------------------------------------|------------------------------------------------------------------------------|----------------------------------------------------------------------------------|
| File View Options Window Help                                                                                                    |                                                                              |                                                                                  |
| Name                                                                                                    | Description                                                                  | Empty Project                                                                    |
| <ul> <li>Libraries</li> <li>Design Rules</li> <li>User Language Programs</li> <li>Scripts</li> <li>CAM Jobs</li> <li>Projects</li> <li>Mean</li> </ul> | Design Rules<br>User Language Programs<br>Script Files<br>CAM Processor Jobs | Use the context menu to create new schematic or board files within this project. |
| <ul> <li>examples</li> <li>Projects</li> <li>Example</li> </ul>                                                                                        | Examples Folder                                                              |                                                                                  |
| b pcb_2layer                                                                                                    | Empty Project                                                                |                                                                                  |
|                                                                                                    |                                                                              |                                                                                  |
| C:\Users\kkwashnak\Desktop\Kwashnak\Pr                                                                                                    | ojects\pcb_2layer                                                            |                                                                                  |

Fig. 110 Active project

### 4.4 Step 4: Create a New Schematic

Add a schematic to the project folder, as shown in (Fig. 111).

| ዾ Control Panel - C:\Users\kkwashnak\Des                                                                                                    | sktop\Kwashnak\Pro    | jects\pcb_2la                              | yer - EAGLE 5.3.0                           |                       |  |
|----------------------------------------------------------------------------------------------------|-----------------------|--------------------------------------------|---------------------------------------------|-----------------------|--|
| File View Options Window Help                                                                                                    |                       |                                            |                                             |                       |  |
| Name                                                                                                    | Description           | E                                          | mpty Project                                |                       |  |
| <ul> <li>Libraries</li> <li>Design Rules</li> <li>User Language Programs</li> <li>Scripts</li> <li>CAM Jobs</li> <li>Projects</li> <li>image eagle</li> <li>image examples</li> <li>image eagle</li> <li>image examples</li> <li>image eagle</li> <li>image example</li> </ul> | Programs<br>Jobs<br>r | se the context men<br>chematic or board fi | u to create new<br>les within this project. |                       |  |
| a 👹 pcb_2layer                                                                                                    | Empty Project         | Close P                                    | Close Project                               |                       |  |
|                                                                                                    |                       | New                                        | •                                           | Schematic             |  |
|                                                                                                    |                       | Renam<br>Copy                              | e                                           | Board<br>Library      |  |
|                                                                                                    |                       | Delete<br>Edit De                          | scription                                   | CAM Job               |  |
| C:\Users\kkwashnak\Desktop\Kwashnak\Pr                                                                                                    | rojects\pcb_2layer    | Use all<br>Use not                         | ne                                          | ULP<br>Script<br>Text |  |

Fig. 111 Creating a new schematic

After creating a new schematic, the Schematic Editor will open. Save the file in the designated project folder location. In the EAGLE Control Panel, the schematic will appear in the tree (Fig. 112).

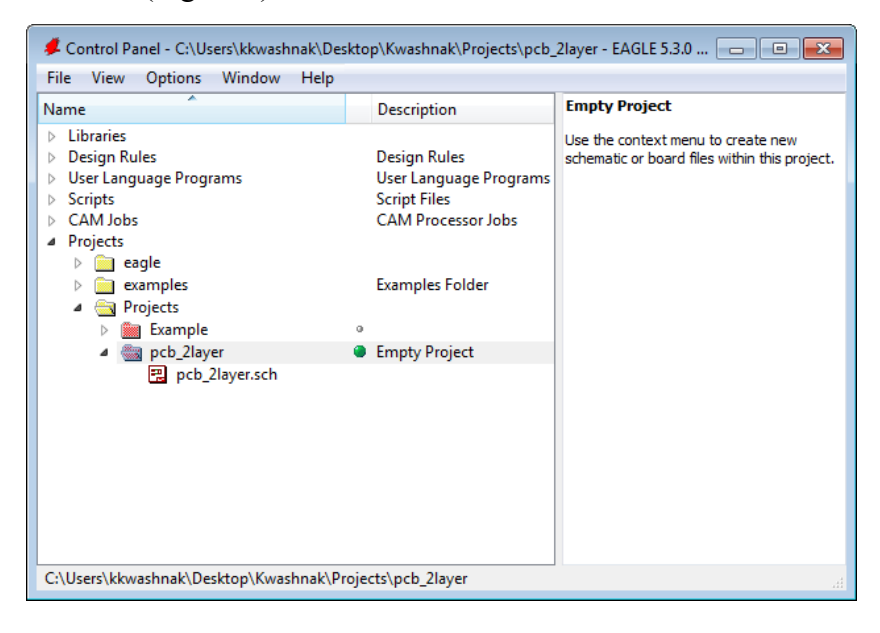

Fig. 112 Schematic file in tree

Save Schematic to folder:

C:\Users\kkwashnak\Desktop\Kwashnak\Projects\pcb 2layer

### 4.5 Step 5: Design the Schematic

In the EAGLE Control Panel, examine the 'Libraries' tree, 'lbr' folder (Fig. 113).

| File View Options Window                                                                                                    | Help  |                        |   |                                              |
|----------------------------------------------------------------------------------------------------|-------|------------------------|---|----------------------------------------------|
| Name                                                                                                    |       | Description            |   | Libraries                                    |
| ▲ Libraries                                                                                                    |       |                        | Ξ | The component libraries supplied with        |
| 🔺 🔄 Ibr                                                                                                    |       | Libraries              |   | EAGLE have been compiled with great care     |
| elektro                                                                                                    |       | Libraries for Electric |   | as an additional service to you, our         |
| I9inch.lbr                                                                                                    | 9     | 19-Inch Slot Euroca    |   | customer. However, the large number of       |
| ⊳ 🧾 40xx.lbr                                                                                                    | 0     | CMOS Logic Device      |   | these components means that the              |
| 41xx.lbr                                                                                                    | 9     | 41xx Series Devices    |   | occasional discrepancy is unavoidable.       |
| ⊳ 🧾 45xx.lbr                                                                                                    | 0     | CMOS Logic Device      |   | Please note, therefore, that CadSoft take    |
| Ø 24ac-logic.lbr                                                                                                    | 0     | TTL Logic Devices,     |   | no responsibility for the complete accurac   |
| 74ttl-din.lbr                                                                                                    | 0     | TTL Devices with DI    |   | of information included in library files.    |
| ⊳ 🗾 74xx-eu.lbr                                                                                                    | 0     | TTL Devices, 74xx S    |   | Additional new libraries, that have not ye   |
|                                                                                                    | 0     | Single and Dual Gat    |   | been officially released, can be found on    |
| 74xx-little-us.lbr                                                                                                    | 0     | Single and Dual Gat    |   | CadSoft's internet site at the download      |
| ⊳ 🗾 74xx-us.lbr                                                                                                    | 9     | TTL Devices, 74xx S    |   | section of                                   |
|                                                                                                    | 0     | 75xxx Series Devices   |   | http://www.cadsoftusa.com.                   |
| Image: Provide the second second s | lbr ∘ | Agilent Technologies   |   | Use the ADD command in the Schematic         |
| allegro.lbr                                                                                                    | 0     | Allegro MicroSyste     |   | Editor or Layout Editor window to search     |
| altera-cyclone-II.lbr                                                                                                    | 9     | ALTERA Cyclone II F    |   | for a certain device or package!             |
| Image: Second Second | 9     | ALTERA Cyclone III     |   | Information about defining your own          |
| altera.lbr                                                                                                    | 9     | Altera Programmab      |   | libraries can be found in the file library.t |
| am29-memory.lbr                                                                                                    | 0     | Advanced Micro De      | + | in the doc directory.                        |

Fig. 113 Inactive default libraries

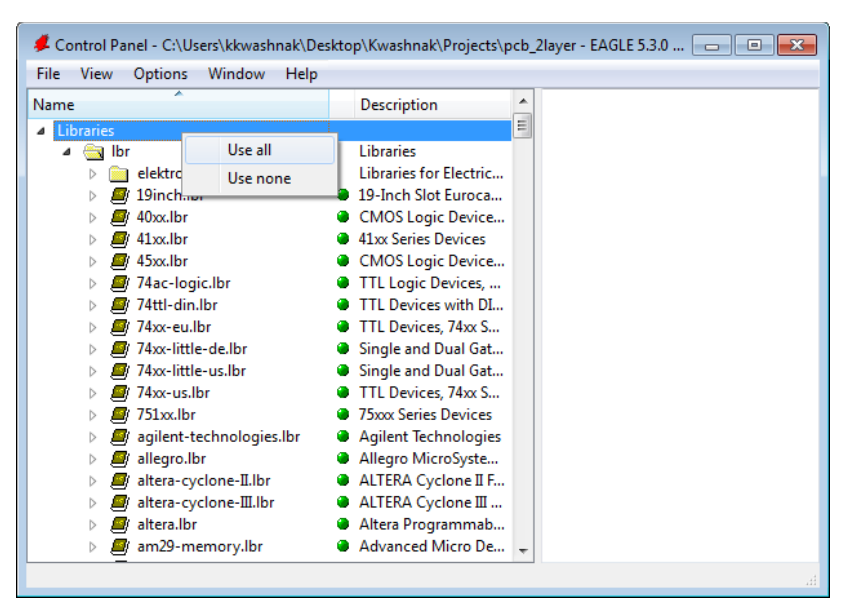

Right click on the 'Libraries' tree main folder and select <Use All> (Fig. 114).

Fig. 114 Activating all libraries

Back in the Schematic Editor, navigate to and click on the  $\langle Add \rangle$  tool from the left-hand toolbar (Fig. 115). In the 'Search' bar, type "Frame" and hit [Enter]. Double click or select  $\langle OK \rangle$  on the desired frame size, in this case, 'FRAME\_A\_L FRAME A SIZE, 8 1/2 × 11 INCH, Landscape'.

| File Ed       | ematic - C:\Users\kkwashn<br>lit Draw View Tools                                                                                                    | ak\Desktop\Kwashnak\Projects\pcb_2la<br>Library Options Window Help                                                                                                    | layer\pcb_2layer.sch - EAGLE 5.3.0 Professional |
|---------------|----------------------------------------------------------------------------------------------------|----------------------------------------------------------------------------------------------------|-------------------------------------------------|
| i 🖙 🖬         | 😂 🗾 🖁 1/1 🗸 📢                                                                                                    | I 🛱 🗮 🔍 🔍 🔍 🔍 🖉 🗠                                                                                                    | ବ ଜା 🎟 📓 💡                                      |
|               |                                                                                                    |                                                                                                    |                                                 |
| i 📀           | II ADD                                                                                                    |                                                                                                    | <b>X</b>                                        |
| ▼中市□★×⇔◎を、10■ | Name<br>Alt-LOC<br>A4-355C<br>A4-355C<br>A4-355C<br>A4-353CP<br>A4-353CP<br>A4-55<br>DINA3_P<br>PINA4_P<br>PINA5_L<br>DINA5_P<br>FRAME B_L<br>FRAME C_L<br>FRAME C_L<br>FRAME C_L<br>FRAME C_L | Description<br>Frames for Sheet and Layout<br>FRAME<br>FRAME<br>FRAME<br>FRAME<br>FRAME<br>FRAME<br>FRAME<br>FRAME<br>FRAME<br>FRAME<br>FRAME<br>FRAME<br>FRAME<br>FRAME<br>FRAME<br>FRAME<br>FRAME<br>Size, 11 × 12 INCH, Landsca<br>FRAME C Size, 22 × 34 INCH, Landsca<br>FRAME E Size, 22 × 34 INCH, Landsca<br>FRAME E Size, 34 × 44 INCH, Landsca | Frame A Size , 8 1/2 x 11 INCH, Landscape       |
| ]]]]<br>+ ≪   | LETTER_P<br>RAHMEN3Q                                                                                                    | FRAME                                                                                                    |                                                 |
| a<br>∎<br>Ω   | Search 📝 Smds                                                                                                    | Description Preview                                                                                                    |                                                 |
| €Q; (¶)       | riame                                                                                                    |                                                                                                    | CK Cancel Drop                                  |

Fig. 115 Adding a frame to schematic

Place the object at the origin of the workspace (Fig. 116). Left click once to place the frame and then hit [Esc], to exit placing additional frame objects.

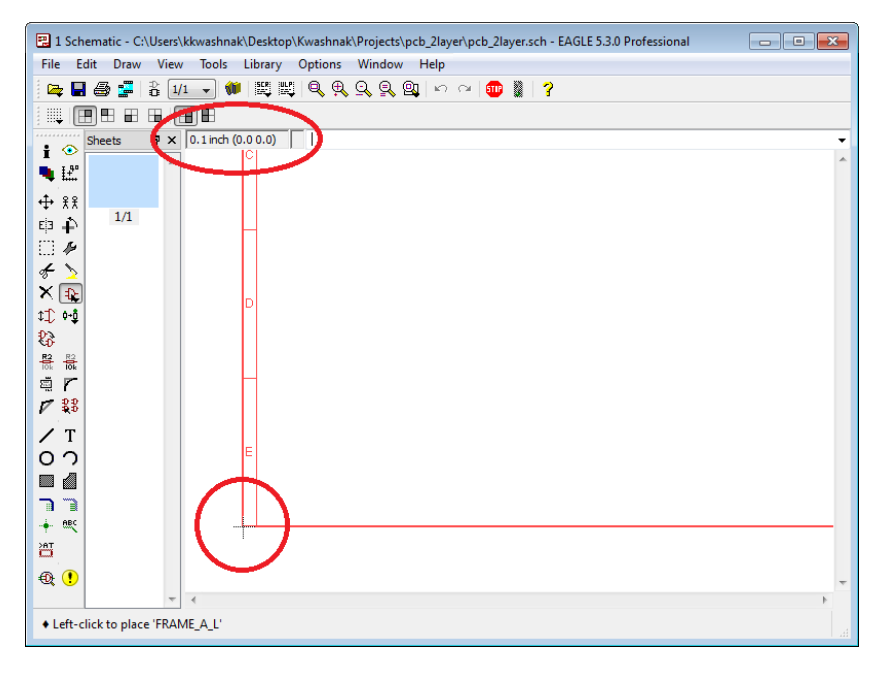

Fig. 116 Frame placement

Just as the frame is placed, the microcontroller previously created in this tutorial will be placed in the schematic. Using the <Add> tool and 'Search' bar, type "MICROT\*". The "\*" is a wildcard that allows indexing to multiple instances. Find "MICROTEST-DIP\_8" and place into the schematic (Fig. 117).

| I ADD                                                                                                    | ×                                                                                                    |  |  |  |  |  |  |  |  |
|----------------------------------------------------------------------------------------------------|----------------------------------------------------------------------------------------------------|--|--|--|--|--|--|--|--|
| Name         Description           ExampleManu         MICROTEST-DIP_8                                                                                                    | VDD     VSS     VSS       CP5     CP0/PDAT       CP4     CP1/PCLK       MTLER/VPP/CP3     MTLER/VPP/CP3       >NAME       >VALUE   |  |  |  |  |  |  |  |  |
| Author: Ken Kwashnak         Contact: Kenneth.M.Kwashnak.ctr@mail.mil         Date: August 20, 2020         This is a sample description file for a Library Device component.         1 Testing Parameters         Sample Text |                                                                                                    |  |  |  |  |  |  |  |  |
| MICROT*                                                                                                    | A: This is an indented line item. This is <b>BOLD</b> text.      B: This is an indented line item. This is <i>IT41 ICIZED</i> text |  |  |  |  |  |  |  |  |
|                                                                                                    | OK Cancel Drop                                                                                                    |  |  |  |  |  |  |  |  |

Fig. 117 Adding MICROTEST-DIP\_8 to the schematic

Left click to place component, press [ESC], and click <Cancel> or press [ESC] again (Fig. 118).

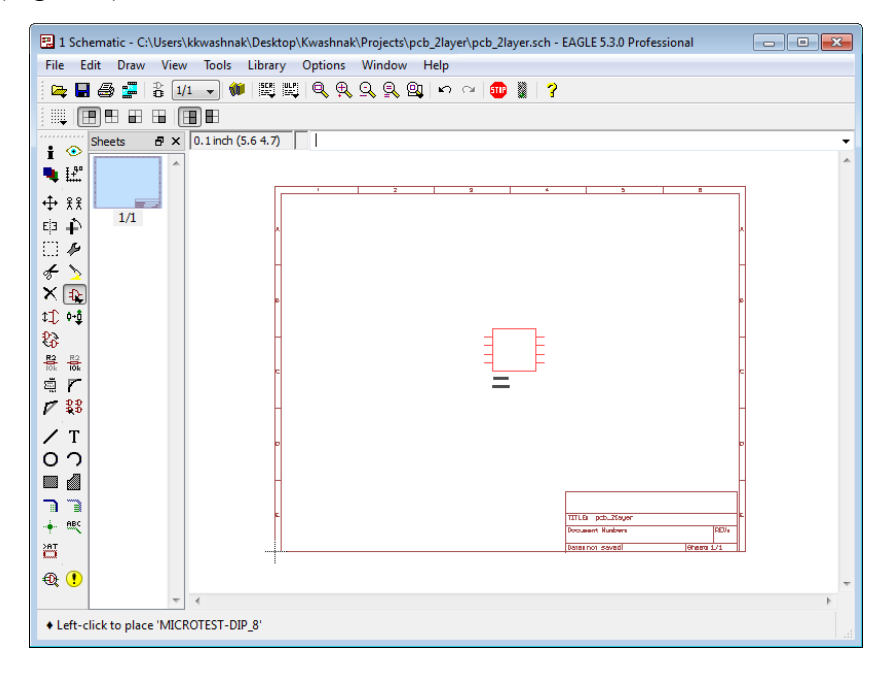

Fig. 118 Frame and component in schematic editor

Add components, as stated in Table 11, to the schematic using the <Add> tool; reference the Schematic Object for the object's name. Arbitrarily place the devices on the sheet. Use the <Move> tool to reorder and organize the devices. For the general schematic design, see Section 4.6.

| Line | Schematic object              | Description                 | Manufacturer | PN                                   | Q |
|------|-------------------------------|-----------------------------|--------------|--------------------------------------|---|
| 1    | MICROTEST-DIP 8ª              | Microcontroller, DIP8       | Microchip    | PIC12LF150116                        | 1 |
| 2    | No device <sup>b</sup>        | IC DIP socket 8POS          | Adam Tech    | ICS-308-T <sup>17</sup>              | 1 |
| 3    | No device <sup>b</sup>        | Battery, CR2450, 3V         | Energizer    | CR2450VP <sup>18</sup>               | 1 |
| 4    | BS-2450°                      | Battery holder, coin PC pin | MPD          | BS-2450 <sup>19</sup>                | 1 |
| 5    | MCP1702-5002E/TO <sup>c</sup> | Regulator linear 3V, TO92-3 | Microchip    | MCP1700-3002E/TO <sup>20</sup>       | 1 |
| 6    | 5988170107F_0805ª             | Green SMD LED               | Dialight     | 5988170107F <sup>21</sup>            | 4 |
| 7    | PTS647SK38SMTR2L              | Tactile switch, NO          | C&K          | PTS 647 SK38 SMTR2 LFS <sup>22</sup> | 1 |
| 8    | R-US_R0805                    | Res, 0805, 120Ω, 5%, 1/8W   | Vishay       | CRCW0805120RJNEA <sup>23</sup>       | 4 |
| 9    | C-USC0805                     | Cap, 0805, 0.1uF, 25V, X7R  | KEMET        | C0805C104M3RACTU <sup>24</sup>       | 1 |
| 10   | 22-23-2051                    | 0.100" header, 5 pin, Prog  | Molex        | 22-23-2051 <sup>25</sup>             | 1 |
| 11   | No device <sup>b</sup>        | 0.100", conn housing, 5POS  | Molex        | $0022012057^{26}$                    | 1 |
| 12   | 22-23-2021                    | 0.100" header, 2 pin, Batt  | Molex        | 22-23-202127                         | 1 |
| 13   | No device <sup>b</sup>        | 0.100", conn housing, 2POS  | Molex        | 0022012027 <sup>28</sup>             | 1 |
| 14   | No device <sup>b</sup>        | Conn 22-30AWG crimp tin     | Molex        | 0008650804 <sup>29</sup>             | 7 |
| 15   | SYM-MOUNT-HOLE <sup>d</sup>   | 0.125" plated mount hole    |              |                                      | 4 |
| 16   | supply2, GND                  | Ground symbol, GND          |              |                                      | 5 |

#### Table 11 Schematic custom two-layer board objects

<sup>a</sup> Custom device.

<sup>b</sup> No device created, only need to reference component for assembly.

<sup>c</sup> Extracted symbol from Ultra Librarian. Edited device footprint.

<sup>d</sup> Custom symbol.

Either a battery, CR2450VP, or external power supply provides power to a two pin header, 22-23-2021 (The board must only be powered by a battery or an external power supply; never simultaneously hook up both inputs). The header connects to a linear regulator, MCP1700-3002E/TO. A PIC12LF1501 microcontroller receives power from a linear regulator. Pin 1 of the microcontroller is tied to the linear regulator output and Pin 2 of the 5-pin programming header. Pins 2, 3, and 5 of the microcontroller are tied to a resistor-led network (LED and resistor). Pin 4 of the microcontroller is tied to a reset switch and pin 1 of the 5-pin programming header. Pins 6 and 7 of the microcontroller are tied to the 5-pin programming header for the clock and data signals, PCLK and PDAT, respectively. Pin 8 of the microcontroller is tied to ground. The board has four plated mounting holes to assist with assembly and for placement into an enclosure.

The components listed in Table 11 are chosen to build a demo two-layer microcontroller PCB. Unfortunately, the circuit is not optimized or tuned but will function as desired. Always read the manufacturer's datasheets and compare specs of components to ensure compatibility and functionality, as well as applying safe and fundamental electrical engineering knowledge when designing a circuit.

It is always a good practice to make a detailed schematic, noting all voltages, connections, part numbers, signal profiles, and so on. But, for larger and more intricate projects, this method becomes too cumbersome and difficult. Documentation of expected circuit behavior is essential when testing and evaluating boards.

Using the <Text> tool, enter external connection information above the headers (Fig. 119). For example, the two-pin header 22-23-2021 connects the linear regulator to an external battery/power supply, while the five-pin header 22-23-2051 connects the microcontroller to a programming device. For each header, comment above the respective device: "Battery Connection" and "Programming Connection" (Fig. 120). Also, change the layer of the text to '97 – Info'.

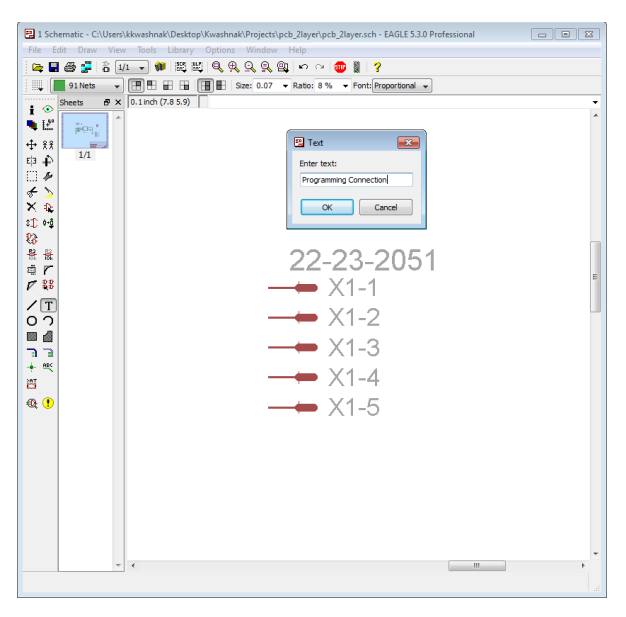

Fig. 119 <Text> tool

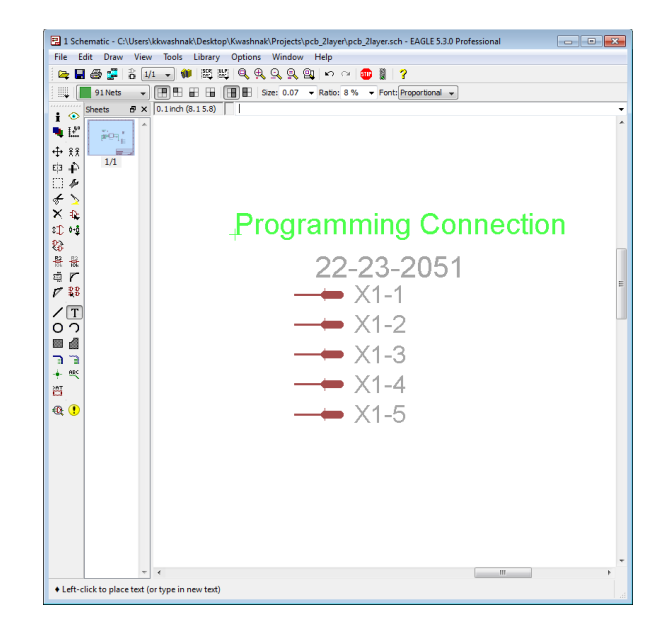

Fig. 120 Custom schematic text

# 4.5.1 Editing Imported Symbols

If a device is imported into the main library and added to the design, the symbol, footprint, or the device may need to be adjusted to fit the design scheme. For example, examine Figs. 121 and 122.

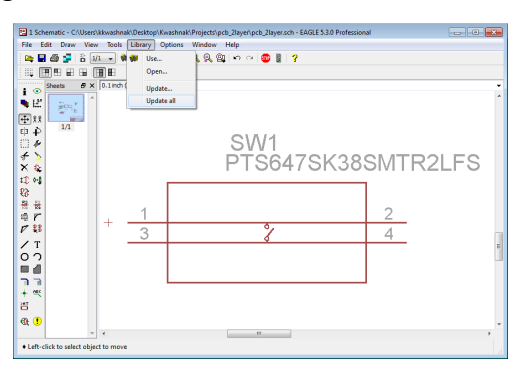

Fig. 121 Raw imported symbol

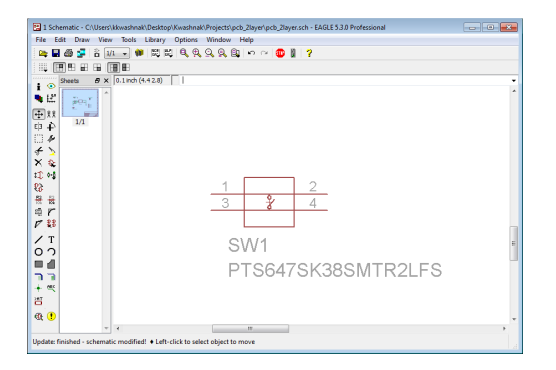

Fig. 122 Edited symbol

Figure 121 illustrates the imported original symbol design and Fig. 122 is the updated symbol design that fits the schematic's current scheme. Each device may have numerous symbol variations in order to accommodate documentation requirements. If the symbol is added to the schematic and edited later, the symbol must be manually updated via <Library>, <Update...> or <Update All...>.

Symbols may represent the actual component layout, but others may be optimized for functionality. For example, on an integrated circuit (IC), there may be many ground (GND) lines. The symbol may have those GND lines grouped together to keep the schematic's routing clear and concise.

If a symbol is placed on the schematic, but the ">NAME" and/or ">VALUE" obstructs other objects, use the <Smash> tool and click on the obstructing object's center (Fig. 123). Then, use the <Move> tool to arrange selected text (Fig. 124). Always check the device, package, and symbol definitions with the datasheet when importing a library!

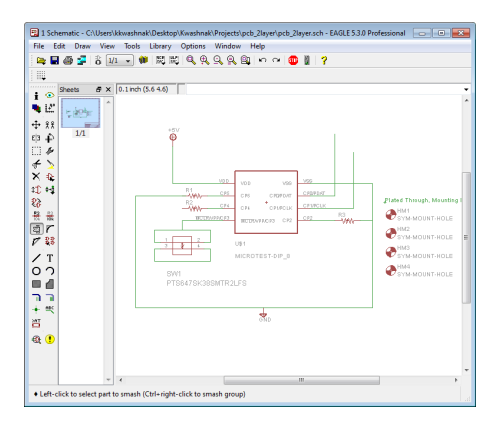

Fig. 123 <Smash> tool on object

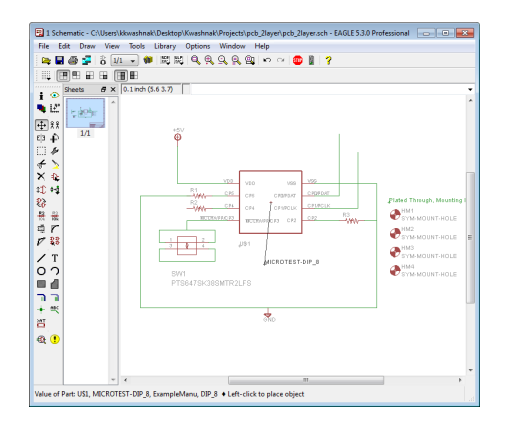

Fig. 124 Moving smashed text

# 4.5.2 Creating Grounded Mounting Hole Symbols

One method to create a grounded mounting hole is to simply use a via and adjust the annulus (the ring of copper around the drill hole) and drill size on the board file. A different method would involve creating a highly detailed device. For this small project, the former is used due to its relative simplicity and ease of use.

It is essential to place all elements of the design on the schematic, even if there is no fully defined device (a device that has a paired package and symbol) placed on the board. Therefore, in addition to creating a custom via on the board, a symbol is placed on the schematic.

Create a new library, "holes\_mount" and place in the "Eagle Libraries" folder.

C:\Users\kkwashnak\Desktop\Kwashnak\Eagle Libraries\holes\_mount.lbr

Create a new symbol, "MOUNT-HOLE", in the library (Figs. 125-129).

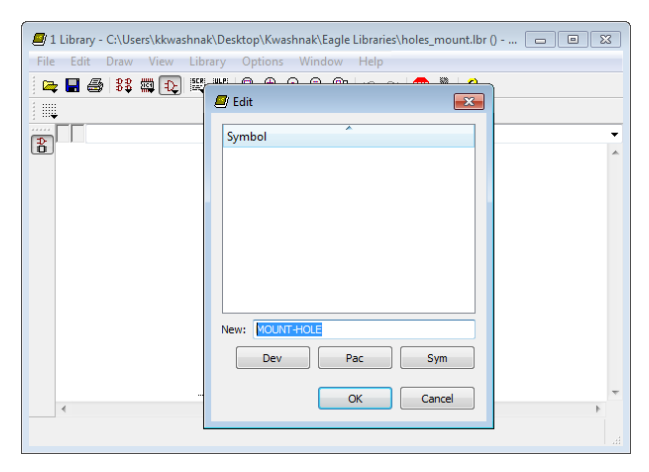

Fig. 125 mount\_hole library

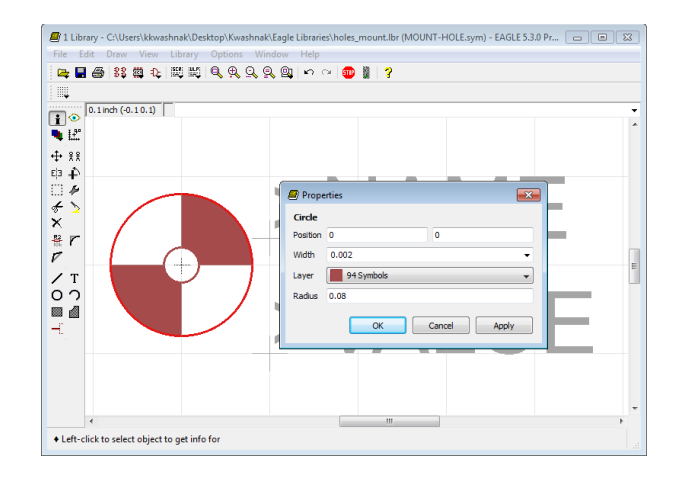

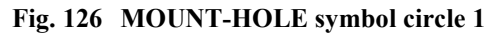

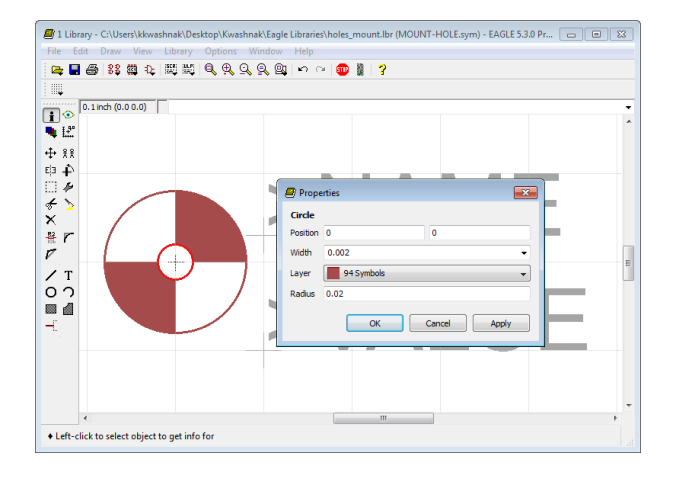

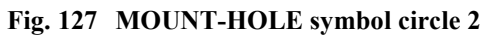

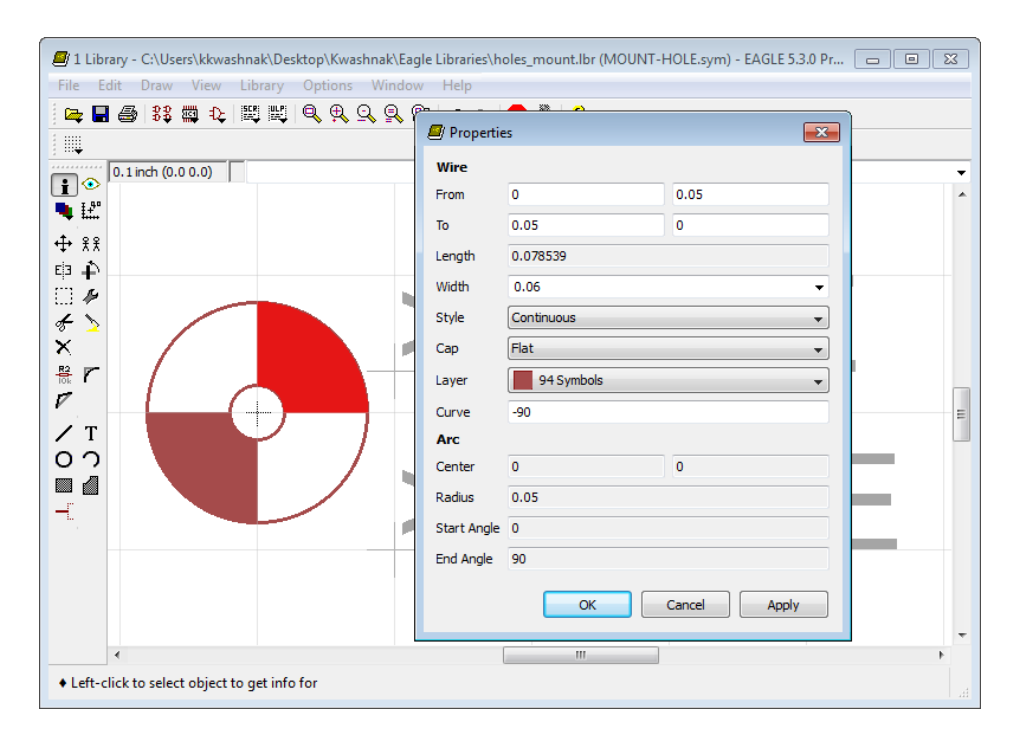

Fig. 128 MOUNT-HOLE symbol infill

| 🥑 1<br>File | Library - C<br>Edit D       | C:\Users\kkwasł<br>Draw View | nnak\Deski | <mark>top∖Kwas</mark><br>Options | hnak\Eag<br>Windo | gle Libraries\<br>w Help | holes_r    | nount.lk | or (MOUN | IT-HOLE.sy | m) - EAGLE | 5.3.0 Pro | ofessional |    |   |
|-------------|-----------------------------|------------------------------|------------|----------------------------------|-------------------|--------------------------|------------|----------|----------|------------|------------|-----------|------------|----|---|
| -           | : 🖪 🎒                       | 88 🖾 🕀                       |            | Q, 🔍 🤉                           | a, 🔍 (            | <b>ù</b>  ∽ ∾            | <b>911</b> | 8   ?    |          |            |            |           |            |    |   |
|             |                             |                              |            |                                  |                   |                          |            |          |          |            |            |           |            |    |   |
| i           | <ul> <li>0.1 inc</li> </ul> | ch (0.10.0)                  |            |                                  |                   |                          |            |          |          |            |            |           |            |    |   |
| •           | z 💵 🖉 Prope                 | erties                       |            |                                  |                   | ×                        |            |          |          |            |            |           |            |    |   |
| ⊕<br>⊨⊐     | Text                        |                              |            |                                  |                   |                          |            |          |          |            |            |           |            |    |   |
|             | Position                    | 0.1                          |            | 0.03                             |                   |                          |            |          |          |            | Λ          | R         |            |    | - |
| Ł           | Angle                       | 0                            |            |                                  |                   | •                        |            |          |          |            |            | Ν         | Λ          |    |   |
| ×           |                             | Mirror                       |            |                                  |                   |                          |            |          |          | NZ         |            | IV        |            |    | _ |
|             | Size                        | 0.07                         |            |                                  |                   | •                        |            | -        |          |            |            |           |            |    |   |
| 1           | Ratio                       | 8 %                          |            |                                  |                   | •                        |            |          |          |            |            |           |            |    |   |
| 6           | Font                        | Proportional                 |            |                                  |                   | •                        |            |          | _        |            |            |           | _          |    | 1 |
|             | Layer                       | 95 Names                     |            |                                  |                   | •                        |            |          |          | //         | \ I        |           |            | 11 | _ |
| -0          | Value                       | >NAME                        |            |                                  |                   |                          |            | >        |          |            | $\Delta$ I |           | ų –        |    | _ |
|             |                             | ОК                           |            | Cancel                           |                   | Apply                    |            |          |          |            |            |           |            |    | - |
|             |                             |                              |            |                                  |                   |                          |            |          |          |            |            |           |            |    |   |
|             | •                           |                              |            |                                  |                   |                          |            |          | III      |            |            |           |            |    | Þ |
| ♦ Le        | eft-click to                | select object to             | get info f | or                               |                   |                          |            |          |          |            |            |           |            |    |   |

Fig. 129 MOUNT-HOLE symbol text

Once the symbol is completed, save the file.

Navigate to the <Device> and create a new device called "SYM-MOUNT-HOLE" (Figs. 130 and 131).

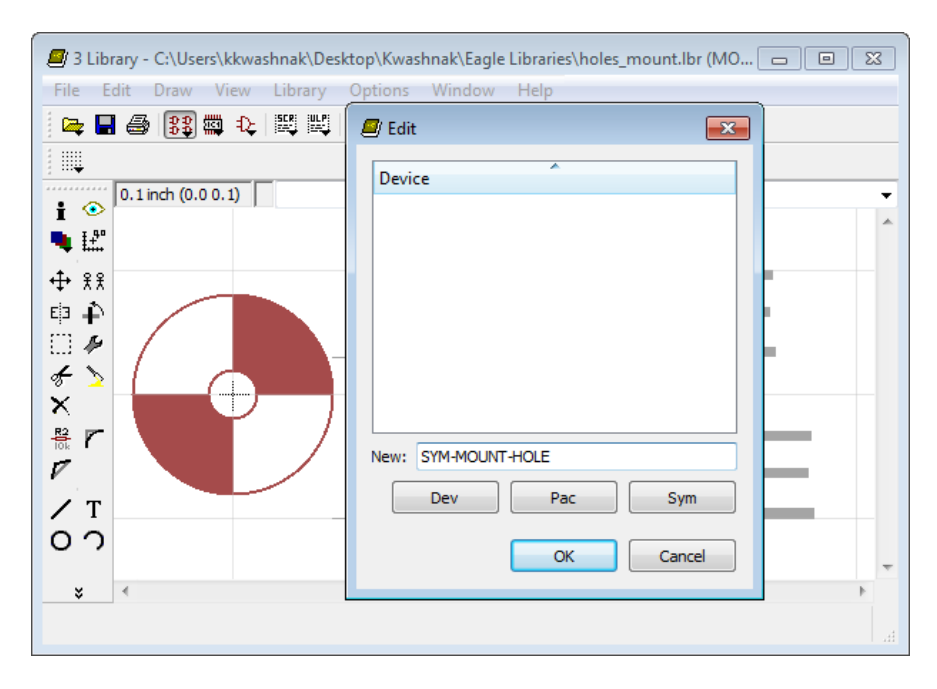

Fig. 130 SYM-MOUNT-HOLE device creation

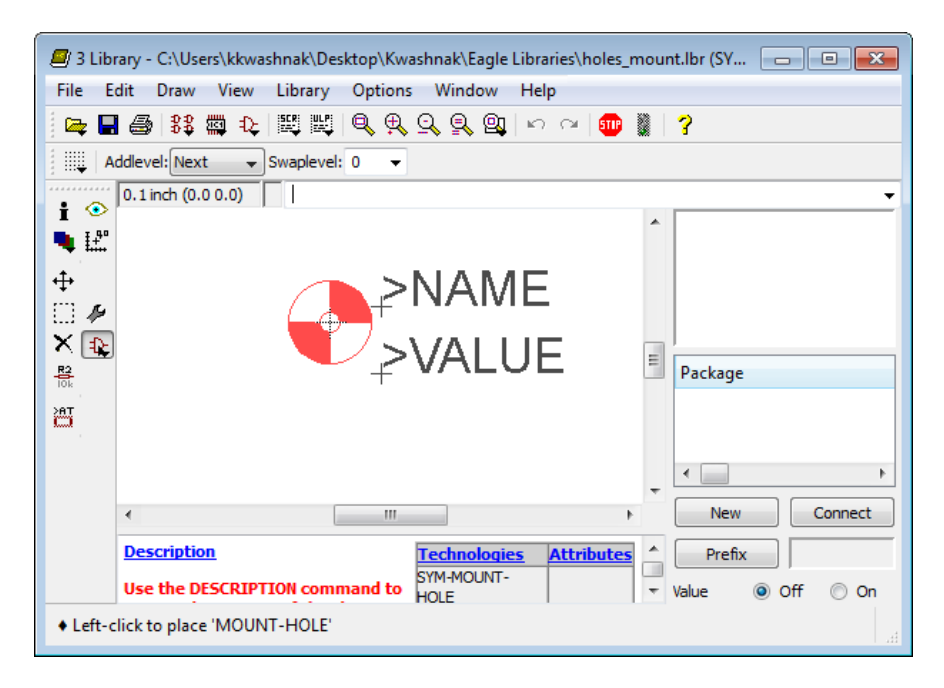

Fig. 131 SYM-MOUNT-HOLE device complete

After completing the device, save the file and return to the schematic.

In the schematic, use the <Add> tool to insert the 'SYM-MOUNT-HOLE' object (Fig. 132).

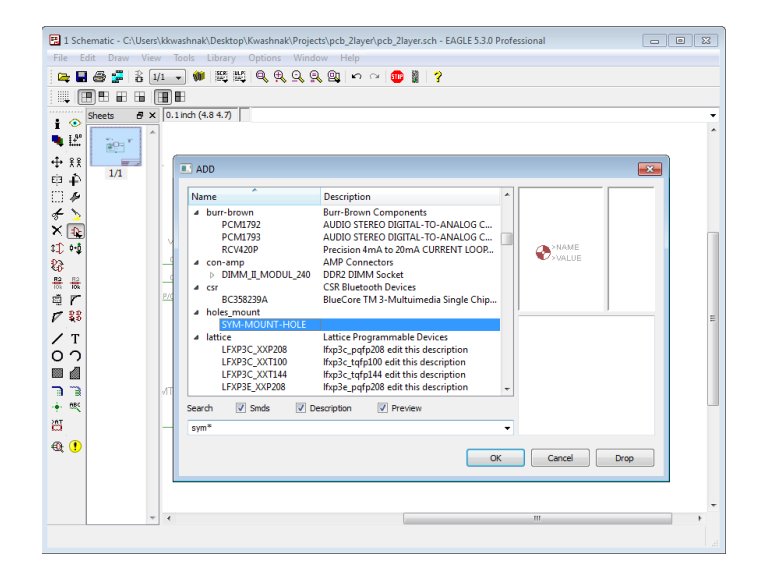

Fig. 132 SYM-MOUNT-HOLE object

Use the <Text> tool to incorporate necessary information on the schematic, like "Plated Through, Mounting Holes". Next, navigate to the <Board> tool and use the <Via> tool to construct mounting holes (Fig. 133). Configure the object's information with the <Info> tool.

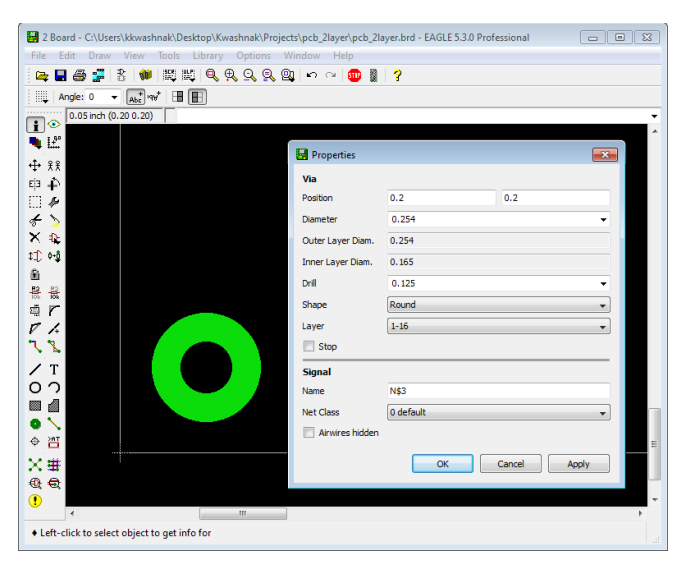

Fig. 133 Via used as plated through hole

Remember, the schematic only shows the symbol of the mounting holes, whereas on the board there is a via/mounting hole element. There is a disconnect between the schematic and the board with this method, but the user must understand the project's specifications upon designing and inspecting the project.

### 4.5.3 Changing Component Designation

Once a component is placed on the schematic, the ">NAME" tag displays the symbols name. In Fig. 134, the microcontroller is referred to as 'U\$1'. If multiple microcontrollers are added, the number increments +1, thus the schematic would state 'U\$2', 'U\$3', and so on. To change the designation 'U' to another letter or prefix, edit the device in the library and configure the <Prefix> option (Fig. 135).

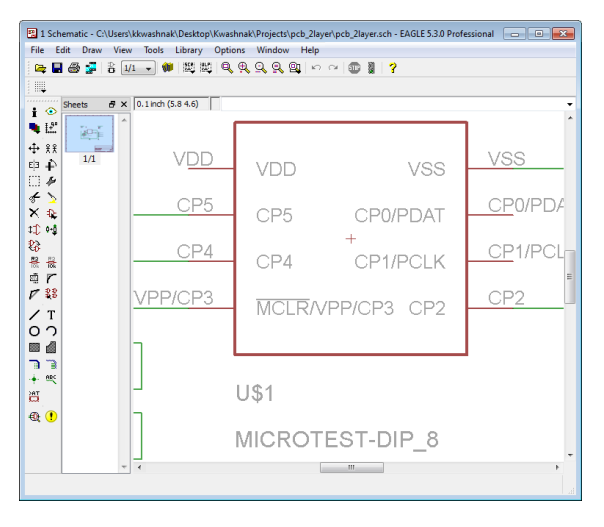

Fig. 134 >NAME \$U1 component designation

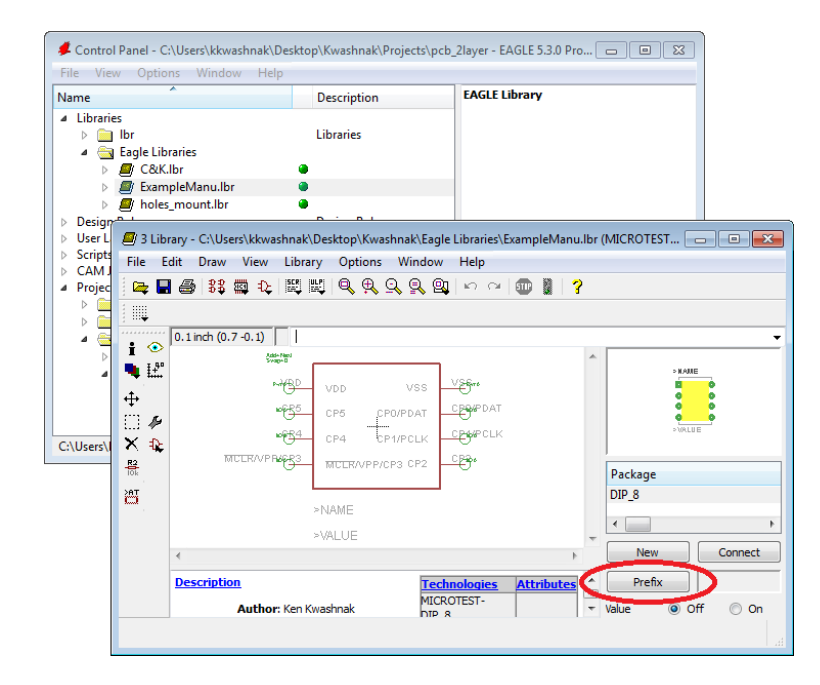

Fig. 135 <Prefix> Option

Once a prefix is added and if a device is already on the schematic, delete the object and reinsert. The object designation will change to the next prefix.

Use the <Line> tool to connect component pins together (Fig. 136). Use the <Info> tool to change the line's name (also called a 'Net') (Fig. 137). A 'Bus' is simply a connection of 'Nets'.

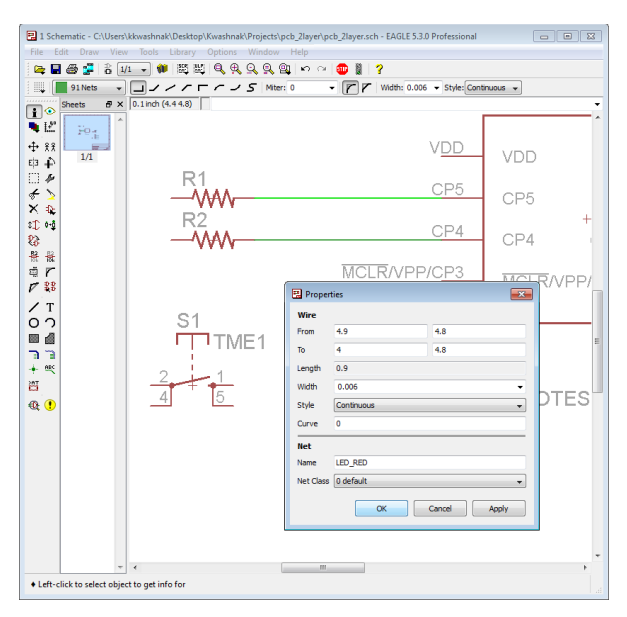

Fig. 136 Defining line properties

| I Schematic - C:\Users\kii         File       Edit       Draw       View         Image: Display the state of the state of the st | wwshnak\Desktop\Kwashnak\Proje<br>Tools Library Options Wind | tts\pcb_2layer\pcb_2layer.sch - EA<br>ow Help<br>Q Q I ← ← 1 1 2 2 2 2 2 2 2 2 2 2 2 2 2 2 2 2 | GLE 5.3.0 Professional    |                 |
|----------------------------------------------------------------------------------------------------|--------------------------------------------------------------|------------------------------------------------------------------------------------------------|---------------------------|-----------------|
|                                                                                                    | R1<br>R2                                                     | LED_RED                                                                                        | V <u>DD</u><br>CP5<br>CP4 | VDD<br>CP5<br>+ |
| G<br>登録で<br>ア<br>ジ<br>び<br>の<br>つ<br>日<br>同<br>間<br>(1)<br>(1)<br>(1)<br>(1)<br>(1)<br>(1)<br>(1)<br>(1)<br>(1)<br>(1)                                                                                                    | S1<br>TME1<br>                                               | MCLR/                                                                                          | VPP/C <u>P3</u>           | U\$1            |
|                                                                                                    | ¢                                                            | m                                                                                              |                           |                 |

Fig. 137 <Label> Tool

## 4.6 Step 6: Map Nets and Connections

| 🔛 1 Sch                           | nematic - Ci  | \Users\ | kkwashni  | ak\Desktop | \Kwashnak\l | Projects\pcb | _2layer\p | cb_2layer.s | sch - EAGLE 5 | 3.0 Professional     |        |
|-----------------------------------|---------------|---------|-----------|------------|-------------|--------------|-----------|-------------|---------------|----------------------|--------|
| File E                            | dit Draw      | View    | Tools     | Library    | Options     | Window H     | lelp      |             |               |                      |        |
| i 🖙 🖥                             | 8 📻           | ő 🏼     | 1 🔹 📢     |            | i 🔊 🕷 i     | 3 9 9        | n Ci      | <b></b>     | ?             |                      |        |
|                                   | 91 Nets       | •       | <u> </u>  | ~~         | $-\gamma$ . | S Miter: 0   |           | - r r       | Width: 0.0    | 06 👻 Style: Continuo | us 🔻   |
| • •                               | Sheets        | ₽×      | 0.1 inch  | (5.13.0)   |             |              |           |             |               |                      | -      |
| 🔍 🗠                               | t; į204∈      | ^       |           |            | L           |              |           | VDD         | VDD           | VSS                  | VSS *  |
| + 88<br>=                         | 1/1           |         |           |            |             | W            | V         | CP5         | CP5           | CP0/PDAT             | CP0/PI |
|                                   |               |         |           |            |             |              | ∼         | CP4         | CP4           | +<br>CP1/PCLK        | CP1/P( |
| * >                               |               |         |           |            |             | MC           | TRAP      | P/CP3       | MCERA         | /PP/CP3 CP2          | CP2    |
| A 4€<br>0.0                       |               |         |           |            |             |              |           |             |               |                      |        |
| 83                                |               |         |           |            |             |              |           |             |               |                      | '      |
| <b>P2</b><br>104 <b>P3</b><br>104 |               |         |           |            | 3           | 8 4          |           |             | U\$1          |                      |        |
| ۳<br>۳                            |               |         |           |            | L           |              |           |             | MICROT        | EST-DIP_8            |        |
| <b>A</b>                          |               |         |           |            |             |              |           |             |               |                      | =      |
|                                   |               |         |           |            | SV          | /1           |           |             |               |                      |        |
|                                   |               |         |           |            | PT          | S647Sł       | <38S      | MTR2        | LFS           |                      |        |
| הר                                |               |         |           |            |             |              |           |             |               |                      |        |
| + es                              |               |         |           |            |             |              |           |             |               |                      |        |
| 8                                 |               |         |           |            |             |              |           |             | -             | <b>F</b>             |        |
| et 🔒                              |               |         |           |            |             |              |           |             |               | GND                  |        |
|                                   |               |         |           |            |             |              |           |             |               |                      |        |
|                                   |               | -       | •         |            |             |              |           |             |               |                      | •      |
| + Left-                           | click to draw | wire (  | double-cl | ick ends w | ire)        |              |           |             |               |                      |        |

Use the <Wire> tool to connect component pins (Fig. 138).

Fig. 138 Connecting component with <Wire> tool

Use the <Name> tool on wire elements to formulate signal names (Fig. 139). If a wire is renamed to an existing wire name, a prompt for merging two nets arises (Fig. 140). Wires may be renamed from their 'N\$1' or 'N\$2' to assist organizing signals and nets.

| The fait Daw View Teels Library Options Window Help<br>The fait of the state of the state of the s                                                                                                    | 1 Schematic - C:\Users\kkwashnak\Desktop\Kwashnak\Projects\pcb_2layer\pcb_2layer.sch - EAGLE 5.3.0 Pro                                                                                                    | fessional 👝 😐 🖾 |  |  |  |  |  |  |  |
|----------------------------------------------------------------------------------------------------|----------------------------------------------------------------------------------------------------|-----------------|--|--|--|--|--|--|--|
| Pres     B     V     V                                                                                                    | File Edit Draw View Tools Library Options Window Help                                                                                                    |                 |  |  |  |  |  |  |  |
| Image: Section of x         D Indo (5.8.3.0)           Image: Section of x         D Indo (5.8.3.0)           Image: Section of x         D Indo                                                                                                    | 🏣 🔜 🍜 岩 🏨 🛶 🗰 💐 🔍 🍳 🔍 🔍 💷 🗠 😁 🌉 🤰 ?                                                                                                    |                 |  |  |  |  |  |  |  |
| Plat<br>Protection<br>Protection |                                                                                                    |                 |  |  |  |  |  |  |  |
| C Cancel Apply                                                                                                    | Properties           Wire           From 5.55         3           From 5.55         3           From 5.55         4 <t< th=""><th>Plat</th></t<> | Plat            |  |  |  |  |  |  |  |
| the select object to get info for                                                                                                    | SW1     SW1     PTS647S     Cancel Apply     SW1     Cancel Apply     SW1     Cancel Apply     SW1     Cancel Apply     SW1     Cancel Apply     SW1     Cancel Apply     SW1     Cancel Apply     SW1     Cancel Apply     SW1     Cancel Apply                                                                                                    |                 |  |  |  |  |  |  |  |

Fig. 139 Renaming nets and defining signals

| I Schematic - C:\Users\kkwash                                                                                                    | nak\Desktop\Kwashnak\Projects\pcb_2lay | er\pcb_2layer.sch | - EAGLE 5.3 | .0 Professional 🛛 🖂 |        |
|----------------------------------------------------------------------------------------------------|----------------------------------------|-------------------|-------------|---------------------|--------|
| 🚘 🖬 🚳 🚅 🔒 1/1 🕞                                                                                                    | * # # # <b>4 4 9 9 9</b> 0             | a   💷 📱   1       | 3           |                     |        |
| 91Nets 👻 🗖                                                                                                    | /// / 5 Miter: 0                       | · rr              | Width: 0.00 | 6 👻 Style: Continuo | us 👻   |
| i ⊙ Sheets ♂ × 0.1 inc                                                                                                    | h (5.6 3.0)                            |                   |             |                     | •<br>• |
| Ne Le Le Le Le Le Le Le Le Le Le Le Le Le                                                                                                    |                                        | VDD               | VDD         | VSS                 | VSS    |
|                                                                                                    |                                        | CP5               | CP5         | CP0/PDAT            | CP0/PI |
| 中中<br>二 本                                                                                                    | R2                                     | CP4               | CD4         | +<br>CD1/DCLK       | CP1/P( |
| * >                                                                                                    | - VVV                                  |                   | 014         |                     | CP1    |
| × &                                                                                                    |                                        | 1117010           | MCER/VI     | PP/CP3 CP2          | 01.2   |
| 11) 0-0<br>P>                                                                                                    |                                        | ך נ               |             |                     | ]      |
| 다.<br>응 응                                                                                                    | 3                                      | J                 | \$1         |                     |        |
| ۹r                                                                                                    | Ca warning                             |                   |             | 8                   |        |
| 17 ¥8                                                                                                    | A Merge                                | net segment 'NS8  | into supply | rnet 'GND'?         | =      |
|                                                                                                    | S)                                     | Yes               | No          |                     |        |
|                                                                                                    | P                                      |                   |             |                     |        |
|                                                                                                    |                                        |                   |             |                     |        |
| in the second second se |                                        |                   |             |                     |        |
| ⊕ ( <b>)</b>                                                                                                    |                                        |                   |             | t.                  |        |
|                                                                                                    |                                        |                   | (           | JND                 |        |
|                                                                                                    |                                        |                   |             |                     | -      |
| A Latte click to draw wire (double, click and wire)                                                                                                    |                                        |                   |             |                     |        |
| Left-click to draw wire (double-click ends wire)                                                                                                    |                                        |                   |             |                     |        |

Fig. 140 Merging nets

In the end, the schematic may look like Fig. 141.

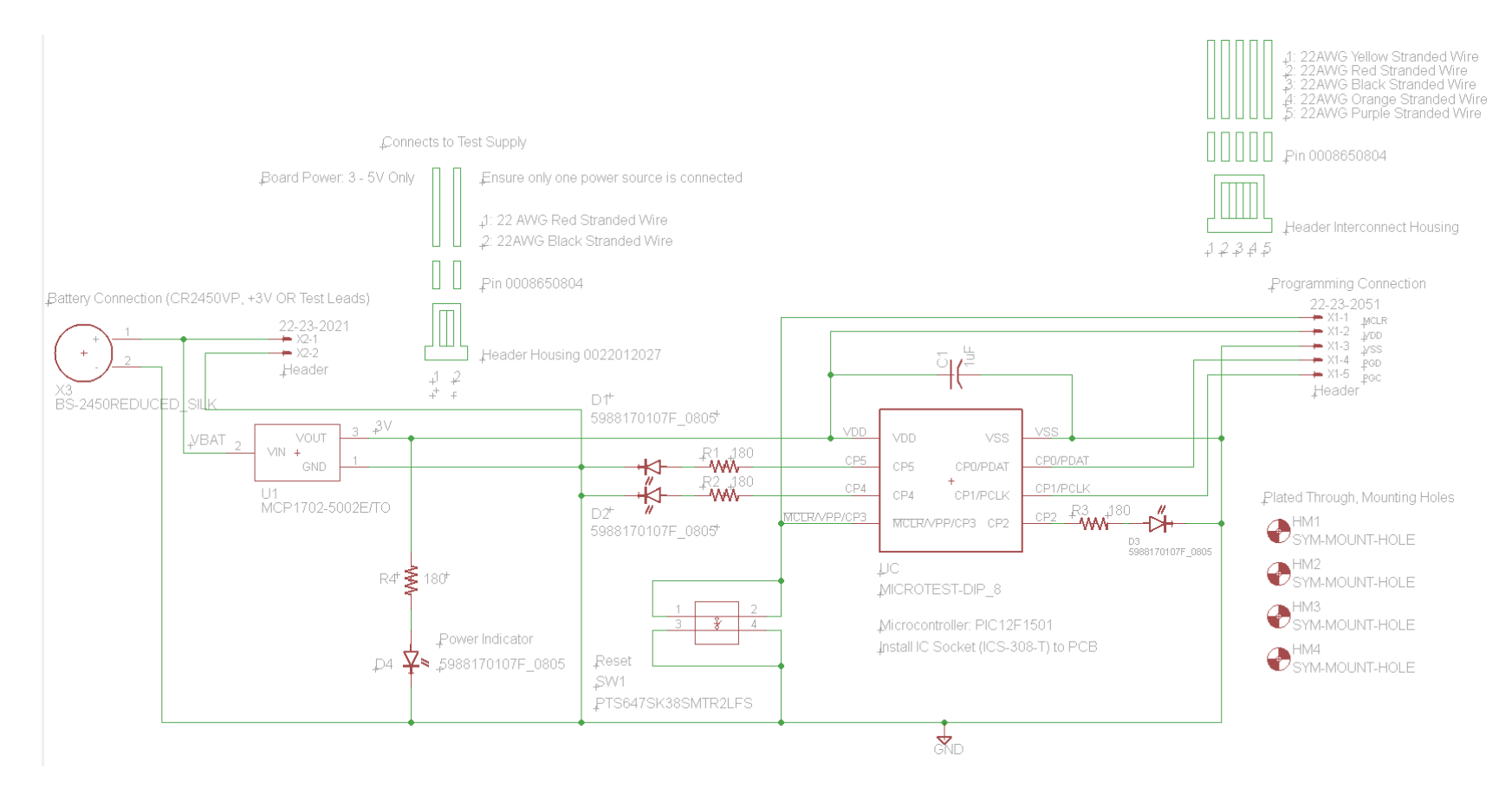

Fig. 141 Completed schematic

#### 4.7 Step 7: Run Electronic Review Check

The Electronic Rule Check, <Erc> tool, checks over the schematic for connection errors, such as improperly routed pins, missing connections, and paired pin state configurations (Fig. 142). Using this tool will jump to the Schematic Editor.

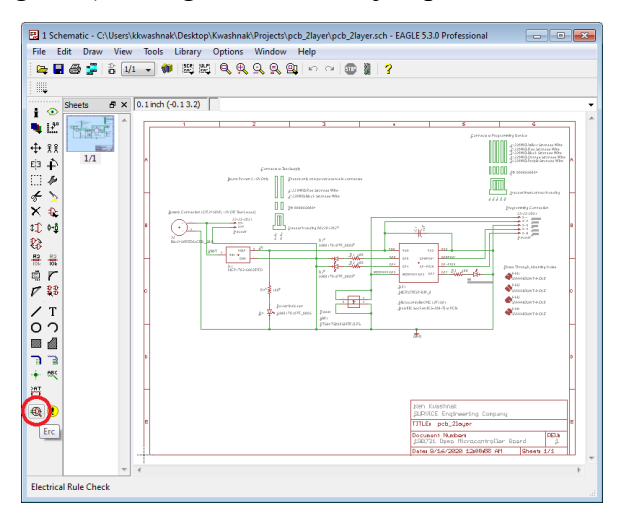

Fig. 142 <ERC> tool

The ERC reviews connections and related properties (Fig. 143). For example, if a pin is labeled as 'pwr', the ERC checks if the incoming connection is also labeled with 'pwr', so the signal type is in agreement.

| Туре   |                              |                  | Sheet |
|--------|------------------------------|------------------|-------|
| Board  | and schematic are consister  | ıt               |       |
| Erron  | s (0)                        |                  |       |
| 4 Warn | ings (41)                    |                  |       |
| 9      | Missing junction in net 1922 |                  |       |
| 2      | Missing junction in net NS2  | ,                |       |
| 2      | Missing junction in net IVS2 | ,                |       |
|        | Missing junction in net 1922 | ,<br>,           |       |
| 2      | Missing junction in net NS2  | ,                |       |
|        | Missing junction in net NS2  | ,                |       |
| 2      | Missing junction in net NS2  | ,                |       |
|        | Missing junction in net NS5  | ,<br>,           |       |
| 2      | Missing junction in net NS5  |                  |       |
| 2      | No pipe on pet N\$16         |                  |       |
| 2      | No pins on net N\$17         |                  | -     |
| 2      | No nins on net N\$18         |                  |       |
| 2      | No pins on net N\$19         |                  | -     |
| 2      | No pins on net N\$20         |                  |       |
| 7      | No pins on net N\$21         |                  | -     |
| - d    | No pins on net N\$22         |                  |       |
| 7      | No pins on net N\$23         |                  | -     |
| d      | No pins on net N\$24         |                  |       |
| - ă    | No pins on net N\$25         |                  |       |
| 7      | No pins on net N\$26         |                  |       |
| - ă    | No pins on net N\$27         |                  |       |
| ð      | No pins on net N\$28         |                  |       |
| d      | No pins on net N\$29         |                  |       |
| ð      | No pins on net N\$3          |                  |       |
| đ      | No pins on net N\$30         |                  |       |
| ð      | No pins on net N\$5          |                  | ;     |
| ā      | No pins on net NS6           |                  |       |
| Č.     | POWER pin D1 ANNODE co       | nnected to N\$11 |       |
| Č.     | POWER pin D1 CATHODE co      | onnected to GND  |       |
| 0      | POWER pin D2 ANNODE co       | nnected to N\$10 |       |
| 0      | POWER pin D2 CATHODE co      | onnected to GND  | 1     |
|        | POWER pin D3 ANNODE co       | nnected to N\$7  |       |
|        | POWER pin D3 CATHODE co      | onnected to GND  | 1     |
| (      | POWER pin D4 ANNODE co       | nnected to N\$12 |       |
|        | POWER pin D4 CATHODE co      | onnected to GND  | 1     |
|        | POWER pin U\$1 VDD conne     | cted to 3V       | 1     |
|        | POWER pin U\$1 VSS connec    | ted to GND       |       |
| (      | POWER pin X3 + connected     | to VBAT          |       |
| 9      | POWER pin X3 - connected     | to GND           | 1     |
| . (    | Part FRAME1 has no value     |                  |       |
| Appro  | oved (0)                     |                  | J     |
| Center | ed                           | Clear all        |       |
|        |                              |                  |       |
|        | Processed                    | Approve          |       |

Fig. 143 ERC dialog

Although this design does not have any glaring errors, there are multiple warnings that could potentially be critical errors. Clicking on the warning moves the screen to the issue location (Fig. 144).

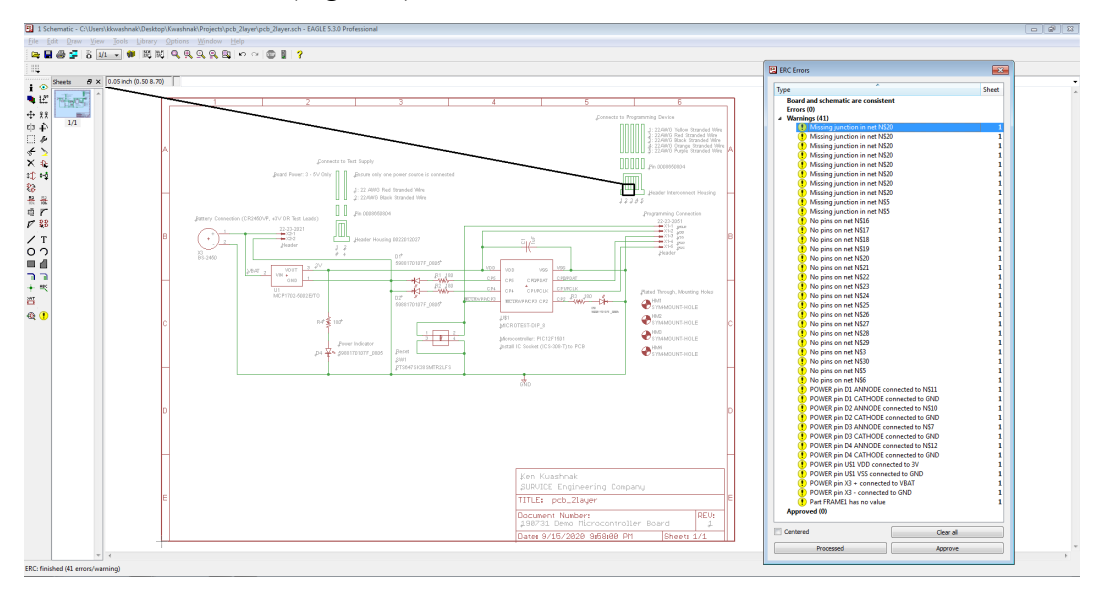

Fig. 144 Warning list

The top set of 'missing junctions' and 'no pins' makes sense; the <Wire> tool was used to create a diagrams. These diagrams have no connection to the PCB, so the warnings may safely be ignored or <Approved>. These floating wire segments will not affect the board file.

Next, after examining the 'POWER pin D1 ANNODE connected to N\$11', the LED object's pins are configured as both 'pwr' pins. Thus, the ERC is checking to make sure that the object is indeed hooked up correctly. This is for the designer to examine and approve, since the designer knows about the input and out connections of the device. In this case, the LED is configured correctly; the warning is <Approved>.

Following through, the remaining errors can be reviewed and <Approved> (Fig. 145).

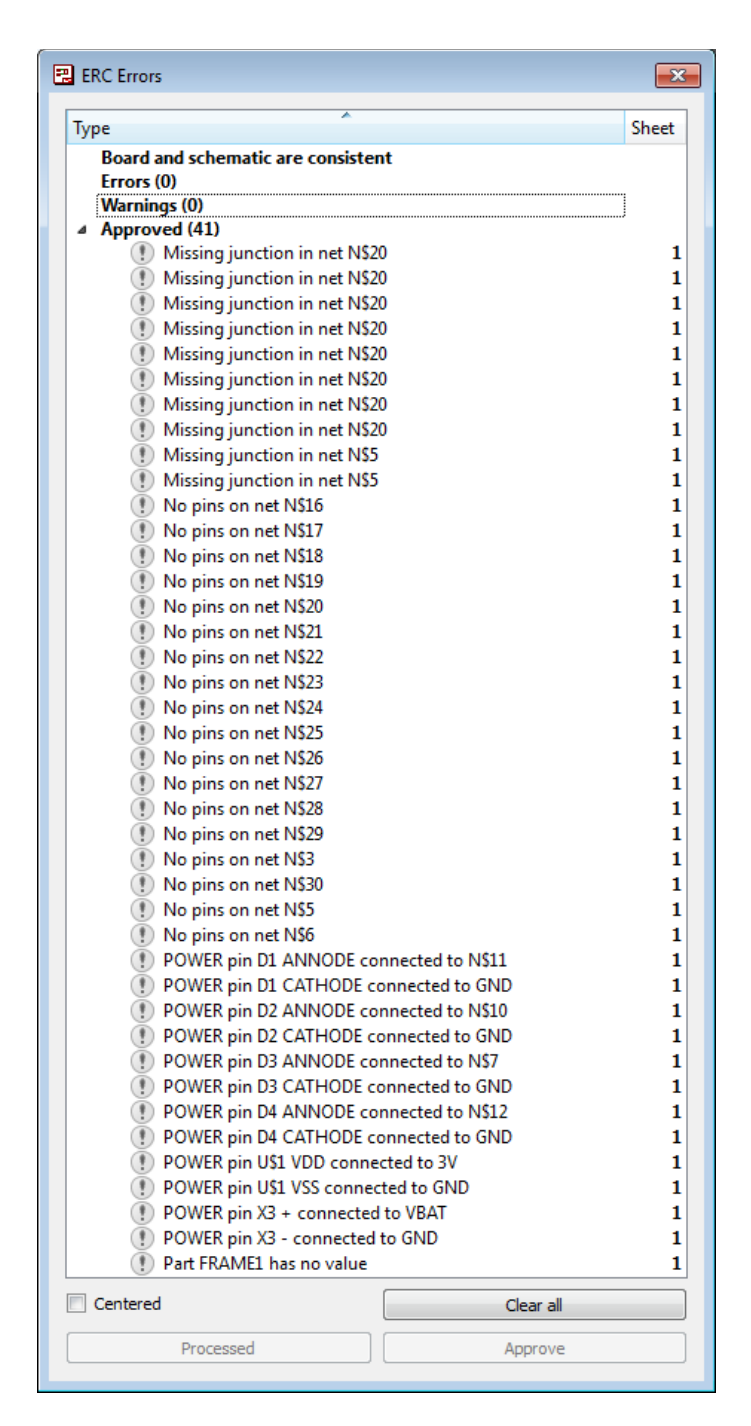

Fig. 145 Approved ERC

# 4.8 Step 8: Create a New Board Layout

Click on the <Board> icon to switch views (Fig. 146). Navigate to <View>, <Grid>, and edit desired settings.

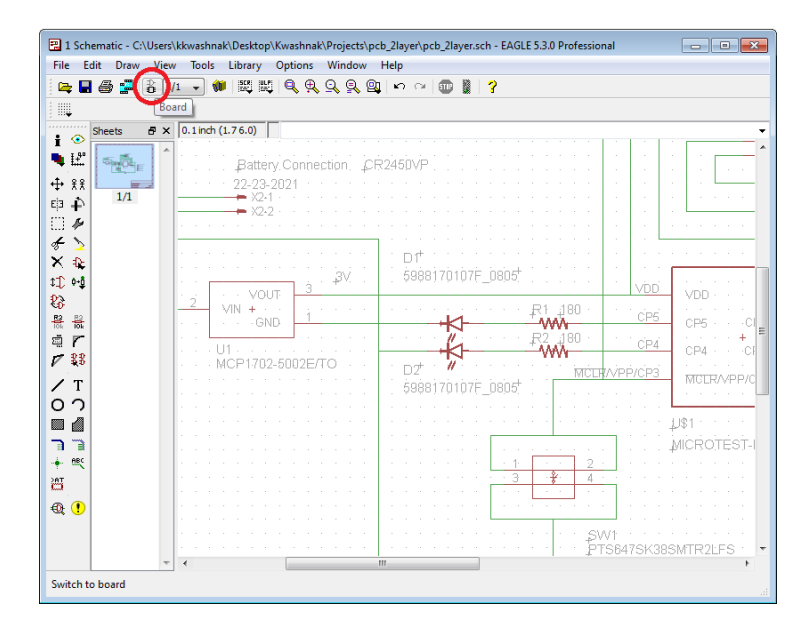

Fig. 146 <Board> icon

In addition, for this tutorial, the default black background for the Board workspace is changed to white. To mirror this step, switch to the EAGLE Control Panel, go to <Options>, and finally <User interface...> (Fig. 147). Under 'Layout', change 'Background' from <Black> to <White>.

| 📕 User interface                                                                                                    | <b>—</b>                                                                           |
|----------------------------------------------------------------------------------------------------|------------------------------------------------------------------------------------|
| Controls<br>V Pulldown menu<br>Action toolbar<br>V Parameter toolbar                                                                                                    | Layout<br>Background: O Blad O White Colored<br>Cursor: O Small Large              |
| Command buttons Command texts Sheet thumbnails                                                                                                    | Schematic<br>Background: () Black () White () Colored<br>Cursor: () Small () Large |
| Always vector font          Image: Always vector font         Image: Always vector font         Image: Always ve | <ul> <li>✓ Bubble help</li> <li>✓ User guidance</li> </ul>                         |
|                                                                                                    | OK Cancel                                                                          |

Fig. 147 Changing board workspace background color
### 4.9 Step 9: Define PCB Settings

Use the <Drc> tool in the Board Editor to check and modify the standards for the PCB (Figs. 148–158). If errors are found, the board may need trace rework, components edits, and/or and device redesign. For this step, review PCB manufacturers and their manufacturing specifications.

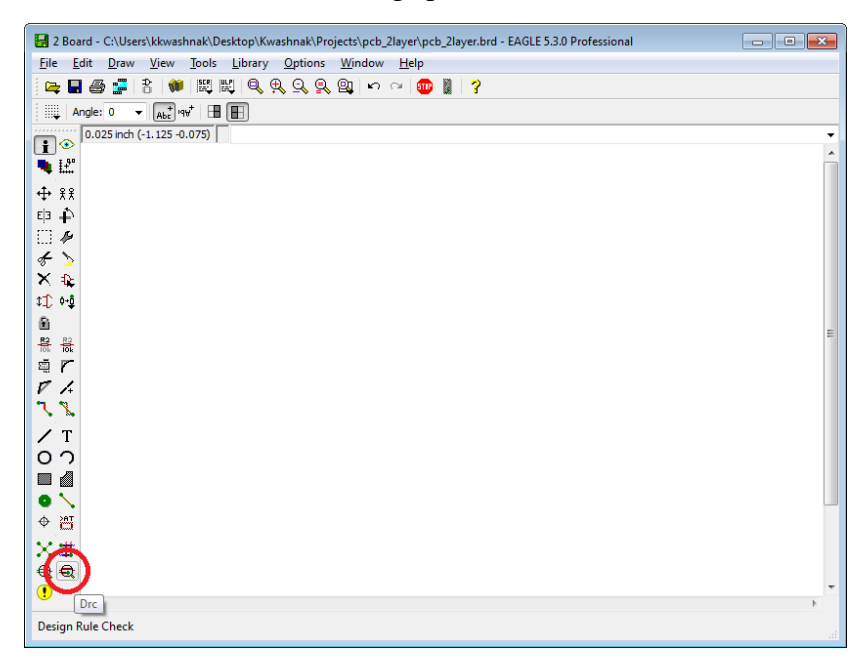

Fig. 148 Design rule check on completed board

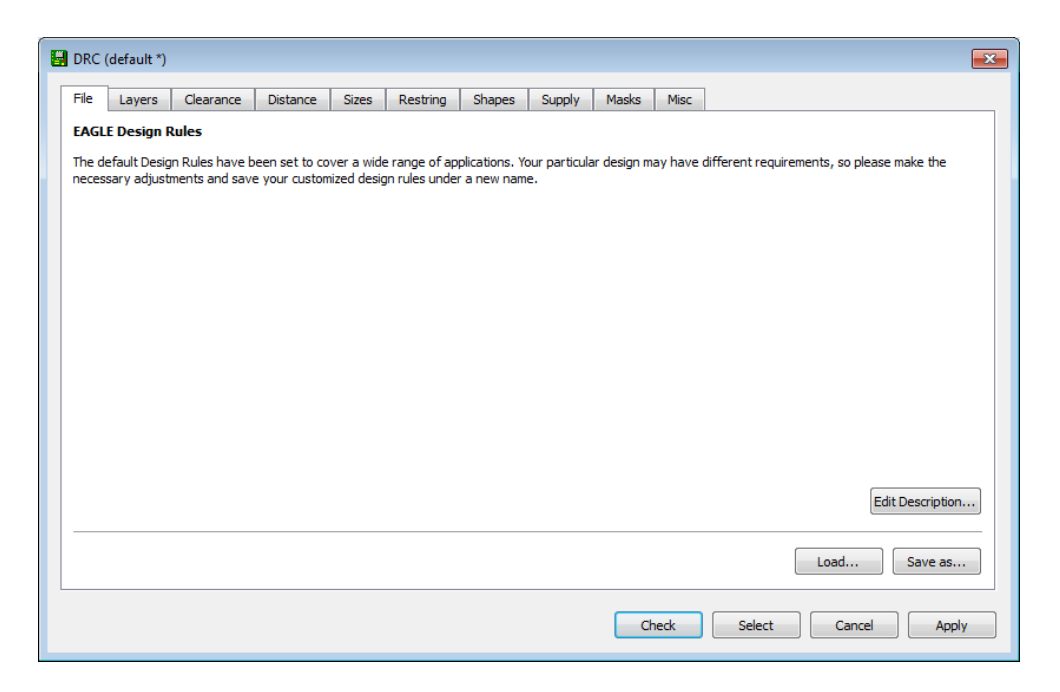

Fig. 149 DRC dialog

| le Layers                                                                                                    | Clearance                                                                                     | Distance                                                                                       | Sizes                                                                      | Restring                                                                                 | Shapes                                                          | Supply                                                                          | Masks                                                            | Misc                                                        |                                                                                                    |
|----------------------------------------------------------------------------------------------------|-----------------------------------------------------------------------------------------------|------------------------------------------------------------------------------------------------|----------------------------------------------------------------------------|------------------------------------------------------------------------------------------|-----------------------------------------------------------------|---------------------------------------------------------------------------------|------------------------------------------------------------------|-------------------------------------------------------------|----------------------------------------------------------------------------------------------------|
|                                                                                                    |                                                                                               |                                                                                                | Nr<br>1 0.035<br>16 0.035                                                  | imm                                                                                      | Copper                                                          | ·                                                                               |                                                                  | 1.5mm                                                       | Isolation                                                                                                    |
| igers are combined in three indicates are determined with three indicates are determined with the completer (2:1) res. The cores yer 1 to 2. | hed through eit<br>hugh vias are d<br>fined by writing<br>+ ( (2 * 3) + (4'<br>are combined t | Se<br>ther <i>core</i> or <i>p</i><br>lefined by wri<br>g [t::b<br>*16))] is a<br>hrough a pre | tup (1*)<br>repreg ma<br>ting (<br>J , which c<br>multilayer<br>preg and l | i6)<br>iterial. <b>a*b</b> c<br>).<br>lefines a blinc<br>setup with tw<br>puried vias ar | ombines laye<br>d via from to<br>vo cores, cor<br>re produced i | ers <i>a</i> and <i>b</i><br>p to layer <i>t</i><br>mbining laye<br>through the | with a <i>core</i><br>and from b<br>ers 2/3 and<br>e resulting s | , while <b>a</b> -<br>ottom to l<br>4/16, res<br>tack. Fina | + <b>b</b> does the same with <i>prepreg</i> .<br>layer <i>b</i> .<br>spectively, with buried vias going through both<br>ally layer 1 is added, with blind vias going from |
|                                                                                                    |                                                                                               |                                                                                                |                                                                            |                                                                                          |                                                                 |                                                                                 |                                                                  |                                                             |                                                                                                    |

Fig. 150 Layers

| DRC (default *)    |                |                              |              |              |              |        |          |                 |        |      |        |       |
|--------------------|----------------|------------------------------|--------------|--------------|--------------|--------|----------|-----------------|--------|------|--------|-------|
| File Layers        | Clearance      | Distance                     | Sizes        | Restring     | Shapes       | Supply | Masks    | Misc            |        |      |        |       |
|                    |                |                              |              |              |              |        | Differe  | ent Sign        | als    |      |        |       |
|                    |                |                              |              | Win          | e            |        |          |                 |        |      |        |       |
|                    |                | Wire                         | 8mil         |              |              |        |          | Pad             |        |      |        |       |
|                    |                | Pad                          | 8mil         |              |              | 8mil   |          |                 |        |      | Via    |       |
|                    |                | Via                          | 8mil         |              |              | 8mil   |          |                 |        | 8mil |        |       |
|                    |                |                              |              |              |              |        | <i>c</i> | - C I           |        |      |        |       |
|                    | 1              |                              |              | Sm           | 4            |        | Sam      | e Signai<br>Pad | 5      |      | Via    |       |
|                    | •   • <b>•</b> | Smd                          | 8mil         | Din          | -            | 8mil   |          | - uu            |        | 8mil | 10     |       |
| 1                  |                | 01110                        |              |              |              |        |          |                 |        |      |        |       |
| Minimum Clear      | ance between   | n objects in sign            | al layers.   |              |              |        |          |                 |        |      |        |       |
| The Same Signa     | Is check betw  | een <i>Smd</i> and <i>Vi</i> | a does not   | t apply to A | Nicro Vias.  |        |          |                 |        |      |        |       |
| Setting the values | for the Same   | e Signals ched               | ks to 0 disa | ables the re | espective ch | eck.   |          |                 |        |      |        |       |
|                    |                |                              |              |              |              |        |          |                 |        |      |        |       |
|                    |                |                              |              |              |              |        |          |                 |        |      |        |       |
|                    |                |                              |              |              |              |        |          |                 |        |      |        |       |
|                    |                |                              |              |              |              |        |          |                 |        |      |        |       |
|                    |                |                              |              |              |              |        |          |                 |        |      |        |       |
|                    |                |                              |              |              |              |        |          |                 |        |      |        |       |
|                    |                |                              |              |              |              |        | Cł       | neck            | Select |      | Cancel | Apply |

Fig. 151 Clearance

| BRC (default *)                                                                                                    |
|----------------------------------------------------------------------------------------------------|
| File         Layers         Clearance         Distance         Sizes         Restring         Shapes         Supply         Masks         Misc                                                                                                    |
| Copper/Dimension       40mil         Drill/Hole       8mil    Minum Distance between objects in signal layers (pads, smds and any copper connected to them) and the board dimensions, and between drill holes. Setting the value for the Copper/Dimension check to 0 disables that check. |
| Check Select Cancel Apply                                                                                                    |

Fig. 152 Distance

| 🛃 DRC (default *)                                                                                                    |                                                                             |                                                                                                    |
|----------------------------------------------------------------------------------------------------|-----------------------------------------------------------------------------|----------------------------------------------------------------------------------------------------|
| File Layers Clearance Distance                                                                                                    | Sizes Restr                                                                 | ing Shapes Supply Masks Misc                                                                       |
| Minimum Sizes of objects in signal layers and                                                                                                    | mum Width<br>mum Drill<br>Micro Via<br>Blind Via Ratio<br>d of drill holes. | 10mil       18mil       9.99mm       0.5                                                           |
| Min. Micro Via applies to <i>blind</i> vias that are en<br>the default value of 9.99mm) means there are in<br>Min. Blind Via. Batia defines the application drill | xactly one layer<br>no micro vias.                                          | deep. Typical values are in the range 50100 micron. A value larger than <b>Minimum Drill</b> (e.g. |
| "aspect ratio" in the form 1:0.5, where 0.5 v                                                                                                    | would be the value                                                          | ue that has to be entered here.                                                                    |
|                                                                                                    |                                                                             |                                                                                                    |
|                                                                                                    |                                                                             | Check Select Cancel Apply                                                                          |

Fig. 153 Sizes

| le Layers                                                                                           | Clearance                                                                                                    | Distance Sizes                                                                                                    | Restri                                                                 | ng Shapes                                                      | Supply                                           | Masks                                               | Misc                                                    |                                                             |                                      |
|----------------------------------------------------------------------------------------------------|----------------------------------------------------------------------------------------------------|----------------------------------------------------------------------------------------------------|------------------------------------------------------------------------|----------------------------------------------------------------|--------------------------------------------------|-----------------------------------------------------|---------------------------------------------------------|-------------------------------------------------------------|--------------------------------------|
|                                                                                                    |                                                                                                    |                                                                                                    |                                                                        | Min                                                            |                                                  |                                                     | %                                                       | Max                                                         | Diamete                              |
|                                                                                                    | -                                                                                                    | Pads                                                                                                    | Тор                                                                    | 10mil                                                          |                                                  | 25                                                  |                                                         | 20mil                                                       |                                      |
|                                                                                                    |                                                                                                    |                                                                                                    | Inner                                                                  | 10mil                                                          |                                                  | 25                                                  |                                                         | 20mil                                                       |                                      |
|                                                                                                    |                                                                                                    |                                                                                                    | Bottom                                                                 | 10mil                                                          |                                                  | 25                                                  |                                                         | 20mil                                                       |                                      |
| _                                                                                                   |                                                                                                    | Vias                                                                                                    | Outer                                                                  | 8mil                                                           |                                                  | 25                                                  |                                                         | 20mil                                                       |                                      |
|                                                                                                    |                                                                                                    |                                                                                                    | Inner                                                                  | 8mil                                                           |                                                  | 25                                                  |                                                         | 20mil                                                       |                                      |
|                                                                                                    |                                                                                                    | Micro Via                                                                                                    | s Outer                                                                | 4mil                                                           |                                                  | 25                                                  |                                                         | 20mil                                                       |                                      |
|                                                                                                    |                                                                                                    |                                                                                                    | Inner                                                                  | 4mil                                                           |                                                  | 25                                                  |                                                         | 20mil                                                       |                                      |
| Lestrings for pair<br>arger restring, the<br>f the Diameter<br>ficro Vias are a<br>may be overwritt | ads and vias are<br>nat value will be<br>option is checke<br><i>blind</i> vias that ar<br>en by a larger <b>D</b> | defined in percent o<br>used in the outer lay<br>ed the actual pad or v<br>e exactly one layer d<br>will value in the <i>Net</i> o | f the drill o<br>ers.<br>via diamet<br>leep and h<br><i>classes</i> ). | diameter (limited<br>er will be taken ir<br>nave a drill diame | by <b>Min</b> and<br>to account<br>ter that is s | I <b>Max</b> ). If t<br>in the inner<br>maller than | the diameter of<br>r layers, too.<br>the <b>Minimur</b> | f an actual pad or via would<br>n Drill value defined under | l result in a<br><i>Sizes</i> (which |

Fig. 154 Restring

| DRC (default *)          |                       |                    |                | <u>_</u>  |
|--------------------------|-----------------------|--------------------|----------------|-----------|
| File Layers Clearance    | Distance Sizes Restri | ng Shapes Supply N | 1asks Misc     |           |
|                          | Smds                  | Min                | %              | Max       |
|                          | Roundness             | Omil               | 0              | Omil      |
|                          | Pads                  |                    | Shape          |           |
|                          | Тор                   | As in library      |                | •         |
|                          | Bottom                | As in library      |                | •         |
|                          | First                 | Not special        |                | <b></b> ] |
|                          | Elongation %          | 100                | 100            |           |
| Shapes of pads and smds. |                       |                    |                |           |
|                          |                       |                    | Charles Calent |           |

Fig. 155 Shapes

| 🛃 DRC (default *)                          |              |                        |                 |               |              |           |                                       |
|--------------------------------------------|--------------|------------------------|-----------------|---------------|--------------|-----------|---------------------------------------|
| File Layers Clearance Distance             | e Size       | s Restring             | Shapes          | Supply        | Masks        | Misc      |                                       |
|                                            |              |                        |                 |               | %            | Max       |                                       |
|                                            | Gap          | 20mil                  |                 | 5             | )            |           | 100mil                                |
|                                            |              |                        | -1-1-           |               |              |           |                                       |
|                                            | Thermal      | 10mil                  | olate           |               |              | Restring  | 1                                     |
|                                            | Annulus      | 20mil                  |                 |               |              |           |                                       |
|                                            |              |                        |                 |               |              | _         |                                       |
|                                            | Gene         | rate thermals fo       | r vias          |               |              |           |                                       |
|                                            |              |                        |                 |               |              |           |                                       |
| Supply symbols are generated for pads a    | and vias in  | supply layers.         | Laturation and  |               |              |           |                                       |
| The Gap is defined in percent of the drill | s, the resul | nited by <b>Min</b> ar | ool Will be a t | ully filled d | rcie instead | or a ring | ıg.                                   |
| The Thermal Isolate parameter will also    | be used f    | for signal polygo      | ns.             |               |              |           |                                       |
| NOTE: The actual shape of supply symbol    | s may be d   | ifferent when a        | enerating ou    | tput for ph   | otoplotters  | that use  | e specific thermal/annulus apertures! |
|                                            | ,            |                        |                 |               |              |           |                                       |
|                                            |              |                        |                 |               |              |           |                                       |
|                                            |              |                        |                 |               | _            |           |                                       |
|                                            |              |                        |                 |               | Cł           | neck      | Select Cancel Apply                   |

Fig. 156 Supply

| File                  | Lawere                                   | Classanca                                              | Distance                                          | Cizon      | Destring                      | Chapter                      | Supply                     | Macke                                    | Mine            | 1 |      |     |     |
|-----------------------|------------------------------------------|--------------------------------------------------------|---------------------------------------------------|------------|-------------------------------|------------------------------|----------------------------|------------------------------------------|-----------------|---|------|-----|-----|
| File                  | Layers                                   | Clearance                                              | Distance                                          | Sizes      | Resulting                     | Shapes                       | Suppry                     | Pidaka                                   | MISC            |   |      |     |     |
|                       |                                          |                                                        |                                                   |            |                               |                              |                            |                                          |                 |   |      |     |     |
|                       |                                          |                                                        |                                                   |            |                               |                              |                            |                                          |                 |   |      |     |     |
|                       |                                          |                                                        |                                                   |            | Μ                             | lin                          |                            |                                          | %               |   |      | Max | c . |
|                       |                                          |                                                        | Stop                                              | 4mil       |                               |                              | 1                          | 00                                       |                 |   | 4mil |     |     |
|                       |                                          |                                                        | Crea                                              | am Omil    |                               |                              | 0                          |                                          |                 |   | Omil |     |     |
|                       |                                          |                                                        |                                                   |            |                               |                              |                            |                                          |                 |   |      |     |     |
|                       |                                          |                                                        | Limit                                             | Omil       |                               |                              |                            |                                          |                 |   |      |     |     |
| 1                     |                                          |                                                        | . IMIT                                            | 1.000      |                               |                              |                            |                                          |                 |   |      |     |     |
|                       |                                          |                                                        | Linic                                             | Unit       |                               |                              |                            |                                          |                 |   |      |     |     |
|                       |                                          |                                                        | -                                                 | Unit       |                               |                              |                            |                                          |                 |   |      |     |     |
|                       |                                          |                                                        | -                                                 | Unin       |                               |                              |                            |                                          |                 |   |      |     |     |
| ļ                     |                                          |                                                        |                                                   | . Unin     |                               |                              |                            |                                          |                 |   |      |     |     |
| Mask                  | values are                               | defined in perc                                        | ent of the smal                                   | ller dimer | nsion of smds                 | s, pads and                  | vias (limit                | ed by <b>Min</b> a                       | nd Max).        |   |      |     |     |
| Mask<br>Stop          | values are                               | defined in perc                                        | ent of the smal                                   | ller dimer | nsion of smds<br>as that have | s, pads and<br>a drill diame | vias (limit                | ed by <b>Min</b> a                       | nd Max).<br>it. |   |      |     |     |
| Mask<br>Stop          | values are                               | defined in percented for s                             | ent of the smal                                   | ller dimer | nsion of smd<br>as that have  | s, pads and<br>a drill diame | vias (limit<br>ter that e  | ed by <b>Min</b> a                       | nd Max).<br>it. |   |      |     |     |
| Mask<br>Stop<br>Creat | values are<br>masks are g                | defined in perce<br>generated for s<br>e generated for | ent of the smal<br>mds, pads and<br>r smds only.  | ller dimer | nsion of smd:<br>as that have | s, pads and<br>a drill diame | vias (limit<br>ter that e  | ed by <b>Min</b> a<br>exceeds Lim        | nd Max).<br>it. |   |      |     |     |
| Mask<br>Stop<br>Crea  | values are<br>masks are g                | defined in pero<br>generated for s<br>e generated for  | cent of the smal<br>mds, pads and<br>r smds only. | ller dimer | nsion of smd:<br>as that have | s, pads and<br>a drill diame | vias (limit<br>ter that e  | ed by <b>Min</b> a<br>exceeds Lim        | nd Max).<br>it. |   |      |     |     |
| Mask<br>Stop<br>Crea  | values are<br>masks are g<br>m masks are | defined in pero<br>generated for s<br>e generated for  | cent of the smal<br>mds, pads and<br>r smds only. | ller dimer | nsion of smd<br>as that have  | s, pads and<br>a drill diame | vias (limit<br>eter that e | ed by <b>Min</b> a<br>exceeds Lim        | nd Max).<br>it. |   |      |     |     |
| Mask<br>Stop<br>Crea  | values are<br>masks are g                | defined in pero<br>generated for s<br>e generated for  | ent of the smal<br>mds, pads and<br>r smds only.  | ller dimer | nsion of smd:<br>as that have | s, pads and<br>a drill diame | vias (limit<br>ter that e  | ed by <b>Min a</b><br>exceeds Lim        | nd Max).<br>it. |   |      |     |     |
| Mask<br>Stop<br>Crea  | values are<br>masks are g                | defined in perce<br>generated for s                    | ent of the smal<br>mds, pads and<br>r smds only.  | ller dimer | nsion of smda                 | s, pads and<br>a drill diame | vias (limit<br>tter that e | ed by <b>Min</b> a<br>exceeds Lim        | nd Max).<br>it. |   |      |     |     |
| Mask<br>Stop<br>Crea  | values are g<br>masks are g              | defined in perce<br>generated for s                    | eent of the small                                 | ller dimer | nsion of smd                  | s, pads and<br>a drill diame | vias (limit<br>ter that e  | ed by Min a                              | nd Max).<br>it. |   |      |     |     |
| Mask<br>Stop<br>Crea  | values are<br>masks are ç<br>m masks are | defined in perco<br>generated for s<br>e generated for | eent of the smal<br>mds, pads and<br>r smds only. | ller dimer | nsion of smd                  | s, pads and<br>a drill diame | vias (limit<br>ter that e  | ed by <b>Min a</b><br>exceeds <b>Lim</b> | nd Max).<br>it. |   |      |     |     |

Fig. 157 Masks

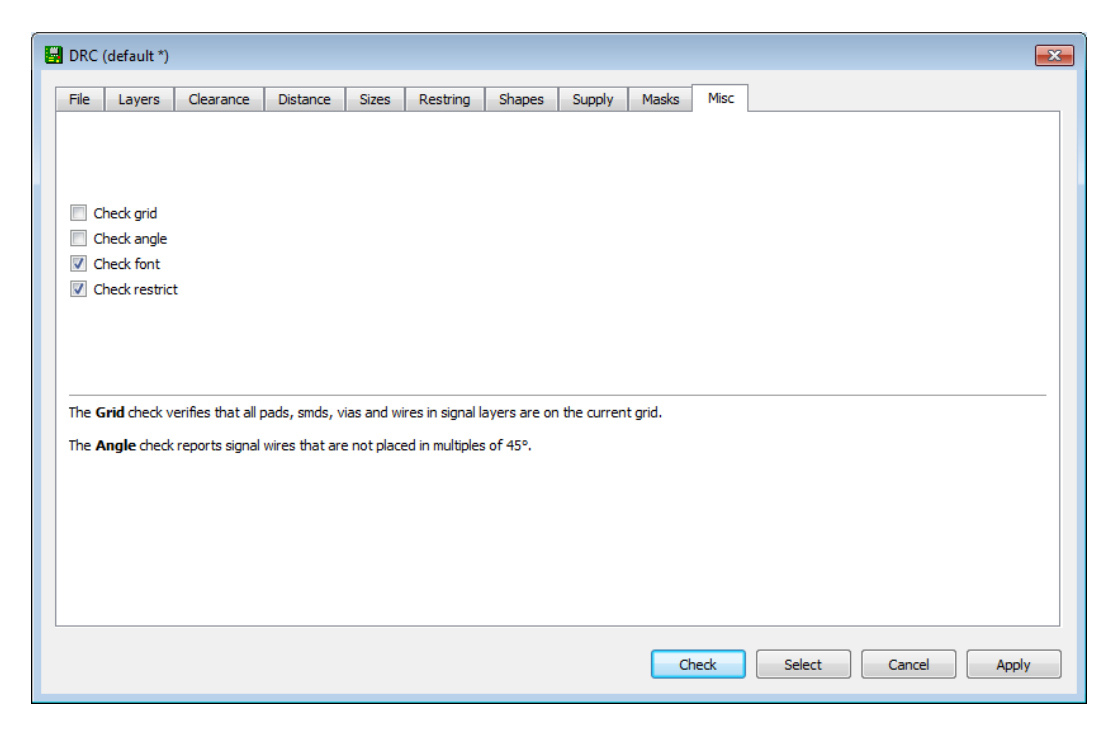

Fig. 158 Misc

## 4.10 Step 10: Organize Board Components

Moving back to the Board Editor, resize the board using <Info> or <Move> tool. The exact board size may not be known at this moment, but set the desired overall dimension. To assist with sizing via the <Move> tool, examine the cursor coordinates, circled in red in the Fig. 159. When creating a board's physical outline, use the layer '30 Dimension'.

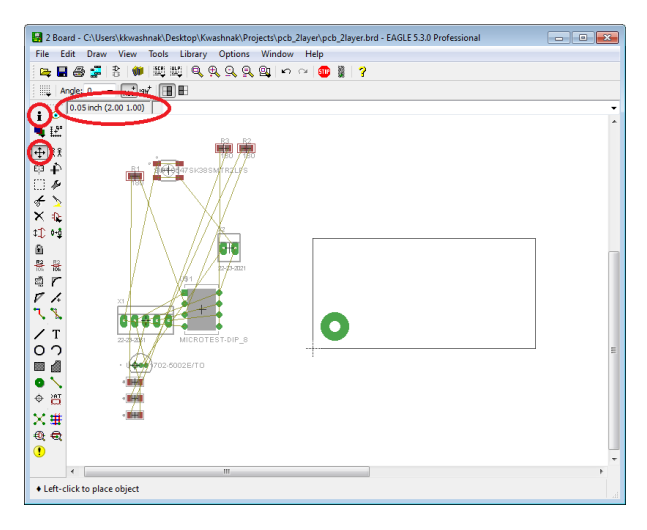

Fig. 159 Organizing components

On the <Info> tool, notice the 'Layer' the object is residing. Using the <Move> tool, arrange the components within the board outline as in Fig. 160. The yellow airwires are the connections to each component, as in the schematic. If an object is missing these airwires, double-check your connections in the schematic. Upon clicking on an object, if a component overlaps another, right-click the mouse to cycle through the selection.

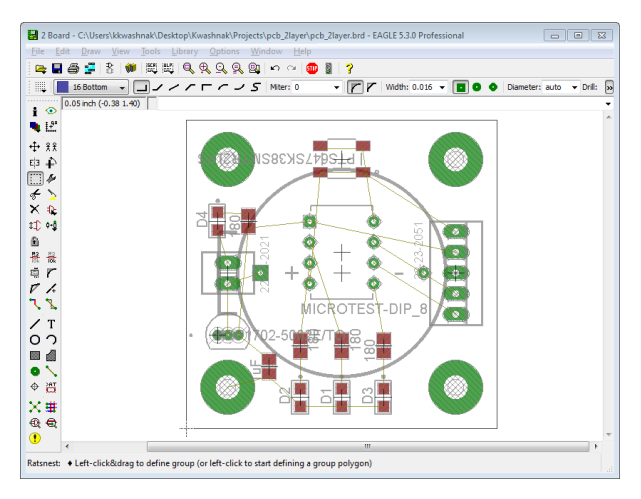

Fig. 160 Board layout

To move a device to the bottom of the board, use the <Info> tool on the object and select the 'Mirror' option (Fig. 161).

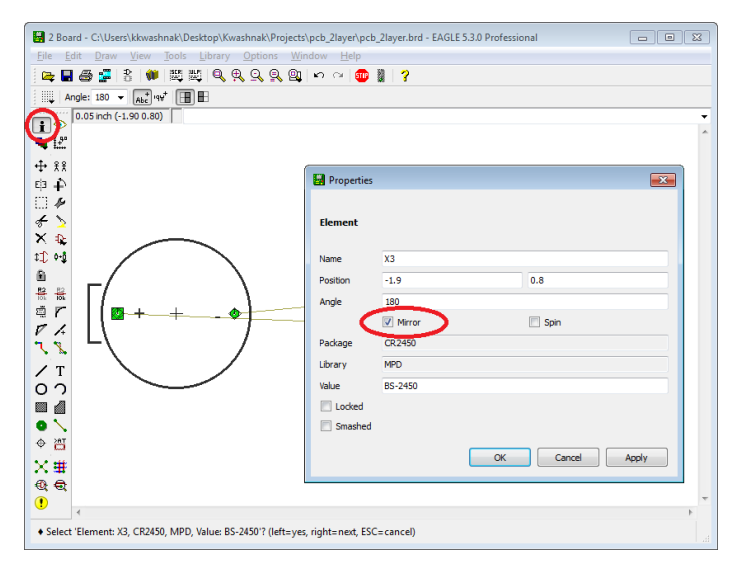

Fig. 161 Placing component on bottom of board

Use the  $\langle Ratsnest \rangle$  tool to reallocate airwires. The yellow lines (layer '19 – Unrouted') between objects are created via connections between elements in the schematic (Fig. 162).

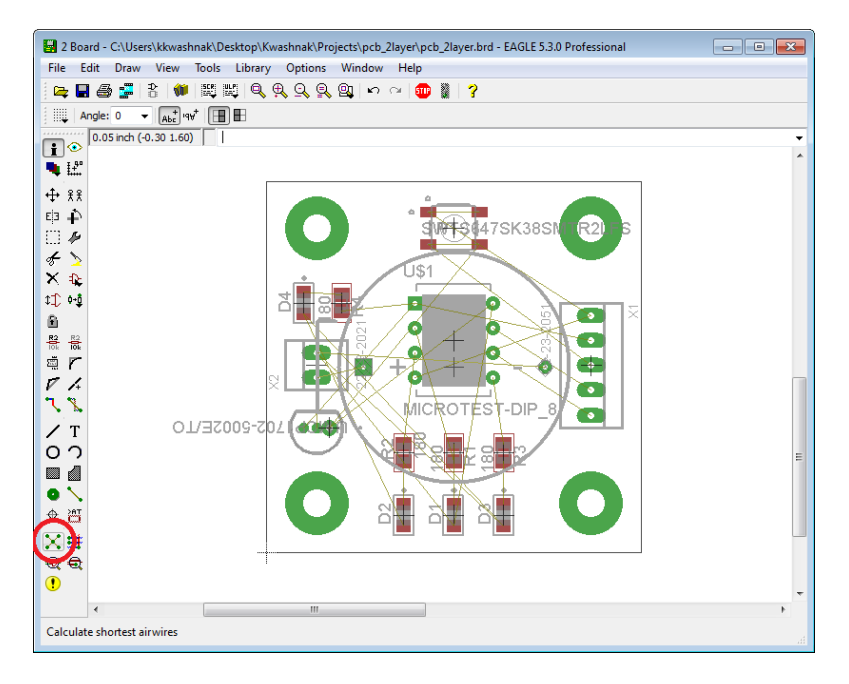

Fig. 162 Recalculating airwire locations

# 4.11 Step 11: Create Copper Regions

Now, to create copper pours for the top and bottom layers, encapsulate the board's top copper layer via the <Polygon> tool (Fig. 163).

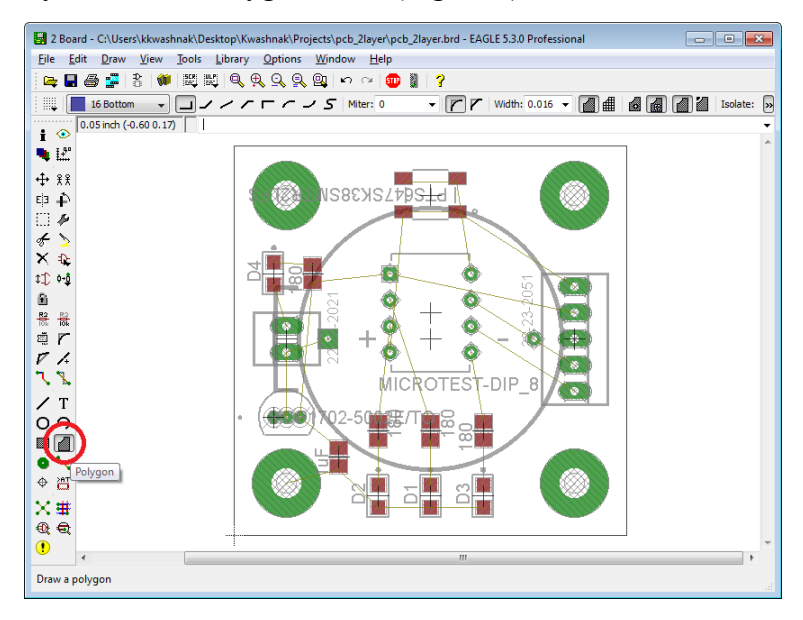

Fig. 163 <Polygon> tool

Draw a square inside the board, spaced away from the board's edge about 50 mils, on the '1 Top' layer (Fig. 164). Repeat for the '16 Bottom' layer (Fig. 165). After each polygon is drawn, the lines from the <Polygon> tool will appear dotted.

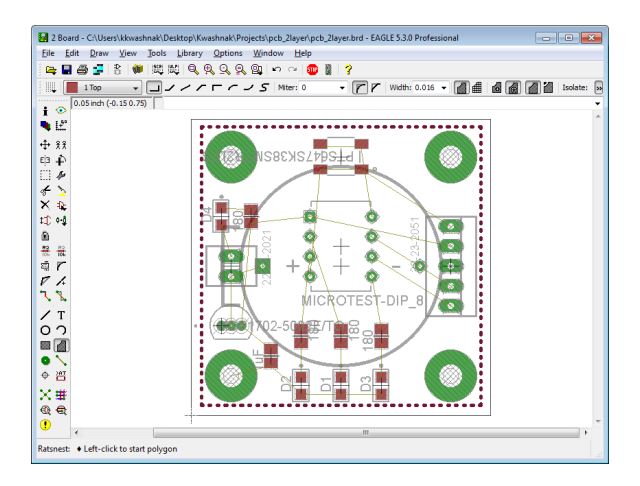

Fig. 164 <Polygon> top copper layer

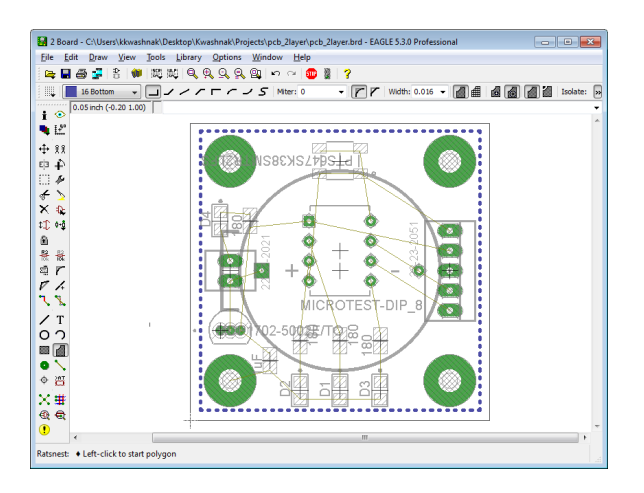

Fig. 165 <Polygon> bottom copper layer\*

Double-check the information of the polygon to ensure the polygons are on their respective layers.

Using the <Info> tool and selecting one of the polygons under the 'Polygon' tab, 'Polygon Pour', check the 'Solid' option (Fig. 166). This will generate a copper layer on the specified layer.

<sup>\* &#</sup>x27;1 Top' layer was hidden using the <Display> tool.

| Ele Edit Draw View Iools Library Options Window Help                                                                                                    | Properties      | 5.3.0 Professional |      |
|----------------------------------------------------------------------------------------------------|-----------------|--------------------|------|
| □ ノ / / □ / / S Miter: 0                                                                                                    | Wire            |                    | >    |
| 0.05 inch (0.40 1.45)                                                                                                    | From            | 0.05               | 1.45 |
| ■ E                                                                                                    | То              | 1.45               | 1.45 |
| + 88                                                                                                    | Length          | 1.4                |      |
| La Securation and La Constant and La Constant | Width           | 0.016              | -    |
|                                                                                                    | Сар             | Round              |      |
| * >                                                                                                    | Layer           | 1 Top              | •    |
|                                                                                                    | Curve           | 0                  |      |
|                                                                                                    | Polygon         | ·                  |      |
|                                                                                                    | Polygon Pour    | Solid              |      |
| är 📔 🔤 + 🔭                                                                                                    | Spacing         | 0.05               |      |
|                                                                                                    | Isolate         | 0                  |      |
| <u>ъъ</u>                                                                                                    | Rank            | 1                  |      |
| / T                                                                                                    | Orphans         |                    |      |
|                                                                                                    | Thermals        |                    |      |
|                                                                                                    | Signal          |                    |      |
|                                                                                                    | Name            | N\$13              |      |
|                                                                                                    | Net Class       | 0 default          |      |
|                                                                                                    | Airwires hidden |                    |      |
| ⊕ €                                                                                                    |                 |                    | -    |
| €t €t                                                                                                    |                 |                    |      |

Fig. 166 Polygon information

Rename the bottom layer (blue) polygon to GND, using the 'Signal' area in the 'Properties' window (Fig. 167).

| 🛃 Properties    |           |              |
|-----------------|-----------|--------------|
| Wire            |           |              |
| From            | 0.05      | 1.45         |
| То              | 1.45      | 1.45         |
| Length          | 1.4       |              |
| Width           | 0.016     | -            |
| Сар             | Round     | · · · ·      |
| Layer           | 16 Bottom | •            |
| Curve           | 0         |              |
| Polygon         |           |              |
| Polygon Pour    | Solid     | •            |
| Spacing         | 0.05      | •            |
| Isolate         | 0         | •            |
| Rank            | 1         | •            |
| Orphans         |           |              |
| V Thermals      |           |              |
| Signal          |           |              |
| Name            | GND       |              |
| Net Class       | 0 default | •            |
| Airwires hidden |           |              |
|                 | ОК        | Cancel Apply |

Fig. 167 Polygon signal name

If an error is received, in the board workspace, use the <Name> tool to edit the object's Signal name (Figs. 168 and 169).

| Wire         |           |                                        |
|--------------|-----------|----------------------------------------|
| From         | 0.05      | 1.45                                   |
| То           | 1.45      | 1.45                                   |
| Length       | 1.4       |                                        |
| Width        | 0.016     | •                                      |
| Сар          | Round     |                                        |
| Layer        | 16 Bottom |                                        |
| Curve        | 0         |                                        |
| Polygon      |           |                                        |
| Polygon Pour | Solid     | <b>•</b>                               |
| Spacing      | 0.05      | r 🗳                                    |
| Isolate      | 0         | Circul across (CND) already mintal     |
| Rank         | 1         | Use the NAME command to combine signal |
| Orphans      |           |                                        |
| Thermals     |           | ОК                                     |
| Signal       |           |                                        |
| Name         | GND       |                                        |
| Net Class    | 0 default | •                                      |
|              |           |                                        |

Fig. 168 Renaming signal error

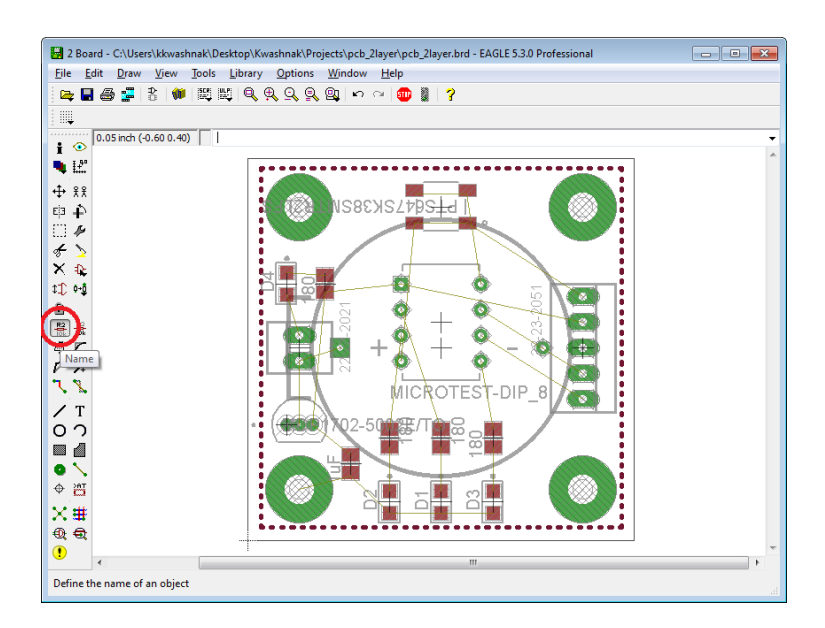

Fig. 169 <Name> Tool on bottom layer

Afterward, use the <Ratsnest> tool once again to formulate copper layers and airwires (Fig. 170).

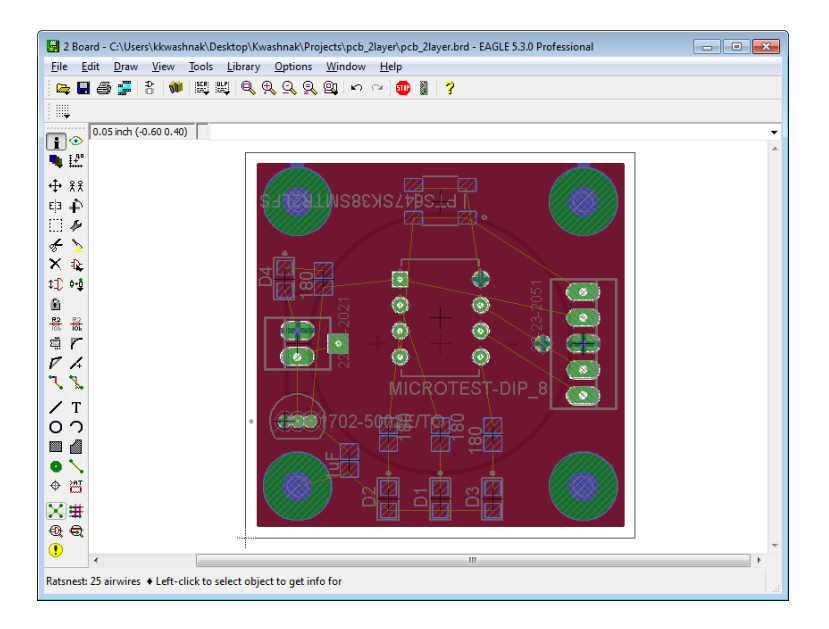

Fig. 170 Formulating copper layers

If the in-filled polygons obstruct the view of airwires and routing work, use the <Ripup> tool on the drawn polygons (Figs. 171 and 172). The infill should revert back to the dotted lines. After clicking on the <Ratsnest> tool, click on the <Go> icon to remove all signals on the board. This will also remove any vias, even the custom vias for the mounting holes.

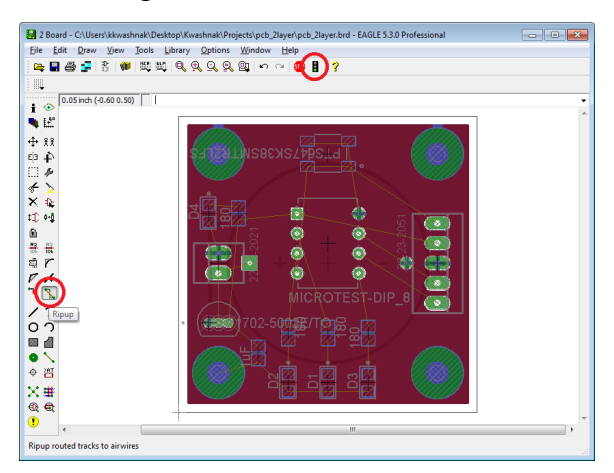

Fig. 171 <Ripup> tool, delete all signals

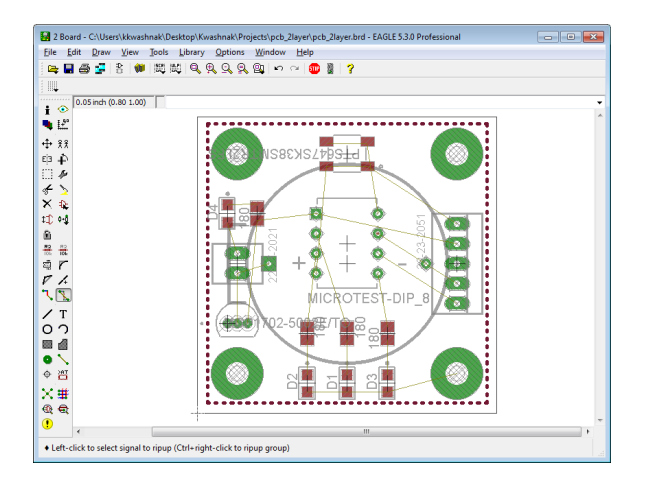

Fig. 172 Cleared workspace

## 4.12 Step 12: Route Traces

Use the <Route> tool to place trace connections between components (Fig. 173). Follow the airwires to connect components or create custom net designs.

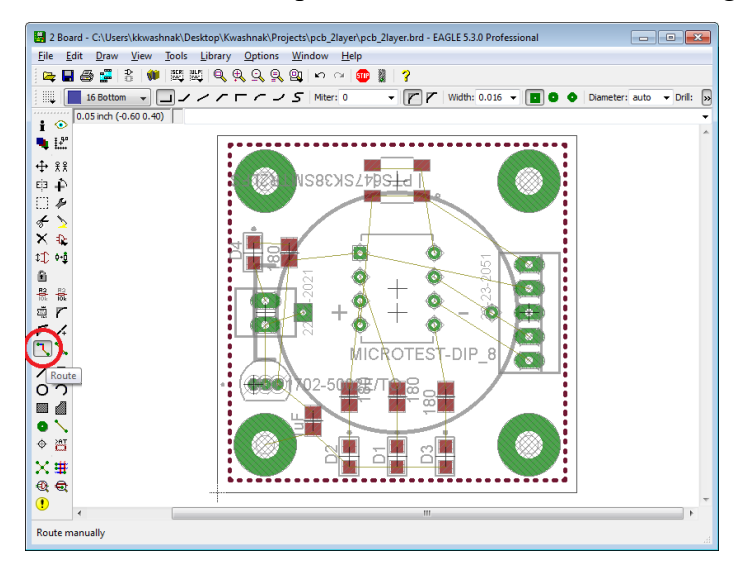

Fig. 173 Creating traces with the <Route> tool

Using the <Info> tool on a wire, examine the 'Wire' and 'Signal' properties of the trace. Due to the simple nature of this PCB, routing traces at a default width will suffice, but for more complicated circuits, trace properties become incredibly important. One reference for trace calculation is the "PCB Trace Width Calculator" from Advanced Circuits.<sup>36</sup> Continue to route all traces on the board. Right-clicking while placing a trace adjusts the type of line used, and the options for the line may be found in the property bar circled in Fig. 174.

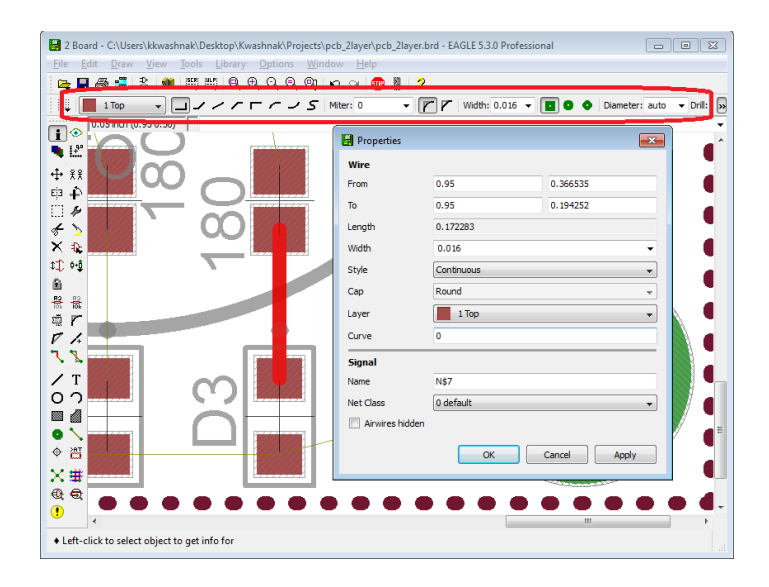

Fig. 174 Trace properties

If the trace is improperly placed, use the <Ripup> tool to delete the trace and use the <Ratsnest> tool to auto-replace the airwire. Switching from the '1 Top' to '1 Bottom' layer mid-route will create a via, which can travel from the top of the board to the bottom (Figs. 175–177).

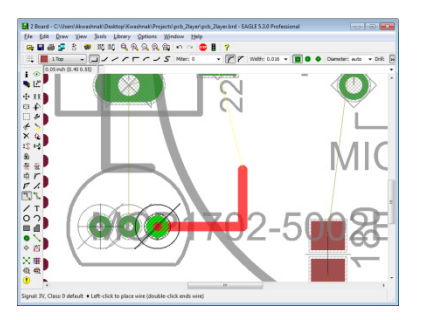

Fig. 175 Trace top layer

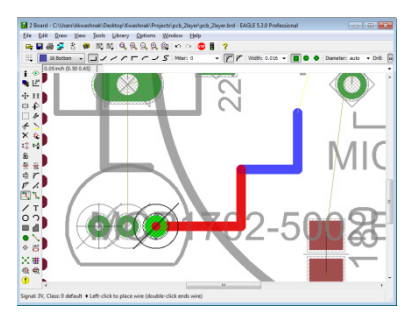

Fig. 176 Trace bottom layer

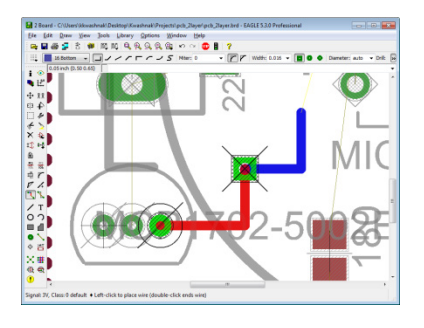

Fig. 177 Via

The <Auto> tool is a trace auto-router (Fig. 178), which may be useful in guiding board design or for quickly producing trace layouts. The '41 tRestrict', '42bRestrict', and '43 vRestrict' layers control the auto-router layout behavior. For example, if a polygon (square) was placed over a region, the auto-router will not set traces within the specified area.

| 📓 2 Board - C/Users\\kwashnak\Desktop\Kwashnak\Projects\pcb_2layer\pcb_2layer.brd - EAGLE 5.3.0 Professional | 83 |
|----------------------------------------------------------------------------------------------------|----|
| The bat Daw yew joos parary Options Window Hep                                                               |    |
|                                                                                                    |    |
|                                                                                                    | _  |
| 1 · · · · · · · · · · · · · · · · · · ·                                                                      | -  |
| NE                                                                                                    |    |
| 🕂 👯 📓 Autorouter Setup                                                                                       |    |
| Ela 🏠<br>General Busses Route Optimize1 Optimize2 Optimize3 Optimize4                                        |    |
| Freferred Directions Routing Grid 50 mil                                                                     |    |
| 🗙 🗞 1 Top / 🖛 9 Route9 N/A 💌 Via Shape Round 🗸                                                               |    |
| 10 00 2 Route2 N/A + 10 Route10 N/A +                                                                        |    |
| 3 Route3 N/A w 11 Route11 N/A w                                                                              |    |
| 1 1 1 1 1 1 1 1 1 1 1 1 1 1 1 1 1 1 1                                                                        |    |
| V / S RouteS N/A + 13 Route13 N/A +                                                                          |    |
| 6 Route6 N/A + 14 Route14 N/A +                                                                              |    |
| / T 7 Route7 N/A + 15 Route15 N/A +                                                                          |    |
| 0 7 8 Route8 N/A v 16 Bottom / v                                                                             |    |
| Load Save as                                                                                                 |    |
| • \                                                                                                    |    |
| ♦ 🖑 OK Select Cancel                                                                                         |    |
| XIII                                                                                                    |    |
| € €                                                                                                    |    |
| • · · · · · · · · · · · · · · · · · · ·                                                                      | E. |
| Ratsnest:                                                                                                    |    |

Fig. 178 <Auto> Tool settings

Following the autorouter conventions defined in Table 12, the output mirrors Fig. 179. The infill of the PCB now has traces routed between components.

| Symbol | Preferred Direction              |
|--------|----------------------------------|
| -      | Left to right                    |
|        | Up and down                      |
| /      | 45 deg, bottom left to top right |
| \      | 45 deg, top left to bottom right |
| *      | No preference                    |
| Auto   | EAGLE will access and optimize   |

Table 12 Auto-router directions

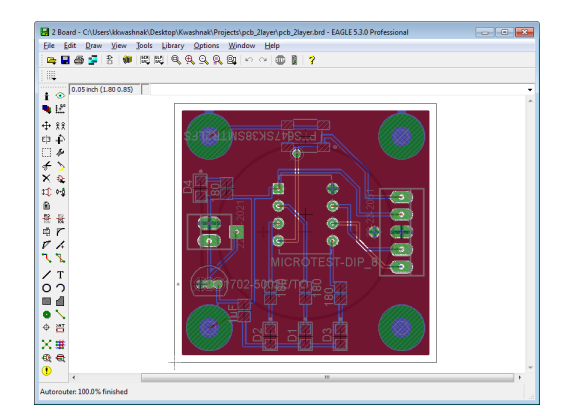

Fig. 179 Auto-routed board

### 4.13 Step 13: Edit Silkscreen

Each device's package may have a soldermask (silkscreen) that references text from the '21 tPlace', '22 bPlace', '25 tNames', and '26 bNames' layers. The soldermask dictates the component's outline, description, and/or value on the surface of the PCB. Using the <Display> tool, turn off all layers except layer '21 tPlace'. Use the <Text> tool to create "Top Silkscreen" and place it next to the board (Fig. 180). Ensure the text is on layer '21 tPlace'. This note is used as a reference and will not be printed on the board.

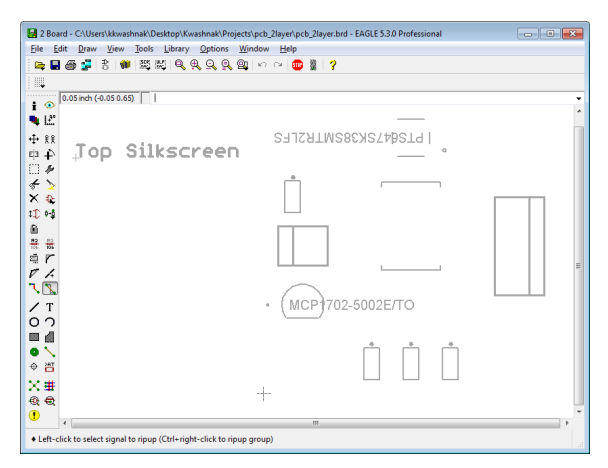

Fig. 180 Top silkscreen

It is evident that some of the imported component's silkscreen will need a few edits because the text is too long and it overlaps other objects. Find the device in the Library and edit the text. For example, the MCP1702-5002E/TO's ">NAME" and ">VALUE" text layers are changed from layer '25 tPlace', to layer '51 tDocu'. Continue to edit all necessary component text. Later, custom text will be written adjacent to their respective component.

After editing all the devices' packages, update all libraries with <Library> tab, <Update all...> (Fig. 181).

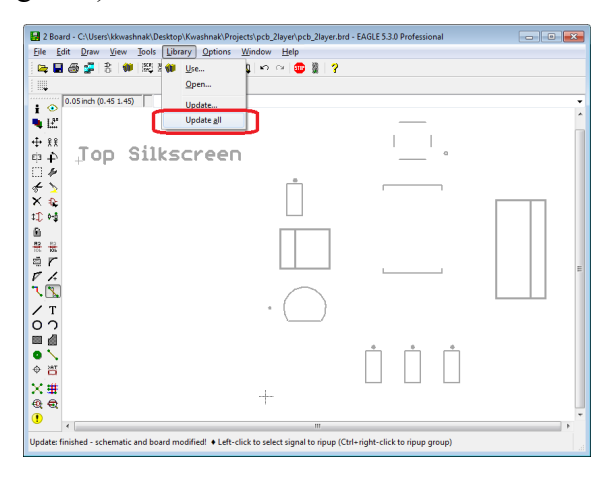

Fig. 181 Updating libraries

Since there are only a handful of parts, each component will be manually labeled to assist with PCB assembly. Use the <Text> tool to label components, the designer's name, date, board version, and any other necessary details (Fig. 182). Text is assigned to either layer '21 tPlace' or '22 bPlace'. It may be helpful to turn on/off other layers to help with character placement, such as '1 Top', '16 Bottom', '17 Pads', '18 Vias', '20 Dimension', '21 tPlace', '22 bPlace', '29 tStop', '30 bStop', '41 tRestrict', '42 bRestrict', '44 Drills', and '45 Holes'.

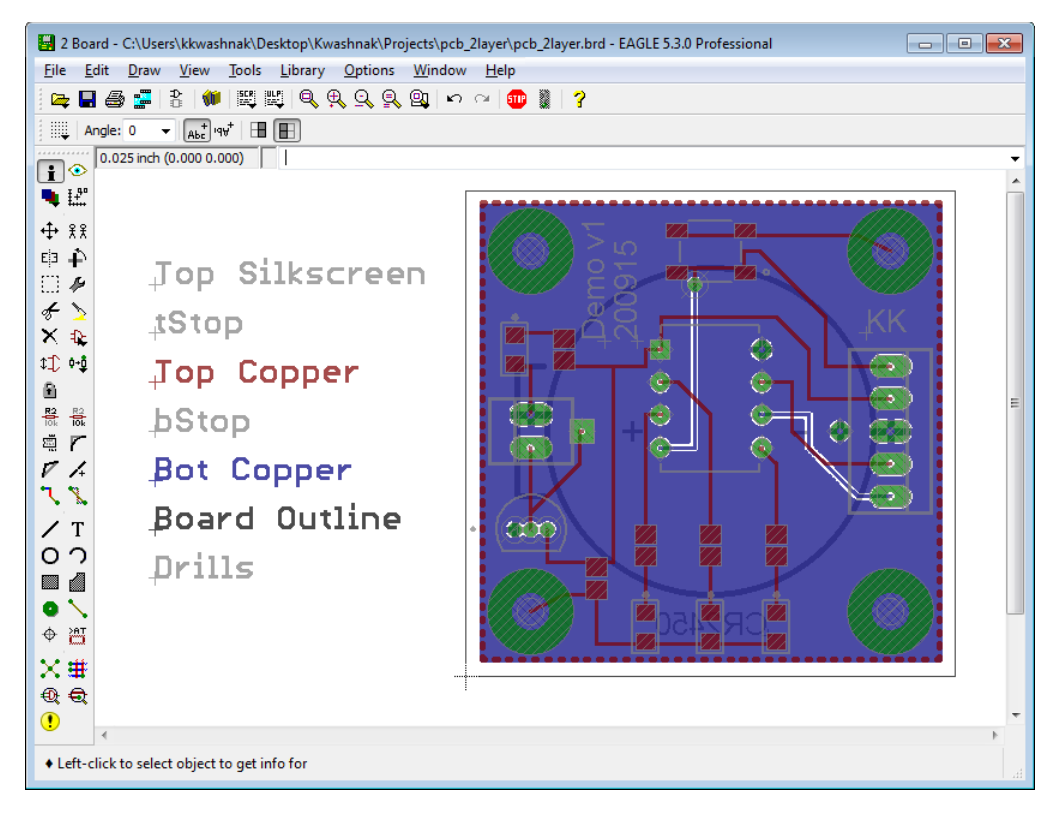

Fig. 182 Completed board

## 4.14 Step 14: DRC

The <DRC> tool checks the board for various issues, such as component overlap, layer interference, open traces, and so on (Fig. 183).

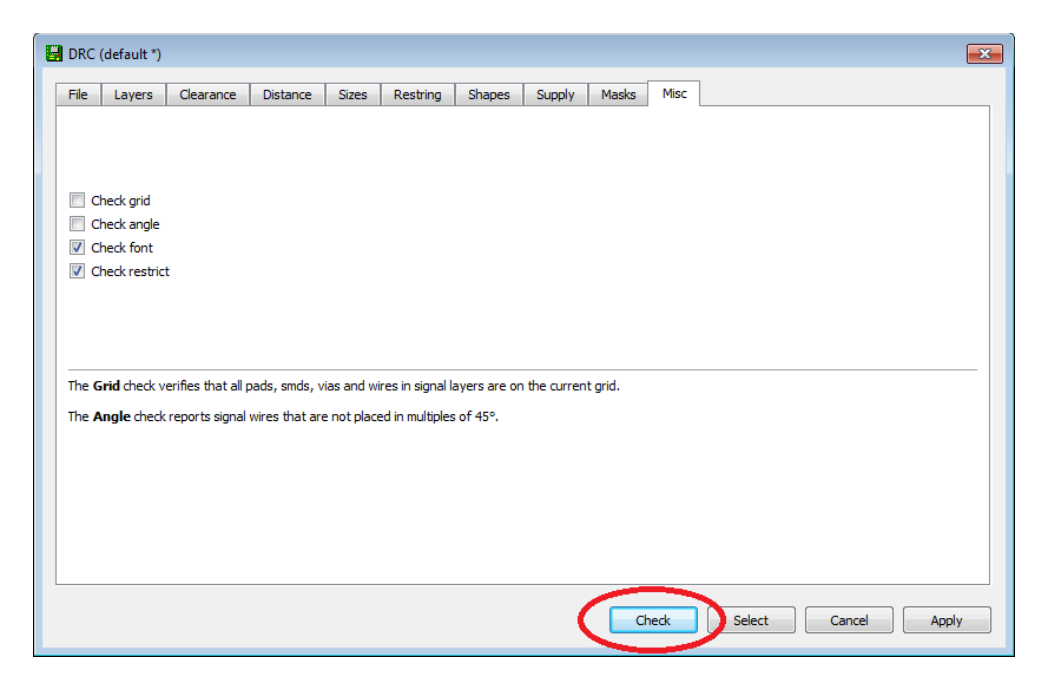

Fig. 183 DRC check

After examining the errors (Fig. 184), it looks like a majority of the silkscreening interferes with pads. There are multiple solutions:

- 1) Rearrange components and/or traces
- 2) Increase the size of the board and space out components
- 3) Adjust silkscreen on device packages or create package variants
- 4) Add restricted zones to the board and re-run auto-route

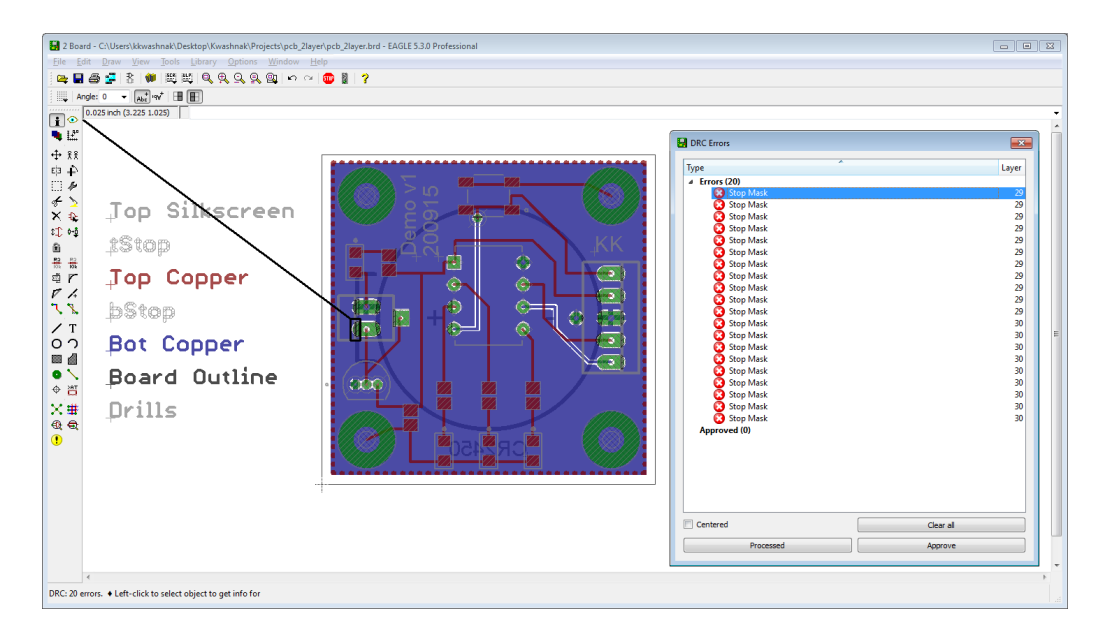

Fig. 184 DRC errors

Creating a variant to a device requires using the <Cut> and <Paste> tools. First, open the original device from the Library Editor, then use the <Group> tool to highlight the entire object, and finally use the <Cut> tool to add the object to EAGLE's clipboard buffer (Fig. 185).

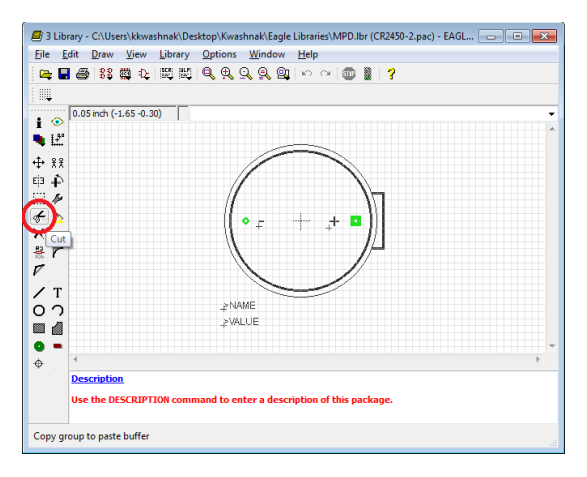

Fig. 185 <Cut> tool

Create a new package (Fig. 186).

| 🖉 Edit 📃 💌  |
|-------------|
| Package     |
| CR2450      |
| CR2450-2    |
|             |
|             |
|             |
|             |
|             |
| New:        |
| Dev Pac Sym |
| OK Cancel   |

Fig. 186 Create a new package

Paste object using the <Paste> tool (Fig. 187).

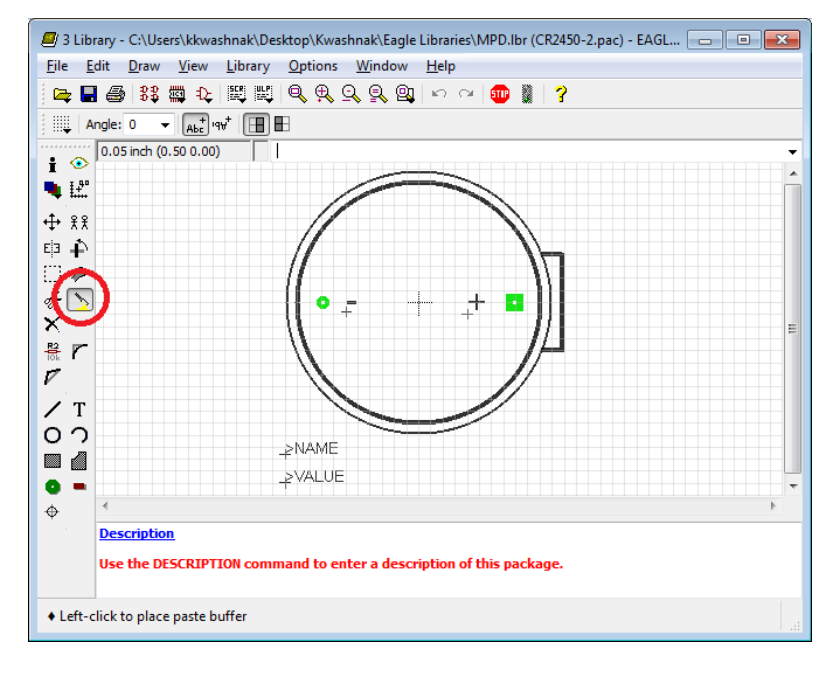

Fig. 187 <Paste> tool

Edit the component. To overcome the error, the silkscreen circle's outline was reduced to a smaller diameter. Notice the original diameter interfered with the power input header. If the circle diameter is too small, it may now interfere with the through-holes from the microcontroller.

After editing the duplicate symbol, open the original device. Click <New> associated with the updated symbol (Fig. 188).

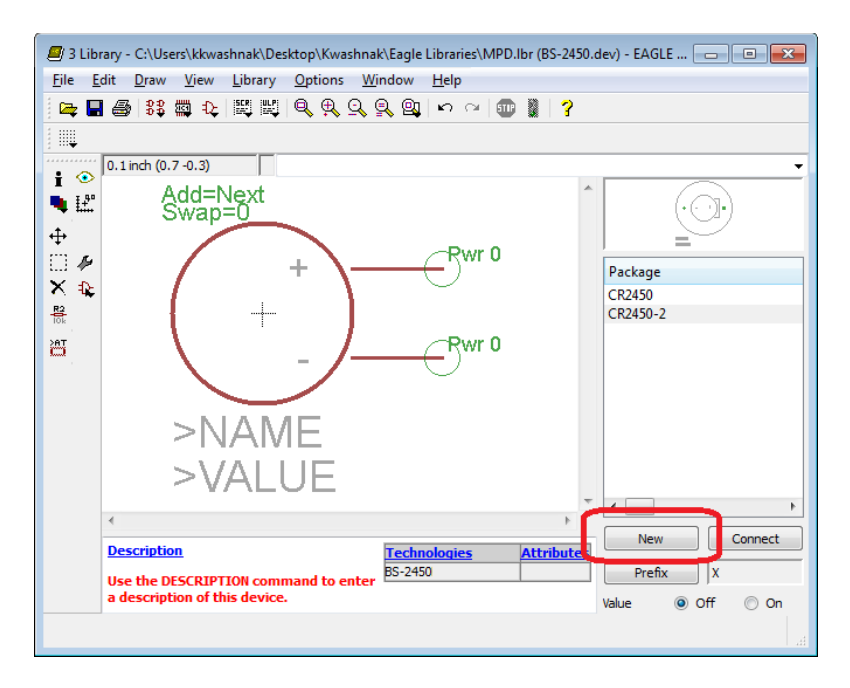

Fig. 188 Device management

Enter a variant name and click <OK> (Fig. 189).

| Create new package variant for BS-2450 | <b>X</b>      |
|----------------------------------------|---------------|
| Packages<br>CR2450<br>CR2450-2         | NAME<br>>NAME |
| Variant name                           |               |
| REDUCED_SILK                           |               |
|                                        | OK Cancel     |
|                                        | h.            |

Fig. 189 Variant name

| Name    | Pin        |
|---------|------------|
| 2       | G\$1.+     |
|         | < <u> </u> |
| Connect | Disconnect |
|         |            |
|         | Connect    |

Go to <Connect> and configure the pins (Fig. 190).

Fig. 190 Configure pins

New symbol is ready for use. Return to the Schematic Editor and use the <Delete> tool to remove the original BS-2450 object. <Add> the updated variant. Switch to the Board Editor and rearrange the object. Use the <Ratsnest> to update the copper pours and airwires. Re-run the <Auto> auto-router. Afterward, check the DRC again and configure the rest of the errors (Fig. 191).

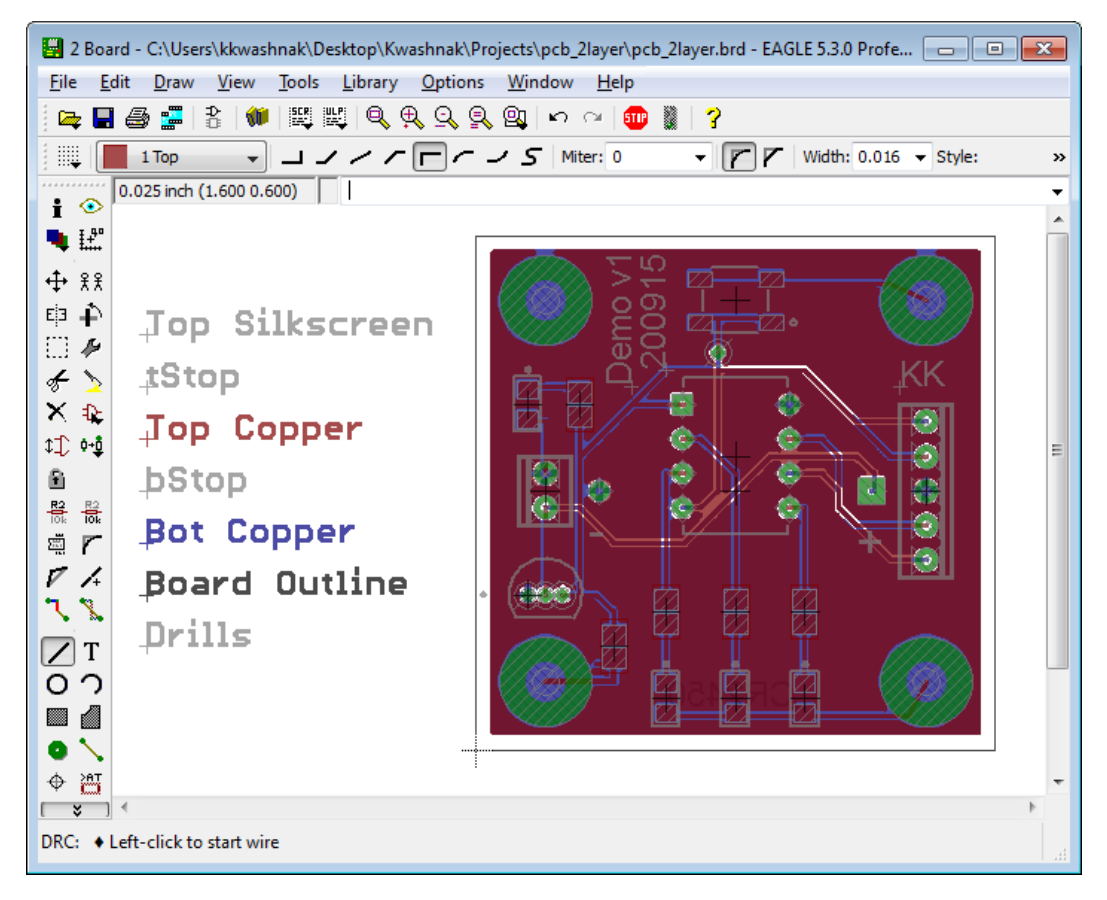

Fig. 191 Final board

### 4.15.1 Creating the Drill List .drl

To start creating the fabrication files, such as drill information, navigate to 'File' >> 'Run' >> 'Drillcfg.ulp', and select <Open> (Figs. 192 and 193).

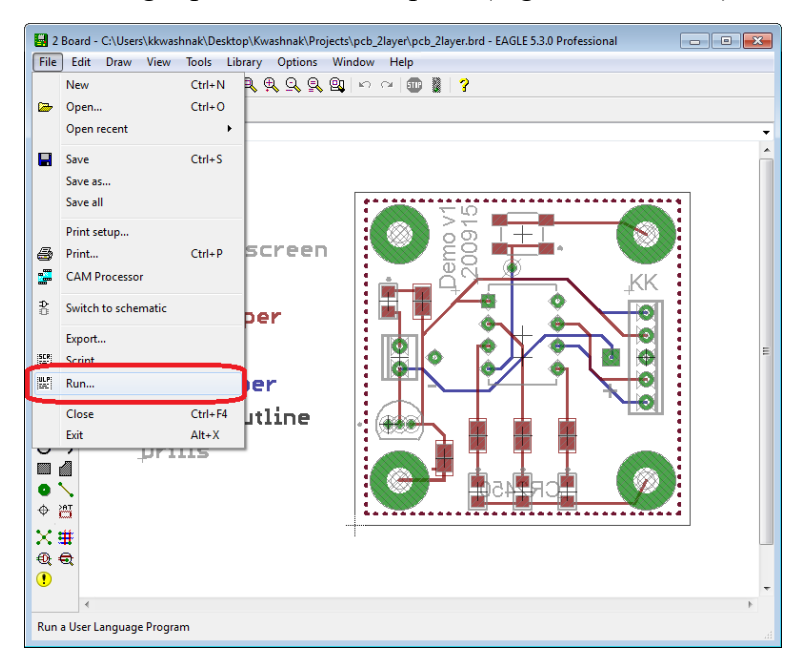

Fig. 192 <Run> ULP option

| 🔄 Run               |                             |                     | <b>×</b>       |
|---------------------|-----------------------------|---------------------|----------------|
| C:\Program          | Files (x86)\EAGLE-5.3.0\ulp | 🛨 😽 Search ulp      | Q              |
| Organize 🔻 New fold | er                          | 8==                 | - 🗌 🔞          |
| 🔆 Favorites         | Name                        | Date modified       | Туре 🖍         |
|                     | del-devices.ulp             | 3/28/2002 2:09 AM   | ULP File       |
| Nesktop             | del-empty-devices.ulp       | 3/28/2002 2:09 AM   | ULP File       |
|                     | del-pack-sym.ulp            | 3/28/2002 2:09 AM   | ULP File 🗉     |
|                     | dif40.ulp                   | 3/29/2005 2:14 AM   | ULP File       |
|                     | dose-pro.ulp                | 3/28/2002 2:09 AM   | ULP File       |
|                     | drill-aid.ulp               | 10/27/2008 5:03 AM  | ULP File       |
|                     | drillcfg.ulp                | 3/28/2002 2:09 AM   | ULP File       |
|                     | drillegend.ulp              | 10/27/2008 5:03 AM  | ULP File       |
|                     | drill-legend.ulp            | 8/4/2004 4:13 AM    | ULP File       |
|                     | dxf.ulp                     | 4/21/2008 5:00 AM   | ULP File       |
|                     | e-attributverwaltung.ulp    | 10/27/2008 5:03 AM  | ULP File       |
|                     | e-bauteil-erstellen.ulp     | 4/21/2008 5:00 AM   | ULP File       |
|                     | ✓ III                       |                     | •              |
| File n              | ame: drillcfg.ulp           | ✓ User Language Pro | grams (*.ulp 🔻 |
|                     |                             | Open                | Cancel         |

Fig. 193 drillcfg.ulp

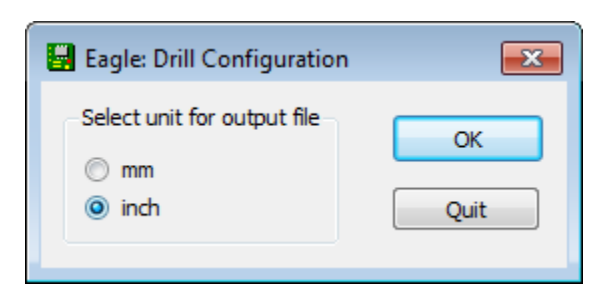

When prompted for output units, select either <inch> or <mm> (Fig. 194).

Fig. 194 Unit select

Review and edit drill sizes. Minimizing tool changes may save on the total board cost.

Notice in Fig. 195, "T02 0.031in" is pretty close in diameter to "T03 0.039". It is possible to configure either of those lines to a similar drill size, but double-check that the part used will be able to handle the change. Click on <Ok> to proceed and save the file in a new folder, called "Fab":

 $C: \label{eq:layer} C: \label{eq:layer} C: \$ 

| 🔄 Eagle: Edit Drill Configuration 🛛 💽                    |
|----------------------------------------------------------|
| Edit only if you are sure what you do!                   |
| ф01 0.018in<br>T02 0.031in<br>T03 0.039in<br>T04 0.125in |
| Ok                                                       |
| Cancel                                                   |

Fig. 195 Board drill sizes

### 4.15.2 Creating Drill Location Information .drd and .dri

Navigate to 'File', 'CAM Processor' (Fig. 196).

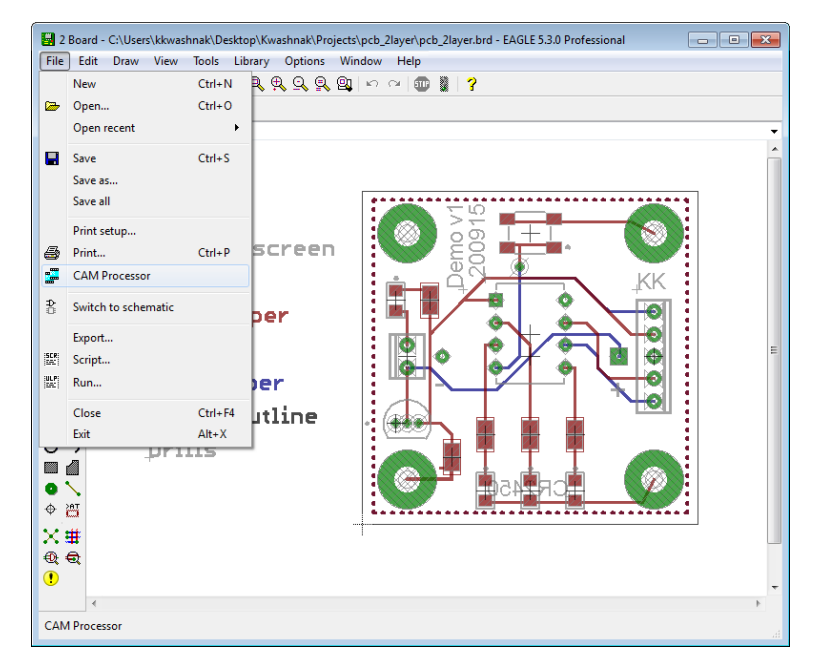

Fig. 196 CAM processor

| File  | CAM Processor<br>Layer Wind                                                  | r - EAGLE 5.3.0 Pro<br>dow Help | ofessional                                       |                                                                                                 |                                                                                                    |                                                                                                    |     |
|-------|------------------------------------------------------------------------------|---------------------------------|--------------------------------------------------|-------------------------------------------------------------------------------------------------|----------------------------------------------------------------------------------------------------|----------------------------------------------------------------------------------------------------|-----|
|       | Open<br>Open recent<br>Save job<br>Close<br>Exit<br>Output<br>Device<br>File | Ctrl+S<br>Ctrl+F4<br>Alt+X      | Board<br>Schematic<br>Drill rack<br>Wheel<br>Job | Mirror<br>Rotate<br>Upside down<br>pos. Coord<br>Quidxplot<br>Quidxplot<br>Optmize<br>Fill pads | Nr 1<br>1<br>2<br>3<br>4<br>4<br>5<br>6<br>6<br>7<br>8<br>9<br>100<br>111<br>12<br>13<br>14<br>4<br>15<br>16<br>16<br>177<br>18<br>9<br>9 | Layer<br>Top<br>Route3<br>Route4<br>Route5<br>Route7<br>Route7<br>Route8<br>Route9<br>Route10<br>Route11<br>Route11<br>Route12<br>Route13<br>Route13<br>Route15<br>Bottom<br>Pads<br>Vias<br>Unrouted | E   |
| C:\Us | ;ers\kkwashnak\                                                              | Pr<br>\Desktop\Kwashn           | rocess Job Process                               | Section Descript                                                                                | tion                                                                                                    | Add                                                                                                    | Del |

Inside CAM Processor window, navigate to 'File', 'Open', 'Job' (Fig. 197).

Fig. 197 CAM job

| Dpen CAM Job                                                                                                    |           |                     |                  |  |                            | ×        |
|----------------------------------------------------------------------------------------------------|-----------|---------------------|------------------|--|----------------------------|----------|
| COO - 🎉 « EAGL                                                                                                    | E-5.3     | .0 ▶ cam            | <b>- - i i j</b> |  | Search cam                 | Q        |
| Organize 👻 New f                                                                                                    | older     |                     |                  |  | !≡ ▼ [                     | 1 0      |
| 🔆 Favorites                                                                                                    | n CAM Job |                     |                  |  |                            |          |
|                                                                                                    |           | excellon.cam        |                  |  | 12/13/2006 2:16 AM         | CAM File |
| 🧮 Desktop                                                                                                    |           | gerb274x.cam        |                  |  | 12/13/2006 2:16 AM         | CAM File |
| 🕞 Libraries                                                                                                    |           | gerb274x-4layer.cam |                  |  | 4/21/2008 5:00 AM          | CAM File |
| 😹 kkwashnak                                                                                                    | =         | gerber.cam          |                  |  | 12/13/2006 2:16 AM         | CAM File |
| 🖳 Computer                                                                                                    | -         | layout2.cam         |                  |  | 12/13/2006 2:16 AM         | CAM File |
| 🏭 Local Disk (C:)                                                                                                    |           | schematic.cam       |                  |  | 12/13/2006 2:16 AM         | CAM File |
| 🔮 CD Drive (D:)                                                                                                    |           |                     |                  |  |                            |          |
| Open CAM Job       Search cam         Organize        New folder         # Favorites       Image: Computer in the second in the second in the se |           |                     |                  |  |                            |          |
| 🗣 Network                                                                                                    |           |                     |                  |  |                            |          |
| Control Panel                                                                                                    |           |                     |                  |  |                            |          |
| Organize     New folder       Pavorites     Date modified       Type     Image: Computer       Image: Computer     Image: Computer       Image: Computer<                                                                                                    |           |                     |                  |  |                            |          |
| 🌗 Kwashnak                                                                                                    |           |                     |                  |  |                            |          |
| ul_MCP17025002                                                                                                    | Ŧ         | •                   | 111              |  |                            | ۰.       |
| Fi                                                                                                    | le na     | me: excellon.cam    | •                |  | CAM Processor Job Files (* | .cam 🔻   |
|                                                                                                    |           |                     |                  |  | • •                        |          |

Select the 'excellon.cam' file and click on <Open> (Fig. 198).

Fig. 198 excellon.cam

The CAM Processor will open with a configured "Generate drill data" tab (Fig. 199). Configure section as follows:

- 1) 'Section' "Generate drill data".
- 2) 'Style' Check 'pos. Coord.' and 'Optimize'. Fill pads will be checked, but grayed out.
- 3) 'Layer' Select layers '44 Drills' and '45 Holes' only.
- 4) 'Device' EXCELLON
- 5) 'File' "%N.dhd", (notation indicates filename-drill hole data), click on <File> and save in "Fab" folder (Fig. 200).

| ienerate drill data                                                     | Style                                                                                   | Nr                                                             | Layer                                                                                                    |   |
|-------------------------------------------------------------------------|-----------------------------------------------------------------------------------------|----------------------------------------------------------------|----------------------------------------------------------------------------------------------------|---|
| Section Generate drill data Prompt Output Device EXCELLON  File %Al.drd | Mirror<br>Rotate<br>Upside down<br>Ø pos. Coord<br>Quidqolot<br>Ø Optimize<br>Fill pads | 33<br>34<br>35<br>36<br>37<br>38<br>39<br>40<br>41<br>42<br>43 | tFinish<br>bFinish<br>tGlue<br>bGlue<br>tTest<br>bTest<br>tKeepout<br>tRestrict<br>bRestrict<br>vRestrict<br>vRestrict |   |
| Offset<br>X Onch<br>Y Onch                                              |                                                                                         | 44<br>45<br>46<br>47<br>48<br>49<br>51<br>52                   | Drills<br>Holes<br>Milling<br>Measures<br>Document<br>Reference<br>tDocu<br>bDocu                                      | E |

Fig. 199 Generate drill data

| Job<br>Section Generate drill data<br>Prompt<br>Output<br>Device EXCELLON •<br>File /Projects/pcb_2layer/Fab/%44.drd<br>Offset<br>X Oinch<br>Y Oinch | Style<br>Mirror<br>Rotate<br>Uppide down<br>Pois Coord<br>Quidqholt<br>Optimize<br>Fill pads | Nr 33<br>34<br>35<br>36<br>37<br>38<br>39<br>40<br>41<br>42<br>43<br>44<br>45<br>46<br>47<br>48<br>49<br>51 | Layer<br>třinish<br>břinish<br>tGlue<br>bGlue<br>tTest<br>bTest<br>tKeepout<br>bKeepout<br>tRestrict<br>vRestrict<br>vRestrict<br>Drills<br>Holes<br>Milling<br>Measures<br>Document<br>Reference<br>tDocu | Ē |
|----------------------------------------------------------------------------------------------------|----------------------------------------------------------------------------------------------|----------------------------------------------------------------------------------------------------|----------------------------------------------------------------------------------------------------|---|
|----------------------------------------------------------------------------------------------------|----------------------------------------------------------------------------------------------|----------------------------------------------------------------------------------------------------|----------------------------------------------------------------------------------------------------|---|

Fig. 200 Configuring file save location

Click on <Process Job> and review "Fab" folder (Fig. 201). The folder is populated with the .drd and .dri files (Fig. 202).

| Job<br>Secton Generate dril data<br>Prompt<br>Output<br>Device EXCELLON<br>File %4N.drd<br>Offset<br>V Onch | Style<br>Mirror<br>Rotate<br>Updid down<br>Optic Coord<br>Quidqiot<br>V Gomize<br>V Fill pads | Nr 33<br>34<br>35<br>36<br>37<br>38<br>39<br>40<br>41<br>42<br>43<br>44<br>45<br>46<br>47<br>48<br>49<br>51 | Layer<br>trinish<br>brinish<br>brinish<br>bollue<br>bollue<br>tTest<br>tKeepout<br>tKeepou | E |
|----------------------------------------------------------------------------------------------------|-----------------------------------------------------------------------------------------------|----------------------------------------------------------------------------------------------------|----------------------------------------------------------------------------------------------------|---|
|----------------------------------------------------------------------------------------------------|-----------------------------------------------------------------------------------------------|----------------------------------------------------------------------------------------------------|----------------------------------------------------------------------------------------------------|---|

Fig. 201 Process job generate drill data

| 3 CAM Processor - C:\Program<br>ile Layer Window Help | Files (x86)\EAGLE-5. | 3.0\cam\excellon.ca                         | m - EAGLE                  | 5.3.0                                               |           | 8   |
|-------------------------------------------------------|----------------------|---------------------------------------------|----------------------------|-----------------------------------------------------|-----------|-----|
| Generate drill data                                   |                      |                                             |                            |                                                     |           |     |
| Job                                                   |                      | Style                                       | Nr                         | Laver                                               |           |     |
| Section Generate drill data Prompt                    |                      | Mirror<br>Rotate                            | 33<br>34<br>35             | tFinish<br>bFinish<br>tGlue                         |           |     |
| Output Device EXCELLON                                | •                    | pos. Coord     Quickplot     Optimize       | 37                         | tTest<br>bTest<br>tKeepout                          |           |     |
| File /Projects/pcb_2                                  | ayer/Fab/%N.drd      | I Fill pads                                 | 40<br>41<br>42<br>43       | bKeepout<br>tRestrict<br>bRestrict<br>vRestrict     |           |     |
| Offset<br>X Dinch                                     |                      |                                             | 44<br>45<br>46             | Drills<br>Holes<br>Milling                          |           |     |
| Y 0inch                                               |                      |                                             | 47<br>48<br>49<br>51<br>52 | Measures<br>Document<br>Reference<br>tDocu<br>bDocu |           | •   |
| (\Users\kkwashnak\Desktop\Kwas                        | Process Job Proce    | ess Section Descrip<br>2layer\pcb_2layer.br | tion d                     | Add                                                 | Del       |     |
|                                                       |                      |                                             |                            |                                                     |           | ×   |
| ♥ 🕒 C:\Users\kkwashr                                  | ak\Desktop\Kwash     | nak\Projects\pcb_2l                         | yer\Fab                    | <b>- 4</b> ∳ Se                                     | earch Fal | b 🖇 |
| Organize 🔻 📄 Open                                     | Share with 🔻 🛛 🛚     | lew folder                                  |                            | •                                                   |           | 0   |
| 🔆 Favorites                                           | Name                 | Date                                        | modi                       | Туре                                                | Size      |     |
|                                                       | pcb_2lay             | ver.drl 9/21/                               | 2020                       | DRL File                                            |           | 1 1 |
| 🧮 Desktop                                             | pcb_2lay             | rer.dri 9/21/                               | 2020                       | DRI File                                            |           | 1 1 |
|                                                       | pcb_2lay             | /er.ard 9/21/                               | 2020                       | UKU File                                            |           | 1 K |
|                                                       |                      |                                             |                            |                                                     |           |     |
|                                                       | ٩                    |                                             |                            |                                                     |           |     |

Fig. 202 Creation of drd and dri files

When exiting the CAM Job, EAGLE prompts to save the job. Create a new folder named "Jobs" in the "pcb\_2layer" project folder and save the updated excellon.cam:

 $\label{eq:c:Userskwashnak} C: Users \ kwashnak \ Desktop \ Kwashnak \ Projects \ pcb_2 layer \ Jobs \ excellon \ .cam$ 

#### 4.15.3 Creating Layer Information (Gerber274x.cam or Custom)

Open CAM Processor, 'File', 'Open', 'Job', 'gerb274x.cam' and click on <Open>.

The directory may have updated due to the previous .cam file save. Check the default install directory for the original cam files (Fig. 203), such as

C:\Program Files (x86)\EAGLE-5.3.0\cam

| 📟 Open CAM Job     |                               |                       | ×                     |
|--------------------|-------------------------------|-----------------------|-----------------------|
| C:\Program         | n Files (x86)\EAGLE-5.3.0\cam | 🛨 🍫 Search cam        | ٩                     |
| Organize 🔻 New fol | der                           |                       | := • 🔳 🔞              |
| 🔆 Favorites        | Name                          | Date modified         | Туре                  |
|                    | excellon.cam                  | 12/13/2006 2:16 AM    | CAM File              |
| 🧮 Desktop          | gerb274x.cam                  | 12/13/2006 2:16 AM    | CAM File              |
|                    | gerb274x-4layer.cam           | 4/21/2008 5:00 AM     | CAM File              |
|                    | gerber.cam                    | 12/13/2006 2:16 AM    | CAM File              |
|                    | layout2.cam                   | 12/13/2006 2:16 AM    | CAM File              |
|                    | schematic.cam                 | 12/13/2006 2:16 AM    | CAM File              |
|                    |                               | 111                   |                       |
| Eile -             | 1.074                         | CAMProven             | a lah Files (* assa a |
| File               | name: gerb2/4x.cam            | CAM Processo     Open | Cancel                |

Fig. 203 gerb274x.cam

The default standard will have multiple sections, such as 'Component side', 'Solder side', Silk screen CMP', and so on. These sections will be altered for the custom two-layer PCB. When a section tab is selected, click on the <Del> button to remove the page and <Add> to insert a new page.

Section details are described in the following modules.

#### 4.15.3.1 Top Silkscreen .tslk

The Top Silkscreen section instructions are as follows (Fig. 204):

- 1) 'Section' "Top Silkscreen"
- 2) 'Style' Check 'pos. Coord.' and 'Optimize'. Fill pads will be checked, but grayed out.
- 3) 'Layer' Select layer '21 tPlace' and '25 tNames'.
- 4) 'Device' GERBER\_RS274X
- 5) 'File' "%N.tslk", click on <File> and save in "Fab" folder.

| Job<br>Section Top Silkscreen Prompt Output Device GERBER_RS274X  File %N.tslk  Style Nr Layer 13 Route13 14 Route14 15 Route15 16 Bottom 17 Pads 18 Vias Quickplot V Optimize V Fill pads  Nr Layer 13 Route13 14 Route14 15 Route15 16 Bottom 17 Pads 18 Vias 19 Unrouted 20 Dimension 21 [tPlace 23 tOrigins |  |
|----------------------------------------------------------------------------------------------------|--|
| Offset 24 bOrigins<br>25 tHames<br>26 bNames<br>27 tValues<br>28 bValues<br>29 tStop<br>30 bStop                                                                                                    |  |

Fig. 204 Gerber\_RS274X top silkscreen section

#### 4.15.3.2 Top Stop .tstp

The Top Stop section instructions are as follows (Fig. 205):

- 1) 'Section' "Top Stop"
- 2) 'Style' Check 'pos. Coord.' and 'Optimize'. Fill pads will be checked, but grayed out.
- 3) 'Layer' Select layer '29 tStop'.
- 4) 'Device' GERBER\_RS274X
- 5) 'File' "%N.tstp", click on <File> and save in "Fab" folder.

| op Silkscreen                                                                              | Top Stop | Top Copper | Bottom Copper | Bottom Stop                                                                                      | Bot    | tom Silksa                                                                                                    | reen                                                                                                    | Board Outline                   | Drills and Hol |
|--------------------------------------------------------------------------------------------|----------|------------|---------------|--------------------------------------------------------------------------------------------------|--------|----------------------------------------------------------------------------------------------------|----------------------------------------------------------------------------------------------------|---------------------------------|----------------|
| Job<br>Section Top S<br>Prompt<br>Output<br>Device<br>File<br>Offset<br>X Oinch<br>Y Oinch | GERBER_R | S274X      |               | Style<br>Mirror<br>Rotate<br>Upside dowr<br>Ø pos. Coord<br>Quickplot<br>Ø Optimize<br>Fill pads | 1      | Nr 19<br>20<br>21<br>22<br>23<br>24<br>25<br>26<br>27<br>28<br>29<br>30<br>31<br>31<br>32<br>33<br>34<br>35<br>36<br>27 | Layer<br>Unrout<br>Dimens<br>tPlace<br>bPlace<br>tOrigin<br>bOrigin<br>tNames<br>bValues<br>tValues<br>tValues<br>tValues<br>tValues<br>tStop<br>tCream<br>bCream<br>tFinish<br>tGlue<br>bGlue | ed<br>iion<br>s<br>is<br>s<br>s |                |
|                                                                                            |          |            | Proce         | ess Job Proces                                                                                   | s Sect | tion                                                                                                    | escriptior                                                                                                    | Add                             | Del            |

Fig. 205 Gerber\_RS274X top stop section

#### 4.15.3.3 Top Copper .tcpr

The Top Copper section instructions are as follows (Fig. 206):

- 1) 'Section' "Top Copper"
- 2) 'Style' Check 'pos. Coord.' and 'Optimize'. Fill pads will be checked, but grayed out.
- 3) 'Layer' Select layers '1 Top', '17 Pads', and '18 Vias'.
- 4) 'Device' GERBER\_RS274X
- 5) 'File' "%N.tcpr", click on <File> and save in "Fab" folder.

| op Silkscreen                                                                              | Top Stop | Top Copper | Bottom Copper | Bottom Stop                                                                                        | Bottom S | ilkscreen                                                                                                    | Board Outline                                                                               | Drills and Hole |
|--------------------------------------------------------------------------------------------|----------|------------|---------------|----------------------------------------------------------------------------------------------------|----------|----------------------------------------------------------------------------------------------------|---------------------------------------------------------------------------------------------|-----------------|
| Job<br>Section Top C<br>Prompt<br>Output<br>Device<br>File<br>Offset<br>X Oinch<br>Y Oinch | GERBER_F | RS274X     |               | Style<br>Mirror<br>Rotate<br>Upside down<br>Ø pos. Coord<br>Quidqolot<br>Ø Optimize<br>Ø Fill pads |          | Layer<br>1 Top<br>2 Route<br>3 Route<br>4 Route<br>5 Route<br>6 Route<br>7 Route<br>10 Route<br>10 Route<br>11 Route<br>11 Route<br>13 Route<br>14 Route<br>15 Route<br>15 Route<br>16 Botto<br>17 Pads<br>18 Vias<br>19 Unro | 22<br>23<br>24<br>25<br>26<br>27<br>28<br>29<br>210<br>211<br>212<br>213<br>214<br>215<br>m | E               |
|                                                                                            |          |            |               |                                                                                                    |          | (                                                                                                    |                                                                                             |                 |

Fig. 206 Gerber\_RS274X top copper section

#### 4.15.3.4 Bottom Copper .bcpr

The Bottom Copper section instructions are as follows (Fig. 207):

- 1) 'Section' "Bottom Copper"
- 2) 'Style' Check 'pos. Coord.' and 'Optimize'. Fill pads will be checked, but grayed out.
- 3) 'Layer' Select layers '16 Bottom', '17 Pads', and '18 Vias'.
- 4) 'Device' GERBER\_RS274X
- 5) 'File' "%N.bcpr", click on <File> and save in "Fab" folder.

| op Silkscreen                                                                              | Top Stop | Top Copper | Bottom Copper | Bottom Stop                                                                                        | Bot    | tom Silkscr                                                                                                    | een                                                                                                    | Board Outline                        | Drills and Hole |
|--------------------------------------------------------------------------------------------|----------|------------|---------------|----------------------------------------------------------------------------------------------------|--------|----------------------------------------------------------------------------------------------------|----------------------------------------------------------------------------------------------------|--------------------------------------|-----------------|
| Job<br>Section Botto<br>Prompt<br>Output<br>Device<br>File<br>Offset<br>X 0inch<br>Y 0inch | m Copper | S274X      |               | Style<br>Mirror<br>Rotate<br>Upside down<br>Ø pos. Coord<br>Quickplot<br>Ø Optimize<br>Ø Fill pads | 1      | Nr 9  <br>10  <br>11  <br>12  <br>13  <br>14  <br>15  <br>16  <br>17  <br>18  <br>19  <br>20  <br>20  <br>21  <br>22  <br>23  <br>24  <br>23  <br>24  <br>25  <br>26  <br>27  <br>26  <br>27  <br>28  <br>28 | Layer<br>Route9<br>Route10<br>Route11<br>Route12<br>Route13<br>Route14<br>Bottom<br>Pads<br>Vias<br>Unroute<br>Dimens<br>tPlace<br>bPlace<br>tOrigins<br>bOrigins | )<br>2<br>3<br>4<br>5<br>s<br>s<br>s |                 |
|                                                                                            |          |            | Proc          | ess Job Proces                                                                                     | s Sect | 27 t                                                                                                    | tValues<br>scription                                                                                                    | Add                                  | Del             |

Fig. 207 Gerber\_RS274X bottom copper section

#### 4.15.3.5 Bottom Stop .bstp

The Bottom Stop section instructions are as follows (Fig. 208):

- 1) 'Section' "Bottom Stop"
- 2) 'Style' Check 'pos. Coord.' and 'Optimize'. Fill pads will be checked, but grayed out.
- 3) 'Layer' Select layer '30 bStop'.
- 4) 'Device' GERBER\_RS274X
- 5) 'File' "%N.bstp", click on <File> and save in "Fab" folder.

| Job<br>Section Bottom Sta                                              |                    |                                                                       |                                                             |                                                                                                    |   |
|------------------------------------------------------------------------|--------------------|-----------------------------------------------------------------------|-------------------------------------------------------------|----------------------------------------------------------------------------------------------------|---|
| Prompt<br>Output<br>Device G<br>File %<br>Offset<br>X Oinch<br>Y Oinch | op<br>ERBER_RS274X | Style Mirror Rotate Upside down Pos. Coord Quidplot Potmize Fill pads | Nr 22 23 24 25 26 27 28 29 30 31 32 33 34 35 36 37 38 39 40 | Layer<br>bPlace<br>tOrigins<br>bOrigins<br>tNames<br>bNames<br>tValues<br>bValues<br>tStop<br>bStop<br>tCream<br>bCream<br>tFinish<br>bFinish<br>tGlue<br>bGlue<br>tTest<br>bTest<br>tKeepout<br>bKeepout | E |

Fig. 208 Gerber\_RS274X bottom stop section

#### 4.15.3.6 Bottom Silkscreen .bslk

The Bottom Silkscreen section instructions are as follows (Fig. 209):

- 1) 'Section' "Bottom Silkscreen"
- 2) 'Style' Check 'pos. Coord.' and 'Optimize'. Fill pads will be checked, but grayed out.
- 3) 'Layer' Select layer '22 bPlace'.
- 4) 'Device' GERBER RS274X
- 5) 'File' "%N.bslk", click on <File> and save in "Fab" folder.

| Top Silkscreen                       | Top Stop      | Top Copper | Bottom Copper | Bottom Stop                                             | Bot | ttom Silksc                                              | reen                                                                                                | Board Outline | Drills and Hole                       |
|--------------------------------------|---------------|------------|---------------|---------------------------------------------------------|-----|----------------------------------------------------------|----------------------------------------------------------------------------------------------------|---------------|---------------------------------------|
| Job<br>Section Botto<br>Prompt       | om Silkscreen |            |               | Style<br>Mirror<br>Rotate                               |     | Nr 13<br>14<br>15                                        | Layer<br>Route13<br>Route14<br>Route15                                                              | 1             | · · · · · · · · · · · · · · · · · · · |
| Output<br>Device                     | GERBER_R      | !S274X     | <b></b>       | Upside dowr  pos. Coord  Quidxplot  Optimize  Fill pads | ו   | 16<br>17<br>18<br>19<br>20<br>21                         | Bottom<br>Pads<br>Vias<br>Unroute<br>Dimens<br>tPlace                                               | ed<br>ion     | Ŧ                                     |
| File<br>Offset<br>X Oinch<br>Y Oinch | %N.bslk       |            |               |                                                         |     | 22<br>23<br>24<br>25<br>26<br>27<br>28<br>29<br>30<br>31 | bPlace<br>tOrigins<br>bOrigin<br>tNames<br>bNames<br>tValues<br>bValues<br>tStop<br>bStop<br>tCream | 5             |                                       |

Fig. 209 Gerber\_RS274X bottom silkscreen section
### 4.15.3.7 Board Outline .dout

The Board Outline section instructions are as follows (Fig. 210):

- 1) 'Section' "Board Outline"
- 2) 'Style' Check 'pos. Coord.' and 'Optimize'. Fill pads will bechecked, but grayed out.
- 3) 'Layer' Select layer '20 Dimension'.
- 4) 'Device' GERBER\_RS274X
- 5) 'File' "%N.dout", click on <File> and save in "Fab" folder.

| Job         Section       Board Outline         Prompt       Mirror         Output       Upside down         Output       Ø pos. Coord         Quickplot       Quickplot         File       %N.dout         Offset       %N.dout         X       Oinch         Y       Oinch | op Silkscreen                                                                             | Top Stop              | Top Copper | Bottom Copper | Bottom Stop                                                             | Botto | om Silksa                                                                                                    | reen                                                                                                    | Board Outline                                                                                                    | Drills and Hole |
|----------------------------------------------------------------------------------------------------|-------------------------------------------------------------------------------------------|-----------------------|------------|---------------|-------------------------------------------------------------------------|-------|----------------------------------------------------------------------------------------------------|----------------------------------------------------------------------------------------------------|----------------------------------------------------------------------------------------------------|-----------------|
| 30 bStop<br>31 tCream                                                                                                    | Job<br>Section Boar<br>Prompt<br>Output<br>Device<br>File<br>Offset<br>X 0inch<br>Y 0inch | d Outline<br>GERBER_R | .S274X     |               | Style Mirror Rotate Upside down Ops. Coord Quickplot Optimize Fill pads |       | Vr<br>13<br>14<br>15<br>16<br>17<br>18<br>19<br>20<br>21<br>22<br>23<br>24<br>25<br>26<br>27<br>28<br>29<br>30<br>31 | Layer<br>Routel<br>Routel<br>Bottor<br>Pads<br>Vias<br>Unrou<br>Dimen<br>tPlace<br>bPlace<br>tOrigin<br>tName<br>bOrigi<br>tName<br>bValue<br>tStop<br>bStop<br>tCrean | 13<br>14<br>15<br>15<br>n<br>ted<br>sion<br>15<br>ns<br>15<br>15<br>15<br>15<br>15<br>15<br>15<br>15<br>15<br>15<br>15<br>15<br>15 |                 |

Fig. 210 Gerber\_RS274X board outline section

### 4.15.3.8 Drills and Holes .ddrl

The Drills and Holes section instructions are as follows (Fig. 211):

- 1) 'Section' "Drills and Holes"
- 2) 'Style' Check 'pos. Coord.' and 'Optimize'. Fill pads will be checked, but grayed out.
- 3) 'Layer' Select layers '44 Drills' and '45 Holes'.
- 4) 'Device' GERBER\_RS274X
- 5) 'File' "%N.ddrl", click on <File> and save in "Fab" folder.

|                | Top Stop  | Top Copper | Bottom Copper | Bottom Stop | Bottom Silkso | reen Board Outline | Drills and Holes |
|----------------|-----------|------------|---------------|-------------|---------------|--------------------|------------------|
| Job            |           |            |               | Style       | Nr            | Layer              |                  |
| Section Drills | and Holes |            |               | Mirror      | 33            | tFinish            |                  |
| Descent        |           |            |               | Rotate      | 34            | bFinish            |                  |
| Prompt         |           |            |               | Upside down | 35            | tGlue              |                  |
| Output         |           |            |               | Dos Coord   | 36            | bGlue              |                  |
| ouput          |           |            |               |             | 3/            | t lest             |                  |
| Device         | GERBER_R  | S274X      | <b></b> ]     | Quickplot   | 38            | b lest             |                  |
|                |           |            |               | Optimize    |               | bKeepout           |                  |
|                |           |            |               | Fill pads   | 40            | tRestrict          |                  |
| File           | %N.ddrl   |            |               |             | 42            | bRestrict          |                  |
|                |           |            |               |             | 43            | vRestrict          |                  |
| Offset         |           |            |               |             | 44            | Drills             |                  |
|                |           |            |               |             | 45            | Holes              |                  |
| X Oinch        |           |            |               |             | 46            | Milling            |                  |
| V O'           |           |            |               |             | 47            | Measures           | E                |
| Y UINCN        |           |            |               |             | 48            | Document           |                  |
| YUINCH         |           |            |               |             | 49            | Reference          |                  |
| Y UINCH        |           |            |               |             | 51            | tuocu              |                  |
| Y UIICH        |           |            |               |             | 51            | hDaau              |                  |

Fig. 211 Gerber\_RS274X drills and holes section

### 4.15.3.9 Description

The description (Fig. 212) of the custom Gerber\_274x can file provides information (Fig. 213) to the manufacturer about how to handle the Gerber files.

| Top Silkscreen                                                                             | Top Stop | Top Copper | Bottom Copper | Bottom Stop                                                                                      | Bottom Silks                                                                                                    | creen                                                                                                    | Board Outline                                           | Drills and Hole |
|--------------------------------------------------------------------------------------------|----------|------------|---------------|--------------------------------------------------------------------------------------------------|----------------------------------------------------------------------------------------------------|----------------------------------------------------------------------------------------------------|---------------------------------------------------------|-----------------|
| Job<br>Section Top S<br>Prompt<br>Output<br>Device<br>File<br>Offset<br>X Oinch<br>Y Oinch | GERBER_F | 15274X     |               | Style<br>Mirror<br>Rotate<br>Upside down<br>Ø pos. Coord<br>Quidxplot<br>Ø Optimize<br>Fill pads | Nr 11<br>14<br>14<br>15<br>16<br>17<br>16<br>17<br>17<br>16<br>17<br>17<br>16<br>17<br>17<br>16<br>17<br>17<br>16<br>17<br>17<br>16<br>17<br>17<br>16<br>17<br>17<br>16<br>17<br>17<br>17<br>17<br>17<br>17<br>17<br>17<br>17<br>17<br>17<br>17<br>17 | Layer<br>3 Route1<br>4 Route1<br>5 Route1<br>5 Bottom<br>7 Pads<br>9 Vias<br>9 Vias<br>9 Unrout<br>9 Unrout<br>9 Unr | 3<br>4<br>5<br>1<br>ed<br>sion<br>s<br>s<br>s<br>s<br>s | E               |
|                                                                                            |          |            |               |                                                                                                  | 31                                                                                                    | tCream                                                                                                    |                                                         | -               |

Fig. 212 Gerber\_274X description section

| E Description of CAM Job 'gerb274x.cam'                                                                                                    | <b>.</b>                                                           |
|----------------------------------------------------------------------------------------------------|--------------------------------------------------------------------|
| Headline:                                                                                                    | Generates Extended Gerber Format                                   |
| Generates Extended Gerber Format                                                                                                    |                                                                    |
| \nThis CAM job consists of eight sections that                                                                                                    | t generates data for a two layer board.                            |
| \nYou will get eight gerber files that contain d<br>\nTop Silkscreen *.tslk<br>\nTop Sop *.tstp<br>\nTop Copper *.tcpr<br>\nBottom Copper *.bcpr<br>\nBottom Silkscreen *.bslp<br>\nBottom Silkscreen *.bslk<br>\nBoard Outline *.dout<br>\nDrill and Hole *.ddrl                                                                                                    | lata for:                                                          |
| kb>Generates Extended Gerber Format \nThis CAM job consists of eight sections \nThis CAM job consists of eight sections (p> \nYnou will get eight gerber files that cont \nTop Silkscreen *.tsik \nTop Copper *.tsp \nYnot Copper *.tsp \nYnot \nBottom Copper *.bsp \nPottom Silkscreen *.bsik \nYnBottom Silkscreen *.bsik \nYnBottom Silkscreen *.bsik \nYnBottom Silkscreen *.bsik \nYnBottom Silkscreen *.bsik \nYnBottom Silkscreen *.dout \nYnBottom Hole *.dout \nYnBottom Hole *.ddrl | ><br>: that generates data for a two layer board.<br>ain data for: |
| OK                                                                                                    | Cancel Undo Redo                                                   |

Fig. 213 Gerber\_274X description information

```
<b>Generates Extended Gerber Format</b>
\nThis CAM job consists of eight sections that generate data for a two layer board.
\nYou will get eight gerber files that contain data for:
<br>\nTop Silkscreen *.tslk
<br>\nTop Stop *.tstp
<br>\nTop Copper *.tcpr
<br>\nBottom Copper *.bstp
<br>\nBottom Stop *.bstp
<br>\nBottom Silkscreen *.bslk
<br>\nBottom Silkscreen *.bslk
<br>\nDrill and Hole *.ddrl
<br>
```

Code block 1 HTML gerber\_274X description

Finally, navigate to <File>>> <Save Job>, and save the CAM file in the Jobs folder (Fig. 214):

*C:\Users\kkwashnak\Desktop\Kwashnak\Projects\pcb\_2layer\Jobs\gerb27* 4*x.cam* 

|        | Open<br>Open recent<br>Save job  | Ctrl+S           | Copper      | Bottom Copper | Bottom Stop<br>Style<br>Mirror                                                 | Bottom Silksc                                            | Route13                                                                                              | Drills and Hole |
|--------|----------------------------------|------------------|-------------|---------------|--------------------------------------------------------------------------------|----------------------------------------------------------|----------------------------------------------------------------------------------------------------|-----------------|
| D      | Close<br>Exit<br>Jutput<br>evice | Ctrl+F4<br>Alt+X | 4X          | ▼             | Rotate     Upside down     pos. Coord     Quickplot     Optimize     Fill pads | 14<br>15<br>16<br>17<br>18<br>19<br>20                   | Route14<br>Route15<br>Bottom<br>Pads<br>Vias<br>Unrouted<br>Dimension                                | E               |
| V<br>V | File<br>Offset<br>Oinch<br>Oinch | vashnak/Project  | s/pcb_2laye | er/Fab/%N.tsk |                                                                                | 21<br>22<br>23<br>24<br>25<br>26<br>27<br>28<br>29<br>20 | tPlace<br>bPlace<br>tOrigins<br>bOrigins<br>tNames<br>bNames<br>tValues<br>bValues<br>tStop<br>bCare |                 |
|        |                                  |                  |             | Proc          | ess Job Proces                                                                 | s Section D                                              | escription Add                                                                                       | Del             |

Fig. 214 Save Gerber\_274X job

Click on <Process Job> (Fig. 215).

| p Silkscreen                                                                               | Top Stop               | Top Copper                | Bottom Copper      | Bottom Stop                                                                                        | Bottom Silkso                                                                                                    | reen Board Outline                                                                                                    | e Drills and Hol |
|--------------------------------------------------------------------------------------------|------------------------|---------------------------|--------------------|----------------------------------------------------------------------------------------------------|----------------------------------------------------------------------------------------------------|----------------------------------------------------------------------------------------------------|------------------|
| Job<br>Section Top S<br>Prompt<br>Output<br>Device<br>File<br>Offset<br>X Oinch<br>Y Oinch | GERBER_F<br>vashnak/Pr | lS274X<br>ojects/pcb_2lay | ▼<br>er/Fab/%N.tsk | Style<br>Mirror<br>Rotate<br>Upside down<br>Ø pos. Coord<br>Quidxplot<br>Ø Optimize<br>Ø Fill pads | Nr 13<br>13<br>14<br>15<br>16<br>17<br>18<br>19<br>20<br>20<br>21<br>22<br>23<br>24<br>25<br>26<br>27<br>28<br>29<br>30 | Layer<br>Route13<br>Route14<br>Route15<br>Bottom<br>Pads<br>Vias<br>Unrouted<br>Dimension<br>tPlace<br>bPlace<br>tOrigins<br>bOrigins<br>tNames<br>bNames<br>tValues<br>bValues<br>bValues<br>bStop<br>bStop |                  |
|                                                                                            |                        |                           |                    |                                                                                                    |                                                                                                    | tCream                                                                                                    |                  |

Fig. 215 Processing Gerber files

Review all files in Windows Explorer (Fig. 216).

|             |                      |                     |                      |            | - • ×        |
|-------------|----------------------|---------------------|----------------------|------------|--------------|
| <           | C:\Users\kkwashnak\D | esktop\Kwashnak\Pro | jects\pcb_2layer\Fab | <b>-</b> ≁ | Search Fab 👂 |
| Organize 🔻  | Include in library 🔻 | Share with 🔻        | New folder           | :=         | 0            |
| 쑦 Favorites |                      | Name                | Date modi            | Туре       | Size         |
|             |                      | pcb_2layer.bcpr     | 9/21/2020            | BCPR File  | 23 KB        |
| 📃 Desktop   |                      | pcb_2layer.bslk     | 9/21/2020            | BSLK File  | 2 KB         |
|             |                      | pcb_2layer.bstp     | 9/21/2020            | BSTP File  | 1 KB         |
|             |                      | pcb_2layer.ddrl     | 9/21/2020            | DDRL File  | 6 KB         |
|             |                      | pcb_2layer.dout     | 9/21/2020            | DOUT File  | 3 KB         |
|             |                      | pcb_2layer.drd      | 9/21/2020            | DRD File   | 1 KB         |
|             |                      | pcb_2layer.dri      | 9/21/2020            | DRI File   | 1 KB         |
|             |                      | pcb_2layer.drl      | 9/21/2020            | DRL File   | 1 KB         |
|             |                      | pcb_2layer.gpi      | 9/21/2020            | GPI File   | 2 KB         |
|             |                      | pcb_2layer.tcpr     | 9/21/2020            | TCPR File  | 38 KB        |
|             |                      | pcb_2layer.tsk      | 9/21/2020            | TSK File   | 9 KB         |
|             |                      | pcb_2layer.tstp     | 9/21/2020            | TSTP File  | 3 KB         |
|             |                      |                     |                      |            |              |
|             |                      |                     |                      |            |              |
| 12          | items                |                     |                      |            |              |

Fig. 216 Gerber files complete

#### 4.15.3.10 excellon.cam

File contents of the excellon.cam are stated in code block 2.

```
[CAM Processor Job]
Description[de]="<b>Erzeugt Bohrdaten im Excellon-Format</b>\nDieser CAM-Job kann
verwendet werden, um Bohrdaten im Excellon-Format für numerisch gesteuerte Bohrmaschinen
zu erzeugen.\nDer EXCELLON-Treiber erzeugt eine Bohrdatendatei, die bereits
die\nBohrertabelle im Dateikopf enthält."
Description[en]="<b>Generates Excellon Drill Data </b>\nThis CAM job can be used to
generate data for drilling machines in Excellon format.\nThe EXCELLON device
generates a drill data file which contains the drill table in the header of the file.\n"
Section=Sec_1
[Sec_1]
Name[de]="Bohrdaten erzeugen"
Name[en]="Generate drill data"
Prompt[en]=""
Device="EXCELLON"
Wheel=".whl"
Rack=""
Scale=1
Output="C:/Users/kkwashnak/Desktop/Kwashnak/Projects/pcb_2layer/Fab/%N.drd"
Flags="0 0 0 1 0 1 1"
Emulate="0 0 0"
Offset="0.0mil 0.0mil"
Sheet=1
Tolerance="0 0 0 0 0.025 0.025"
Pen="0.0mil 0"
Page="12000.0mil 8000.0mil"
Lavers=" 44 45"
```

#### Code block 2 Custom CAM job for Excellon file

#### 4.15.3.11 gerb274x.cam

File contents of gerb274x.cam are stated in code block 3.

```
[CAM Processor Job]
Description[de]="<b>Erzeugt Extended-Gerber-Format (RS274X)</b>\nDieser CAM-Job
besteht aus fünf Arbeitsschritten und erzeugt Fertigungsdaten für eine zweilagige
Platine.\nDie fünf Gerberdateien enthalten Daten für:<br><\nBestückungsseite</p>
*.cmp<br>\nLötseite
                       *.sol<br>\nBestückungsdruck
                                                    oben
                                                               *.plc<br>\nLötstoplack
Bestückungsseite *.stc<br>\nLötstoplack Lötseite *.sts<br>"
Description[en]="<b>Generates Extended Gerber Format</b>\n\n\nThis CAM job consists
of eight sections that generates data for a two layer board.\n\n\nYou will get
eight gerber files that contain data for:\n<br>\nTop Silkscreen *.tslk\n<br>\nTop Stop
                            *.tcpr\n<br>\nBottom Copper
                                                          *.bcpr\n<br>\nBottom Stop
*.tstp\n<br>\nTop Copper
*.bstp\n<br>\nBottom Silkscreen
                                *.bslk\n<br>\nBoard Outline *.dout\n<br>\nDrill and
Hole *.ddrl\n<br>"
Section=Sec 1
Section=Sec_2
Section=Sec_3
Section=Sec_4
Section=Sec 5
Section=Sec_6
Section=Sec_7
Section=Sec 8
```

```
[Sec 1]
Name[de]="Bestückungsseite"
Name[en]="Top Silkscreen"
Prompt[en]=
Device="GERBER RS274X"
Wheel=".whl"
Rack=""
Scale=1
Output="C:/Users/kkwashnak/Desktop/Kwashnak/Projects/pcb_2layer/Fab/%N.tsk"
Flags="0 0 0 1 0 1 1"
Emulate="0 0 0"
Offset="0.0mil 0.0mil"
Sheet=1
Tolerance="0 0 0 0 0 0"
Pen="0.0mil 0"
Page="12000.0mil 8000.0mil"
Layers=" 21"
[Sec_2]
Name[de]="Bestückungsseite"
Name[en]="Top Stop"
Prompt[en]="
Device="GERBER_RS274X"
Wheel=".whl"
Rack=""
Scale=1
Output="C:/Users/kkwashnak/Desktop/Kwashnak/Projects/pcb_2layer/Fab/%N.tstp"
Flags="0 0 0 1 0 1 1"
Emulate="0 0 0"
Offset="0.0mil 0.0mil"
Sheet=1
Tolerance="0 0 0 0 0 0"
Pen="0.0mil 0"
Page="12000.0mil 8000.0mil"
Layers=" 29"
[Sec_3]
Name[de]="Bestückungsseite"
Name[en]="Top Copper'
Prompt[en]="
Device="GERBER_RS274X"
Wheel=".whl"
Rack=""
Scale=1
Output="C:/Users/kkwashnak/Desktop/Kwashnak/Projects/pcb 2layer/Fab/%N.tcpr"
Flags="0 0 0 1 0 1 1"
Emulate="0 0 0"
Offset="0.0mil 0.0mil"
Sheet=1
Tolerance="0 0 0 0 0 0"
Pen="0.0mil 0"
Page="12000.0mil 8000.0mil"
Layers=" 1 17 18"
```

```
[Sec_4]
Name[de]="Bestückungsseite"
Name[en]="Bottom Copper"
Prompt[en]="
Device="GERBER RS274X"
Wheel=".whl"
Rack=""
Scale=1
Output="C:/Users/kkwashnak/Desktop/Kwashnak/Projects/pcb 2layer/Fab/%N.bcpr"
Flags="0 0 0 1 0 1 1"
Emulate="0 0 0"
Offset="0.0mil 0.0mil"
Sheet=1
Tolerance="0 0 0 0 0 0"
Pen="0.0mil 0"
Page="12000.0mil 8000.0mil"
Layers=" 16 17 18"
[Sec 5]
Name[de]="Bestückungsseite"
Name[en]="Bottom Stop"
Prompt[en]=""
Device="GERBER RS274X"
Wheel=".whl"
Rack="'
Scale=1
Output="C:/Users/kkwashnak/Desktop/Kwashnak/Projects/pcb_2layer/Fab/%N.bstp"
Flags="0 0 0 1 0 1 1"
Emulate="0 0 0"
Offset="0.0mil 0.0mil"
Sheet=1
Tolerance="0 0 0 0 0 0"
Pen="0.0mil 0"
Page="12000.0mil 8000.0mil"
Layers=" 30"
[Sec_6]
Name[de]="Bestückungsseite"
Name[en]="Bottom Silkscreen"
Prompt[en]="
Device="GERBER_RS274X"
Wheel=".whl"
Rack=""
Scale=1
Output="C:/Users/kkwashnak/Desktop/Kwashnak/Projects/pcb 2layer/Fab/%N.bslk"
Flags="0 0 0 1 0 1 1"
Emulate="0 0 0"
Offset="0.0mil 0.0mil"
Sheet=1
Tolerance="0 0 0 0 0 0"
Pen="0.0mil 0"
Page="12000.0mil 8000.0mil"
Layers=" 22"
```

```
[Sec 7]
Name[de]="Bestückungsseite"
Name[en]="Board Outline"
Prompt[en]="
Device="GERBER RS274X"
Wheel=".whl"
Rack=""
Scale=1
Output="C:/Users/kkwashnak/Desktop/Kwashnak/Projects/pcb 2layer/Fab/%N.dout"
Flags="0 0 0 1 0 1 1"
Emulate="0 0 0"
Offset="0.0mil 0.0mil"
Sheet=1
Tolerance="0 0 0 0 0 0"
Pen="0.0mil 0"
Page="12000.0mil 8000.0mil"
Layers=" 20"
Colors="121212121212121266488888888888844111133
[Sec 8]
Name[de]="Bestückungsseite"
Name[en]="Drills and Holes"
Prompt[en]="
Device="GERBER RS274X"
Wheel=".whl"
Rack=""
Scale=1
Output="C:/Users/kkwashnak/Desktop/Kwashnak/Projects/pcb_2layer/Fab/%N.ddrl"
Flags="0 0 0 1 0 1 1"
Emulate="0 0 0"
Offset="0.0mil 0.0mil"
Sheet=1
Tolerance="0 0 0 0 0 0"
Pen="0.0mil 0"
Page="12000.0mil 8000.0mil"
Layers=" 44 45"
```

Code block 3 Custom CAM job for Gerber files

### 4.16 Step 16: Formulate Board Instructions

Before proceeding to combine all files into one package, such as a compressed file format .zip, a generic instruction sheet must be generated. In the Windows Explorer, navigate to

### C:\Users\kkwashnak\Desktop\Kwashnak\Projects\pcb 2layer\Fab

Right-click inside the File Explorer "Fab" folder contents area, hover over 'New', and select 'Text Document' (Fig. 217).

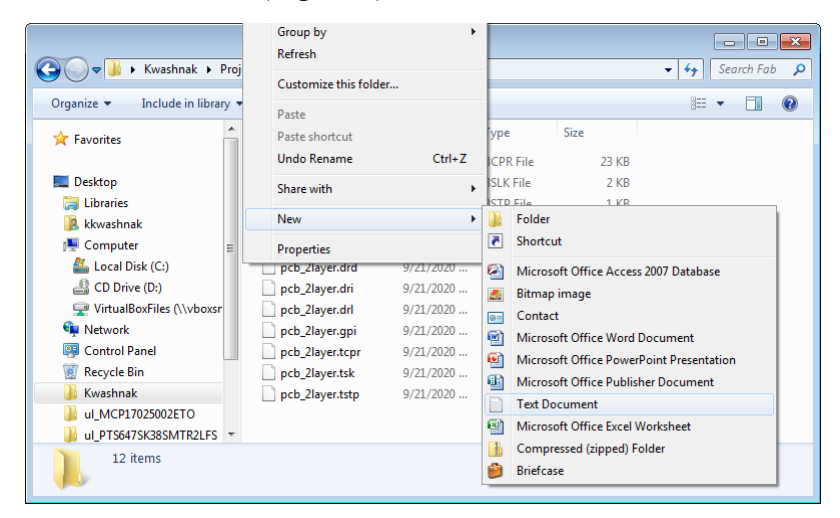

Fig. 217 Creating an instruction file

Name the text file "Instructions" (Fig. 218).

| Kwashnak 🕨 Pro                           | ojects 🕨 pcb_2layer 🕨 Fab                    |            |                | Search Fab 🔎 |
|------------------------------------------|----------------------------------------------|------------|----------------|--------------|
| Organize 👻 🧻 Open 👻                      | Share with 👻 🦳 Print                         | New folder |                | )= • 🔟 🔞     |
| 🚖 Favorites                              | Name                                         | Date modi  | Туре           | Size         |
|                                          | Instructions.txt                             | 9/23/2020  | Text Docu      | 0 KB         |
| 🧮 Desktop                                | pcb_2layer.bcpr                              | 9/21/2020  | BCPR File      | 23 KB        |
|                                          | pcb_2layer.bslk                              | 9/21/2020  | BSLK File      | 2 KB         |
|                                          | pcb_2layer.bstp                              | 9/21/2020  | BSTP File      | 1 KB         |
|                                          | pcb_2layer.ddrl                              | 9/21/2020  | DDRL File      | 6 KB         |
|                                          | pcb_2layer.dout                              | 9/21/2020  | DOUT File      | 3 KB         |
|                                          | pcb_2layer.drd                               | 9/21/2020  | DRD File       | 1 KB         |
|                                          | pcb_2layer.dri                               | 9/21/2020  | DRI File       | 1 KB         |
|                                          | pcb_2layer.drl                               | 9/21/2020  | DRL File       | 1 KB         |
|                                          | pcb_2layer.gpi                               | 9/21/2020  | GPI File       | 2 KB         |
|                                          | pcb_2layer.tcpr                              | 9/21/2020  | TCPR File      | 38 KB        |
|                                          | pcb_2layer.tsk                               | 9/21/2020  | TSK File       | 9 KB         |
|                                          | pcb_2layer.tstp                              | 9/21/2020  | TSTP File      | 3 KB         |
| Instructions.txt Date m<br>Text Document | odified: 9/23/2020 10:26 AM<br>Size: 0 bytes | Date creat | ed: 9/23/20201 | 0:26 AM      |

Fig. 218 Instructions text file

Edit the text file with similar contents as shown in code block 4:

| Author<br>Author Email              | Ken Kwashnak<br>***@***_***                     |
|-------------------------------------|-------------------------------------------------|
| Author Phone                        | · · · · · · · · · · · · · · · · · · ·           |
| Date                                | September 23, 2020                              |
| Board Name                          | Demo Board (pcb_2layer)                         |
| Board Version                       | 1.0 (baseline)                                  |
| Board Dimension                     | 1.5" × 1.5" × 0.063"                            |
| Board Material                      | FR4                                             |
| Copper Weight                       | 1 oz                                            |
| Lead Free                           | Yes                                             |
| Soldermask                          | Both Sides                                      |
| Soldermask Color                    | Green                                           |
| Silkscreen                          | Both Sides                                      |
| Silkscreen Color                    | White                                           |
| The attached fabr                   | ication files were processed from EAGLE v5.3.0: |
| <ul> <li>pcb_2layer.drl</li> </ul>  | (Drill List)                                    |
| <ul> <li>pcb_2layer.drd</li> </ul>  | (excellon.cam, Drill Location Information)      |
| <ul> <li>pcb_2layer.dri</li> </ul>  | (excellon.cam, Drill Location Information)      |
| <ul> <li>pcb_2layer.tslk</li> </ul> | (Gerber274x.cam, Top Silkscreen)                |
| <ul> <li>pcb_2layer.tstp</li> </ul> | (Gerber274x.cam, Top Stop)                      |
| <ul> <li>pcb_2layer.tcpr</li> </ul> | (Gerber274x.cam, Top Copper)                    |
| <ul> <li>pcb_2layer.bcpr</li> </ul> | (Gerber274x.cam, Bottom Copper)                 |
| <ul> <li>pcb_2layer.bstp</li> </ul> | (Gerber274x.cam, Bottom Stop)                   |
| <ul> <li>pcb_2layer.bslk</li> </ul> | (Gerber274x.cam, Bottom Silkscreen)             |
| <ul> <li>pcb_2layer.dout</li> </ul> | (Gerber274x.cam, Board Outline)                 |
| <ul> <li>pcb_2layer.ddrl</li> </ul> | (Gerber274x.cam, Drills and Holes)              |
| - pcb_2layer.gpi                    | (Gerber274x.cam, Photoplotter)                  |
| Additional Notes:                   |                                                 |
| - Plated Through H                  | Holes, Sized for No 4 Holes, Quantity 4         |

Code block 4 Instructions file content

## 4.17 Step 17: Package Files

Packaging the files is very simple in the Windows Explorer. Navigate to the following location (Fig. 219):

C:\Users\kkwashnak\Desktop\Kwashnak\Projects\pcb 2layer

| Organize 👻 Include in library |     | Share with 👻 New f | older              | 8==         | - 🔟  | ( |
|-------------------------------|-----|--------------------|--------------------|-------------|------|---|
| Favorites                     | ^   | Name               | Date modified      | Туре        | Size |   |
|                               |     | 퉬 Fab              | 9/21/2020 11:34 PM | File folder |      |   |
| Desktop                       |     | 퉬 Jobs             | 9/21/2020 11:33 PM | File folder |      |   |
| 🥃 Libraries                   |     | 💰 eagle.epf        | 9/22/2020 12:26 AM | EPF File    |      |   |
| <u>k</u> kkwashnak            |     | pcb_2layer.b#1     | 9/16/2020 12:05 AM | B#1 File    |      |   |
| 🖳 Computer                    | E   | pcb_2layer.b#2     | 9/16/2020 12:00 AM | B#2 File    |      |   |
| 🏭 Local Disk (C:)             |     | pcb_2layer.b#3     | 9/15/2020 11:50 PM | B#3 File    |      |   |
| 🔮 CD Drive (D:)               |     | pcb_2layer.b#4     | 9/15/2020 11:07 PM | B#4 File    |      |   |
| 坖 VirtualBoxFiles (\\vboxsr   |     | pcb_2layer.b#5     | 9/15/2020 10:11 PM | B#5 File    |      |   |
| 👊 Network                     |     | pcb_2layer.b#6     | 9/15/2020 10:08 PM | B#6 File    |      |   |
| 📴 Control Panel               |     | pcb_2layer.b#7     | 9/15/2020 10:01 PM | B#7 File    |      |   |
| Recycle Bin                   |     | pcb_2layer.b#8     | 9/15/2020 9:58 PM  | B#8 File    |      |   |
| 🍌 Kwashnak                    |     | pcb_2layer.b#9     | 9/15/2020 9:47 PM  | B#9 File    |      |   |
| ul_MCP17025002ETO             |     | pcb_2layer.bcpr    | 9/21/2020 11:32 PM | BCPR File   |      |   |
| ul_PTS647SK38SMTR2LFS         | + 4 |                    |                    |             |      |   |

Fig. 219 Fab folder location

Right-click the <u>Fab</u> folder, mouse over <Send to>, and select <Compressed (zipped) folder> (Figs. 220 and 221).

|                             | Dura | ianta Alanak Olava |                    |                |             |                       |              |          |
|-----------------------------|------|--------------------|--------------------|----------------|-------------|-----------------------|--------------|----------|
| Washnak F                   | Proj | jects • pcb_2laye  | r •                |                |             |                       | • • search   | pcb 🎾    |
| Organize 🔻 🛛 🛜 Open         | Incl | lude in library 🔻  | Share with 🔻       | New folder     |             |                       |              | 0        |
| 🔆 Favorites                 | Â    | Name               | *                  | Date modified  |             | Туре                  | Size         | <b>^</b> |
|                             |      | 퉬 Fab              | -                  | 0/01/0000 11-0 | <b>≜</b> PM | File folder           |              |          |
| 🧮 Desktop                   |      | 퉬 Jobs             | Open               |                | PM          | File folder           |              |          |
| 🥽 Libraries                 |      | 🖌 eagle            | Open in new wind   | w              | AM          | EPF File              | 20 KB        | =        |
| 🔋 kkwashnak                 |      | pcb_2              | 7-Zip              | +              | AM          | B#1 File              | 14 KB        |          |
| 🖳 Computer                  | Ξ    | pcb_2              | CRC SHA            | •              | AM          | B#2 File              | 14 KB        |          |
| 🏭 Local Disk (C:)           |      | pcb_2              | Share with         | •              | PM          | B#3 File              | 14 KB        |          |
| 🔮 CD Drive (D:)             |      | pcb_2              | Restore previous v | ersions        | PM          | B#4 File              | 14 KB        |          |
| 🖵 VirtualBoxFiles (\\vboxsr |      | pcb_2              | Include in library |                | PM          | B#5 File              | 14 KB        |          |
| 🙀 Network                   |      | pcb_2              | include in library |                | Ьм          | R#6 File              | 1/L KR       |          |
| 📴 Control Panel             |      | pcb_2              | Send to            | •              |             | Compressed (zipped    | d) folder    |          |
| 👿 Recycle Bin               |      | pcb_2              | Cut                |                |             | Desktop (create sho   | rtcut)       |          |
| 🔒 Kwashnak                  |      | pcb_2              | Conv               |                |             | Documents             |              |          |
| ul_MCP17025002ETO           |      | pcb_2              | copy               |                |             | Fax recipient         |              |          |
| ul_PTS647SK38SMTR2LFS       | ÷    | pcb 2              | Create shortcut    |                |             | Mail recipient        |              | -        |
| Fab Date mod                | fied | d: 9/21/2020       | Delete             |                |             | VirtualBoxFiles (\\vb | ooxsrv) (E:) |          |
| File folder                 |      |                    | Rename             |                | -           |                       |              | 1        |
| 1                           |      |                    | Properties         |                |             |                       |              |          |

Fig. 220 Compressing to a .zip file

| 🗲 🕞 🗢 🚺 C:\Users\kkv | vashnak\Desktop\Kwashnak\Proje | cts\pcb_2layer | <b>-</b> €     | Search pc     Search pc     Search | b |
|----------------------|--------------------------------|----------------|----------------|----------------------------------------------------------------------------------------------------|---|
| Organize 👻 🛛 🛜 Open  | ✓ Share with ▼ New for         | lder           |                |                                                                                                    | ? |
| 🔆 Favorites          | Name                           | Date modi      | Туре           | Size                                                                                                    |   |
|                      | 퉬 Fab                          | 9/23/2020      | File folder    |                                                                                                    |   |
| 🧮 Desktop            | 🌗 Jobs                         | 9/21/2020      | File folder    |                                                                                                    |   |
|                      | 💰 eagle.epf                    | 9/22/2020      | EPF File       | 20 KB                                                                                                    |   |
|                      | 🔒 Fab.zip                      | 9/23/2020      | Compressed (zi | 21 KB                                                                                                    |   |
|                      | pcb_2layer.b#1                 | 9/16/2020      | B#1 File       | 14 KB                                                                                                    |   |
|                      | pcb_2layer.b#2                 | 9/16/2020      | B#2 File       | 14 KB                                                                                                    |   |
|                      | pcb_2layer.b#3                 | 9/15/2020      | B#3 File       | 14 KB                                                                                                    |   |
|                      | pcb_2layer.b#4                 | 9/15/2020      | B#4 File       | 14 KB                                                                                                    |   |
|                      | pcb_2layer.b#5                 | 9/15/2020      | B#5 File       | 14 KB                                                                                                    |   |
|                      | pcb_2layer.b#6                 | 9/15/2020      | B#6 File       | 14 KB                                                                                                    |   |
|                      | pcb_2layer.b#7                 | 9/15/2020      | B#7 File       | 14 KB                                                                                                    |   |
|                      | pcb_2layer.b#8                 | 9/15/2020      | B#8 File       | 14 KB                                                                                                    |   |
|                      | pcb_2layer.b#9                 | 9/15/2020      | B#9 File       | 14 KB                                                                                                    |   |
|                      | pcb_2layer.bcpr                | 9/21/2020      | BCPR File      | 23 KB                                                                                                    |   |
| Fab.zip              | Date modified: 9/23/           | 2020 1:06 PM   |                |                                                                                                    |   |

Fig. 221 Compressed fab file

Rename the "Fab" compressed zip file to "pcb\_2layer\_fab" (ensure the .zip extension is still attached to the file name) (Fig. 222).

|                     | t • Projects • pcb_ziayer •                         |           | •              | Search pcb | · • |
|---------------------|-----------------------------------------------------|-----------|----------------|------------|-----|
| Organize 🔻 🛛 🛜 Open | <ul> <li>Share with </li> <li>New folder</li> </ul> | er        |                |            | 0   |
| ☆ Favorites         | Name                                                | Date modi | Туре           | Size       |     |
|                     | 🌗 Fab                                               | 9/23/2020 | File folder    |            |     |
| 📃 Desktop           | 📗 Jobs                                              | 9/21/2020 | File folder    |            |     |
|                     | 💰 eagle.epf                                         | 9/22/2020 | EPF File       | 20 KB      |     |
|                     | pcb_2layer_fab.zip                                  | 9/23/2020 | Compressed (zi | 21 KB      |     |
|                     | pcb_2layer.b#1                                      | 9/16/2020 | B#1 File       | 14 KB      |     |
|                     | pcb_2layer.b#2                                      | 9/16/2020 | B#2 File       | 14 KB      |     |
|                     | pcb_2layer.b#3                                      | 9/15/2020 | B#3 File       | 14 KB      |     |
|                     | pcb_2layer.b#4                                      | 9/15/2020 | B#4 File       | 14 KB      |     |
|                     | pcb_2layer.b#5                                      | 9/15/2020 | B#5 File       | 14 KB      |     |
|                     | pcb_2layer.b#6                                      | 9/15/2020 | B#6 File       | 14 KB      |     |
|                     | pcb_2layer.b#7                                      | 9/15/2020 | B#7 File       | 14 KB      |     |
|                     | pcb_2layer.b#8                                      | 9/15/2020 | B#8 File       | 14 KB      |     |
|                     | pcb_2layer.b#9                                      | 9/15/2020 | B#9 File       | 14 KB      |     |
|                     | pcb_2layer.bcpr                                     | 9/21/2020 | BCPR File      | 23 KB      |     |

Fig. 222 Renaming compressed file

### 4.18 Step 18: Send to Manufacturer

This step can get involved, primarily with maximizing cost per board and delivery time. Online quotes may go through a few iterations because of user inputs (designer might not know what the manufacturer is specifying) or the algorithms used in PCB manufacturer's auto-quoting software might make a few critical (and perhaps wrong) assumptions about the board. Contacting the manufacturer directly may help with reducing costs, but now there is another person in the loop, which might affect the fabrication/delivery time.

For the manufacture's online auto-quoting tool, the software might not state the price of a  $12 \times 12$  FR4 sheet of material, but will charge for the entire sheet for the board. The tool may not specify how many boards will fit onto one sheet. If one board is created, the manufacturer may charge for the use of an entire sheet. If the quote asks for multiple boards, the manufacturer may fill up the FR4 sheet and the cost per board may drop, but how many boards are able to fit onto one sheet? Therefore, using the auto-quote tool might take some time finding the price curve in quantity versus cost.

In addition, when reviewing the quote, compromises in copper weight, silkscreen, or other factors may weigh in for the cost. For example, if the board has various graphics and text on the top and bottom layers, is it really necessary? Will this board be installed in a professional setting? Who will see it? The overall price of the board is also driven by the type of material used, how many holes, how many different sized holes (tooling changes), layers thickness, via or signal trace size, and so on.

Also, before giving any files to a manufacturer, always read their license agreements to understand how the manufacturer will handle project files and materials.

### 4.18.1 Advanced Circuits

The PCB manufacturer Advanced Circuits<sup>37</sup> is used to generate a quote for the twolayer PCB (Fig. 223).

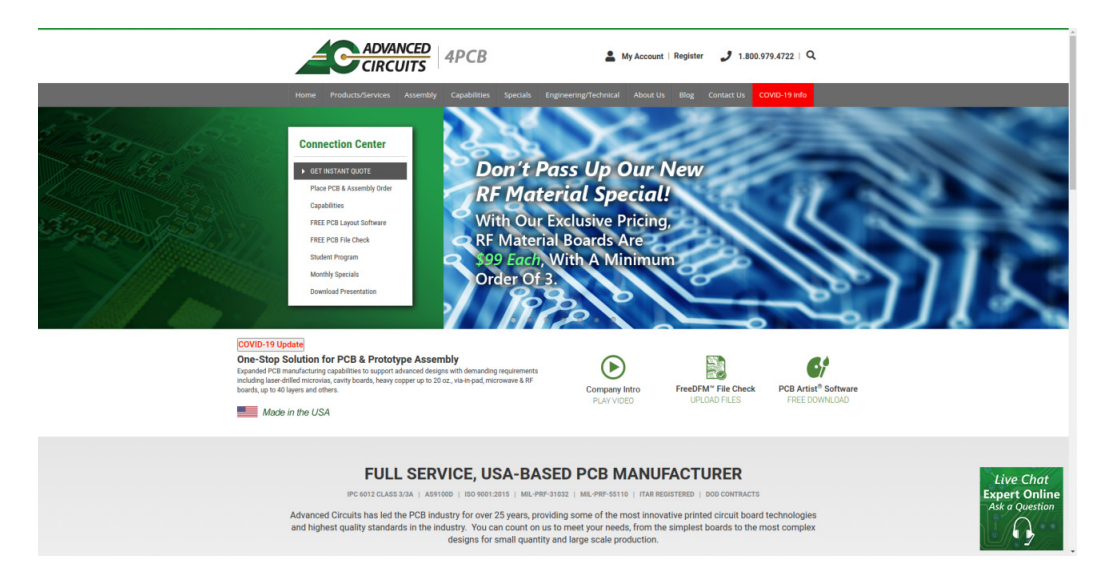

Fig. 223 Advanced circuits welcome screen

Create an account and login with proper credentials. On the left of Fig. 224, click on "Upload Files to FreeDMF".

|                                         | Leading the PCB Industry in Quality & Innovation                                                                                                    |
|-----------------------------------------|----------------------------------------------------------------------------------------------------|
| My4PCB<br>Quote & Order History         | 100% USA Manufacturing   3rd Largest PCB Manufacturer in North America Log Out Welcome, Ken                                                                                      |
| Get a Quote<br>Upload Files to FreeDFM™ | Advanced Circuits is Here to Serve During this COVID-19 Crisis. To Honor Our Medical Customers, We Are<br>Offering 10% OFF Orders That Pertain to Supporting the COVID Pandemic. |
| Order from Existing Quote               | Open PCB Orders                                                                                                    |
| Get Assembly Quote                      | (more) Enter Web Order Number to Track Any Current Order.                                                                                                    |
| Secure File Upload<br>Update My Profile | Evicting DCD Quetes Without Orders                                                                                                    |
| \$33 Each Special                       | No Existing Quotes                                                                                                    |
| \$66 Each Special                       | (more)<br>Desit Cas Mitst Ver And Lablier Field Field Fred Casts Ver Desit Newborn Best Newborn Lab                                                                              |
| BareBones Special                       | Recall Quote Recall Quote Recall Part Number                                                                                                    |
| RF-Material Special                     |                                                                                                    |
| Aluminum-Clad Special                   | PCB Order History No Completed Orders (more)                                                                                                    |
|                                         | Assembly Quotes No Existing Quotes (more)                                                                                                    |

Fig. 224 Advanced circuits main screen

Enter user email and upload the "pcb\_2layer\_fab.zip" compressed file (Figs. 225 and 226).

|                                                                                                    | ADVANCED<br>CIRCUITS<br>Leading the PCB Industry in Quality & Innovation                                                                                                    |
|----------------------------------------------------------------------------------------------------|----------------------------------------------------------------------------------------------------|
| 100% USA Manufacturin                                                                                 | g   3rd Largest PCB Manufacturer in North America                                                                                                    |
| FreeDFM                                                                                               | Advanced Circuits is Here to Serve During this COVID-19 Crisis. To Honor Our<br>Medical Customers, We Are Offering 10% OFF Orders That Pertain to Supporting<br>the COVID Pandemic.                                                                                                    |
| What FreeDFM<br>Checks                                                                                | Upload PCB Design Files Now - And Get Your Free DFM Report!<br>Your Email                                                                                                    |
| FreeDFM worked<br>great!<br>-Stanley Mann.                                                            | Confirm Email                                                                                                    |
| Mann Electronic<br>Solutions                                                                          | Choose File No file chosen Upload ZipFile                                                                                                    |
| Click here to view<br>Company Brochure,                                                               | (for your results) (Zipped, Up to 28-Layer, 274-X). If > 28 -layer design. Please contact your sales person at 1-800-979-4722                                                                                                    |
| benefits.                                                                                             | Why Use FreeDFM?                                                                                                    |
| Naming Conventions<br>Display a table of<br>software package<br>extensions and<br>naming conventions. | <ul> <li>Get Free PCB design file check for manufacturability. We check to make sure we have the files and data necessary to build your job</li> <li>Results mailed to you in minutes</li> <li>You get a graphical report, delivered in minutes, showing any potential issues with detail as to their nature and location</li> <li>Reduces possibility of CAM Hold issues after order placement</li> <li>Enables 49% faster total thru-put from order placement to shipment</li> <li>Also provides a price quote with your choice of turntimes</li> </ul> |

Fig. 225 Advanced circuits FreeDFM

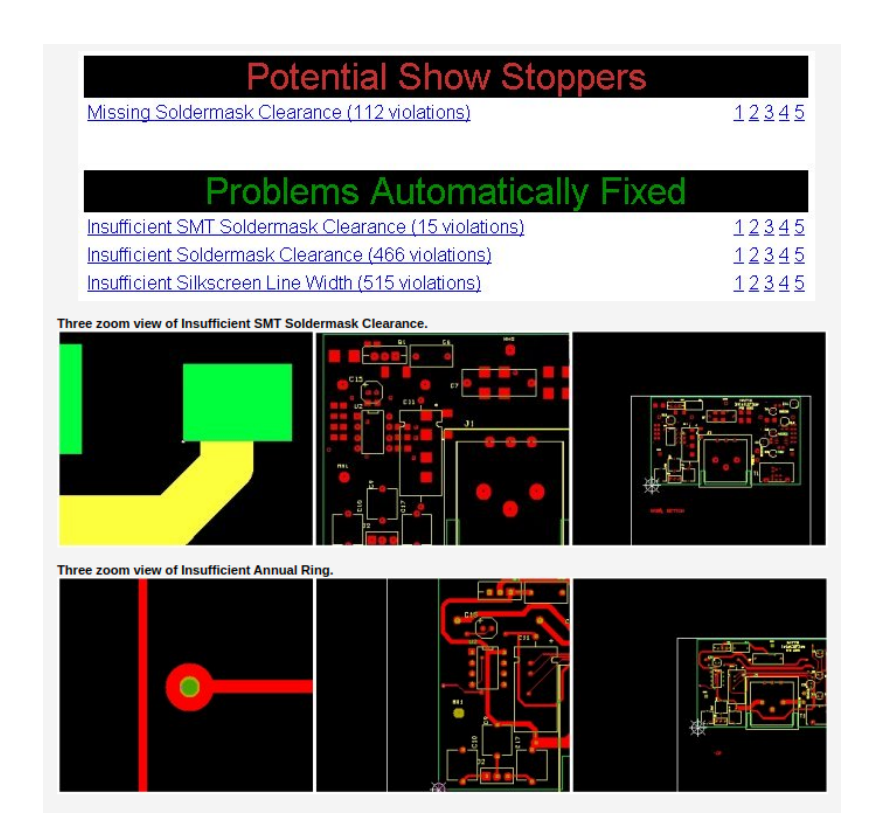

Fig. 226 FreeDFM sample results

Once uploaded, Advanced Circuits will need to parse the files to match their convention. Pair selected files to the appropriate designation, as in Fig. 227.

|                                                        | Leading the PCB Industry in                                                 | Quality & Innovation                                                                     |                          |
|--------------------------------------------------------|-----------------------------------------------------------------------------|------------------------------------------------------------------------------------------|--------------------------|
| 100% USA Manufacturing                                 | 3rd Largest PCB Manufacturer in North /                                     | America                                                                                  |                          |
|                                                        | FreeDFM Quote S                                                             | pecifications                                                                            |                          |
| File IDentification And (                              | General Information                                                         |                                                                                          |                          |
| is very important that yo<br>yould be that our automat | u identify your files accurately. The<br>ed systems can not readily identif | Primary reason for delayed or undelivered to the contents of your zip file or that a key | ed results<br>v piece of |
| abrication or design inforr                            | nation is missing.                                                          | ,,,,                                                                                     |                          |
| Click Here to see a table                              | of package extensions and file                                              | naming conventions.                                                                      |                          |
| Design File Information                                |                                                                             |                                                                                          |                          |
| Please take a few mom                                  | ents to help us identify your file                                          | is.                                                                                      |                          |
| File Name:                                             | File Content:                                                               |                                                                                          |                          |
| Instructions.txt                                       | Drawing/Other                                                               | ~                                                                                        |                          |
| pcb_2layer.bcpr                                        | Bottom Copper                                                               | ~                                                                                        |                          |
| pcb_2layer.bslk                                        | Bottom Silkscreen                                                           | ~                                                                                        |                          |
| pcb_2layer.bstp                                        | Bottom Soldermask                                                           | ~                                                                                        |                          |
| pcb_2layer.ddrl                                        | Drawing/Other                                                               | ~                                                                                        |                          |
| pcb_2layer.dout                                        | Drawing/Other                                                               | ~                                                                                        |                          |
| pcb_2layer.drd                                         | NC Drill                                                                    | ~                                                                                        |                          |
| pcb_2layer.dri                                         | Drawing/Other                                                               | ~                                                                                        |                          |
| pcb_2layer.drl                                         | NC Drill                                                                    | ~                                                                                        |                          |
| pcb_2layer.gpi                                         | Drawing/Other                                                               | ~                                                                                        |                          |
| pcb_2laver.tcpr                                        | Top Copper                                                                  | <b>~</b>                                                                                 |                          |
| poo                                                    | Top Silkscreen                                                              | ~                                                                                        |                          |
| pcb_2layer.tslk                                        |                                                                             |                                                                                          |                          |

Fig. 227 Advanced circuits quote specifications, page 1

receive accurate FreeDFM results and that your board order will be fabricated correctly. As we are always striving for continuous improvement we would appreciate your feedback regarding files that were incorrectly identified or not identified (freedfm@4pcb.com).

| Please enter your                                                            | contact informa                                                                                                    | tion below:                                                                                                    |                                                                                                    |                                                                          |        |
|------------------------------------------------------------------------------|----------------------------------------------------------------------------------------------------|----------------------------------------------------------------------------------------------------|----------------------------------------------------------------------------------------------------|--------------------------------------------------------------------------|--------|
| Company Name:<br>First Name:<br>Email 1:                                     | ***<br>Ken<br>***@***.***                                                                                                    |                                                                                                    | Phone:<br>Last Name:                                                                               | *********<br>Kwashnak                                                    |        |
| Please enter your                                                            | quote specs and                                                                                                    | l attributes belov                                                                                                    | <b>v:</b>                                                                                          |                                                                          |        |
| Part #                                                                       | 10107<br>•                                                                                                    | Revision #                                                                                                    | 1.0                                                                                                | Layer Count                                                              |        |
| X Dimension 1<br>Array X Dim 2<br>Tab-Rout?                                  | 5                                                                                                    | Y Dimension<br>Array Y Dim<br>Scoring?                                                                                                    | 1.5                                                                                                | Array                                                                    |        |
| Material Type<br>Finish Thickness<br>Soldermask Sides<br>1 oz  Silks<br>None | FR4         0.062"       ✓         Both Sides       ✓         creen Sides       Both                                                           | Einish Plating (<br>Soldermask Col                                                                                                    | ✓     Lead Free Solder ✓     Green ✓     ilkscreen Color \                                         | <u>Gold Fingers</u><br><u>Copper Wt. (Outer)</u><br>White ✓ <u>Coppe</u> | None 🗸 |
| Certifications &<br>Qualifications:                                          | IPC Class 2-A6                                                                                                    | 00 <b>v</b> (F                                                                                                    | ricing Subject To File Re                                                                          | view)                                                                    |        |
| Vias:                                                                        | Blind/Buried Vias<br>Microvias? No                                                                                                    | None  None None None                                                                                                    | <u>Via-In-Pad?</u><br>✓ (Fin                                                                       | None  Vished hole size <= .006                                           | ")     |
| Additional<br>Attributes:                                                    | <u>Controlled D</u> <u>Controlled Ir</u> <u>Plated Slots?</u> <u>Plated Edges</u> <u>Counterbores</u> <u>Countersinks</u> <u>Castellated H</u> | ielectric?<br><u>npedance?</u> (Pricin<br>(Pricing Subject 1)<br>(Pricing Subject 1)<br>(Pricing Subject 1 | ng Subject To File Review<br>To File Review)<br># Non-Plated<br># Non-Plated<br>tellated Hole Size | <b>*)</b>                                                                |        |
| Quantities:                                                                  | 1 5                                                                                                    | 10 20                                                                                                    | ITAR OY                                                                                            | /es 💿 No                                                                 |        |
|                                                                              |                                                                                                    |                                                                                                    |                                                                                                    | 11                                                                       |        |
|                                                                              |                                                                                                    | S                                                                                                    | ubmit                                                                                              |                                                                          |        |

Once files are associated, input board information, as in Fig. 228.

Fig. 228 Advanced circuits quote specifications page 2

The board has custom Gerber file names that do not conform to an industry standard. Advanced Circuits has gathered similar file names and their association, as shown in Table 13.

| Top<br>copper | Bottom<br>copper | Top<br>soldermask | Bottom<br>soldermask | Top<br>silkscreen | Bottom<br>silkscreen | NC drill   | Inner<br>layers | Fab<br>print |
|---------------|------------------|-------------------|----------------------|-------------------|----------------------|------------|-----------------|--------------|
| .TOP          | .BOT             | .MSK              | .STS                 | .GTO              | .GBO                 | .TAP       | .SIG            | .DD1         |
| .CMP          | .SOL             | .STC              | .SMB                 | .OVL              | .BSK                 | .TXT       | .G1             | .DRD         |
| .GTL          | .GBL             | .SMT              | .MK2                 | .SLK              | .PLS                 | .DRL       | .P1             | art.*        |
| .LY1          | .LY2             | .GTS              | .BMK                 | .SK1              | .SK2                 | .NCD       | .GP1            | fab.*        |
| art01.pho     | art02.pho        | .GTM              | .GBS                 | .SS1              | .SS2                 | .DRD       | .GNMD           | print.*      |
|               |                  | .MK1              | .GBM                 | .TSK              | ssb01                | .TH        | .PWR            | .DWG         |
|               |                  | .TMK              | .BSM                 | .PLC              | ssb0226.pho          | thruhole.* | .L1             |              |
|               |                  | .TSM              | .SM2                 | sst0126.pho       |                      |            | plane.*         |              |
|               |                  | .SM1              | sm02.*               |                   |                      |            | art.*           |              |
|               |                  | sm01.*            | sm0228.pho           |                   |                      |            | .GM1            |              |
|               |                  | sm0128.pho        |                      |                   |                      |            |                 |              |

| Table 13 | Filename | alternatives <sup>3</sup> | 8 |
|----------|----------|---------------------------|---|
|----------|----------|---------------------------|---|

Notes:

.TXT may be a drill file or readme file

.DRD may be a drill file or fabrication drawing

.GM1 may either be a mechanical or inner layer

.GKO is a "keep out" layer note -- do not use

Quote information is directed to the email entered in the earlier steps. Navigating back to the Advanced Circuits account main page, the quote will appear in the "Existing PCB Quotes Without Orders". Click on the hyperlink, under the Quote # (Figs. 229–232).

|                                                                      |                                                     |                               | Lead                           | ang the PCB Industry in Qu                  | VANCED<br>RCUITS               | 2                         |         |
|----------------------------------------------------------------------|-----------------------------------------------------|-------------------------------|--------------------------------|---------------------------------------------|--------------------------------|---------------------------|---------|
| My4PCB<br>Quote & Order History                                      | 100% USA Manufa<br>Welcome, Ken                     | cturing   3                   | rd Largest PCB N               | fanufacturer in North Am                    | erica                          | L                         | .og Out |
| Get a Quote<br>Upload Files to FreeDFM™<br>Order from Existing Quote | Advanced Circuit<br>Offering 10% OFF<br>Open PCB Or | s is Here<br>Orders T<br>ders | to Serve Dur<br>That Pertain f | ing this COVID-19 Cr<br>o Supporting the CO | isis. To Honor<br>VID Pandemic | Our Medical Customers, We | e Are   |
| Place a Re-Order                                                     | No Current Ope                                      | n Orders                      |                                |                                             |                                |                           |         |
| Secure File Upload<br>Update My Profile                              | Existing PCB                                        | Quotes                        | Without O                      | rders                                       | Track                          |                           |         |
| \$33 Each Special                                                    | <u>Quote #</u>                                      | <u>Part#</u>                  | Rev#                           | Description                                 | Quote Da                       | ate                       |         |
| \$66 Each Special                                                    | 5583246                                             | 10107                         | 1.0                            |                                             | 9/23/202                       | 0 11:54:36 AM             |         |
| BareBones Special                                                    | (IIIOIte) Don'                                      | t See Wha                     | at You Are Loo                 | king For? Enter Your                        | Quote Number                   | r or Part Number Here.    |         |
| RF-Material Special                                                  |                                                     |                               | Recall Quot                    | e                                           |                                | Recall Part Number        |         |
| Aluminum-Clad Special                                                | PCB Order His                                       | story                         |                                |                                             |                                |                           |         |
|                                                                      | (more)                                              | rders                         |                                |                                             |                                |                           |         |
|                                                                      |                                                     |                               |                                |                                             |                                |                           |         |
|                                                                      | Assembly Que                                        | otes                          |                                |                                             |                                |                           |         |
|                                                                      | (more)                                              | nes                           |                                |                                             |                                |                           |         |

Fig. 229 Quote number

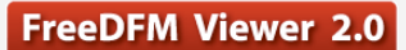

#### Click to View FreeDFM Results

| Part #: 10107 | Revision: 2.0 | Date: 9/23/2020 | Quote #: 5583593        |
|---------------|---------------|-----------------|-------------------------|
| Self          |               |                 | Quote valid for 30 days |

#### **STANDARD SPEC Price Matrix:**

(Qty = Pieces, Not Arrays)

- Standard Spec bare board pricing assumes lead-free HAL (alternatively, board finish may be upgraded to ENIG or Silver at no additional cost in the rare event lead-free HAL becomes temporarily unavailable), FR4, green mask, white silkscreen, and non-plated slots.
   We now offer both non-plated and plated thru holes on all of our standard spec boards (if no specifications provided, holes will be
- We now offer both non-plated and plated thru holes on all of our standard spec boards (if no specifications provided, noise will be plated).
   INCLUDES UL markings and date codes. 94V-0 is added if requested at time of order entry or if noted in files. Minimum finished hole size .010°. Hole tolerance +/-.005°. Minimum Trace/Space..005°.
   All files receive full CAM review and inspection to IPC class 2-A600.
   If your design includes countersink/counterbore or if you have controlled dielectric/stackup or impedance requirements, refer to

b. If your design includes countersink/counterbore or if you have controlled dielectric/stackup or impedance requirements, refer to Custom Spec matrix.
 6. Electrical Test is optional for 0-6 layer board. Unit price does not include shipping and handling. AC Terms and Conditions apply.
 7. Advanced Circuits has a 90 day limited warranty and we will not accept liability for any cost in addition to the value of the bare boards including but not limited to components, labor, business interruptions and any other consequential damages or losses. Advanced Circuits disclaims any open-ended acceptance of liability for losses beyond our control.

#### To Place Order, Click on UNIT PRICE below:

| Qty     | Same Day        | 1-day           | 2-day           | 3-day           | 4-day           | 5-day           | E Test(Lot) | AS A SPEC & PRICING ALTERNATIVE<br>THE STANDARD SPEC MATRIX<br>ASSUMES: |
|---------|-----------------|-----------------|-----------------|-----------------|-----------------|-----------------|-------------|-------------------------------------------------------------------------|
| 3       | <u>\$352.17</u> | <u>\$220.06</u> | <u>\$169.25</u> | <u>\$128.60</u> | <u>\$124.53</u> | <u>\$120.47</u> | \$75.00     |                                                                         |
| 6       | <u>\$176.09</u> | <u>\$110.03</u> | <u>\$84.62</u>  | <u>\$64.30</u>  | <u>\$62.27</u>  | <u>\$60.23</u>  | \$90.00     | See #1 thru #7 above.                                                   |
| 12      | <u>\$92.29</u>  | <u>\$59.26</u>  | <u>\$46.56</u>  | <u>\$36.40</u>  | <u>\$35.38</u>  | <u>\$34.37</u>  | \$120.00    |                                                                         |
| 24      | <u>\$46.15</u>  | <u>\$29.63</u>  | <u>\$23.28</u>  | <u>\$18.20</u>  | <u>\$17.69</u>  | <u>\$17.18</u>  | \$144.20    |                                                                         |
| Tooling | NRE = \$0       | -               |                 |                 |                 |                 |             |                                                                         |

#### CUSTOM SPEC Price Matrix: (Qty = Pieces, Not Arrays)

1. The Custom Spec bare board Matrix reflects pricing for the EXACT SPECS you QUOTED (except as noted in the comments).

- 1. The Custom Spec bare board Matrix reflects pricing for the ECACET SPECS you QUOTED (except as noted in the comments).
   2. Our default multi-layer FR4 material is Isola 185HR or equivalent.
   3. All files receive full CAM review and inspection to the certification / qualification you select below.
   4. INCLUDES UL markings and date codes. 94V-0 is added if requested at time of order entry or if noted in files. Finished hole tolerance
   +/-.003"(if requested). Unit price does not include shipping and handling. AC Terms and Conditions apply.
   5. Advanced Circuits has a 90 day limited warranty and we will not accept liability for any cost in addition to the value of the bare boards including but
   not limited to components, labor, business interruptions and any other consequential damages or losses. Advanced Circuits disclaims any open-ended
   acceptance of liability for losses beyond our control.
   Place Order, Clinker, publics, balorum nded

#### To Place Order, Click on UNIT PRICE below:

| Qty     | Same Day        | 1-day           | 2-day           | 3-day           | 4-day           | 1-week          | 2-week          | 3-week         | 4-week         |
|---------|-----------------|-----------------|-----------------|-----------------|-----------------|-----------------|-----------------|----------------|----------------|
| 3       | <u>\$309.76</u> | <u>\$270.19</u> | <u>\$181.14</u> | <u>\$129.19</u> | <u>\$116.82</u> | <u>\$111.88</u> | <u>\$106.93</u> | <u>\$97.03</u> | <u>\$87.14</u> |
| 6       | <u>\$156.26</u> | <u>\$136.27</u> | <u>\$91.29</u>  | <u>\$65.06</u>  | <u>\$58.81</u>  | <u>\$56.31</u>  | <u>\$53.81</u>  | <u>\$48.82</u> | <u>\$43.82</u> |
| 12      | <u>\$79.51</u>  | <u>\$69.31</u>  | <u>\$46.37</u>  | <u>\$32.99</u>  | <u>\$29.81</u>  | <u>\$28.53</u>  | <u>\$27.26</u>  | <u>\$24.71</u> | <u>\$22.16</u> |
| 24      | <u>\$41.13</u>  | <u>\$35.83</u>  | <u>\$23.91</u>  | <u>\$16.96</u>  | <u>\$15.30</u>  | <u>\$14.64</u>  | <u>\$13.98</u>  | <u>\$12.66</u> | <u>\$11.33</u> |
| Tooling | NRE = \$163.77  | (Tooling        | waived when     | re-ordered)     |                 | * Testing =     | \$144.20        |                |                |

\* ET charges shown above do not include Hi-Pot test charges.

Fig. 230 Quote information

| Modify Specs        |                   |          | Viewer (Click Update Quote to change Active Quote to Iteration Spec | rs Selected)                |
|---------------------|-------------------|----------|---------------------------------------------------------------------|-----------------------------|
| Copper Outers:      | 1 oz 🗸            |          | Plugin Help                                                         |                             |
| Copper Inners:      | 0.5 oz ¥          |          |                                                                     | 🗹 s1                        |
| Material Thickness  | 0.062"            |          |                                                                     | 🗹 m1                        |
| Waterial Thickness. | 0.062             |          |                                                                     | 11                          |
| Create Nev          | w Ouote Iteration |          |                                                                     |                             |
|                     |                   |          |                                                                     | 🗹 lb                        |
| Active Quote        | 033105205583593   |          |                                                                     | ✓ m2                        |
| Ousta               | 5592502           |          |                                                                     | 🗹 arp                       |
| QUOLE               | 5565595<br>10107  | Î        |                                                                     |                             |
| MATERIAL TYPE       | FR4               |          |                                                                     | Trace/Space Thresholds      |
| MATERIAL THICK      | 0.062             |          | KK KK                                                               |                             |
| COPPER OUTERS       | 1                 | - 18     |                                                                     |                             |
| COPPER INNERS       | 0                 | - 18     |                                                                     | FIRST BACK NEXT             |
| TRACE               | 0.008             |          |                                                                     | No orrors at this           |
| SM HOLE             | 0.018             | - 18     | · • • • • • • • • • • • • • • • • • • •                             | thread and                  |
| LAYER               | 2                 |          |                                                                     | threshold.                  |
| DIMENSION_1         | 1.5               |          |                                                                     |                             |
| DIMENSION_2         | 1.5               |          |                                                                     | Ducklama Automatically      |
| PLATING             | LFSolder          |          |                                                                     | Froblems Automatically      |
| TRACEINNER          | 0.008             |          |                                                                     | Fixed by FreeDFM.com        |
| GOLD                | None              |          |                                                                     | To view a list of potential |
| MOUNTS_TOP          | 0                 |          |                                                                     | manufacturing problems with |
| MOUNTS_BOTTOM       | 0                 |          |                                                                     | fixed please click here     |
| PITCH               | 0                 |          |                                                                     | lixed, please click liele.  |
| SOLDER_SIDES        | 2                 |          |                                                                     |                             |
| SOLDER_TYPE         | LPI               |          |                                                                     | 1                           |
| SILKSCREEN_SIDES    | 1                 |          |                                                                     |                             |
| ROUTE_POINTS        | 4                 |          |                                                                     |                             |
| TAB_ROUTE_ARRAY     | No                |          |                                                                     |                             |
| SCORING             | No                |          |                                                                     |                             |
| REVISION            | 2.0               |          |                                                                     |                             |
| SOLDER_COLOR        | Green             |          |                                                                     |                             |
| SILKSCREEN COLOR    | R White           | <b>~</b> |                                                                     |                             |

Fig. 231 Advanced circuits DFM, page 1

| pecs                                                                                                    | ·                                                                                                    |                                                                                                    |                                                                                                   | teratio                                                                                                    |                                                                                               | Story (                                                                                                    | Quote Var                                                                                                    | Tations)                                                                                                    |                                                                                                    |                                                            |
|----------------------------------------------------------------------------------------------------|----------------------------------------------------------------------------------------------------|----------------------------------------------------------------------------------------------------|---------------------------------------------------------------------------------------------------|----------------------------------------------------------------------------------------------------|-----------------------------------------------------------------------------------------------|----------------------------------------------------------------------------------------------------|----------------------------------------------------------------------------------------------------|----------------------------------------------------------------------------------------------------|----------------------------------------------------------------------------------------------------|------------------------------------------------------------|
| Origin                                                                                                    | nal ———                                                                                                    |                                                                                                    |                                                                                                   | Action                                                                                                    | Ac                                                                                            | tive Quo                                                                                                    | te                                                                                                    | Itera                                                                                                    | tion                                                                                                    |                                                            |
| Outer                                                                                                    | Copper:                                                                                                    | 1                                                                                                    | Vi                                                                                                | iewing                                                                                                    |                                                                                               | 1                                                                                                    | Origin                                                                                                    | nal                                                                                                    |                                                                                                    |                                                            |
| Outer                                                                                                    | Trace:                                                                                                    | 0.008                                                                                                    |                                                                                                   |                                                                                                    |                                                                                               | -                                                                                                    | -                                                                                                    |                                                                                                    |                                                                                                    |                                                            |
| Inner                                                                                                    | Copper:                                                                                                    | 0                                                                                                    |                                                                                                   |                                                                                                    |                                                                                               |                                                                                                    |                                                                                                    |                                                                                                    |                                                                                                    |                                                            |
| Inner                                                                                                    | Trace:                                                                                                    | 0.008                                                                                                    |                                                                                                   |                                                                                                    |                                                                                               |                                                                                                    |                                                                                                    |                                                                                                    |                                                                                                    |                                                            |
| Min T                                                                                                    | Trace/Space:                                                                                                    | 0.008                                                                                                    |                                                                                                   |                                                                                                    |                                                                                               |                                                                                                    |                                                                                                    |                                                                                                    |                                                                                                    |                                                            |
| Mater                                                                                                    | ial Thickness                                                                                                    | : 0.062                                                                                                    |                                                                                                   |                                                                                                    |                                                                                               |                                                                                                    |                                                                                                    |                                                                                                    |                                                                                                    |                                                            |
| Min H                                                                                                    | Iole Size:                                                                                                    | 0.018                                                                                                    |                                                                                                   |                                                                                                    |                                                                                               |                                                                                                    |                                                                                                    |                                                                                                    |                                                                                                    |                                                            |
|                                                                                                    |                                                                                                    |                                                                                                    | ע                                                                                                 |                                                                                                    |                                                                                               |                                                                                                    |                                                                                                    |                                                                                                    |                                                                                                    |                                                            |
|                                                                                                    |                                                                                                    |                                                                                                    | 4                                                                                                 |                                                                                                    |                                                                                               |                                                                                                    |                                                                                                    |                                                                                                    |                                                                                                    | ۱.                                                         |
|                                                                                                    |                                                                                                    |                                                                                                    |                                                                                                   |                                                                                                    |                                                                                               |                                                                                                    |                                                                                                    |                                                                                                    |                                                                                                    |                                                            |
|                                                                                                    |                                                                                                    |                                                                                                    |                                                                                                   |                                                                                                    |                                                                                               |                                                                                                    |                                                                                                    |                                                                                                    |                                                                                                    |                                                            |
| ricii                                                                                                    | <b>ng</b> *(Pricing                                                                                                    | is based o                                                                                                    | n the l                                                                                           | nominai                                                                                                    | Trace/                                                                                        | Space of                                                                                                    | 0.000)                                                                                                    |                                                                                                    |                                                                                                    |                                                            |
| ricii<br>Standa                                                                                                    | ng *(Pricing<br>ard Pricing —                                                                                                    | is based o                                                                                                    | on the l                                                                                          | nominal                                                                                                    | Trace/                                                                                        | Space of                                                                                                    | 0.000)                                                                                                    |                                                                                                    |                                                                                                    |                                                            |
| ricii<br>Standa<br>Qty                                                                                                    | ng *(Pricing<br>ard Pricing —<br>Same Day                                                                                                    | is based o                                                                                                    | ay                                                                                                | nominal<br>2-Day                                                                                                    | Trace/                                                                                        | 3-Day                                                                                                    | 4-Day                                                                                                    | 5-Day                                                                                                    | ET                                                                                                    | est(Lot)                                                   |
| ricii<br>Standa<br>Qty<br>3                                                                                                    | ng *(Pricing<br>ard Pricing                                                                                                    | 7 <b>1-D</b><br>\$220.0                                                                                                    | ay<br>6                                                                                           | <b>2-Day</b><br>\$169.25                                                                                                    | Trace/                                                                                        | <b>3-Day</b><br>28.60                                                                                                    | <b>4-Day</b><br>\$124.53                                                                                         | <b>5-Day</b><br>\$120.47                                                                                                    | ET(<br>\$75.00                                                                                               | est(Lot)                                                   |
| Standa<br>Qty<br>3<br>6                                                                                                    | ng *(Pricing<br>ard Pricing                                                                                                    | 7 <b>1-D</b><br>\$220.0<br>\$110.0                                                                                                    | ay<br>16 5                                                                                        | <b>2-Day</b><br>\$169.25<br>\$84.62                                                                                                    | Trace/<br>\$12<br>\$64                                                                        | <b>3-Day</b><br>28.60<br>4.30                                                                                                    | <b>4-Day</b><br>\$124.53<br>\$62.27                                                                              | <b>5-Day</b><br>\$120.47<br>\$60.23                                                                                                    | ET<br>\$75.00<br>\$90.00                                                                                     | est(Lot)<br>)<br>)                                         |
| Standa<br>Qty<br>3<br>6<br>12                                                                                                    | ng *(Pricing<br>ard Pricing                                                                                                    | 7 <b>1-D</b><br>\$220.0<br>\$110.0<br>\$59.26                                                                                                    | ay<br>96 8<br>93 8                                                                                | <b>2-Day</b><br>\$169.25<br>\$84.62<br>\$46.56                                                                                                    | 1race/<br>\$12<br>\$64<br>\$36                                                                | <b>3-Day</b><br>28.60<br>4.30<br>5.40                                                                                                    | <b>4-Day</b><br>\$124.53<br>\$62.27<br>\$35.38                                                                   | <b>5-Day</b><br>\$120.47<br>\$60.23<br>\$34.37                                                                                                    | ET0<br>\$75.00<br>\$90.00<br>\$120.0                                                                         | est(Lot)<br>)<br>)<br>)()                                  |
| Qty           3           6           12           24                                                                                                    | ng *(Pricing<br>ard Pricing                                                                                                    | 7 1-D<br>\$220.0<br>\$110.0<br>\$59.26<br>\$29.63                                                                                                    | <b>ay</b><br>96 8<br>93 8<br>9 8                                                                  | <b>2-Day</b><br>\$169.25<br>\$84.62<br>\$46.56<br>\$23.28                                                                                                    | \$12<br>\$12<br>\$64<br>\$36<br>\$18                                                          | <b>3-Day</b><br>28.60<br>4.30<br>5.40<br>8.20                                                                                                    | 4-Day<br>\$124.53<br>\$62.27<br>\$35.38<br>\$17.69                                                               | <b>5-Day</b><br>\$120.47<br>\$60.23<br>\$34.37<br>\$17.18                                                                                               | ET<br>\$75.00<br>\$90.00<br>\$120.0<br>\$144.2                                                               | est(Lot)<br>)<br>)<br>)<br>)<br>00<br>20                   |
| Standa<br>Qty<br>3<br>6<br>12<br>24<br>Toolin                                                                                                    | ng *(Pricing<br>ard Pricing                                                                                                    | 7 1-D<br>\$220.0<br>\$110.0<br>\$59.26<br>\$29.63<br>00                                                                                                    | ay<br>96 \$<br>33 \$<br>6 \$                                                                      | <b>2-Day</b><br>\$169.25<br>\$84.62<br>\$46.56<br>\$23.28                                                                                                    | \$12<br>\$64<br>\$36<br>\$18                                                                  | <b>3-Day</b><br>28.60<br>4.30<br>5.40<br>3.20                                                                                                    | 4-Day<br>\$124.53<br>\$62.27<br>\$35.38<br>\$17.69                                                               | <b>5-Day</b><br>\$120.47<br>\$60.23<br>\$34.37<br>\$17.18                                                                                               | ET<br>\$75.00<br>\$90.00<br>\$120.0<br>\$144.2                                                               | est(Lot)<br>)<br>)<br>)0<br>20                             |
| Standa<br>Standa<br>Qty<br>3<br>6<br>12<br>24<br>Toolir                                                                                                    | ng *(Pricing<br>ard Pricing                                                                                                    | 7 1-D<br>\$220.0<br>\$110.0<br>\$59.26<br>\$29.63<br>00                                                                                                    | ay<br>96 9<br>93 9<br>93 9<br>93 9                                                                | <b>2-Day</b><br>\$169.25<br>\$84.62<br>\$46.56<br>\$23.28                                                                                                    | \$12<br>\$12<br>\$64<br>\$36<br>\$18                                                          | <b>3-Day</b><br>28.60<br>4.30<br>5.40<br>3.20                                                                                                    | 4-Day<br>\$124.53<br>\$62.27<br>\$35.38<br>\$17.69                                                               | <b>5-Day</b><br>\$120.47<br>\$60.23<br>\$34.37<br>\$17.18                                                                                               | ET0<br>\$75.00<br>\$90.00<br>\$120.0<br>\$144.2                                                              | est(Lot)<br>)<br>)<br>)<br>00<br>20                        |
| Standa<br>Standa<br>Qty<br>3<br>6<br>12<br>24<br>Toolin<br>Custor                                                                                                    | ng *(Pricing<br>same Day<br>\$352.17<br>\$176.09<br>\$92.29<br>\$46.15<br>ng NRE = \$0.<br>m Pricing                                                            | 7 <b>1-D</b><br>\$220.0<br>\$110.0<br>\$59.26<br>\$29.63<br>00                                                                                                    | ay<br>96 §<br>33 §                                                                                | <b>2-Day</b><br>\$169.25<br>\$84.62<br>\$46.56<br>\$23.28                                                                                                    | \$12<br>\$64<br>\$30<br>\$18                                                                  | <b>3-Day</b><br>28.60<br>4.30<br>5.40<br>3.20                                                                                                    | 4-Day<br>\$124.53<br>\$62.27<br>\$35.38<br>\$17.69                                                               | <b>5-Day</b><br>\$120.47<br>\$60.23<br>\$34.37<br>\$17.18                                                                                               | ET<br>\$75.00<br>\$90.00<br>\$120.0<br>\$144.2                                                               | est(Lot) ) ) ) ) ) ) ) ) ) ) ) ) ) ) ) ) ) )               |
| Standa<br>Qty<br>3<br>6<br>12<br>24<br>Toolin<br>Custor<br>Qty                                                                                                    | ng *(Pricing<br>same Day<br>\$352.17<br>\$176.09<br>\$92.29<br>\$46.15<br>ng NRE = \$0.<br>m Pricing<br>Same Day                                                | 7 1-D<br>\$220.0<br>\$110.0<br>\$59.26<br>\$29.63<br>00 1-Day                                                                                                    | ay<br>06 \$<br>03 \$<br>5 \$<br>5 \$<br>5 \$<br>5 \$<br>5 \$                                      | <b>2-Day</b><br>\$169.25<br>\$84.62<br>\$46.56<br>\$23.28<br><b>ay 3-</b>                                                                                                    | 1race/<br>312<br>\$64<br>\$18<br>\$18                                                         | <b>3-Day</b><br>28.60<br>4.30<br>5.40<br>3.20<br><b>4-Day</b>                                                                                                    | 4-Day<br>\$124.53<br>\$62.27<br>\$35.38<br>\$17.69<br>1-week                                                     | 5-Day<br>\$120.47<br>\$60.23<br>\$34.37<br>\$17.18<br>V<br>Z-week                                                                                       | ETr<br>\$75.00<br>\$90.00<br>\$120.0<br>\$144.2                                                              | est(Lot) ) ) ) 0 0 20 4-weel                               |
| Standa<br>Qty<br>3<br>6<br>12<br>24<br>Toolin<br>Custon<br>Qty<br>3                                                                                                    | ng *(Pricing<br>Same Day<br>\$352.17<br>\$176.09<br>\$92.29<br>\$46.15<br>mg NRE = \$0.<br>m Pricing                                                            | Is based c           7         1-D           \$220.0         \$110.0           \$59.26         \$29.63           00         \$227.019                                                                                                    | ay<br>06 \$<br>3 \$<br>5 \$<br>2-D<br>\$181.                                                      | <b>2-Day</b><br>\$169.25<br>\$84.62<br>\$46.56<br>\$23.28<br><b>ay 3-</b><br>14 \$12!                                                                                                  | 1race/<br>\$12<br>\$64<br>\$18<br>\$18<br><b>Day</b><br>9.19                                  | 3-Day<br>28.60<br>4.30<br>5.40<br>3.20<br>4-Day<br>\$116.82                                                                                                    | 4-Day<br>\$124.53<br>\$62.27<br>\$35.38<br>\$17.69<br>1-week<br>\$111.88                                         | 5-Day<br>\$120.47<br>\$60.23<br>\$34.37<br>\$17.18<br><b>2-week</b><br>\$106.93                                                                         | ETa<br>\$75.00<br>\$90.00<br>\$120.0<br>\$144.2<br><b>3-week</b><br>\$97.03                                  | est(Lot) ) ) 0 20 4-weel \$87.14                           |
| Standa<br>Qty<br>3<br>6<br>12<br>24<br>Toolin<br>Custon<br>Qty<br>3<br>6                                                                                                    | ng *(Pricing<br>same Day<br>\$352.17<br>\$176.09<br>\$92.29<br>\$46.15<br>ng NRE = \$0.<br>m Pricing<br>Same Day<br>\$309.76<br>\$156.26                        | 15 based c       7     1-D       \$220.0     \$110.0       \$59.26     \$29.63       00     \$270.19       \$136.27                                                                                                    | ay<br>96 \$<br>13 \$<br>3 \$<br>3 \$<br>5 \$<br>5 \$<br>5 \$<br>5 \$<br>5 \$<br>5 \$<br>5 \$<br>5 | 2-Day           \$169.25           \$84.62           \$46.56           \$23.28           ay         3-           14         \$12'           9         \$65.5                           | 1race/<br>\$12<br>\$64<br>\$18<br>\$18<br><b>Day</b><br>9.19<br>.06                           | 3-Day<br>28.60<br>4.30<br>5.40<br>3.20<br>4-Day<br>\$116.82<br>\$58.81                                                                                                    | 4-Day<br>\$124.53<br>\$62.27<br>\$35.38<br>\$17.69<br><b>1-week</b><br>\$111.88<br>\$56.31                       | 5-Day<br>\$120.47<br>\$60.23<br>\$34.37<br>\$17.18<br>\$17.18<br>\$106.93<br>\$53.81                                                                    | ETa<br>\$75.00<br>\$90.00<br>\$120.0<br>\$144.2<br>\$144.2<br>\$97.03<br>\$48.82                             | est(Lot) ) ) 0 20 4-weel \$87.14 \$43.82                   |
| Qty       3       6       12       24       Toolin       Qty       3       6       12       24       Toolin       Qty       3       6       12       12       24       Toolin       Qty       3       6       12                                       | ng *(Pricing<br>same Day<br>\$352.17<br>\$176.09<br>\$46.15<br>ng NRE = \$0.<br>Pricing<br>Same Day<br>\$309.76<br>\$156.26<br>\$79.51                          | 15 based c 7 1-D \$220.0 \$110.0 \$59.26 \$29.63 00 1-Day \$270.19 \$136.27 \$69.31                                                                                                    | ay<br>96 \$<br>3 \$<br>3 \$<br>5 \$<br>5 \$<br>5 \$<br>5 \$<br>5 \$<br>5 \$<br>5 \$<br>5          | 2-Day           \$169.25           \$84.62           \$46.56           \$23.28           ay         3-           14         \$12'           9         \$65.7           7         \$32: | 1race/<br>\$12<br>\$62<br>\$30<br>\$18<br><b>Day</b><br>9.19<br>.06<br>.99                    | <b>3-Day</b><br>28.60<br>4.30<br>5.40<br>3.20<br><b>4-Day</b><br>\$116.82<br>\$58.81<br>\$29.81                                                                                    |                                                                                                    | 5-Day           \$120.47           \$60.23           \$34.37           \$17.18           \$106.93           \$53.81           \$52.26                   | ETa<br>\$75.00<br>\$90.00<br>\$120.0<br>\$144.2<br>\$144.2<br>\$97.03<br>\$48.82<br>\$24.71                  | est(Lot) ) ) ) ) 20  4-weel \$87.14 \$43.82 \$22.16        |
| Qty           Standa           Qty           3           6           12           24           Toolin           Qty           3           6           12           24           Toolin           Qty           3           6           12           24 | ng *(Pricing<br>same Day<br>\$352.17<br>\$176.09<br>\$92.29<br>\$46.15<br>ng NRE = \$0.<br>m Pricing<br>m Pricing<br>\$309.76<br>\$156.26<br>\$79.51<br>\$41.13 | Is based c           x           1-D           \$220.0           \$110.0           \$59.26           \$29.63           00           Image: state state | ay<br>96 \$<br>3 \$<br>5 \$<br>5 \$<br>5 \$<br>5 \$<br>5 \$<br>5 \$<br>5 \$<br>5                  | <b>2-Day</b><br>\$169.25<br>\$84.62<br>\$46.56<br>\$23.28<br><b>ay 3-</b><br>14 \$12!<br>9 \$65<br>7 \$32<br>1 \$16                                                                    | 11race/<br>11race/<br>\$12<br>\$62<br>\$30<br>\$18<br><b>Day</b><br>9.19<br>.06<br>.99<br>.96 | <b>3-Day</b><br><b>3-Day</b><br><b>28.60</b><br><b>4.30</b><br><b>5.40</b><br><b>3.20</b><br><b>4-Day</b><br><b>\$116.82</b><br><b>\$58.81</b><br><b>\$29.81</b><br><b>\$15.30</b> | 4-Day<br>\$124.53<br>\$62.27<br>\$35.38<br>\$17.69<br><b>1-week</b><br>\$111.88<br>\$56.31<br>\$28.53<br>\$14.64 | S-Day           \$120.47           \$60.23           \$34.37           \$17.18           \$53.81           \$53.81           \$52.266           \$13.98 | ETi<br>\$75.00<br>\$90.00<br>\$120.0<br>\$144.2<br><b>3-week</b><br>\$97.03<br>\$48.82<br>\$24.71<br>\$12.66 | est(Lot) ) ) ) 0 20 4-weel \$87.14 \$43.82 \$22.16 \$11.33 |

Fig. 232 Advanced circuits DFM, page 2

## 4.18.2 Oshpark

The PCB manufacturer Oshpark<sup>39</sup> is used to generate a quote for the two-layer PCB Click on <BROWSE FOR FILES>, indicated on Fig. 233, and select the project board file .brd (Fig. 234).

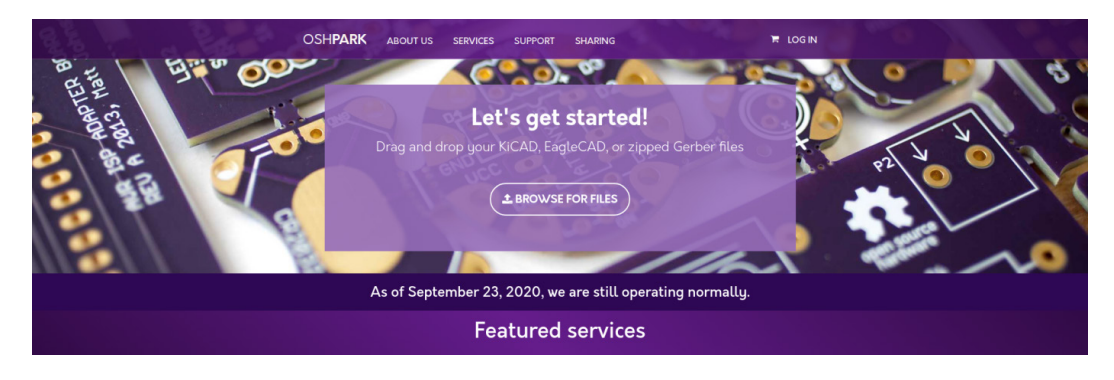

Fig. 233 Oshpark welcome screen

|                                                                                                    | niects k nch 2laver v2 k                     | - 40 Senar                      |                       |  |  |
|----------------------------------------------------------------------------------------------------|----------------------------------------------|---------------------------------|-----------------------|--|--|
| Consistent Character Character Chara |                                              |                                 |                       |  |  |
|                                                                                                    |                                              | ::== <b>▼</b>                   |                       |  |  |
| 🛛 🔶 🛧 Favorites                                                                                                    | Name                                         | Date modified                   | Туре 🖍                |  |  |
|                                                                                                    | pcb_2layer.b#9                               | 9/15/2020 10:11 PM              | B#9 File              |  |  |
| 🛛 📃 Desktop                                                                                                    | pcb_2layer.brd                               | 9/23/2020 7:29 PM               | BRD File              |  |  |
|                                                                                                    | pcb_2layer.pro                               | 9/16/2020 12:02 AM              | PRO File              |  |  |
|                                                                                                    | pcb_2layer.s#1                               | 9/16/2020 12:05 AM              | S#1 File              |  |  |
|                                                                                                    | pcb_2layer.s#2                               | 9/16/2020 12:00 AM              | S#2 File              |  |  |
|                                                                                                    | pcb_2layer.s#3                               | 9/15/2020 11:50 PM              | S#3 File              |  |  |
|                                                                                                    | pcb_2layer.s#4                               | 9/15/2020 11:07 PM              | S#4 File              |  |  |
|                                                                                                    | pcb_2layer.s#5                               | 9/15/2020 5:33 PM               | S#5 File              |  |  |
|                                                                                                    | pcb_2layer.s#6                               | 9/15/2020 5:33 PM               | S#6 File <sub>≣</sub> |  |  |
|                                                                                                    | pcb_2layer.s#7                               | 9/15/2020 5:30 PM               | S#7 File              |  |  |
|                                                                                                    | pcb_2layer.s#8                               | 9/15/2020 5:29 PM               | S#8 File              |  |  |
|                                                                                                    | pcb_2layer.s#9                               | 9/15/2020 5:27 PM               | S#9 File              |  |  |
|                                                                                                    | 📕 pcb_2layer.sch                             | 9/23/2020 7:29 PM               | SCH File 👻            |  |  |
|                                                                                                    | <                                            |                                 | •                     |  |  |
| pcb_2layer.brd Date r<br>BRD File                                                                                                    | nodified: 9/23/2020 7:29 PM<br>Size: 13.3 KB | Date created: 9/23/2020 6:36 PM |                       |  |  |

Fig. 234 Project board .brd file

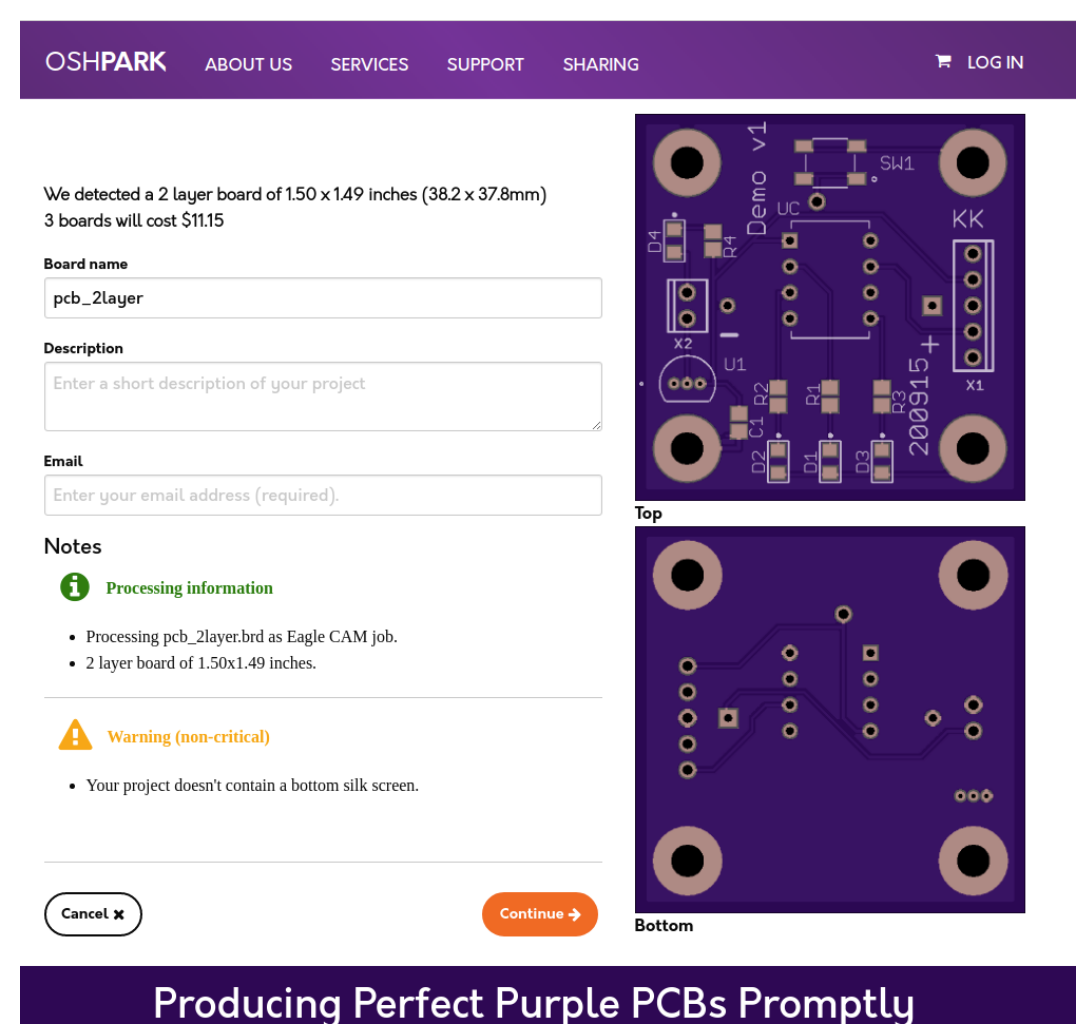

Enter project name, details, and contact email information as in Fig 235.

Fig. 235 Oshpark instant quote

The following images (Fig. 236–244) are Oshpark's extracted layer information from the imported project. Review these images to make sure the board pairs with the EAGLE design.

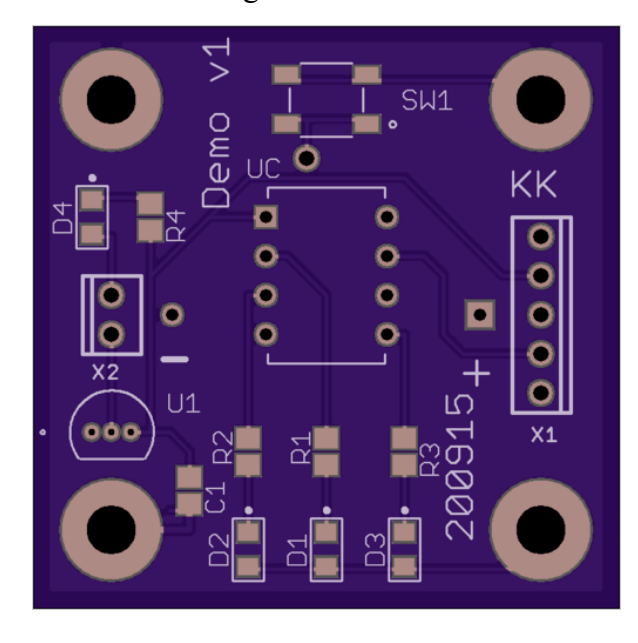

# **Board Top**

This shows the final manufactured board as if you held it in your hand.

Your design should show gold copper, purple mask, white silk, black drills, and the board outline.

Internal cutouts are indicated by a black outline but are not filled in.

If the image here is entirely white, you'll want to find and fix any gaps in the board outline.

There should be no dimension or measurement ruler

Fig. 236 Oshpark board top

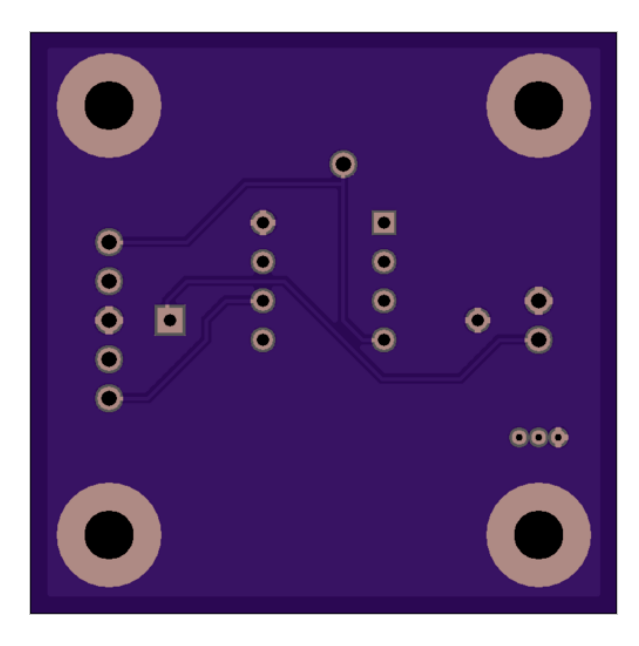

# **Board Bottom**

This shows the final manufactured board as if you held it in your hand.

Your design should show gold copper, purple mask, white silk, black drills, and the board outline.

Internal cutouts are indicated by a black outline but are not filled in.

If the image here is entirely white, you'll want to find and fix any gaps in the board outline.

There should be no dimension or measurement ruler

Fig. 237 Oshpark board bottom

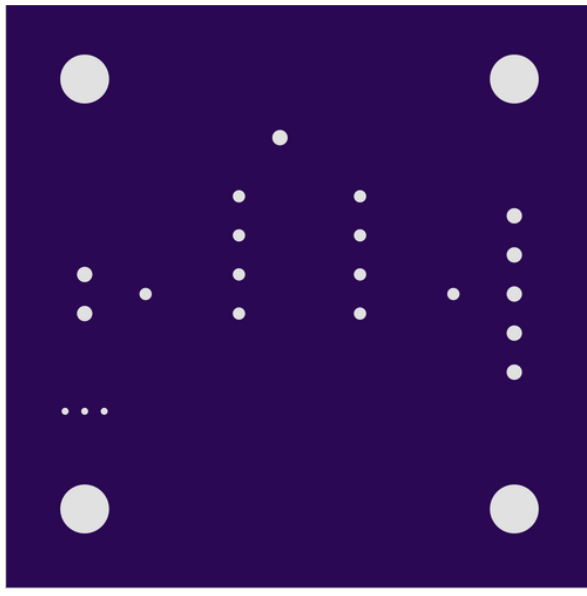

Rendered from "Drills.xln"

# Drills

Drills should show up as white circles or dots on a purple background.

Drill files should be NC Drill or Excellon format files. Multiple files will be accepted, and merged into one for fabrication.

Drill hits that pass through copper will be plated. All other drill hits will be non-plated.

Most drill formats are detected and displayed as you'd see on the board. If your drills look incorrect, try exporting with INCH units and either No Zero Suppression or Leading Zero Suppression.

Drill slots and "oval" drills included as part of the drill file are supported. Most design tools do this when using the tool's native slot commands. Supported slots will appear on this preview. Note, it's possible to use this supported callout in an unsupported way. See our Cutouts and Slots page for details regarding unsupported applications of slot drill commands.

Drills sizes below our minimums will be increased to the minimum size. See the design rules or our drills help page. for additional details on drill specs. Additionally, the following are not supported.

- Overlapping drill hits
- Blind or buried vias

Fig. 238 Oshpark drills

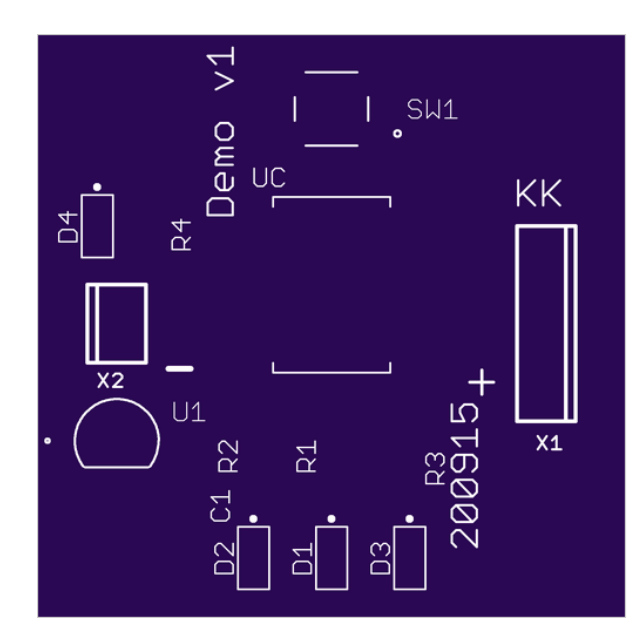

# Top Silk Screen

We will ignore the portion of the silkscreen that extends beyond the board outline.

We will automatically remove any silkscreen that crosses drilled holes or exposed copper.

If a logo isn't showing up on this layer, try changing your design tool import settings to create that silk image with 400 DPI or less, or check out our Eagle-specific import-bmp script instructions.

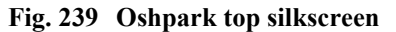

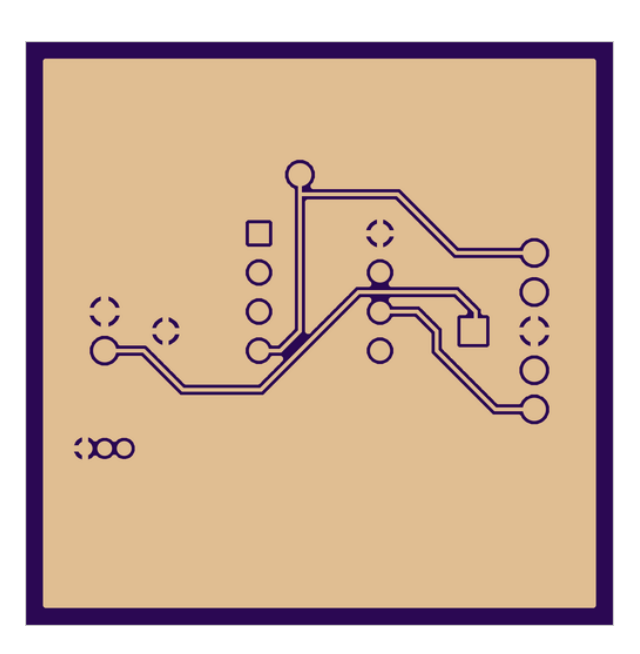

## **Bottom Layer**

This layer should appear 'mirrored' as if you were looking down on it through the board from the top.

We will place copper everywhere we see gold color on this layer.

If you are using Altium Designer or Altium CircuitMaker, carefully examine the board to make sure there are no shorts from the mechanical layers being included on this layer. See here for more.

If you are using Eagle, be aware that airwires are not the same as routed traces. If there are no copper links between pads showing on this layer, please review your .brd file for airwires.

See our design tools pages for more.

Fig. 240 Oshpark bottom layer

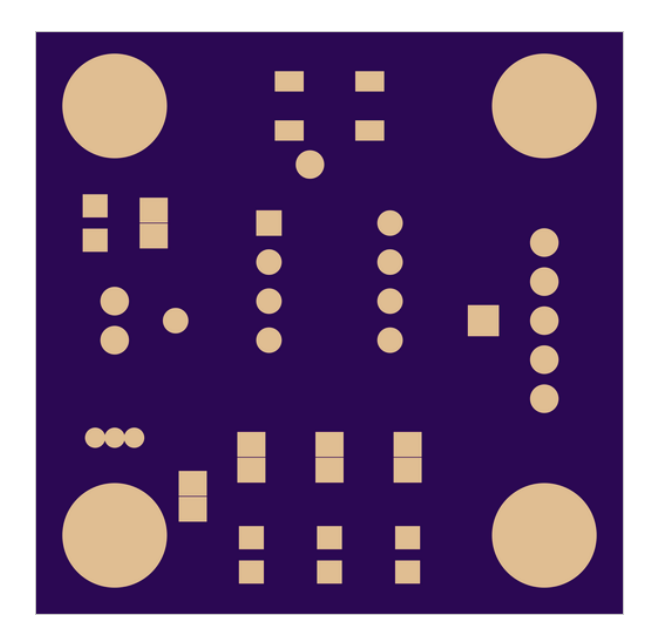

# Top Solder Mask

Soldermask layers show us where to remove the purple solder resist. The gold-colored areas will be exposed on the final board, and purple areas will be covered.

If you submitted an empty file, we won't remove any mask so this entire side of the board will be covered in purple soldermask

To expose the entire board, submit this file with a single polygon that covers the entire board. We will remove all mask everywhere and expose all the copper and board substrate.

Fig. 241 Oshpark top solder mask

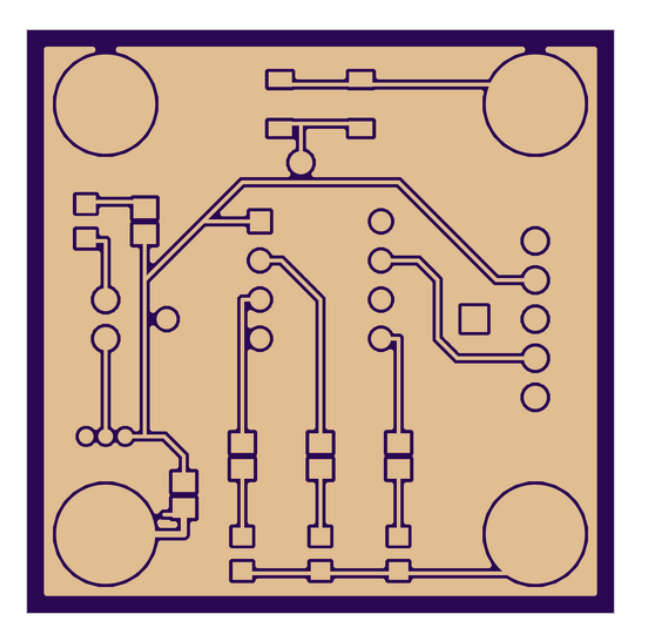

# Top Layer

We will place copper everywhere we see gold color on this layer.

If you are using Altium Designer or Altium CircuitMaker, carefully examine the board to make sure there are no shorts from the mechanical layers being included on this layer. See here for more.

If you are using Eagle, be aware that airwires are not the same as routed traces. If there are no copper links between pads showing on this layer, please review your .brd file for airwires.

See our design tools pages for more.

Fig. 242 Oshpark top layer

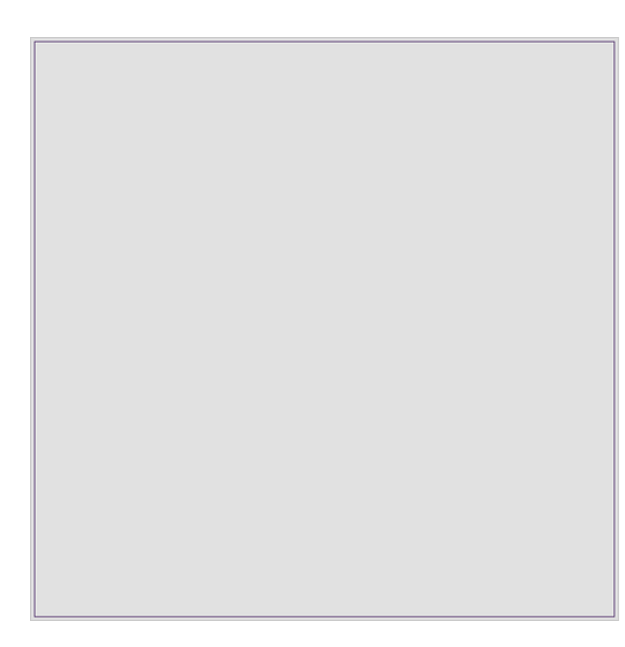

# **Board Outline**

The board outline should be a watertight purple outline showing at least the edge of the board with no gaps.

We will cut non-rectangular board shapes, but you will be billed for the smallest rectangle that will encompass the design.

As an example, a 2in diameter circle is billed the same as a 2in by 2in square.

Non-plated Board Cutouts can be represented on the board outline layer, with some limitations. Slots are unsupported when indicated on the board outline layer, but usually work. To make slots with full support, use Drill Slots on the drill layer.

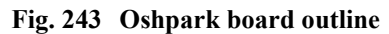

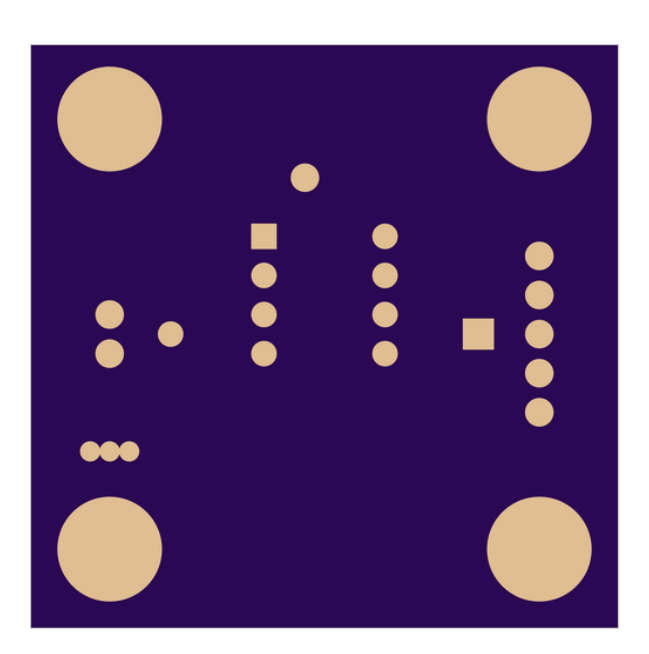

# Bottom Solder Mask

This layer should appear 'mirrored' as if you were looking down on it through the board from the top.

Soldermask layers show us where to remove the purple solder resist. The gold-colored areas will be exposed on the final board, and purple areas will be covered.

If you submitted an empty file, we won't remove any mask so this entire side of the board will be covered in purple soldermask

To expose the entire board, submit this file with a single polygon that covers the entire board. We will remove all mask everywhere and expose all the copper and board substrate.

Fig. 244 Oshpark bottom solder mask

## 5. Reception and Testing of PCB

### 5.1 Reception of Oshpark Boards

The PCB manufacturer Oshpark fabricated the boards shown in Fig. 245. Upon physical inspection, the ordered PCB mirrors the eCAD design. Using a caliper to inspect the physical dimensions of the board, the board and hole sizes are in

agreement with the manufacturer's tolerances. In addition, the silkscreen graphics look decent, with no blur. The board does have sharp protruding material projecting from the edges. This is most likely left-over spurs from holding/cutting the PCB array; a file or sandpaper is used to clean up the board's edges. Using a multimeter, all traces are tested for proper connections and there is no error found on the board.

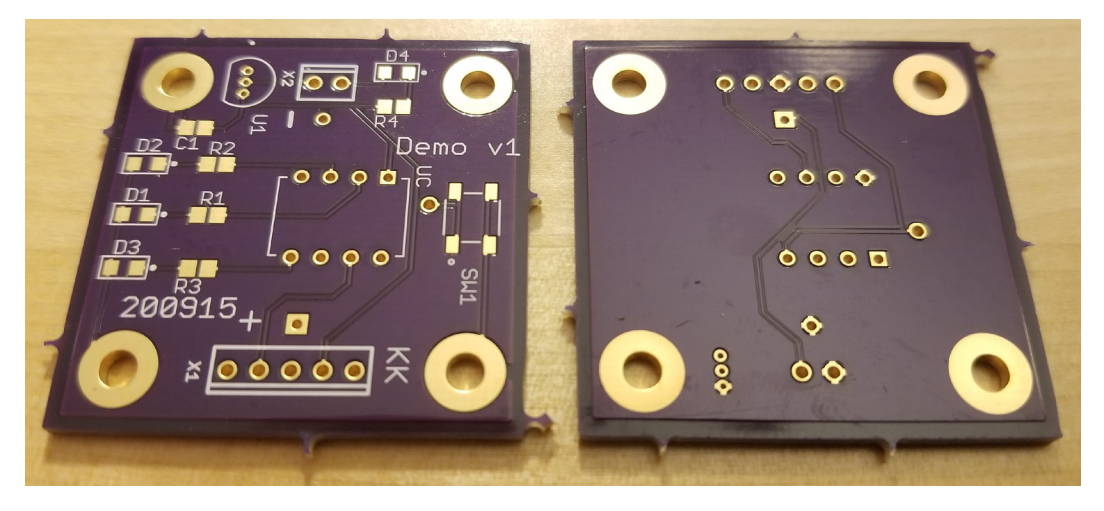

Fig. 245 Oshpark fabricated board

## 5.2 Assembling and Testing PCB Power

Utilizing readily available components, a prototype board is assembled, as shown in Fig. 246. The board is powered with an external power supply set to 3.70 V. The substitute linear regulator (STMicroelectronics, PN: L78L33ACZ-AP) outputs 2.825 V to the microcontroller. The blue LED illuminiates signifying power to the system.

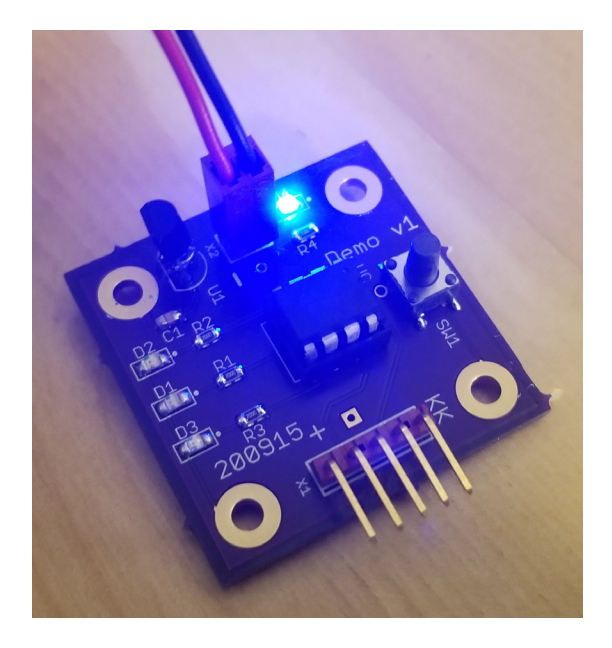

Fig. 246 Testing power on prototype PCB

## 5.3 Extended Testing

In order to assess each LED, the board is programmed using Microchip's MPLAB X Integrated Development Environment (IDE) v5.4.0<sup>33</sup> and XC8 compiler v2.30.<sup>34</sup> A serial progrogramming kit (PICKit3) is connected from the laptop to the PCB.

Once the MPLAB X IDE and the XC8 compiler are installed on the virtual machine, open the software (Fig. 247).

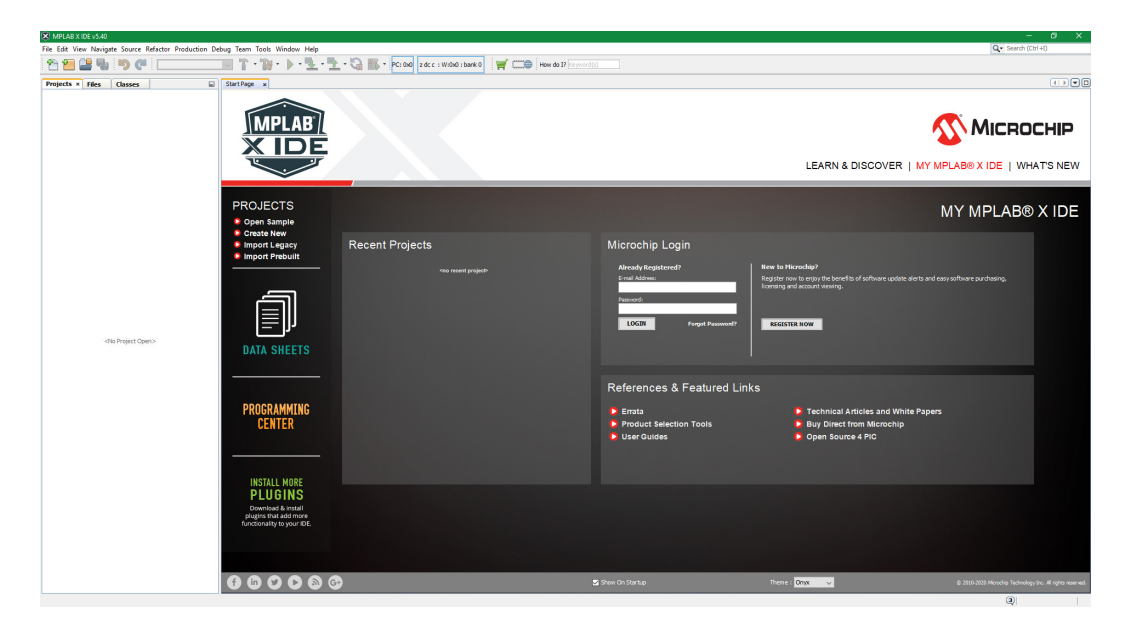

Fig. 247 MPLAB X welcome screen

In the top left of the MPLAB window go to <File>, <New Project> (Fig. 248).

| 😒 New Project          |                                                       | ×                                                                                                    |
|------------------------|-------------------------------------------------------|----------------------------------------------------------------------------------------------------|
| Steps                  | Choose Project                                        |                                                                                                    |
| 1. Choose Project<br>2 | Q Filter:                                             |                                                                                                    |
|                        | Categories:                                           | Projects:<br>Standalone Project<br>Existing MPLAB IDE v8 Project<br>Prebuilt (Hex, Loadble Image) Project<br>User Makefile Project<br>Library Project<br>Import START MPLAB Project<br>Import Atmel Studio Project |
|                        | Description:                                          |                                                                                                    |
|                        | Creates a new standalone application proj<br>project. | ect. It uses an IDE-generated makefile to build your                                                                                                    |
|                        | < Back                                                | Next > Finish Cancel Help                                                                                                    |

Fig. 248 Creating a standalone project

Select the drop-down menus in Fig. 249; Family: Mid-Range 8-bit MCUs (PIC10/12/16/MCP), Device: PIC12F1501, and Tool: PICkit3-SN:\*\*\*. The PICkit must be attached to the computer in order to be recognized by the program. Ensure the PICkit's pins are correctly paired with the PCB. Once finished, click the <Next> button.

| teps                                                    | Select Device | 2                                     |
|---------------------------------------------------------|---------------|---------------------------------------|
| Choose Project<br>Select Device                         | Family        |                                       |
| Select Header<br>Select Plugin Board<br>Select Compiler | Family:       | d-kange 8-bit MCUS (PIC 10/12/16/MCP) |
| Select Project Name and<br>Folder                       | Device:       | PIC12F1501 V                          |
|                                                         | Tool:         | PICkit3-SN: Show All                  |
| MPLAB<br>X IDE                                          |               |                                       |
|                                                         |               |                                       |

Fig. 249 Project creation

When prompted for a Supported Debug Header, select 'None' from the drop-down menu (Fig. 250). Afterward, click on <Next>.

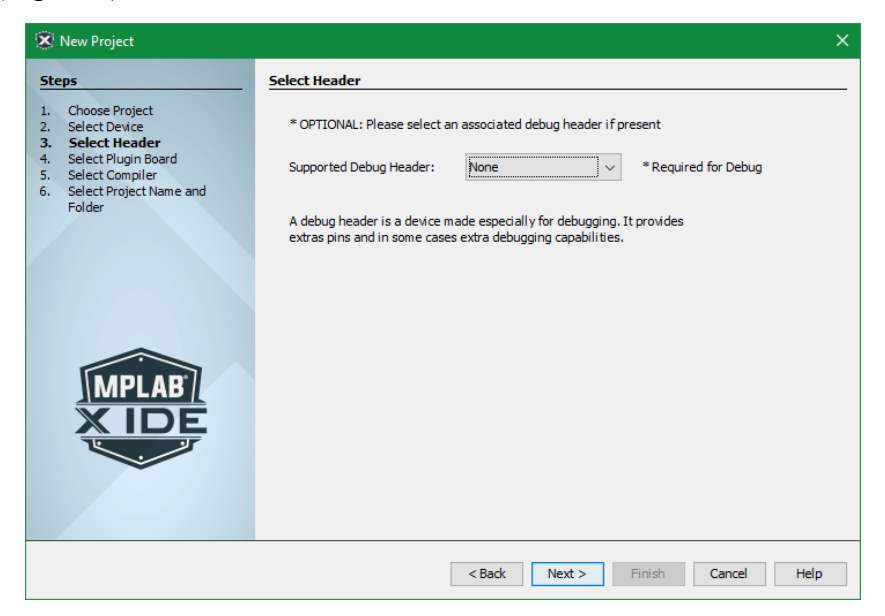

Fig. 250 Supported debug header

Select the Cross Compiler Toolchain: XC8 (v2.30) [pathway to cross compiler] (Fig. 251). Afterward, click <Next>.

| Vew Project                                                                                                    |                                                                                                    |  |
|----------------------------------------------------------------------------------------------------|----------------------------------------------------------------------------------------------------|--|
| teps                                                                                                    | Select Compiler                                                                                            |  |
| Choose Project     Select Device     Select Header     Select Plugin Board     Select Compiler     Select Project Name and     Folder | Compiler Toolchains<br>in XC8<br>La <mark>XC8 (v2.30) [D: Microchip\Software\Compilers\vc8\230\bin]</mark> |  |
| MPLAB<br>X IDE                                                                                                    |                                                                                                    |  |
|                                                                                                    |                                                                                                    |  |

Fig. 251 Cross compiler toolchain

Enter the project's name and define its location on the computer (Fig. 252).

| 🛞 New Project                                                    |                                     |                                       | × |  |  |  |
|------------------------------------------------------------------|-------------------------------------|---------------------------------------|---|--|--|--|
| Steps                                                            | teps Select Project Name and Folder |                                       |   |  |  |  |
| 1. Choose Project<br>2. Select Device<br>3. Select Header        | Project Name:                       | Demo                                  |   |  |  |  |
| <ol> <li>Select Plugin Board</li> <li>Select Compiler</li> </ol> | Project Location:                   | C:\Users\Kwashnak\Desktop\Demo Browse |   |  |  |  |
| 6. Select Project Name and<br>Folder                             | Project Folder:                     | C: \Users\Kwashnak\Desktop\Demo       |   |  |  |  |
|                                                                  |                                     |                                       |   |  |  |  |
|                                                                  | Overwrite existing p                | project.                              |   |  |  |  |
|                                                                  | Also delete sources                 |                                       |   |  |  |  |
|                                                                  | Set as main project                 |                                       |   |  |  |  |
|                                                                  | Use project location                | as the project folder                 |   |  |  |  |
|                                                                  | Encoding: ISO-4                     | 8859-1                                |   |  |  |  |
|                                                                  |                                     | < Back Next > Finish Cancel Help      |   |  |  |  |

Fig. 252 Project name and location

In the project tree, on the left, navigate to the 'Source Files' folder, right-click, mouse over to 'New', 'C Source File...'. Name the file "main.c" and select 'c' for the 'Extension' (Fig. 253). This file is our main code to program the microcontroller.

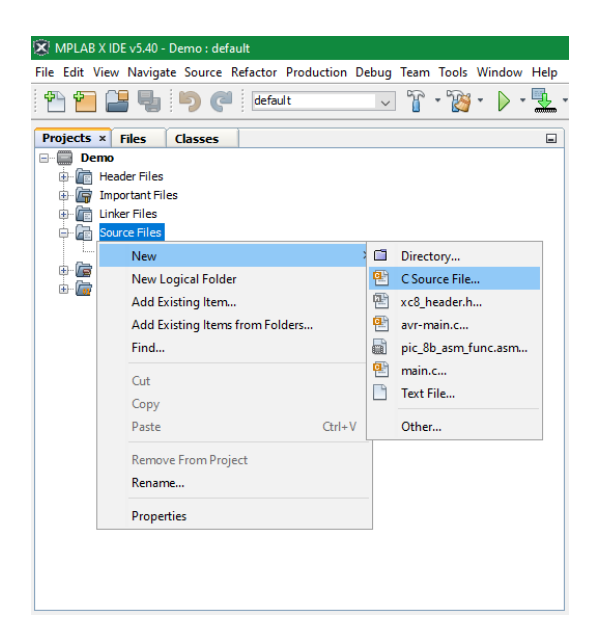

Fig. 253 Creating main.c source file

Once completed, paste the contents of code block 5 into the "main.c", which implements Microchip's microcontroller configuration parameters.<sup>40</sup>

```
/* Author:
                   Ken Kwashnak
   Contact (e):
                  ***@***.***
   Contact (p): (***)***-****
                October 8, 2020
   Date:
   Platform:
                Program intended for PIC12(L)F1501 for testing Demo v1.0 PCB functionality.
   Function:
                Upon power on, individual LEDs illuminate. If switch is pressed, LEDs turn off.
*/
// define crystal frequency
#define _XTAL_FREQ 16000000
#include <xc.h>
// Device Configuration, pg 38-39 of Microchip DS40001615C
// In order for the device to function properly, all registers must be configured.
// Clock settings
#pragma config CLKOUTEN = 1
// Brown-Out Reset
#pragma config BOREN = 00
// Code Protection
#pragma config CP = 1
// MCLR Pin Function
// since LVP is enabled, 1, this bit is ignored
#pragma config MCLRE = 0
// Power-Up Timer
#pragma config PWRTE = 1
// Watchdog timer
#pragma config WDTE = 00
// Oscillator settings
// using internal oscillator INTOSC
#pragma config FOSC = 00
// Low Voltage Programming
// based off of the voltage supplied to microcontroller
#pragma config LVP = 1
// Low-Power Brown-out Reset
#pragma config LPBOR = 1
// Brown-out Reset Voltage
#pragma config BORV = 1
// Stack Over/Underflow Reset
#pragma config STVREN = 0
// Flash Memory Self-Write
#pragma config WRT = 11
void init(){
// I/O, PORTA Settings
// No alternate pin functions
// RA2, RA4, RA5 = Output = LEDs
// RA3 = Input = Push Button
// Direction Control, 1 input, 0 output
  TRISA = 0x0B; // Binary: 0000 1011
// No Latch Register Definitions
// Analog Select Register
// Digital only
 ANSELA = 0;
// Weak Pull-Up
// grounds input push button with switch closure, prevents floating
// input will read a high state, until button pressed
// no debouncing method or circuity, not necessary
// Clearing register for individual pull-up use
  OPTION REGbits.nWPUEN = 0;
// R3 Pull-up
 WPUA = 0x08; // Binary: 0000 1000
}
void main(void){
// Frequency Configuration
  OSCCONbits.IRCF = 0xF; // 1111 = 16MHz
// Internal Clock Configuration
  OSCCONbits.SCS = 3;
// Initializes device, as per function above
  init();
// Infinite Loop, Stay in State
// PORTAbits = reads state
// LATA = write state
```

```
_delay_ms( time in milliseconds ); note, not best if you have interrupt service routines, ISRs
11
// the delay assists with the microcontroller performing the selected instruction
// ensures there's enough time to execute the next statement
// the loop essentially reads state of switch, if value is high, then write ON values to LEDs
// once the switch is pressed, input state goes low, and LEDs turn off
  while(1){
    if(PORTAbits.RA3){
      LATA = 0b000100; // RA2
        _delay_ms(100);
      LATA = 0b010000; // RA4
       _delay_ms(100);
      LATA = 0b100000; // RA5
        _delay_ms(100);
    }else{
      LATA = 0b110100;
    }
  }
}
```

Code block 5 PIC12F1501 code

Afterward, click on the <Clean and Build Project> button to compile the program, as in Fig 254.

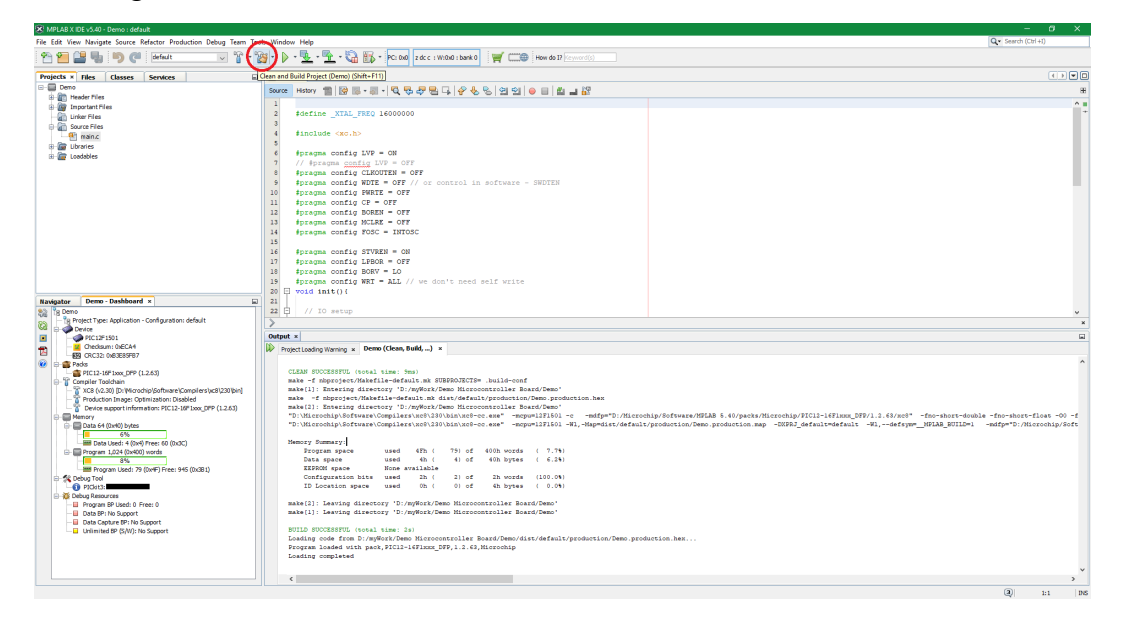

Fig. 254 main.c code compilation

With no errors in the code, ensure the PCB is powered with 3.7 V and the PCB is hooked up to the laptop via the PICkit 3. Click on the <Make and Program Device> button, as shown in Fig 255.
| S MPLAB X IDE v5.40 - Demo : default                                                                      |                                                                |                     |
|----------------------------------------------------------------------------------------------------|----------------------------------------------------------------|---------------------|
| File Edit View Navigate Source Refactor Production Debug Team To                                          | sels Window, Mar                                               | Q · Search (Ctrl+I) |
| 👚 🎦 🔛 🦷 🦻 🍘 🖉 🖅 😭                                                                                         | '월 - D ( ) · · · · · · · · · · · · · · · · · ·                 |                     |
| Projects x Files Classes Services                                                                         | Make and Program Device Main Project                           |                     |
| E Demo                                                                                                    |                                                                |                     |
| B      B Header Files                                                                                     |                                                                |                     |
| Important files                                                                                           |                                                                |                     |
| Unker Files                                                                                               | 2 +actine_AAA_FREQ 1000000                                     |                     |
| Source Files                                                                                              | 4 findlude carbo                                               |                     |
| e la ubranes                                                                                              |                                                                |                     |
| ii iii constants                                                                                          | 6 #pragma config LVP = ON                                      |                     |
|                                                                                                    | 7 // #pragma config LVP = OFF                                  |                     |
|                                                                                                    | 5 #pragma config CLKOUTEN = OFF                                |                     |
|                                                                                                    | 9 #pragma config NDTE = OFF // or control in software - SWDTEN |                     |
|                                                                                                    | 10 #pragma config PWRTE = OFF                                  |                     |
|                                                                                                    | 11 #pragma config CP = OFF                                     |                     |
|                                                                                                    | 12 Pprogram config BOREN = OFF                                 |                     |
|                                                                                                    | 14 fragme config FORCE - OFF                                   |                     |
|                                                                                                    | 15                                                             |                     |
|                                                                                                    | 16 #preuma config STVREN = ON                                  |                     |
|                                                                                                    | 17 #pragma config LPBOR = OFF                                  |                     |
|                                                                                                    | 16 #pragma config BORV = LO                                    |                     |
|                                                                                                    | 19 #pragma config WRT = ALL // we don't need self write        |                     |
|                                                                                                    | 20 F void init()(                                              |                     |
| Navigator Demo - Dashboard ×                                                                              |                                                                |                     |
| To Demo                                                                                                   | 22 EI // IO setup                                              |                     |
| Call Device                                                                                               | 24 // R22 R34 R35 - OUT - IVD                                  |                     |
| PIC12F1901                                                                                                | 25 / (Ral - IN - button                                        |                     |
| 🛖 🔤 Checksum: 0x8CA4                                                                                      | 26 TRISA = 0x08: // 0000 1011                                  |                     |
| - ES CRC32: 04632639167                                                                                   | 27 ANSELA = 0; // all pins are digital                         |                     |
| PIC12-16E two DEP (1.2.63)                                                                                | 28 OPTION_REGbits.nNPUEN = 0; // enable weak pull-ups          |                     |
| E-T Compiler Toolchain                                                                                    | 29 WFUA = 0x08; // pull up on RAS                              |                     |
| - 👔 XC8 (v2.30) [D: \M crochip\Software\Compilers\vc8\230/bin]                                            |                                                                |                     |
| Production Image: Optimization: Disabled     Device connect information: DIC 13, 16E tool: DED (1, 2, 67) | Determine and                                                  |                     |
| Memory                                                                                                    | output x                                                       | ini ini             |
| Data 64 (0x40) bytes                                                                                      | ProjectLoading Warning × Demo (Build, Load,) × PICNIT3 ×       |                     |
| 6%                                                                                                    |                                                                | ^                   |
| Data Used: 4 (0x4) Pree: 60 (0x0C)                                                                        | Device Trased                                                  |                     |
| 8%                                                                                                    | Programming                                                    |                     |
|                                                                                                    |                                                                |                     |
| E-St Debug Tool                                                                                           | The following memory area(s) will be programmed:               |                     |
| Prost Reference Dehum Tarvi Staturs                                                                       | program memory: start address = 0x0, end address = 0x3ff       |                     |
| E - 🐺 Debug Resources                                                                                     | Programming/Verify complete                                    |                     |
| Program BP Used: 0 Pree: 0                                                                                |                                                                |                     |
| Data BP: No Support                                                                                       |                                                                |                     |
| Unlimited BP (S/W): No Support                                                                            |                                                                |                     |
|                                                                                                    |                                                                |                     |
|                                                                                                    |                                                                |                     |
|                                                                                                    |                                                                |                     |
|                                                                                                    |                                                                | ×                   |
|                                                                                                    |                                                                | (a) 1-1 INS         |

Fig. 255 PCB programming

## 6. Conclusion

Overall, the EAGLE design process is easy and straightforward. Creating resources may take some time, but it is necessary in order to ensure proper component functionality. Various manufacturers and designers have complete devices readily available for use—just check the license agreement and core design elements (symbol and package). A schematic is useful for assembling the design and essential for associating board components. Once the schematic is completed, a board file is manipulated to form a well-defined PCB (Fig. 256). The CAM feature allows generation of board information and Gerber files that a PCB manufacturer uses to make the eCAD board into a physical entity. After employing all steps described in this paper, a two-layer microcontroller PCB is fabricated, assembled, programmed, and tested.

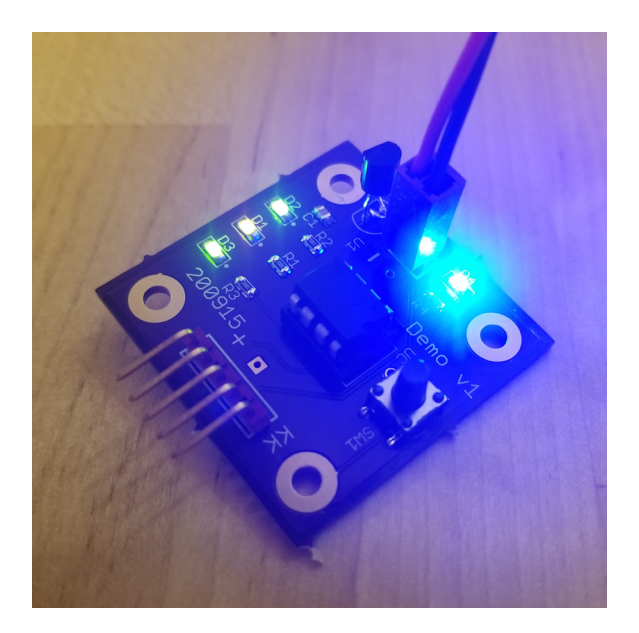

Fig. 256 Completed functional microcontroller PCB

### 7. References

- Kester solder. Digikey Electronics; 2020 [accessed 2020 Oct 8]. https://www.digikey.com/en/products/detail/kester-solder/24-9574-7618 /3660017.
- 2. Aoyue Int 936. Aoyue International Ltd.; 2020. www.aoyue3d.com/en/pro/default.asp?id=35.
- Soldering flux. Digikey Electronics; 2020 [accessed 2020 Oct 8]. https://www.digikey.com/en/products/detail/mg-chemicals/8341-10ML /2233037?s=N4IgTCBcDaIBwGYAsBGAtCgDAWwDYgF0BfIA.
- KORAD KD3005D. SRA Soldering Products; 2013–2020 [accessed 2020 Oct 8]. https://sra-solder.com/korad-kd3005d-precision-variable-adjustable-30v-5a-dc-linear-power-supply-digital-regulated-lab-grade.
- 5. Test leads. Digikey Electronics; 2020 [accessed 2020 Oct 8]. https://www.digikey.com/en/products/detail/b-k-precision/TL-5A/272826.
- Fluke 117. Digikey Electronics; 2020 [accessed 2020 Oct 8]. https://www.digikey.com/en/products/detail/fluke-electronics/FLUKE-117/1506333.
- 7. Desolder braid. Digikey Electronics; 2020 [accessed 2020 Oct 8]. https://www.digikey.com/en/products/detail/chemtronics/60-5-5/306973.
- Assorted wire. Digikey Electronics; 2020 [accessed 2020 Oct 8]. https://www.digikey.com/en/products/detail/sparkfun-electronics/PRT-11375/5956252.
- Wire strippers. Digikey Electronics; 2020 [accessed 2020 Oct 8]. https://www.digikey.com/en/products/detail/american-hakko-productsinc/CSP-30-1/8346234.
- Tweezer Set. Digikey Electronics; 2020 [accessed 2020 Oct 8]. https://www.digikey.com/en/products/detail/american-hakko-productsinc/CSP-30-1/8346234.
- 11. Isopropyl alcohol. Digikey Electronics; 2020 [accessed 2020 Oct 8]. https://www.digikey.com/en/products/detail/mg-chemicals/824-1L/9181284.
- 12. Brush. Digikey Electronics; 2020 [accessed 2020 Oct 8]. https://www.digikey.com/en/products/detail/mg-chemicals/855-5/949490.

- PICKit3. Digikey Electronics; 2020 [accessed 2020 Oct 8]. https://www.digikey.com/en/products/detail/microchip-technology /PG164130/2171224.
- 14. Programming cable. Digikey Electronics; 2020 [accessed 2020 Oct 8]. https://www.digikey.com/en/products/detail/digilent-inc/240-035/4090162.
- 15. ESD caliper. Digikey Electronics; 2020. [accessed 2020 Oct 8]. https://www.digikey.com/en/products/detail/wiha/41105/1706539.
- PIC12LF1501-I/P. Digikey Electronics; c1995–2020 [accessed 2020 Sep 23]. https://www.digikey.com/en/products/detail/microchip-technology /PIC12LF1501-I-P/3046619.
- 17. ICS-308-T. Digikey Electronics; c1995–2020 [accessed 2020 Sep 23]. https://www.digikey.com/products/en?keywords=ics-308-T.
- 18. CR2450VP. Digikey Electronics; c1995–2020 [accessed 2020 Sep 23]. https://www.digikey.com/products/en?keywords=cr2450vp.
- 19. BS2450. Digikey Electronics; c1995–2020 [accessed 2020 Sep 23]. https://www.digikey.com/products/en?keywords=bs2450.
- MCP1700-3002E/TO. Digikey Electronics; c1995–2020 [accessed 2020 Sep 23]. https://www.digikey.com/products/en?keywords=mcp1700-3002E%2FTO.
- 21. 5988170107F. Digikey Electronics; c1995–2020 [accessed 2020 Sep 23]. https://www.digikey.com/product-detail/en/dialight/5988170107F/350-.
- PTS 647 SK38 SMTR2 LFS. Digikey Electronics; c1995–2020 [accessed 2020 Sep 23]. https://www.digikey.com/product-detail/en/c-k/PTS-647-SK38 -SMTR2-.
- CRCW0805240RFKEA. Digikey Electronics; c1995–2020 [accessed 2020 Sep 23]. https://www.digikey.com/en/products/detail/vishay-dale /CRCW0805120RJNEA/1175176.
- 24. C0805C104M3RACTU. Digikey Electronics; c1995–2020 [accessed 2020 Sep 23]. https://www.digikey.com/product-detail/en/kemet /C0805C104M3RACTU/399-.
- 25. 0022232051. Digikey Electronics; c1995–2020 [accessed 2020 Sep 23]. https://www.digikey.com/products/en?keywords=22-23-2051.
- 26. 0022012057. Digikey Electronics; c1995–2020 [accessed 2020 Sep 23]. https://www.digikey.com/products/en?keywords=0022012057.

- 27. 22-23-2021. Digikey Electronics; c1995–2020 [accessed 2020 Sep 23]. https://www.digikey.com/products/en?keywords=22232021.
- 28. 0022012027. Digikey Electronics; c1995–2020 [accessed 2020 Sep 23]. https://www.digikey.com/products/en?keywords=0022012027.
- 29. 00086508004. Digikey Electronics; c1995–2020 [accessed 2020 Sep 23]. https://www.digikey.com/product-detail/en/molex/0008650804/WM2756CT-.
- 30. EAGLE. Autodesk EAGLE; 2020 [accessed 2020 July 19]. www.autodesk.com/products/eagle.
- How to get started with a new Autodesk EAGLE license. Autodesk EAGLE;
   2016 [accessed 2019 July 31]. https://www.autodesk.com/products/eagle
   /blog/how-to-get-started-with-a-new-autodesk-eagle-license/..
- 32. Free download eagle. Autodesk EAGLE; 2016 [accessed 2019 July 31]. https://www.autodesk.com/products/eagle/free-download.
- Microchip. MPLAB X integrated development environment (IDE). Microchip Technology Inc.; 2020 [accessed 2020 Oct 8]. https://www.microchip.com/mplab/mplab-x-ide.
- MPLAB XC compilers. Microchip Technologies Inc.; 2020 [accessed 2020 Oct 8]. https://www.microchip.com/en-us/development-tools-tools-andsoftware/mplab-xc-compilers.
- 35. Eagle help, design rules. MIT; 2005 [accessed 2020 Aug 17]. www.mit.edu/xavid/arch/i386\_rhel4/help/127.htm.
- PCB Trace Width Calculator. Advanced Circuits; 2020 [accessed 2020 Sep 4]. www.4pcb.com/trace-width-calculator.html.
- 37. Your account. Advanced circuits; n.d. [accessed 2020 Sep 23]. https://www.my4pcb.com.
- Filename extension summary. Advanced circuits; 2020 [accessed 2020 Sep 23]. https://www.my4pcb.com/net35/FreeDFMQuoteSpecs.aspx.
- 39. Let's get started! Oshpark; 2020 [accessed 2020 Sep 23]. https://oshpark.com.
- 40. PIC12(L)F1501. Microchip Technology Inc.; c2011–2015 [accessed 2020 Oct 8]. https://ww1.microchip.com/downloads/en/DeviceDoc/40001615C.pdf. DS40001615C.

Appendix A. List of Manufacturing References

### A.1 PCB

- 1) Advanced Circuits
- 2) OshPark
- 3) Sierra Circuits
- 4) Sunstone Circuits
- 5) JLC PCB
- 6) Avanti Circuits

## A.2 Enclosure and Panel

- 1) Protocase
- 2) Lansing Enclosures
- 3) Phoenix Mecano
- 4) Front Panel Express

### A.3 Panel Overlay

- 1) Bradley Nameplate
- 2) Pannam Imaging
- 3) Design Mark

## A.4 Component References and Distributors

- 1) Octopart
- 2) Digikey
- 3) Mouser
- 4) Arrow

## A.5 List of eCAD Software Packages

- 1) KiCAD
- 2) Altium
- 3) pSpice
- 4) SolidWorks Electrical
- 5) Falstad Circuit Simulator Applet

Appendix B. Hypertext Markup Language (HTML)

Tables B-1 through B-3 provide descriptions of Hypertext Markup Language (HTML) formatting basic, formatting, and color code tags.<sup>1</sup> Other resources include a color mixer<sup>2</sup> and color picker<sup>3</sup> to assist with the design.

| Tag                    | Description                                    |
|------------------------|------------------------------------------------|
|                        | Defines the document type                      |
| <html></html>          | Defines an HTML document                       |
| <head></head>          | Contains metadata/information for the document |
| <title></title>        | Defines a title for the document               |
| <body></body>          | Defines the document's body                    |
| <h1> to <h6></h6></h1> | Defines HTML headings                          |
|                        | Defines a paragraph                            |
|                        | Inserts a single line break                    |
| <hr/>                  | Defines a thematic change in the content       |
|                        | Defines a comment                              |

Table B-1 Basic HTML

| Table B-2 | HTML | formatting |
|-----------|------|------------|
|-----------|------|------------|

| Tag                       | Description                                                                             |
|---------------------------|-----------------------------------------------------------------------------------------|
| <acronym></acronym>       | Not supported in HTML5. Use <abbr> instead. Defines an acronym</abbr>                   |
| <abbr></abbr>             | Defines an abbreviation or an acronym                                                   |
| <address></address>       | Defines contact information for the author/owner of a document/article                  |
| <b></b>                   | Defines bold text                                                                       |
| <bdi></bdi>               | Isolates text that may be formatted in a different direction from other text outside it |
| <bdo></bdo>               | Overrides the current text direction                                                    |
| <big></big>               | Not supported in HTML5. Use CSS instead. Defines big text                               |
| <blockquote></blockquote> | Defines a section that is quoted from another source                                    |
| <center></center>         | Not supported in HTML5. Use CSS instead. Defines centered text                          |
| <cite></cite>             | Defines the title of a work                                                             |
| <code></code>             | Defines a piece of computer code                                                        |
| <del></del>               | Defines text that has been deleted from a document                                      |
| <dfn></dfn>               | Specifies a term that is going to be defined within the content                         |
| <em></em>                 | Defines emphasized text                                                                 |
| <font></font>             | Not supported in HTML5. Use CSS instead. Defines font, color, and size for              |
|                           | text                                                                                    |
| <i>&gt;</i>               | Defines a part of text in an alternate voice or mood                                    |
| <ins></ins>               | Defines a text that has been inserted into a document                                   |
| <kbd></kbd>               | Defines keyboard input                                                                  |
| <mark></mark>             | Defines marked/highlighted text                                                         |
| <meter></meter>           | Defines a scalar measurement within a known range (a gauge)                             |
| <pre></pre>               | Defines preformatted text                                                               |
| <progress></progress>     | Represents the progress of a task                                                       |
| <q></q>                   | Defines a short quotation                                                               |
| <rp></rp>                 | Defines what to show in browsers that do not support ruby annotations                   |

<sup>&</sup>lt;sup>1</sup> HTML element reference. Refsnes Data; c1999–2020 [accessed 2020 Aug 20]. https://www.w3schools.com/TAGS/default.asp.

<sup>&</sup>lt;sup>2</sup> Color mixer. HTML color mixer. Refsnes data; c1999–2020 [accessed 2020 Aug 20].

https://www.w3schools.com/colors/colors mixer.asp?colorbottom=00FFFF&colortop=FFFFFF.

<sup>&</sup>lt;sup>3</sup> Color picker. Refsnes data; c1999–2020 [accessed 2020 Aug 20].

https://www.w3schools.com/colors/colors picker.asp?colorhex=F0F8FF.

| Tag                   | Description                                                                       |
|-----------------------|-----------------------------------------------------------------------------------|
| <rt></rt>             | Defines an explanation/pronunciation of characters (for East Asian                |
|                       | typography)                                                                       |
| <ruby></ruby>         | Defines a ruby annotation (for East Asian typography)                             |
| < <u>s</u> >          | Defines text that is no longer correct                                            |
| <samp></samp>         | Defines sample output from a computer program                                     |
| <small></small>       | Defines smaller text                                                              |
| <strike></strike>     | Not supported in HTML5. Use <del> or <s> instead. Defines strikethrough</s></del> |
|                       | text                                                                              |
| <strong></strong>     | Defines important text                                                            |
| <sub></sub>           | Defines subscripted text                                                          |
| <sup></sup>           | Defines superscripted text                                                        |
| <template></template> | Defines a container for content that should be hidden when the page loads         |
| <time></time>         | Defines a specific time (or datetime)                                             |
| <tt></tt>             | Not supported in HTML5. Use CSS instead. Defines teletype text                    |
| <u></u>               | Defines some text that is unarticulated and styled differently from normal text   |
| <var></var>           | Defines a variable                                                                |
| <wbr/>                | Defines a possible line-break                                                     |

 Table B-3
 HTML color codes

| <b>Color name</b> | HEX           | RGB         | Color name        | HEX    | RGB         |
|-------------------|---------------|-------------|-------------------|--------|-------------|
| AliceBlue         | F0F8FF        | 240,248,255 | LightSkyBlue      | 87CEFA | 135,206,250 |
| AntiqueWhite      | FAEBD7        | 250,235,215 | LightSlateGray    | 778899 | 119,136,153 |
| Aqua              | <b>00FFFF</b> | 0,255,255   | LightSteelBlue    | B0C4DE | 176,196,222 |
| Aquamarine        | 7FFFD4        | 127,255,212 | LightYellow       | FFFFE0 | 255,255,224 |
| Azure             | F0FFFF        | 240,255,255 | Lime              | 00FF00 | 0,255,0     |
| Beige             | F5F5DC        | 245,245,220 | LimeGreen         | 32CD32 | 50,205,50   |
| Bisque            | FFE4C4        | 255,228,196 | Linen             | FAF0E6 | 250,240,230 |
| Black             | 0             | 0,0,0       | Magenta           | FF00FF | 255,0,255   |
| BlanchedAlmond    | FFEBCD        | 255,235,205 | Maroon            | 800000 | 128,0,0     |
| Blue              | 0000FF        | 0,0,255     | MediumAquaMarine  | 66CDAA | 102,205,170 |
| BlueViolet        | 8A2BE2        | 138,43,226  | MediumBlue        | 0000CD | 0,0,205     |
| Brown             | A52A2A        | 165,42,42   | MediumOrchid      | BA55D3 | 186,85,211  |
| BurlyWood         | DEB887        | 222,184,135 | MediumPurple      | 9370DB | 147,112,219 |
| CadetBlue         | 5F9EA0        | 95,158,160  | MediumSeaGreen    | 3CB371 | 60,179,113  |
| Chartreuse        | 7FFF00        | 127,255,0   | MediumSlateBlue   | 7B68EE | 123,104,238 |
| Chocolate         | D2691E        | 210,105,30  | MediumSpringGreen | 00FA9A | 0,250,154   |
| Coral             | FF7F50        | 255,127,80  | MediumTurquoise   | 48D1CC | 72,209,204  |
| CornflowerBlue    | 6495ED        | 100,149,237 | MediumVioletRed   | C71585 | 199,21,133  |
| Cornsilk          | FFF8DC        | 255,248,220 | MidnightBlue      | 191970 | 25,25,112   |
| Crimson           | DC143C        | 220,20,60   | MintCream         | F5FFFA | 245,255,250 |
| Cyan              | <b>00FFFF</b> | 0,255,255   | MistyRose         | FFE4E1 | 255,228,225 |
| DarkBlue          | 00008B        | 0,0,139     | Moccasin          | FFE4B5 | 255,228,181 |
| DarkCyan          | 008B8B        | 0,139,139   | NavajoWhite       | FFDEAD | 255,222,173 |
| DarkGoldenRod     | B8860B        | 184,134,11  | Navy              | 80     | 0,0,128     |
| DarkGray          | A9A9A9        | 169,169,169 | OldLace           | FDF5E6 | 253,245,230 |
| DarkGreen         | 6400          | 0,100,0     | Olive             | 808000 | 128,128,0   |
| DarkKhaki         | BDB76B        | 189,183,107 | OliveDrab         | 6B8E23 | 107,142,35  |

| Color name           | HEX    | RGB         | Color name    | HEX      | RGB         |
|----------------------|--------|-------------|---------------|----------|-------------|
| DarkMagenta          | 8B008B | 139,0,139   | Orange        | FFA500   | 255,165,0   |
| DarkOliveGreen       | 556B2F | 85,107,47   | OrangeRed     | FF4500   | 255,69,0    |
| DarkOrange           | FF8C00 | 255,140,0   | Orchid        | DA70D6   | 218,112,214 |
| DarkOrchid           | 9932CC | 153,50,204  | PaleGoldenRod | EEE8AA   | 238,232,170 |
| DarkRed              | 8B0000 | 139,0,0     | PaleGreen     | 98FB98   | 152,251,152 |
| DarkSalmon           | E9967A | 233,150,122 | PaleTurquoise | AFEEEE   | 175,238,238 |
| DarkSeaGreen         | 8FBC8F | 143,188,143 | PaleVioletRed | DB7093   | 219,112,147 |
| DarkSlateBlue        | 483D8B | 72,61,139   | PapayaWhip    | FFEFD5   | 255,239,213 |
| DarkSlateGray        | 2F4F4F | 47,79,79    | PeachPuff     | FFDAB9   | 255,218,185 |
| DarkTurquoise        | 00CED1 | 0,206,209   | Peru          | CD853F   | 205,133,63  |
| DarkViolet           | 9400D3 | 148,0,211   | Pink          | FFC0CB   | 255,192,203 |
| DeepPink             | FF1493 | 255,20,147  | Plum          | DDA0DD   | 221,160,221 |
| DeepSkyBlue          | 00BFFF | 0,191,255   | PowderBlue    | B0E0E6   | 176,224,230 |
| DimGray              | 696969 | 105,105,105 | Purple        | 800080   | 128,0,128   |
| DodgerBlue           | 1E90FF | 30,144,255  | RebeccaPurple | 663399   | 102,51,153  |
| FireBrick            | B22222 | 178,34,34   | Red           | FF0000   | 255,0,0     |
| FloralWhite          | FFFAF0 | 255,250,240 | RosyBrown     | BC8F8F   | 188,143,143 |
| ForestGreen          | 228B22 | 34,139,34   | RoyalBlue     | 4.17E+04 | 65,105,225  |
| Fuchsia              | FF00FF | 255,0,255   | SaddleBrown   | 8B4513   | 139,69,19   |
| Gainsboro            | DCDCDC | 220,220,220 | Salmon        | FA8072   | 250,128,114 |
| GhostWhite           | F8F8FF | 248,248,255 | SandyBrown    | F4A460   | 244,164,96  |
| Gold                 | FFD700 | 255,215,0   | SeaGreen      | 2E8B57   | 46,139,87   |
| GoldenRod            | DAA520 | 218,165,32  | SeaShell      | FFF5EE   | 255,245,238 |
| Gray                 | 808080 | 128,128,128 | Sienna        | A0522D   | 160,82,45   |
| Green                | 8000   | 0,128,0     | Silver        | C0C0C0   | 192,192,192 |
| GreenYellow          | ADFF2F | 173,255,47  | SkyBlue       | 87CEEB   | 135,206,235 |
| HoneyDew             | F0FFF0 | 240,255,240 | SlateBlue     | 6A5ACD   | 106,90,205  |
| HotPink              | FF69B4 | 255,105,180 | SlateGray     | 708090   | 112,128,144 |
| IndianRed            | CD5C5C | 205,92,92   | Snow          | FFFAFA   | 255,250,250 |
| Indigo               | 4B0082 | 75,0,130    | SpringGreen   | 00FF7F   | 0,255,127   |
| Ivory                | FFFFF0 | 255,255,240 | SteelBlue     | 4682B4   | 70,130,180  |
| Khaki                | F0E68C | 240,230,140 | Tan           | D2B48C   | 210,180,140 |
| Lavender             | E6E6FA | 230,230,250 | Teal          | 8080     | 0,128,128   |
| LavenderBlush        | FFF0F5 | 255,240,245 | Thistle       | D8BFD8   | 216,191,216 |
| LawnGreen            | 7CFC00 | 124,252,0   | Tomato        | FF6347   | 255,99,71   |
| LemonChiffon         | FFFACD | 255,250,205 | Turquoise     | 40E0D0   | 64,224,208  |
| LightBlue            | ADD8E6 | 173,216,230 | Violet        | EE82EE   | 238,130,238 |
| LightCoral           | F08080 | 240,128,128 | Wheat         | F5DEB3   | 245,222,179 |
| LightCyan            | E0FFFF | 224,255,255 | White         | FFFFFF   | 255,255,255 |
| LightGoldenRodYellow | FAFAD2 | 250,250,210 | WhiteSmoke    | F5F5F5   | 245,245,245 |
| LightGray            | D3D3D3 | 211,211,211 | Yellow        | FFFF00   | 255,255,0   |
| LightGreen           | 90EE90 | 144,238,144 | YellowGreen   | 9ACD32   | 154,205,50  |
| LightPink            | FFB6C1 | 255,182,193 |               |          |             |
| LightSalmon          | FFA07A | 255,160,122 |               |          |             |
| LightSeaGreen        | 20B2AA | 32,178,170  |               |          |             |

 Table B-3
 HTML color codes (continued)

Appendix C. Sample Library Device Hypertext Markup Language (HTML) Description

| Description of MICROTEST-DIP_8                                                                                                    |                                                                       | × |                               |  |
|----------------------------------------------------------------------------------------------------|-----------------------------------------------------------------------|---|-------------------------------|--|
| Headline:                                                                                                    | MICROTEST-DIP_8                                                       |   |                               |  |
|                                                                                                    | Author: Ken Kwashnak                                                  |   |                               |  |
|                                                                                                    | Date: August 20, 2020                                                 |   |                               |  |
|                                                                                                    | This is a sample description file for a Library Device component.     |   |                               |  |
| <b>1</b> Testing Paramet                                                                                                    | ers                                                                   |   |                               |  |
| Sample Text                                                                                                    |                                                                       |   |                               |  |
| • A: This is an indented line item. T                                                                                                    | his is <b>BOLD</b> text.                                              |   |                               |  |
| • B: This is an indented line item. T                                                                                                    | his is <i>ITALICIZED</i> text.                                        |   |                               |  |
| • C: This is an indented line item. T                                                                                                    | his is <u>UNDERLINED</u> text.                                        |   |                               |  |
| • This is a double indented                                                                                                    | line item. Here is a combination of <b>BOLD and ITALICIZED</b> text.  |   |                               |  |
| • Sample <sub>3</sub> Text*                                                                                                    |                                                                       |   |                               |  |
|                                                                                                    |                                                                       |   |                               |  |
| 2 List of Compone                                                                                                    |                                                                       |   |                               |  |
|                                                                                                    |                                                                       |   |                               |  |
|                                                                                                    | 1 Sample Description 1                                                |   |                               |  |
|                                                                                                    | 2 Sample Description 2                                                |   |                               |  |
|                                                                                                    |                                                                       |   |                               |  |
| html                                                                                                    |                                                                       | - |                               |  |
| <body></body>                                                                                                    |                                                                       |   |                               |  |
| <title> MICROTEST-DIP_8 </title>                                                                                                    |                                                                       |   |                               |  |
| <center><b>Author</b>: Ken Kwashna</center>                                                                                                    | k                                                                     |   |                               |  |
| <b>Contact</b> : ***@****.***                                                                                                    |                                                                       |   |                               |  |
| <b>Date</b> : August 20, 2020 <td>er&gt;</td> <td>E</td>                                                                                                    | er>                                                                   | E |                               |  |
| $\langle n \rangle \langle center \rangle \langle i \rangle$ This is a sample desc                                                                                                    | intion file for a Library Device component                            |   |                               |  |
|                                                                                                    | and the rest of the second product of the strength states.            |   |                               |  |
| <h1> 1 Testing Parameters </h1>                                                                                                    |                                                                       |   |                               |  |
| Sample Text <ul> <li>A: This is an indented line iter</li></ul>                                                                                                    | n. This is <b>BOLD</b> text.                                          |   |                               |  |
| <ul> <li>B: This is an indented line iten</li></ul>                                                                                                    | 1. This is <i>ITALICIZED </i> text.                                   |   |                               |  |
| <ul><li><ul><li><li><li><li><li><li><li><li><li><l< td=""><td>line item. Here is a combination of <b><i>BOLD and ITALICIZED</i></b></td><td></td></l<></li></li></li></li></li></li></li></li></li></ul></li></ul> | line item. Here is a combination of <b><i>BOLD and ITALICIZED</i></b> |   |                               |  |
| <ul><ul><ul><li>Sample<sub>3</sub>1</li><li></li></ul></ul></ul>                                                                                                    | ext <sup>1</sup>                                                      |   |                               |  |
| <hr/> <h1>2 List of Components </h1>                                                                                                    |                                                                       |   |                               |  |
| <table border="1" cellnadding="4" cellspace<="" td=""><td>ing="0" bacolor="#ffffff" width="200" align="center"&gt;</td><td></td></table>                                                                           | ing="0" bacolor="#ffffff" width="200" align="center">                 |   |                               |  |
| <thread></thread>                                                                                                    |                                                                       |   |                               |  |
| ><br><th <="" colspan="2" style="color:white" td=""><td>" bacolor=black&gt; Table Header</td><td></td></th>                                                                                                    | <td>" bacolor=black&gt; Table Header</td> <td></td>                   |   | " bacolor=black> Table Header |  |
|                                                                                                    | adana mané unu neuro d'ané                                            | - |                               |  |
|                                                                                                    |                                                                       |   |                               |  |
|                                                                                                    | OK Cancel Undo Red                                                    | ) |                               |  |

Fig. C-1 Hypertext Markup Language (HTML) example

```
<!DOCTYPE html>
<html>
<body>
<title> MICROTEST-DIP_8 </title>
<center><b>Author</b>: Ken Kwashnak
<br>
<b>Contact</b>: ***@***.***
<br>
<b>Date</b>: August 20, 2020 </center>
<center> <i> This is a sample description file for a Library Device component. </i>
</center> 
<h1> 1 Testing Parameters </h1>
Sample Text
A: This is an indented line item. This is <b>BOLD</b> text. 
 B: This is an indented line item. This is <i>ITALICIZED</i> text.
 C: This is an indented line item. This is <u>UNDERLINED</u> text.
This is a double indented line item. Here is a combination of <b><i>BOLD
and ITALICIZED</b></i> text. 
Sample<sub>3</sub> Text<sup>1</sup> 
<hr><h1>2 List of Components </h1> </hr>
<table border=1 cellpadding="4" cellspacing="0"
                                               bgcolor="#ffffff"
                                                                width="200"
align="center">
<thread>
 Table Header
</thread>
 <center>Item</center>
<center>Description</center>
 <center>1</center>
<center>Sample Description 1</center>
 <center>2</center>
<center>Sample Description 2</center>
<!--This is a comment-->
</body>
</html>
```

```
Code block 6 HTML code for sample library device description
```

Appendix D. Advanced Circuits Manufacturing Specifications

This appendix contains Advanced Circuits manufacturing specifications for the two-layer printed circuit board (PCB) listed in Table D-1.<sup>1</sup>

| Rule                                    | Value                                  | Unit   |
|-----------------------------------------|----------------------------------------|--------|
| Inner layer clearance                   | 0.010                                  | Inch   |
| Copper to edge of PCB, outer layers     | 0.010                                  | Inch   |
| Copper to edge of PCB, inner layers     | $0.015 - 0.020^{a}$                    | Inch   |
| Scoring, outer layers                   | 0.015                                  | Inch   |
| Scoring, inner layers                   | 0.020                                  | Inch   |
| Pad size/annular ring                   | 0.010 over finished hole size for vias | Inch   |
|                                         | 0.014 over finished hole size for      |        |
|                                         | components                             |        |
| Hole size, tolerance                    | 0.003-0.005                            | Inch   |
| Hole size, minimum                      | 0.004                                  | Inch   |
| PCB tolerance                           | 10                                     | %      |
| Minimum                                 | 0.005                                  | Inch   |
| Board thickness                         |                                        | Inch   |
| 2-Layer                                 | 0.020                                  |        |
| 4-Layer                                 | 0.020                                  |        |
| 6-Layer                                 | 0.031                                  |        |
| 8-Layer                                 | 0.047                                  |        |
| 10-Layer                                | 0.062                                  |        |
| Rout (board outline)                    | $0.005^{b}$ 0.010                      | Inch   |
| Copper spacing <sup>c</sup>             |                                        | Inch   |
| 1 oz finished copper weight (inner      | 0.003                                  |        |
| layers)                                 | 0.005                                  |        |
| 2 oz finished copper weight (inner &    | 0.009                                  |        |
| outer)                                  | 0.010                                  |        |
| 3 oz finished copper weight (inner &    |                                        |        |
| outer)                                  |                                        |        |
| 4 oz finished copper weight (inner &    |                                        |        |
| outer)                                  |                                        |        |
| Copper trace width/air gap <sup>c</sup> | 20                                     | %      |
|                                         | 0.002                                  | Inch   |
| Copper thickness, maximum               | 20                                     | OZ     |
| Slot width                              | Custom—0.031ª                          | Inch   |
| Tab rout                                | 0.100                                  | Inch   |
| Silkscreen (legend)                     | 0.005 minimum                          | Inch   |
| Bevel options                           | 20                                     | Degree |
|                                         | 30ª                                    |        |
|                                         | 45                                     |        |
| Acceptability standard                  | IPC A600 class 2 through IPC 6012      |        |
|                                         | class 3A                               |        |
| Underwriter's laboratory approval       | Yes                                    |        |
| CAM software used                       | Frontline's genesis                    |        |

#### Table D-1 Advanced circuits manufacturing specifications

<sup>a</sup> preferred <sup>b</sup> special request

<sup>°</sup> premium charge for trace width/spacing less than 0.007 inch. Will process .004 in for 1 oz. CU. finished (outer layers) and 0.5 oz. CU finished (inner layers)

<sup>1</sup> Advanced circuits specs. Advanced circuits; 2020 [Accessed 2020 Oct 8]. https://www.4pcb.com/pcb-prototype-2-4-layer-boards-specials.html.

Appendix E. Oshpark Manufacturing Specifications

This appendix contains Oshpark manufacturing specifications for the two-layer printed circuit board (PCB).<sup>1</sup>

#### E.1 Two-Layer 2-oz 0.8-mm Service

The PCB is a special stackup intended for a variety of high-power and low-weight circuit designs. This service features a 0.032-inch (0.8-mm)-thick PCB, and includes 2-oz (2.8-mil, 70-um) copper.

#### E.2 Pricing

The pricing is \$5 per square inch, which includes three copies of your design. For example, a 2-square-inch board would cost \$10 and you would get three copies of your board. You can order as many copies as you want, as long as they are in multiples of three.

#### E.3 Turn Times

Orders are sent to fabrication every week and have a turnaround time from the fabrication of 1 week.

#### E.4 Fabrication Specs

#### E.4.1 Common Specs

| Spec                              | Value                                           |  |  |
|-----------------------------------|-------------------------------------------------|--|--|
| Manufactured in the United States | Yes                                             |  |  |
| Lead Free compatible              | Yes                                             |  |  |
| RoHS complaint                    | Yes                                             |  |  |
| High temp                         | Yes, 175 Tg or higher (see Material Specs)      |  |  |
| PCB finish                        | ENIG (Gold), compliant with IPC-4552            |  |  |
| Soldermask type                   | SMOBC (Soldermask over bare copper), both sides |  |  |
| Silkscreen type                   | High res DLP, both sides                        |  |  |

<sup>&</sup>lt;sup>1</sup> Services. Oshpark; 2017. [accessed 2020 Oct 8]. https://docs.oshpark.com/services/two-layer-hhdc/.

# E.4.2 Stackup

| Thickness           | Layer         | Tolerance               |
|---------------------|---------------|-------------------------|
| 1 mil (0.0254 mm)   | Silkscreen    | +/-0.2 mil (0.00508 mm) |
| 1 mil (0.0254 mm)   | Solder resist | +/-0.2 mil (0.00508 mm) |
| 2.8 mil (0.0711 mm) | 2-oz copper   |                         |
| 30 mil (0.762 mm)   | Core          | +/-3 mil (0.0762 mm)    |
| 2.8 mil (0.0711 mm) | 2-oz copper   |                         |
| 1 mil (0.0254 mm)   | Solder resist | +/-0.2 mil (0.00508 mm) |
| 1 mil (0.0254 mm)   | Silkscreen    | +/-0.2 mil (0.00508 mm) |

# E.4.3 Material Specs

| Spec                          | Value                                                                                     |  |
|-------------------------------|-------------------------------------------------------------------------------------------|--|
| Substrate                     | 175 Tg FR4                                                                                |  |
| Board thickness               | 32 mil (0.8 mm) nominal                                                                   |  |
| Dielectric                    | 4.5 at 10 Mhz                                                                             |  |
| Soldermask color              | Purple                                                                                    |  |
| Minimum soldermask web        | 4 mil (0.1016 mm)                                                                         |  |
| Maximum soldermask alignment  | 3 mil (0.0762 mm)                                                                         |  |
| Silkscreen minimum line width | 5 mil (0.127 mm) (recommended minimum)<br>3 mil (0.0762 mm) (short lines, text, graphics) |  |
| Maximum board size            | 16 inch (406.4 mm) by 22 inch (558.8 mm)                                                  |  |
| Minimum board size            | 0.25 inch (6.35 mm) by 0.25 inch (6.35 mm)                                                |  |

# E.4.4 Copper Specifications

| Spec                  | Value                                  |
|-----------------------|----------------------------------------|
| Copper layers         | 2                                      |
| Copper weight         | 2 oz                                   |
| Trace spacing         | 6 mil (0.1524 mm)                      |
| Trace width           | 6 mil (0.1524 mm)                      |
| Annular ring          | 5 mil (0.127 mm)                       |
| Board edge keepout    | 15 mil (0.381) from nominal board edge |
| Via plating thickness | 1 mil (0.0254 mm)                      |

| Spec                       | Value                                                                                                    |
|----------------------------|----------------------------------------------------------------------------------------------------|
| Minimum annular ring       | 5 mil (0.127 mm)                                                                                                    |
| Minimum drill size         | 10 mil (0.254 mm)                                                                                                    |
| Minimum slot size          | 20 mil (0.508 mm) (drill slot only)                                                                                              |
| Drill size tolerance       | Max: +/- 2.5 mil (0.0635 mm)<br>Typical: +/- 1.0 mil (0.0254)                                                                    |
| Drill positional tolerance | Max: 2 mil (0.0508 mm)<br>Typical: <1 mil (0.0254 mm)                                                                            |
| Via tenting                | Yes (filled hole and flat surface not guaranteed)                                                                                |
| Buried via                 | No                                                                                                    |
| Blind via                  | No                                                                                                    |
| Overlapping drills         | Allowed, but not guaranteed. May result in missing or slotted holes.<br>5 mil (0.127 mm) clearance is recommended between holes. |
| Castellations              | Allowed, but not guaranteed                                                                                                    |
| Maximum drill size         | None                                                                                                    |

# E.4.5 Drill Specifications

## **Additional Reading**

### Schematics

Jimblom. How to read a schematic. Sparkfun Electronics; n.d. [accessed 2020 Nov 23]. https://learn.sparkfun.com/tutorials/how-to-read-a-schematic/all.

### **Board Materials**

Peterson Z. PCB core versus prepreg material: what designers need to know. Altium; 2020 Jan 17 [accessed 2020 Aug 27]. https://resources.altium.com/p/pcb-core-vs-prepreg-material-what-designersneed-to-know.

## EAGLE Software Manual

CadSoft. EAGLE manual version 5. Pembroke Pines (FL): CadSoft Computer; 2010 [accessed 2020 Aug 31]. 7th Edition. Also available at www.hades.mech.northwestern.edu/images/b/b4/Eagle\_Manual.pdf.

# List of Symbols, Abbreviations, and Acronyms

| 3-D   | three-dimensional                         |
|-------|-------------------------------------------|
| CAD   | computer-aided design                     |
| CD    | compact disc                              |
| COTS  | commercial off the shelf                  |
| DIP   | dual inline package                       |
| DRC   | Design Review Check                       |
| EAGLE | easily applicable graphical layout editor |
| eCAD  | electrical computer-aided design          |
| eCAM  | electrical computer-aided manufacturing   |
| ESD   | electro-static discharge                  |
| EULA  | End User License Agreement                |
| GND   | ground                                    |
| HTML  | Hypertext Markup Language                 |
| IC    | integrated circuit                        |
| IDE   | Integrated Development Environment        |
| LED   | light-emitting diode                      |
| OS    | operating system                          |
| РСВ   | printed circuit board                     |
| PWM   | pulse width modulation                    |
| SMD   | surface mount device                      |
| ULP   | user language program                     |

| 1     | DEFENSE TECHNICAL |
|-------|-------------------|
| (PDF) | INFORMATION CTR   |
|       | DTIC OCA          |

| 1 | DEVCOM ARI |
|---|------------|
| 1 |            |

- (PDF) FCDD RLD DCI TECH LIB
- 1 DEVCOM ARL
- (PDF) FCDD RLW PA
  - K KWASHNAK